# i-STAT Alinity

ISTAT Alinity

i-STAT Alinity

TARIAN LA

## Håndbok for drifting av systemet

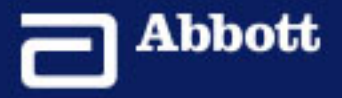

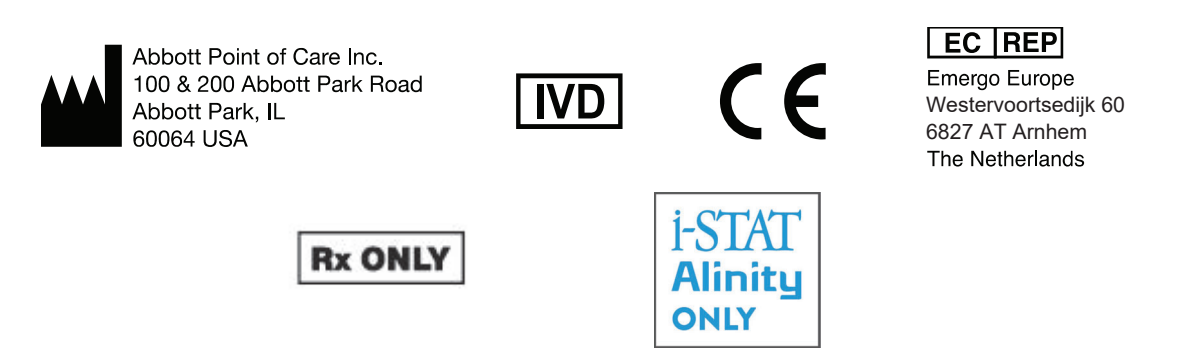

©2024 Abbott. All rights reserved. All trademarks referenced are trademarks of either the Abbott group of companies or their respective owners.

## Innhold

| i-STAT <sup>®</sup> ALINITY APPARAT – LISENSAVTALE FOR SLUTTBRUKERE                                                                                                    | VI                                                                                                    |
|----------------------------------------------------------------------------------------------------|----------------------------------------------------------------------------------------------------|
|                                                                                                    | ix                                                                                                    |
| Samsvar med regelverk                                                                                                    | xii                                                                                                    |
| Symboler                                                                                                    | XXV                                                                                                    |
| Definisjoner og terminologi                                                                                                    | xxxii                                                                                                    |
| Del I: 1 - i-STAT Alinity Reference                                                                                                    | 1                                                                                                    |
| Kapittel 1: 1.1 - Fullføre i-STAT Alinity-systemoversikt                                                                                                    | 3                                                                                                    |
| Kapittel 2: 1.2 - i-STAT Alinity-instrumentet                                                                                                    | 7                                                                                                    |
| Arbeidsprinsipper                                                                                                    |                                                                                                    |
| More Options (Flere alternativer)                                                                                                    |                                                                                                    |
| Kalibrering av i-STAT Alinity instrumentet                                                                                                    |                                                                                                    |
| Spesifikasjoner                                                                                                    |                                                                                                    |
| Trådløs merking                                                                                                    |                                                                                                    |
| Forholdsregler og begrensninger                                                                                                    |                                                                                                    |
| Meldinger og feilsøking                                                                                                    |                                                                                                    |
| Feilkoder for kvalitetskontroll                                                                                                    | 32                                                                                                    |
|                                                                                                    | 41                                                                                                    |
| Rengjøring og desinfisering                                                                                                    |                                                                                                    |
| Kengjøring og desinfisering<br>Kapittel 3: 1.3 - Skjermbildet i-STAT Alinity Results (i-STAT Ali<br>resultater)                                                                                                    | inity-<br>43                                                                                                    |
| Kengjøring og desinfisering.<br>Kapittel 3: 1.3 - Skjermbildet i-STAT Alinity Results (i-STAT Ali<br>resultater)<br>Tolke resultatene                                                                                                    | inity-<br>43<br>45<br>47                                                                                           |
| Kapittel 3: 1.3 - Skjermbildet i-STAT Alinity Results (i-STAT Ali<br>resultater)<br>Tolke resultatene<br>Kapittel 4: 1.4 - i-STAT Alinity oppladbart batteri:                                                                                                    | inity-<br>43<br>45<br>47<br>51                                                                                     |
| Kapittel 3: 1.3 - Skjermbildet i-STAT Alinity Results (i-STAT Ali<br>resultater)<br>Tolke resultatene<br>Kapittel 4: 1.4 - i-STAT Alinity oppladbart batteri:<br>Driftsprinsipper                                                                                                    | inity-<br>45<br>47<br>51<br>                                                                                       |
| Kengjøring og desinfisering.<br>Kapittel 3: 1.3 - Skjermbildet i-STAT Alinity Results (i-STAT Ali<br>resultater)<br>Tolke resultatene.<br>Kapittel 4: 1.4 - i-STAT Alinity oppladbart batteri:<br>Driftsprinsipper.<br>Spesifikasjoner.                                                                                                    | inity-<br>43<br>45<br>47<br>51<br>51<br>51                                                                         |
| <ul> <li>Kapittel 3: 1.3 - Skjermbildet i-STAT Alinity Results (i-STAT Alinity Results (i-STAT Alinity Resultater)</li> <li>Tolke resultatene</li></ul>                                                                                                    | inity-<br>43<br>45<br>47<br>51<br>51<br>52<br>52                                                                   |
| Kengjøring og desinfisering. Kapittel 3: 1.3 - Skjermbildet i-STAT Alinity Results (i-STAT Alinity resultater) Tolke resultatene. Kapittel 4: 1.4 - i-STAT Alinity oppladbart batteri: Driftsprinsipper. Spesifikasjoner. Forsiktighetsregler og begrensninger. Kapittel 5: 1.5 - i-STAT Alinity basestasjon                                                                                                    | inity-<br>43<br>45<br>47<br>51<br>51<br>52<br>55                                                                   |
| <ul> <li>Kapittel 3: 1.3 - Skjermbildet i-STAT Alinity Results (i-STAT Alinity Results (i-STAT Alinity Resultater))</li> <li>Tolke resultatene</li></ul>                                                                                                    | inity-<br>45<br>47<br>51<br>51<br>52<br>52<br>                                                                     |
| <ul> <li>Kapittel 3: 1.3 - Skjermbildet i-STAT Alinity Results (i-STAT Alinity Results (i-STAT Alinity Resultater))</li> <li>Tolke resultatene</li></ul>                                                                                                    | inity-<br>43<br>45<br>47<br>51<br>51<br>52<br>52<br>52<br>52<br>52<br>52<br>52<br>52<br>55<br>55<br>55<br>56<br>57 |
| Kengjøring og desinfisering.         Kapittel 3: 1.3 - Skjermbildet i-STAT Alinity Results (i-STAT Alinity resultater)         Tolke resultatene.         Kapittel 4: 1.4 - i-STAT Alinity oppladbart batteri:         Driftsprinsipper.         Spesifikasjoner.         Forsiktighetsregler og begrensninger.         Kapittel 5: 1.5 - i-STAT Alinity basestasjon         Spesifikasjoner.         Forsiktighetsregler og begrensninger.         Forsiktighetsregler og begrensninger.                                                                                                    | inity-<br>43<br>45<br>47<br>51<br>51<br>52<br>52<br>52<br>52<br>52<br>52<br>52<br>52                               |
| <ul> <li>Kapittel 3: 1.3 - Skjermbildet i-STAT Alinity Results (i-STAT Ali<br/>resultater)<br/>Tolke resultatene.</li> <li>Kapittel 4: 1.4 - i-STAT Alinity oppladbart batteri:<br/>DriftsprinsipperSpesifikasjoner</li></ul>                                                                                                    | inity-<br>43<br>45<br>47<br>51<br>51<br>52<br>52<br>52<br>55<br>55<br>56<br>57<br>58<br>58                         |
| Kengjøring og desinfisering.         Kapittel 3: 1.3 - Skjermbildet i-STAT Alinity Results (i-STAT Alinity resultater)         Tolke resultatene.         Kapittel 4: 1.4 - i-STAT Alinity oppladbart batteri:         Driftsprinsipper.         Spesifikasjoner.         Forsiktighetsregler og begrensninger.         Kapittel 5: 1.5 - i-STAT Alinity basestasjon         Spesifikasjoner.         Forsiktighetsregler og begrensninger.         Forsiktighetsregler og begrensninger.         Forsiktighetsregler og begrensninger.         Forsiktighetsregler og begrensninger.         Forsiktighetsregler og begrensninger.         Forsiktighetsregler og begrensninger.         Feilsøking.         Rengjøring og desinfisering.                                                                                                    | inity-<br>43<br>45<br>47<br>51<br>51<br>52<br>52<br>52<br>52<br>52<br>52<br>52<br>52<br>52<br>52<br>52<br>52<br>52 |
| <ul> <li>Kapittel 3: 1.3 - Skjermbildet i-STAT Alinity Results (i-STAT Alinity Results (i-STAT Alinity resultater)</li> <li>Tolke resultatene.</li> <li>Kapittel 4: 1.4 - i-STAT Alinity oppladbart batteri:</li> <li>Driftsprinsipper.</li> <li>Spesifikasjoner.</li> <li>Forsiktighetsregler og begrensninger.</li> <li>Kapittel 5: 1.5 - i-STAT Alinity basestasjon</li> <li>Spesifikasjoner.</li> <li>Forsiktighetsregler og begrensninger.</li> <li>Forsiktighetsregler og begrensninger.</li> <li>Kapittel 5: 1.5 - i-STAT Alinity basestasjon</li> <li>Spesifikasjoner.</li> <li>Forsiktighetsregler og begrensninger.</li> <li>Kapittel 6: 1.6 - i-STAT Alinity elektronisk simulator</li> <li>Driftsprinsipper.</li> </ul>                                                                                                    | inity-<br>43<br>45<br>47<br>51<br>51<br>52<br>52<br>55<br>52<br>55<br>58<br>58<br>58<br>59<br>59                   |
| Kapittel 3: 1.3 - Skjermbildet i-STAT Alinity Results (i-STAT Alinity Results (i-STAT Alinity resultater)         Tolke resultatene.         Kapittel 4: 1.4 - i-STAT Alinity oppladbart batteri:         Driftsprinsipper.         Spesifikasjoner.         Forsiktighetsregler og begrensninger.         Kapittel 5: 1.5 - i-STAT Alinity basestasjon         Spesifikasjoner.         Forsiktighetsregler og begrensninger.         Forsiktighetsregler og begrensninger.         Forsiktighetsregler og begrensninger.         Forsiktighetsregler og begrensninger.         Forsiktighetsregler og begrensninger.         Forsiktighetsregler og begrensninger.         Feilsøking.         Rengjøring og desinfisering.         Kapittel 6: 1.6 - i-STAT Alinity elektronisk simulator         Driftsprinsipper.         Spesifikasjoner. | inity-<br>43<br>45<br>47<br>51<br>51<br>52<br>52<br>52<br>55<br>56<br>56<br>57<br>58<br>58<br>58<br>59<br>         |
| Kapittel 3: 1.3 - Skjermbildet i-STAT Alinity Results (i-STAT Alinity resultater)         Tolke resultatene.         Kapittel 4: 1.4 - i-STAT Alinity oppladbart batteri:         Driftsprinsipper.         Spesifikasjoner.         Forsiktighetsregler og begrensninger.         Kapittel 5: 1.5 - i-STAT Alinity basestasjon         Spesifikasjoner.         Forsiktighetsregler og begrensninger.         Kapittel 5: 1.5 - i-STAT Alinity basestasjon         Spesifikasjoner.         Forsiktighetsregler og begrensninger.         Kapittel 6: 1.6 - i-STAT Alinity elektronisk simulator         Driftsprinsipper.         Spesifikasjoner.         Feilsøking.         Rengjøring og desinfisering.                                                                                                    | inity-<br>43<br>45<br>47<br>51<br>51<br>52<br>52<br>52<br>52<br>52<br>52<br>52<br>52<br>52<br>52<br>52<br>52<br>52 |

|                 | Forholdsregler og begrensninger                                                                                                    | 60                         |
|-----------------|----------------------------------------------------------------------------------------------------|----------------------------|
|                 | Rensing og desinfisering                                                                                                    | 61                         |
| Ka              | apittel 7: 1.7 - Utføre test med elektronisk simulator                                                                                                    | <b>63</b>                  |
|                 |                                                                                                    |                            |
| Ka              | apittel 8: 1.8 - i-STAT Alinity-skriver                                                                                                    | 67                         |
|                 | Arbeidsprinsipper                                                                                                    | 68                         |
|                 | Spesifikasjoner                                                                                                    | 69                         |
|                 | Forholdsregler og begrensninger                                                                                                    |                            |
|                 | Felisøking<br>Rensing og desinfisering                                                                                                    | 71<br>73                   |
| Ka              | apittel 9: 1.9 - Produsentens instruksjoner for kvalitetssystemet                                                                                                    | 75                         |
| Ka              | apittel 10: 1.10 - Væskekvalitetskontroller                                                                                                    | 77                         |
|                 | i-STAT Controls og i-STAT TriControls                                                                                                    |                            |
|                 | i-STAT ACT Controls                                                                                                    | 81                         |
| Ka              | apittel 11: 1.11 - Kalibreringsverifisering (Cal Ver)                                                                                                    | <b>83</b><br>er 84         |
|                 |                                                                                                    |                            |
| Ka              | apittel 12: 1.12 - i-STAT-kassetter                                                                                                    | 89                         |
|                 | i-STAT-kassettkomponenter                                                                                                    |                            |
|                 | Motta en ny forsendelse med kassetter<br>Forsiktighetsregler og begrensninger                                                                                                    | 98<br>98                   |
|                 |                                                                                                    |                            |
| Ka              | apittel 13: 1.13 - Programvareoppdateringer                                                                                                    | 101                        |
|                 | Programvareoppdatering og installasjon med USB-enhet via Basestasjonen<br>Programvareoppdatering og -installasjon via Abbott Managed Cloud (Server) kablet                                                                                                    | 101                        |
|                 | Programvareoppdatering og -installasjon via Abbott Managed Cloud (Server) trådløs                                                                                                    | 105                        |
|                 | nettverkstilkobling                                                                                                    | 109                        |
| Del II: 2       | 2 - AlinIQ Network Connectivity for i-STAT (NCi)                                                                                                    | 113                        |
| Ka              | apittel 14: 2.1 - AlinIQ NCi-nettverkstilkobling for i-STAT                                                                                                    | 115                        |
|                 | AlinIQ NCi – generell seksjon                                                                                                    | 117                        |
|                 | AlinIQ NCi – proxy-servertilkobling                                                                                                    | 119                        |
|                 | AlinIQ NCi – trådløs nettverkstilkobling                                                                                                    | 121                        |
|                 | Alipio NCi - Trådløs pattvarkstilkabling                                                                                                    | 125                        |
|                 |                                                                                                    |                            |
|                 | AliniQ NCi – Lagre nettverkstilkoblings- (ancc) filen                                                                                                    |                            |
| Del II: 2<br>Ka | <ul> <li>Programvareoppdatering og -installasjon via Abbott Managed Cloud (Server) kablet<br/>nettverkstilkobling.</li> <li>Programvareoppdatering og -installasjon via Abbott Managed Cloud (Server) trådløs<br/>nettverkstilkobling.</li> <li>AlinIQ Network Connectivity for i-STAT (NCi).</li> <li>Apittel 14: 2.1 - AlinIQ NCi-nettverkstilkobling for i-STAT<br/>AlinIQ NCi – generell seksjon<br/>AlinIQ NCi – proxy-servertilkobling<br/>AlinIQ NCi – trådløs nettverkstilkobling<br/>AlinIQ NCi – trådløs nettverkstilkobling</li> </ul> | 1<br>1<br>1<br>1<br>1<br>1 |

iv

| AlinIQ NCi – Last opp en NC-fil (ancc) til et apparat                                                                                                    | 128                                                                                                    |
|----------------------------------------------------------------------------------------------------|----------------------------------------------------------------------------------------------------|
| AlinIQ NCi – tilpasning og tilkobling                                                                                                    | 129                                                                                                    |
| AlinIQ NCi - Å bestemme suksess eller fiasko                                                                                                    | 129                                                                                                    |
| Del III: 3 - AlinIQ Customization Workspace for i-STAT (CWi)                                                                                                    | 131                                                                                                    |
|                                                                                                    |                                                                                                    |
| Kapittel 15: 3.1 - AlinIQ CWi – arbeidsområde for tilpasning for i-STAT                                                                                                    | 133                                                                                                    |
| Arbeidsomrader                                                                                                    | 133                                                                                                    |
| Beste praksis                                                                                                    | 134                                                                                                    |
| CWi - Startside                                                                                                    | 134                                                                                                    |
|                                                                                                    |                                                                                                    |
| Kapittel 16: 3.2 - Administrer neiseinstitusjon                                                                                                    | 141                                                                                                    |
| Oversikt – helsetilbudsorganisasjon                                                                                                    | 141                                                                                                    |
| Beste fremgangsmåter                                                                                                    | 142                                                                                                    |
| Oppstart                                                                                                    | 142                                                                                                    |
| Kapittel 17: 3.3 - Administrer brukere                                                                                                    | 143                                                                                                    |
| Oversikt                                                                                                    | 143                                                                                                    |
| Beste praksis                                                                                                    | 143                                                                                                    |
| Komme i gang                                                                                                    | 144                                                                                                    |
|                                                                                                    |                                                                                                    |
| Kapittel 18: 3.4 - Administrer og sett sammen profiler                                                                                                    | <b>147</b>                                                                                                    |
| Konnie i gung.<br>Kapittel 18: 3.4 - Administrer og sett sammen profiler<br>Beste fremgangsmåter<br>Sette opp en kategori                                                                                                    | <b>147</b><br>148<br>149                                                                                                    |
| Kapittel 18: 3.4 - Administrer og sett sammen profiler<br>Beste fremgangsmåter<br>Sette opp en kategori<br>*Kategori for generelle innstillinger                                                                                                    | <b>147</b><br>148<br>149<br>153                                                                                                    |
| Konnie Fgung.<br>Kapittel 18: 3.4 - Administrer og sett sammen profiler<br>Beste fremgangsmåter<br>Sette opp en kategori<br>*Kategori for generelle innstillinger<br>Basic Functions (Grunnleggende funksioner)                                                                                                    | <b>147</b><br>148<br>149<br>153<br>154                                                                                                    |
| Konnie Fgung.<br>Kapittel 18: 3.4 - Administrer og sett sammen profiler<br>Beste fremgangsmåter<br>Sette opp en kategori<br>*Kategori for generelle innstillinger<br>Basic Functions (Grunnleggende funksjoner)<br>Dato                                                                                                    | <b>147</b><br>148<br>149<br>153<br>154<br>156                                                                                                    |
| Komme i gung.<br>Kapittel 18: 3.4 - Administrer og sett sammen profiler<br>Beste fremgangsmåter<br>Sette opp en kategori<br>*Kategori for generelle innstillinger<br>Basic Functions (Grunnleggende funksjoner)<br>Dato<br>Kommunikasioner                                                                                                    | <b>147</b><br>148<br>149<br>153<br>154<br>156<br>157                                                                                                    |
| Komme Fgung.<br>Kapittel 18: 3.4 - Administrer og sett sammen profiler<br>Beste fremgangsmåter<br>Sette opp en kategori<br>*Kategori for generelle innstillinger<br>Basic Functions (Grunnleggende funksjoner)<br>Dato<br>Kommunikasjoner<br>Operatørhandlinger.                                                                                                    | <b>147</b><br>148<br>149<br>153<br>154<br>156<br>157<br>158                                                                                                    |
| Kommer rgung<br>Kapittel 18: 3.4 - Administrer og sett sammen profiler<br>Beste fremgangsmåter<br>Sette opp en kategori<br>*Kategori for generelle innstillinger<br>Basic Functions (Grunnleggende funksjoner)<br>Dato<br>Kommunikasjoner<br>Operatørhandlinger<br>Kritisk tilbakekalling                                                                                                    | <b>147</b><br>148<br>149<br>153<br>154<br>156<br>157<br>158<br>163                                                                                                    |
| Kommer rgung.<br>Kapittel 18: 3.4 - Administrer og sett sammen profiler<br>Beste fremgangsmåter<br>Sette opp en kategori<br>*Kategori for generelle innstillinger<br>Basic Functions (Grunnleggende funksjoner)<br>Dato<br>Kommunikasjoner<br>Operatørhandlinger<br>Kritisk tilbakekalling<br>Skriv ut                                                                                                    | <b>147</b><br>148<br>153<br>153<br>154<br>156<br>157<br>158<br>163<br>167                                                                                                    |
| Kommer rgung.<br>Kapittel 18: 3.4 - Administrer og sett sammen profiler<br>Beste fremgangsmåter<br>Sette opp en kategori<br>*Kategori for generelle innstillinger<br>Basic Functions (Grunnleggende funksjoner)<br>Dato<br>Kommunikasjoner<br>Operatørhandlinger<br>Kritisk tilbakekalling<br>Skriv ut<br>i-STAT reservert.                                                                                                    | <b>147</b><br>148<br>149<br>153<br>154<br>156<br>157<br>158<br>163<br>167<br>168                                                                                                    |
| Konnie i gung<br>Kapittel 18: 3.4 - Administrer og sett sammen profiler<br>Beste fremgangsmåter<br>Sette opp en kategori<br>*Kategori for generelle innstillinger<br>Basic Functions (Grunnleggende funksjoner)<br>Dato<br>Kommunikasjoner<br>Operatørhandlinger<br>Kritisk tilbakekalling<br>Skriv ut<br>i-STAT reservert<br>Oppsummering.                                                                                                    | <b>147</b><br>148<br>149<br>153<br>154<br>156<br>157<br>158<br>163<br>167<br>168<br>168                                                                                                    |
| Komme i gang.<br>Kapittel 18: 3.4 - Administrer og sett sammen profiler<br>Beste fremgangsmåter<br>Sette opp en kategori<br>*Kategori for generelle innstillinger<br>Basic Functions (Grunnleggende funksjoner)<br>Dato<br>Dato<br>Kommunikasjoner<br>Operatørhandlinger<br>Kritisk tilbakekalling<br>Skriv ut<br>i-STAT reservert<br>Oppsummering<br>*Kategori for operatørinnstillinger.                                                                 | <b>147</b><br>148<br>149<br>153<br>154<br>156<br>157<br>158<br>163<br>163<br>168<br>168<br>168                                                                                                    |
| Kommer rgung<br>Kapittel 18: 3.4 - Administrer og sett sammen profiler<br>Beste fremgangsmåter<br>Sette opp en kategori<br>*Kategori for generelle innstillinger<br>Basic Functions (Grunnleggende funksjoner)<br>Dato<br>Dato<br>Kommunikasjoner<br>Operatørhandlinger<br>Kritisk tilbakekalling<br>Skriv ut<br>i-STAT reservert<br>Oppsummering<br>*Kategori for operatørinnstillinger<br>Listehandlinger                                                | <b>147</b><br>148<br>149<br>153<br>154<br>156<br>157<br>158<br>163<br>163<br>168<br>168<br>169<br>173                                                                                                    |
| Komme rigang                                                                                                    | <b>147</b><br>148<br>153<br>154<br>156<br>157<br>163<br>163<br>163<br>163<br>168<br>168<br>168<br>168<br>169<br>173<br>176                                                                                                    |
| Konnie Fgung<br>Kapittel 18: 3.4 - Administrer og sett sammen profiler<br>Beste fremgangsmåter<br>Sette opp en kategori*<br>Kategori for generelle innstillinger<br>Basic Functions (Grunnleggende funksjoner)<br>Dato<br>Kommunikasjoner<br>Operatørhandlinger<br>Kritisk tilbakekalling<br>Skriv ut<br>i-STAT reservert<br>Oppsummering<br>*Kategori for operatørinnstillinger<br>Listehandlinger<br>Operatørutløp<br>Operatørutløp                      | <b>147</b><br>148<br>149<br>153<br>154<br>156<br>157<br>158<br>163<br>163<br>168<br>168<br>168<br>169<br>173<br>176<br>176                                                                                                    |
| Kapittel 18: 3.4 - Administrer og sett sammen profiler<br>Beste fremgangsmåterSette opp en kategori*Kategori for generelle innstillingerBasic Functions (Grunnleggende funksjoner)Dato<br>DatoKommunikasjonerOperatørhandlingerKritisk tilbakekallingSkriv uti-STAT reservertOppsummering*Kategori for operatørinnstillingerListehandlingerOperatørutløpOppsummering*Kategori for opasientinnstillinger                                                    | <b>147</b><br>148<br>149<br>153<br>154<br>156<br>157<br>158<br>163<br>163<br>163<br>168<br>168<br>168<br>168<br>173<br>176<br>176<br>177                                                                                                    |
| Kapittel 18: 3.4 - Administrer og sett sammen profiler<br>Beste fremgangsmåter<br>Sette opp en kategori<br>*Kategori for generelle innstillinger<br>Basic Functions (Grunnleggende funksjoner)<br>Dato<br>Kommunikasjoner<br>Operatørhandlinger<br>Kritisk tilbakekalling<br>Skriv ut<br>i-STAT reservert<br>Oppsummering<br>*Kategori for operatørinnstillinger<br>Listehandlinger<br>Operatørutløp<br>Oppsummering<br>*Kategori for pasientinnstillinger | <b>147</b><br>148<br>153<br>154<br>156<br>157<br>158<br>163<br>163<br>163<br>163<br>163<br>163<br>163<br>163<br>163<br>173<br>176<br>176<br>177<br>178                                                                                                   |
| Kommer i gang<br>Kapittel 18: 3.4 - Administrer og sett sammen profiler<br>Beste fremgangsmåter<br>Sette opp en kategori                                                                                                    | <b>147</b><br>148<br>149<br>153<br>154<br>156<br>157<br>158<br>163<br>163<br>163<br>163<br>168<br>168<br>168<br>169<br>173<br>176<br>176<br>177<br>178<br>181                                                                                            |
| Kapittel 18: 3.4 - Administrer og sett sammen profiler<br>Beste fremgangsmåter                                                                                                    | <b>147</b><br>148<br>149<br>153<br>154<br>156<br>157<br>158<br>163<br>163<br>163<br>163<br>163<br>163<br>163<br>163<br>163<br>176<br>176<br>177<br>178<br>181<br>182                                                                                     |
| Kapittel 18: 3.4 - Administrer og sett sammen profiler<br>Beste fremgangsmåter<br>Sette opp en kategori                                                                                                    | <b>147</b><br>148<br>153<br>154<br>156<br>157<br>158<br>163<br>163<br>163<br>163<br>168<br>168<br>168<br>168<br>168<br>168<br>176<br>176<br>176<br>177<br>178<br>181<br>182<br>183                                                                       |
| Kapittel 18: 3.4 - Administrer og sett sammen profiler<br>Beste fremgangsmåter<br>Sette opp en kategori                                                                                                    | <b>147</b><br>148<br>149<br>153<br>154<br>156<br>157<br>158<br>163<br>163<br>163<br>163<br>163<br>163<br>163<br>163<br>177<br>178<br>177<br>178<br>181<br>182<br>183<br>184                                                                              |
| Komme rigang                                                                                                    | <b>147</b><br>148<br>149<br>153<br>154<br>155<br>157<br>158<br>163<br>163<br>163<br>163<br>163<br>163<br>163<br>163<br>163<br>163<br>163<br>163<br>163<br>163<br>163<br>163<br>163<br>163<br>183<br>176<br>176<br>176<br>178<br>181<br>183<br>184<br>185 |

V

#### Kapittel 19: 3.5 - AlinIQ CWi – Arbeidsområde for tilpasning av i-STATfeilsøking

259

vii

Abbott i-STAT Alinity-systemet er utviklet for konsekvent og pålitelig bruk dag etter dag. Systemet støttes av fagfolk innen teknisk arbeid, medisinsk teknologi, opplæring og service.

Abbott Point of Care produserer pålitelige instrumenter av høy kvalitet. Vi ser frem til å dekke dine behov.

| Contact Information                                                                                                    |  |
|----------------------------------------------------------------------------------------------------|--|
| Product Returns or Credits<br>Email intlsvc@apoc.abbott.com                                                                            |  |
| Orders<br>Email intlsvc@apoc.abbott.com                                                                                                |  |
| Technical Support<br>Business partners, email oustechsvc@apoc.abbott.com<br>Customers, contact your local support services distributor |  |

#### i-STAT Alinity-instrument – Garanti

Med unntak av garantifraskrivelsene som er angitt nedenfor, garanterer Abbott Point of Care Inc. at i-STAT Alinity-instrumentet og og det eksterne utstyret (som spesifikt ikke inkluderer engangs- og forbruksvarer, programvare (som definert i EULA nedenfor) og fastvare)), vil være fri for defekter i materialer og utførelse i en periode på ett år fra datoen Abbott Point of Care Inc. først leverer det aktuelle instrumentet eller det aktuelle eksterne utstyret. Hvis noen i-STAT-instrumenter eller eksternt utstyr ikke samsvarer med garantien som er angitt i dette avsnittet, og hvis Abbott Point of Care Inc. mottar skriftlig varsel om manglende samsvar i løpet av garantiperioden, som Abbott Point of Care Inc.s eneansvar og eksklusive forpliktelse og kjøperens eneste og eksklusive rettsmiddel, skal Abbott Point of Care Inc. etter egen vurdering (i) reparere eller erstatte det aktuelle instrumentet eller det eksterne utstyret uten ekstra kostnad eller (ii) refundere kjøpsprisen for det aktuelle eksterne utstyret. I dette avsnittet betyr «eksternt utstyr» hvert av de følgende: i-STAT Alinity Base Station-sett, i-STAT Alinityskriversett, i-STAT Alinity-batteri og i-STAT Alinity ekstern elektronisk simulator.

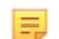

Merk: Garantirettigheter kan variere i ulike delstater, regioner og land.

#### Unntak fra garantien

Garantien som er angitt ovenfor, gjelder ikke hvis følgende gjelder:

- 1. Instrumentet eller det eksterne utstyret har blitt brukt feil, endret, skadet, eller brukt på annen måte enn det som er beskrevet i håndboken.
- 2. Instrumentet eller det eksterne utstyret er blitt brukt sammen med artikler, stoffer, reagenser, batterier, tilbehør, og/eller forbruksartikler som ikke er levert eller anbefalt av Abbott Point of Care Inc. for bruk med instrumentet eller det eksterne utstyret.
- 3. Serienummeret på instrumentet eller det eksterne utstyret er blitt endret, gjort uleselig eller fjernet.
- **4.** Instrumentet eller det eksterne utstyret er blitt reparert eller vedlikeholdt av en person som ikke er autorisert av Abbott Point of Care Inc. til å utføre slik reparasjon eller slikt vedlikehold.
- 5. Instrumentet eller det eksterne utstyret ble kjøpt fra en uautorisert distributør.
- 6. Defektene skyldes direkte eller indirekte:
  - A. bruk av programvare eller grensesnitt levert av kjøper eller
  - **B.** feil klargjøring eller vedlikehold på stedet

GARANTIEN SOM ER ANGITT OVENFOR, ER EKSKLUSIV, OG ABBOTT POINT OF CARE INC. GIR INGEN ANDRE GARANTIER, UTTRYKTE ELLER UNDERFORSTÅTTE, INKLUDERT, MEN IKKE BEGRENSET TIL, GARANTIER OM SALGBARHET, EGNETHET FOR ET BESTEMT FORMÅL, UKRENKELIGHET ELLER ANDRE SAKER.

#### **i-STAT® ALINITY APPARAT – LISENSAVTALE FOR SLUTTBRUKERE**

Les lisensavtalen før du bruker denne enheten. Bruken av enheten er avhengig av din aksept av vilkårene i lisensavtalen.

Enhver bruk av denne enheten vil indikere at du aksepterer vilkårene i lisensavtalen.

Hvis du ikke godtar vilkårene i lisensavtalen skal du ikke bruke denne enheten.

Programvaren og all dens intellektuell opphavsrett er eid av APOC og dets lisensgivere. Du kan ikke (i) bruke programvaren for å få adgang eller forsøke å få tilgang til andre APOC-systemer, -programmer eller -data som ikke gjøres tilgjengelig for offentlig bruk; (ii) kopiere, reprodusere, endre, slå sammen, modifisere, tilpasse, oversette, republisere, laste opp, sende, overføre, videreselge eller på noen måte distribuere programvaren (eller enheter) eller dekompilere, reversere prosjekteringen, demontere, eller på noen annen måte redusere programvaren til et menneskelig forståelig format; (iii) tillate en tredjepart å dra nytte av bruk eller funksjonaliteten til programvaren via en leie, leieavtale, timeshare, servicebyrå eller annen ordning; (iv) overføre rettigheter gitt til deg i denne lisensavtalen; (v) omgå tekniske begrensninger i programvaren, bruk av verktøy for å aktivere funksjoner eller funksjonaliteter som ellers er deaktivert i programvaren, eller dekompilere, demontere eller ellers reversere prosjekteringen av programvaren på andre måter det som er tillatt ved gjeldende lov; (vi) utføre eller forsøke å utføre handlinger som ville forstyrre den rette funksjonen til programvaren; eller (vii) ellers bruke programvaren på andre måter enn det som uttrykkelig er tillatt under lisensavtalen.

Programvaren leveres "som den er" uten garantier av noe slag. TIL DEN MAKSIMALE GRAD GJELDENDE LOV TILLATER, SKAL APOC OG LEVERANDØRER IKKE HOLDES ANSVARLIG FOR NOEN INDIREKTE, SPESIELLE, TILFELDIGE, STRAFFERETTSLIGE, FORBILLEDLIGE ELLER FØLGESKADER ELLER FOR NOEN SKADER I SAMMENHENG MED TAP AV VIRKSOMHET, TELEKOMMUNIKASJONSFEIL, TAP, SKADE ELLER TYVERI AV DATA, VIRUS, SPIONPROGRAMMER, TAP AV FORTJENESTE ELLER INVESTERING, BRUK AV PROGRAMVAREN MED MASKINVARE ELLER ANNEN PROGRAMVARE SOM IKKE OPPFYLLER APOC SINE SYSTEMKRAV ELLER LIGNENDE, ENTEN BASERT PÅ KONTRAKT, TORT (INKLUDERT UAKTSOMHET), PRODUKTANSVAR ELLER ANNET, SELV OM APOC OG/ELLER DETS LEVERANDØRER, ELLER EN AV DERES REPRESENTANTER, HAR BLITT GJORT OPPMERKSOMME PÅ MULIGHETEN FOR SLIKE SKADER, OG SELV OM ET TILTAK SOM ER SATT FREM FOR DETTE ER FUNNET Å HA MOTARBEIDET SITT FORMÅL. NOEN STATER TILLATER IKKE BEGRENSNING OG/ELLER UTELUKKELSE AV ANSVAR FOR TILFELDIGE SKADER ELLER FØLGESKADER, SÅ BEGRENSNINGEN ELLER UTELATELSEN OVENFOR GJELDER IKKE NØDVENDIGVIS FOR DEG.

LES DENNE LISENSAVTALEN FOR SLUTTBRUKERE ("LISENSAVTALEN") FØR DU BRUKER ENHETEN. BRUK AV ENHETEN INDIKERER SLUTTBRUKERENS AKSEPT AV DENNE LISENSAVTALEN. AKSEPT AV DENNE AVTALEN ER EN BETINGELSE FOR DE FORELIGGENDE RETTIGHETENE. HVIS SLUTTBRUKEREN IKKE ER ENIG MED VILKÅRENE I DENNE LISENSAVTALEN, BØR SLUTTBRUKEREN IKKE BRUKE ENHETEN.

1. INTRODUKSJON. Takk for at du valgte i-STAT<sup>®</sup> Analyzer (som inkluderer visse programvarekomponenter - sammen utgjør disse "enheten"). Denne lisensavtalen er en juridisk avtale mellom deg ("deg", "Sluttbruker"), og Abbott Point of Care Inc. ("APOC", "vi", "vår" eller "oss") som beskriver vilkårene og betingelsene som gjelder for bruken din av programvaren installert på eller brukt sammen med enheten, inkludert eventuelle programvarer som allerede er forhåndsinstallert på enheten, programvare som du kan laste ned fra *istat-alinity.html*, verktøy og nettbaserte komponenter, sammen med alle endringer, forbedringer, oppdateringer eller oppgraderinger derav (sammen utgjør disse "programvaren").

- 2. LISENSTILDELING OG RESTRIKSJONER. I henhold til vilkårene og betingelsene i denne lisensavtalen gir APOC deg en personlig, begrenset, ikke-eksklusiv, ikke-overførbar, ikke-overdragbar lisens, under varigheten (som definert i avsnitt 4), for elektronisk tilgang og bruk av programvaren med formålet om å bruke enheten kun i henhold til systemhåndboken ("håndboken"). Du har ikke lisens eller tillatelse under denne lisensavtalen til å gjøre noe av det følgende og skal ikke tillate en tredjepart å gjøre noe av det følgende: (i) bruke programvaren for å få adgang eller forsøke å få tilgang til andre APOC-systemer, -programmer eller -data som ikke er gjort tilgjengelig for offentlig bruk; (ii) kopiere, reprodusere, endre, slå sammen, modifisere, tilpasse, oversette, republisere, laste opp, sende, overføre, videreselge eller på noen måte distribuere programvaren (eller enhetene) eller dekompilere, reversere prosjekteringen, demontere, eller på noen annen måte redusere programvaren til et menneskelig forståelig format; (iii) tillate en tredjepart å dra nytte av bruken eller funksjonaliteten til programvaren via en leie, leieavtale, timeshare, servicebyrå eller annen ordning; (iv) overføre rettigheter gitt til deg i denne lisensavtalen; (v) omgå tekniske begrensninger i programvaren, bruk av verktøy for å aktivere funksjoner eller funksjonaliteter som ellers er deaktivert i programvaren, eller dekompilere, demontere eller ellers reversere prosjekteringen av programvaren unntatt det som er tillatt ved gjeldende lov; (vi) utføre eller forsøke å utføre handlinger som vil forstyrre den rette funksjonen til programvaren; eller (vii) ellers bruke programvaren på andre måter enn det som uttrykkelig er tillatt under avsnitt 2.
- 3. RESERVASJON AV RETTIGHETER OG EIERSKAP. Programvaren selges ikke men lisensieres, og APOC forbeholder seg alle rettigheter som ikke er uttrykkelig tildelt deg i denne lisensavtalen. Programvaren er APOC og dens lisensgivere sin proprietære og konfidensielle eiendom og er beskyttet av opphavsrett, forretningshemmelighet og andre opphavsrettigheter. APOC og dens lisensgivere eier tittelen, opphavsretten, og andre verdensomspennende opphavsrettigheter til programvaren og alle kopier av programvaren. Lisensavtalen gir deg ingen rettigheter til APOC sine varemerker eller tjenestemerker.
- 4. VARIGHET OG OPPHØR. Programvaren lisensieres i perioden når enhetene brukes av sluttbrukeren, underlagt vilkårene i denne lisensavtalen og håndboken ("varigheten"). Denne lisensavtalen skal avslutte automatisk hvis du unnlater å etterkomme noen av vilkårene eller betingelsene, inkludert, uten begrensning, hvis du gjør noen forsøk på å kopiere programvaren eller overføre kopier av programvaren eller deler derav til en annen part eller ved forsøk på å endre programvaren på noen måte. Ved opphør må du umiddelbart slutte å bruke programvaren. Opphør av denne lisensavtalen skal ikke påvirke APOCs rettigheter etter denne avtalen.
- 5. **PERSONVERN.** For informasjon om våre retningslinjer for personvern, se retningslinjene for personvern på *www.globalpointofcare.abbott* ("Personvern")>. Du godtar å være bundet av retningslinjene for personvern, og som disse kan endres fra tid til annen i henhold til avtalevilkårene.
- 6. ANSVARSFRASKRIVELSE FOR GARANTIER. UNNTATT SOM UTTRYKKELIG GITT HERI, VIL PROGRAMVAREN, TJENESTER OG ALT INNHOLD TILGJENGELIG GJENNOM PROGRAMVAREN LEVERES "SOM-ER", OG TIL DEN MAKSIMALE GRAD DET TILLATES AV GJELDENDE LOV, FRASKRIVER APOC, DETS TILKNYTTEDE SELSKAPER, LISENSGIVERE, TREDJEPARTERS INNHOLD ELLER TJENESTELEVERANDØRER, FORHANDLERE og LEVERANDØRER (HVIS NOEN), (APOC, et al ER SAMLET REFERERT TIL HER SOM "LEVERANDØRER") SEG ALLE GARANTIER BÅDE UTTRYKT, UNDERFORSTÅTT ELLER LOVFESTET, FOR PROGRAMVAREN, TJENESTER, INNHOLD OG TILKNYTTET MATERIALE, INKLUDERT GARANTIER OM EGNETHET FOR ET BESTEMT FORMÅL, TITTEL, SALGBARHET OG IKKE-KRENKELSE. UTEN Å BEGRENSE ALLMENNGYLDIGHETEN AV DET FOREGÅENDE, GIR APOC INGEN GARANTIER ELLER FORSIKRING FOR AT PROGRAMVAREN VIL TILFREDSSTILLE SERTIFISERINGSKRAVENE TIL NOEN REGULERENDE MYNDIGHET ELLER ANNET LISENSIERINGBYRÅ, INNENFOR ELLER UTENFOR USA. APOC

GARANTERER IKKE AT PROGRAMVAREN ER SIKKER ELLER FRI FOR PROGRAMVAREFEIL, VIRUS, AVBR UDD ELLER ANDRE FEIL, ELLER AT PROGRAMVAREN VIL OPPFYLLE DINE KRAV.

Х

APOC GARANTERER IKKE AT BRUKEN AV PROGRAMVAREN VIL VÆRE UAVBRUTT ELLER FEILFRI. NOEN STATER TILLATER IKKE UTELUKKELSE AV UNDERFORSTÅTTE GARANTIER, SÅ UTELUKKELSENE OVENFOR GJELDER IKKE NØDVENDIGVIS DEG. I SÅ FALL SKAL EVENTUELLE UNDERFORSTÅTTE GARANTIER BEGRENSES I VARIGHET TIL 60 DAGER FRA KJØPSDATO ELLER LEVERING AV PROGRAMVAREN, SOM GJELDENDE. NOEN STATER TILLATER LIKEVEL IKKE BEGRENSNINGER PÅ HVOR LENGE EN UNDERFORSTÅTT GARANTI SKAL VARE, SÅ DE OVENSTÅENDE BEGRENSNING GJELDER IKKE NØDVENDIGVIS FOR DEG. DENNE GARANTIEN GIR DEG SPESIFIKKE JURIDISKE RETTIGHETER, OG DU KAN HA ANDRE RETTIGHETER. DISSE VARIERER FRA STAT TIL STAT.

- ANSVARSBEGRENSNING OG SKADER. DET HELE KUMULATIVE ANSVARET TIL APOC OG 7. LEVERANDØRER FOR NOEN GRUNN SOM SKULLE OPPSTÅ FRA ELLER ER RELATERT TIL DENNE LISENSAVTALEN SKAL BEGRENSES TIL FEM HUNDRE DOLLAR ELLER BELØPET BETALT FOR PROGRAMVAREN, AVHENGIG AV HVILKEN SOM ER LAVEST. TIL DEN MAKSIMALE GRAD GJELDENDE LOV TILLATER, SKAL APOC OG LEVERANDØRER IKKE HOLDES ANSVARLIG FOR NOEN INDIREKTE, SPESIELLE, TILFELDIGE, STRAFFERETTSLIGE, FORBILLEDLIGE ELLER FØLGESKADER ELLER FOR NOEN SKADER I SAMMENHENG MED TAP AV VIRKSOMHET, TELEKOMMUNIKASJONSFEIL, TAP, SKADE ELLER TYVERI AV DATA, VIRUS, SPIONPROGRAMMER, TAP AV FORTJENESTE ELLER INVESTERING, BRUK AV PROGRAMVAREN MED MASKINVARE ELLER ANNEN PROGRAMVARE SOM IKKE OPPFYLLER APOC SINE SYSTEMKRAV ELLER LIGNENDE, ENTEN BASERT PÅ KONTRAKT, TORT (INKLUDERT UAKTSOMHET), PRODUKTANSVAR ELLER ANNET, SELV OM APOC OG/ELLER DETS LEVERANDØRER, ELLER EN AV DERES REPRESENTANTER, HAR BLITT GJORT OPPMERKSOMME PÅ MULIGHETEN FOR SLIKE SKADER, OG SELV OM ET TILTAK SOM ER SATT FREM FOR DETTE ER FUNNET Å HA MOTARBEIDET SITT FORMÅL. NOEN STATER TILLATER IKKE BEGRENSNING OG/ELLER UTELUKKELSE AV ANSVAR FOR TILFELDIGE SKADER ELLER FØLGESKADER, SÅ BEGRENSNINGEN ELLER UTELATELSEN OVENFOR GJELDER IKKE NØDVENDIGVIS FOR DEG.
- 8. **REVISJON.** Du samtykker i at APOC kan revidere sluttbrukers bruk av programvaren for overholdelse av disse vilkårene når som helst med rimelig varsel. Skulle en slik revisjon avsløre noen annen bruk av programvaren enn hva som er i full overensstemmelse med vilkårene i denne lisensavtalen, skal sluttbrukeren refundere APOC for alle rimelige kostnader tilknyttet kontrollen i tillegg til andre forpliktelser sluttbrukeren skulle ha pådratt seg som et resultatet av ikke-overholdelse av avtalen.
- **9. ENDRING.** APOC forbeholder seg rettigheten til å endre eller legge til vilkår i lisensavtalen til enhver tid med varsel via de midlene APOC bestemmer i egen diskresjon å være rimelig, inkludert ved å legge ut informasjon om slike endringer, tillegg, sletting, avslutning eller betingelser i programvaren eller på APOC-sponsede nettsider. All bruk av programvaren av deg etter APOC sin publisering av slike endringer skal utgjøre din aksept av den endrede versjonen av lisensavtalen.
- **10. EKSPORTLOV.** Programvaren er underlagt amerikanske eksportlover og kan være underlagt forskrifter for eksport eller import i andre land. Med mindre du handler i samsvar med gjeldende lov og har en skriftlig godkjennelse av APOC forut for tilgang til programvaren, skal du ikke eksportere programvaren under noen omstendigheter. I alle fall vil du måtte erstatte og holde APOC skadesløse for ethvert krav, tap, ansvar, skader, bøter, sanksjoner, kostnader og utgifter (inkludert rimelige advokatutgifter) som følge av eller relatert til, ethvert brudd på forpliktelsene dine under denne delen.
- 11. DIVERSE. Unntatt det som er uttrykkelig angitt i denne lisensavtalen, er denne lisensavtalen en fullstendig formulering av lisensavtalen mellom deg og APOC og definerer ansvaret til APOC og leverandører, og ditt eneste hjelpemiddel med hensyn til programvaren og dens bruk. Leverandører og deres agenter, ansatte, distributører og forhandlere er ikke autorisert til å gjøre endringer i denne lisensavtalen, eller til å inngå noen ekstra fremstillinger, forpliktelser eller garantier som er bindende for APOC. Fraskrivelsen av noen av partene for brudd på bestemmelser i denne avtalen eller svikt av noen av partene i å utøve rettigheter i avtalen skal ikke fungere eller tolkes som en fraskrivelse av etterfølgende brudd på denne rettigheten eller som en fraskrivelse av andre

rettigheter. Enhver fraskrivelse fra vilkårene heri av APOC må være skriftlig signert av en autorisert offiser i APOC og uttrykkelig henvise de(n) gjeldende bestemmelsen(e) i denne lisensavtalen. Hvis noen bestemmelser i denne lisensavtalen avgjøres å være ugyldig eller ugjennomførlig under gjeldende lov, skal en slik bestemmelse være ineffektiv i begrenset grad av denne ugyldighet eller ugjennomførlighet, uten å gjøre ugyldig gjenstående bestemmelser i lisensavtalen. Hvis en domstol med kompetent jurisdiksjon erklærer noen slike bestemmelser å være ugyldige eller ugjennomførlige, skal partene hertil be om at retten redusere omfanget, slette bestemte ord eller uttrykk fra bestemmelsen eller erstatte med en bestemmelse som er gyldig og gjennomførbar som er nærmest i å uttrykke den opprinnelige intensjonen til partene. Denne lisensavtalen skal håndheves som så endret i retten der bestemmelsen ble erklært ugyldig eller ugjennomførlig. Denne lisensavtalen skal reguleres av lovene i staten Illinois hvor avtalen er inngått og skal kun utføres i Illinois, uten hensyn til valg av lov eller konflikter av lovprinsipper som krever anvendelsen av loven til en annen jurisdiksjon, og gjeldende føderale lover. Verken denne lisensavtalen eller noen av rettighetene eller pliktene dine kan herunder tilordnes deg helt eller delvis uten forutgående skriftlig godkjennelse av APOC. Alle andre forsøk på tildelinger skal være ugyldig. Overskriftene er kun inkludert for beleilighet, og skal ikke betraktes i tolkningen av denne lisensavtalen. Ordet inkludert som brukt i denne lisensavtalen betyr inkludert men ikke begrenset til. Denne lisensavtalen begrenser ingen rettigheter som APOC kan ha under forretningshemmelighet, opphavsrett, patent eller andre lover. Bestemmelsene i avsnitt 2, 5, 6, 7, 8 og 11 skal overleve oppsigelse av denne lisensavtalen.

### Samsvar med regelverk

i-STAT Alinity-systemet er i samsvar med gjeldende forskrifter.

#### Sikkerhetsforskrifter:

| USA            | Samsvarer med UL-standard 61010-1: Sikkerhetskrav for elektrisk utstyr<br>for måling, kontroll og laboratoriebruk – del 1: Generelle krav og IEC-<br>standard 61010-2-101                                                 |
|----------------|----------------------------------------------------------------------------------------------------|
| Canada         | Sertifisert i henhold til CSA-standard C22.2 nr. 61010-1: Sikkerhetskrav for<br>elektrisk utstyr for måling, kontroll og laboratoriebruk – del 1: Generelle<br>krav                                                       |
| EU             | IEC 61010-1: Sikkerhetskrav for elektrisk utstyr for måling, kontroll og<br>laboratoriebruk – del 1: Generelle krav                                                                                                    |
| EU             | IEC 61010-2-101: Sikkerhetskrav for elektrisk utstyr for måling, kontroll<br>og laboratoriebruk – del 2-101: Spesielle krav for medisinsk utstyr til in<br>vitro-diagnostikk (IVD)                                        |
| EU             | IEC 62133: Sekundærceller og batterier som inneholder alkaliske eller<br>andre syrefrie elektrolytter – Sikkerhetskrav for bærbare forseglede<br>sekundærceller og for batterier laget av dem, til bruk i bærbare enheter |
| Internasjonalt | FN-håndbok for tester og kriterier Recommendations on the Transport of<br>Dangerous Goods (Anbefalinger for transport av farlig gods), avsnitt 38.3<br>Lithium Batteries (Litiumbatterier).                               |
| Internasjonalt | IEC 60950-1: IT-utstyr – Sikkerhet – del 1: Generelle krav                                                                                                    |

#### **EMC-forskrifter:**

| USA    | FCC 47 CFR, del 15, underdel B, klasse A (utilsiktede radiatorer)                                                                                                    |
|--------|----------------------------------------------------------------------------------------------------|
| Canada | CAN ICES-001: Industrielle, vitenskapelige og medisinske RF-radiatorer i klasse A                                                                                     |
| EU     | IEC 61326-1: Elektrisk utstyr for måling, kontroll og laboratoriebruk –<br>EMC-krav – del 1: Generelle krav.                                                          |
| EU     | IEC 61326-2-6: Elektrisk utstyr for måling, kontroll og laboratoriebruk –<br>EMC-krav – del 2-6: Spesielle krav – medisinsk utstyr til in vitro-<br>diagnostikk (IVD) |

#### Forskrifter for radio-/telekommunikasjon:

| Antigua og Barbuda | ABTD – avdeling for telekommunikasjon, Antigua og Barbuda |
|--------------------|-----------------------------------------------------------|
|                    | Bevisnummer for typegodkjenning 25-TAC2513000853          |

| Argentina       | Republica Argentina – Poder Ejecutivo Nacional                                                                                                    |
|-----------------|----------------------------------------------------------------------------------------------------|
| CNC             | Typegodkienning C-22657                                                                                                    |
| CNC ID: C-22657 |                                                                                                    |
|                 |                                                                                                    |
| Aruba           | telekommunikasjon.                                                                                                    |
|                 | DT7/910/2017/IZ. Pet-nr. 3745                                                                                                    |
|                 |                                                                                                    |
| Australia       | Samsvarer med kravene fra den australske myndigheten for<br>kommunikasjon og medier (ACMA), slik det kreves i følgende<br>merknader:<br>• Merknad om radiokommunikasjon (Samsvarsmerking – enheter)            |
|                 | <ul> <li>2014 i avsnitt 182 i radiokommunikasjonsloven fra 1992</li> <li>Merknad om radiokommunikasjon (Elektromagnetisk kompatibilitet)<br/>2008 i avsnitt 182 i radiokommunikasjonsloven fra 1992</li> </ul> |
|                 | <ul> <li>Merknad om radiokommunikasjon (Samsvarsmerking –<br/>elektromagnetisk stråling) 2014 i avsnitt 182 i<br/>radiokommunikasjonsloven fra 1992. og</li> </ul>                                             |
|                 | <ul> <li>Dokument om telekommunikasjon (Merknad om merking for<br/>kundens utstyr og kundens kabler) 2015 i avsnitt 407 av<br/>telekommunikasjonsloven fra 1997.</li> </ul>                                    |
| Bahamas         | Myndighet for verktøyrelatert regulering og konkurranse (URCA)                                                                                                    |
|                 | Typegodkjenning UCRA_TA/2017_023 FCC ID: 2AAEX-SDABGN                                                                                                    |
| Barbados        | Samsvarer med kravene fra BARBADOS' REGJERING, ENHET FOR<br>TELEKOMMUNIKASJON, avdeling for energi og telekommunikasjon.<br>MED-godkjenningsnummer: 1905                                                       |
| Belize          | Samsvarer med telekommunikasjonsloven, 2002                                                                                                    |
|                 | Typegodkjenning i henhold til SI 152 OF 2002: PUC/APC/0182017/BZE                                                                                                    |
| Bermuda         | Typegodkjenning og typeprøving av utstyr i henhold til avsnitt 50 i<br>elektronkommunikasjonsloven fra 2011                                                                                                    |
|                 | Typegodkjenning CTYPE-01305 og CTYPE-01306                                                                                                    |
| Bolivia         | Autoridad de Regulación y Fiscalización de Telecomunicaciones y<br>Transportes                                                                                                    |
|                 | Typegodkjenning ATT-DJ-RA-H-TL-LP 46/2018                                                                                                    |

| Bonaire – Sint Eustatius – | Agentschap Telecom, Minisceñe van Economische Zaken                                                                                                    |
|----------------------------|----------------------------------------------------------------------------------------------------|
| 3000                       | Samsvarer med artikkel 23 og 56 i Besluit radio-elektrische inrichtingen<br>BES og artikkel 2 i Regeling vrijstelling telecommunicatiemachtiging BES<br>2016 |
|                            | Typegodkjenning 2017/008/AT og 2017/008a/AT                                                                                                    |
| Botswana                   | Botswanas tilsynsmyndighet for kommunikasjons (BOCRA)                                                                                                    |
|                            | Bevisnr. for typegodkjenning: BOCRA/TA/2017/3642                                                                                                    |
| De britiske Jomfruøyer     | Tilsynskommisjon for telekommunikasjon                                                                                                    |
|                            | Tildelt utstyrstypegodkjenning for FCC-identifikator 2AAEX-SDABGN i samsvar med artikkel 42 i telekommunikasjonsloven fra 2006.                              |
|                            | Typegodkjenningsnummer: VRGTA/011/2017                                                                                                    |
| Brunei                     | AITI, myndighet for informasjonskommunikasjonsteknologi, Brunei<br>Darussalam                                                                                |
|                            | Bevis for utstyrsregistrering DRQ-D-BRUSIN-03-1998-7494-LPD-39421                                                                                            |
| Burkina Faso               | ARCEP-typegodkjenning 2017-000031                                                                                                    |
|                            | Autorite de Regulation des Communications Electroniques et des Postes                                                                                        |
|                            | Tilsynsmyndighet for elektronisk kommunikasjon og post                                                                                                    |
| Canada                     | Industry Canada RSS 210: Radioapparat med lisensfritak:                                                                                                    |
|                            | Utstyr i kategori I                                                                                                    |
|                            | Sertifiseringsnr.: 7228C-SDABGN                                                                                                    |
| Caymanøyene                | Enhet for verktøyrelatert regulering og konkurranse                                                                                                    |
|                            | TILDELT UTSTYRSAUTORISASJON PÅ CAYMANØYENE                                                                                                    |
|                            | Bevis. nr.: KY1504003                                                                                                    |
| Kina                       | Typegodkjenning av utstyr for radiooverføring, CMIIT ID: 2019AJ8315                                                                                          |
| Colombia                   | Tilsynskommisjon for kommunikasjon (CRC) – fritatt                                                                                                    |
| Costa Rica                 | Superintendencia de Telecomunicaciones-godkjenning 04979-SUTEL-<br>DGC-2017                                                                                  |

| Curacao                    | Director Bureau Telecommunicatie en Post                                                                                                    |
|----------------------------|----------------------------------------------------------------------------------------------------|
|                            | Typegodkjenningsnr. 2017/054/TA og 2017/054a/TA                                                                                                    |
| Dominica                   | Nasjonal tilsynskommisjon for telekommunikasjon (NTRC)                                                                                                    |
|                            | Typegodkjenningsnr. DMA-0217-0539p                                                                                                    |
| Den dominikanske republikk | Istituto Dominicano de las Telecomunicaciones (INDOTEL)                                                                                                    |
|                            | Typegodkjenning 17003658                                                                                                    |
| Ecuador                    | Agencia de Regulación y Control de las Telecomunicaciones-<br>godkjenning ARCOTEL-CCDH-2018-0337-OF                                                                                                    |
| Egypt                      | NTRA, Nasjonal tilsynsmyndighet for telekommunikasjon                                                                                                    |
| El Salvador                | Superintendencia General de Elecricidad y Telecomunicaciones-<br>godkjenning DBP-046-2017                                                                                                    |
| Etiopia                    | Etiopias departement for innovasjon og teknologi, typegodkjenning<br>1263/2019                                                                                                    |
| EU                         | EUROPAPARLAMENTS- OG RÅDSDIREKTIV 2014/53/EF fra 16. april 2014                                                                                                    |
|                            | EN 300 328: Bredbåndsoverføringssystemer, dataoverføringsutstyr som<br>fungerer i ISM-båndet på 2,4 GHz og bruker<br>bredbåndsmodulasjonsteknikker, harmonisert standard som dekker de<br>grunnleggende kravene i artikkel 3.2 i direktiv 2014/53/EF.** |
|                            | EN 301 893: 5 GHz RLAN, harmonisk standard som dekker de grunnleggende kravene i artikkel 3.2 i direktiv 2014/53/EF.**                                                                                                    |
| Grenada                    | Nasjonal tilsynskommisjon for telekommunikasjon                                                                                                    |
|                            | NTRC-REGISTRERINGSNUMMER FOR UTSTYRSTYPEGODKJENNING: CL<br>1090   17 – TA                                                                                                    |
| Honduras                   | CONATEL, Comision Nacional De Telecomunicaciones                                                                                                    |
|                            | 20161024HM32                                                                                                    |
| Hongkong                   | TYPEGODKJENNINGSBEVIS i henhold til HKCA 1039-utgave 6, juni 2015                                                                                                    |
| India                      | Departementet for kommunikasjon og IT                                                                                                    |
|                            | Utstyrstypegodkjenning, ETA-sertifiseringsnummer: ETA – 3319/16-<br>RLO(WR)                                                                                                    |

| Israel                                                                                                    | Kommunikasjonsdepartementet                                                     |
|----------------------------------------------------------------------------------------------------|---------------------------------------------------------------------------------|
| משרד התקשורת,<br>מספר האישור האלחוטי הוא<br>51-61266. אל תחליף את<br>האנטנה המקורית של<br>התקן, ולא לעשות שום<br>שינויים טכניים אחרים. | Bevisnr. for typegodkjenning: 51-61266                                          |
| Japan                                                                                                    | Artikkel 2, avsnitt 1, nr. 19, 19-3, 19-3-2                                     |
| R 208-160178                                                                                                    | Radiotypegodkjenning, konstruksjonsutformet, bevisnr: 208-160178                |
|                                                                                                    | 当該機器には電波法に基づく、技術基準適合証<br>明等を受けた特定無線設備を装着している。                                   |
| Jordan                                                                                                    | Jordans tilsynskommisjon for telekommunikasjon, godkjenning<br>TRC/LPD/2017/555 |
| Kuwait                                                                                                    | CITRA, tilsynsmyndighet for kommunikasjon og informasjonsteknologi              |
|                                                                                                    | Typegodkjenningsbevis                                                           |
| Libanon                                                                                                    | Departement for telekommunikasjon, godkjenning 1031-16-041                      |
| Lesotho                                                                                                    | Lesothos kommunikasjonsmyndighet                                                |
|                                                                                                    | Lesothos kommunikasjonsmyndighet, lov fra 2012, avsnitt 5                       |
| Libya                                                                                                    | Myndighet for kommunikasjon                                                     |
|                                                                                                    | Typegodkjenning, bevisnr. 343-C1-2017                                           |
| Madagaskar                                                                                                    | Autorite de Regulation des Technologies de Communication (ARTEC)                |
|                                                                                                    | Nr. 17/026/ARTEC/DG/DHCT/SSS/test                                               |
| Maldivene                                                                                                    | Maldivenes myndighet for kommunikasjon, typegodkjenning CAM-<br>TAC2019-03      |
| Mauritius                                                                                                    | Myndighet for informasjons- og kommunikasjonsteknologi (ICTA)                   |
|                                                                                                    | Typegodkjenningsbevis, referansenummer: TA/2017/0214                            |

| Mexico                                                                                            | Instituto Federal de Telecomunicaciones (IFT)                                                                                                    |
|---------------------------------------------------------------------------------------------------|----------------------------------------------------------------------------------------------------|
|                                                                                                   | Bevisnr.: RCPISAN18-1533                                                                                                    |
|                                                                                                   | Certificado de Producto Nuevo de Conformidad con Norma Oficial<br>Mexicana                                                                                                    |
|                                                                                                   | Bevisnr.: 1802CE09991                                                                                                    |
| Marokko                                                                                           | Numéro d'agrément: MR 12797                                                                                                    |
| AGREE PAR L'ANRT MAROC<br>Numéro d'agrément : MR 12797 ANR 丁 2016<br>Date d'agrément : 11/11/2016 | Date d'agrément: ANRT 2016                                                                                                    |
| Mosambik                                                                                          | Instituto Nacional das Comunicacoes de Mocambique (INCM)                                                                                                    |
|                                                                                                   | Telekommunikasjons- og radiokommunikasjonsavtaler, godkjent i<br>henhold til bestemmelse 37/2009 fra 13. august                                                                                                    |
|                                                                                                   | Nr. 1/R/IMS/2017                                                                                                    |
| New Zealand<br>R-NZ                                                                               | <ul> <li>Samsvarer med: Departement for næringsliv, innovasjon og sysselsetting – radiospektrumhåndtering i henhold til det som kreves i merknadene under:</li> <li>avsnitt 134 (1) (g) i New Zealands radiokommunikasjonslov fra 1989</li> </ul> |
| Oman                                                                                              | Tilsynsmyndighet for telekommunikasjon, godkjenningsnummer:<br>TRA/TA-R/4501/17                                                                                                    |
| Pakistan                                                                                          | Pakistans myndighet for telekommunikasjon (PTA),<br>typegodkjenningsbevis TAC NO: 9.197/2017                                                                                                    |
| Peru                                                                                              | Ministerio De Transportes Y Comunicaciones, Certificado De<br>Homologacion, kode: TRSS39479, rapport: 2158-2017-MTC/29.CGH.CH                                                                                                    |
|                                                                                                   | Anvendt teknisk standard: PNAF-R.M. Nr. 187-2005-MTC/03, pub. 03.04.2005 – R.M. Nr. 777-2005-MTC/03, pub. 05.11.2005                                                                                                    |
| Filippinene                                                                                       | Nasjonal kommisjon for telekommunikasjon                                                                                                    |
|                                                                                                   | Typegodkjenning, bevisnr.: ESD-1714467C                                                                                                    |

| Qatar                                      | Tilsynsmyndighet for kommunikasjon                                                                 |
|--------------------------------------------|----------------------------------------------------------------------------------------------------|
|                                            | Typegodkjenningsbevis CRA/SA/2016/R-5837                                                           |
| Saudi-Arabia                               | Departementet for kommunikasjon og informasjonsteknologi (MCIT)                                    |
|                                            | Samsvarsbevis TA 24012017-24012019-18944                                                           |
| Serbia                                     | Samsvarserklæring – R&TTE-nummer P1617182700                                                       |
| И005 17                                    |                                                                                                    |
| Singapore                                  | Medieutviklingsmyndighet for informasjonskommunikasjon                                             |
| Complies with<br>IMDA Standards<br>DA00949 | Forskrift 20(6) i forskrifter om telekommunikasjon (forhandlere) (CAP<br>323, Rg 6)                |
|                                            | Registreringsnummer: N0123-17 (5 GHz)                                                              |
|                                            | Registreringsnummer: N0074-17 (2,4 GHz)                                                            |
| Sør-Afrika                                 | Uavhengig myndighet for kommunikasjon i Sør-Afrika, typegodkjenning<br>av radioutstyr TA-2018/3846 |
| Sri Lanka                                  | Tilsynsmyndighet for telekommunikasjon i Sri Lanka, TRC/SM/MISC/<br>00041/17/WIFI-106              |
| Saint Lucia                                | Nasjonal tilsynskommisjon for telekommunikasjon (Saint Lucia)                                      |
|                                            | Forskrifter om telekommunikasjon (terminalutstyr og offentlige nettverk), nr. 10, fra 2002         |
|                                            | Typegodkjenningssertifisering, bevis nr.: LCT/AP17.118D                                            |
| Sint Maarten                               | Byrå for telekommunikasjon og post                                                                 |
|                                            | Typegodkjenning, bevisnr. 2017/018-b/TA                                                            |

| Saint Vincent og                                                                                 | Nasjonal tilsynskommisjon for telekommunikasjon                                              |
|--------------------------------------------------------------------------------------------------|----------------------------------------------------------------------------------------------|
| Grenaumene                                                                                       | Forskrifter om telekommunikasjon (terminalutstyr og offentlige nettverk), nr. 13, fra 2002   |
|                                                                                                  | Typegodkjenningsbevis, bevisnummer: SVG_050520171055                                         |
| Turks- og Caicosøyene                                                                            | Turks- og Caicosøyenes kommisjon for telekommunikasjon                                       |
|                                                                                                  | Godkjenningssertifisering etter TCITC-forordning, DEL V                                      |
| De forente arabiske emirater                                                                     | Tilsynsmyndighet for telekommunikasjon                                                       |
| ×                                                                                                | Registreringsbevis for telekommunikasjonsutstyr ER53962/17 under lov<br>nr. 3 fra 2003       |
|                                                                                                  |                                                                                              |
| TRA<br>REGISTERED No:                                                                            |                                                                                              |
| ER53962/17                                                                                       |                                                                                              |
| DEALER No:<br>203829                                                                             |                                                                                              |
| Uganda                                                                                           | Ugandas kommisjon for kommunikasjon, typegodkjent                                            |
| Uruguay                                                                                          | Unidad Reguladora de Servicios de Comunicaciones<br>VU20181105-015044                        |
| USA                                                                                              | FCC 47 CFR, del 15, underdel C – tilsiktede radiatorer                                       |
| FC                                                                                               | FCC 47 CFR, del 15, underdel E – ulisensierte enheter for nasjonal informasjonsinfrastruktur |
|                                                                                                  | trådløs modul: 2AAEX-SDABGN                                                                  |
| Vietnam                                                                                          | Informasjons- og kommunikasjonsdepartementet                                                 |
|                                                                                                  | Bevisnr. for typegodkjenning: C0031280217AE01A2                                              |
| LE01                                                                                             |                                                                                              |
| B<br>B<br>B<br>C<br>C<br>C<br>C<br>C<br>C<br>C<br>C<br>C<br>C<br>C<br>C<br>C<br>C<br>C<br>C<br>C |                                                                                              |
|                                                                                                  |                                                                                              |
|                                                                                                  |                                                                                              |

| Zambia<br>ZICTA<br>ZMB/ZICTA/TA/2017/4/18 | Zambias myndighet for informasjons- og kommunikasjonsteknologi<br>(ZICTA)                             |
|-------------------------------------------|----------------------------------------------------------------------------------------------------|
|                                           | Typegodkjennigsbevis ZMB/ZICTA/TA/2017/4/18 i henhold til ICT-lov nr.<br>15 fra 2009                  |
| Zimbabwe                                  | Zimbabwes tilsynsmyndighet for post og telekommunikasjon (POTRAZ)<br>Typegodkjenningsbevis nr. POZ521 |

#### Forskrifter om SAR-/RF-eksponering:

| USA    | FCC 47 CFR, del 2, underdel J – Prosedyrer for utstyrsautorisering, avsnitt<br>2.1093, Evaluering av eksponering for radiofrekvensstråling: Bærbare<br>enheter.                                                                                                    |
|--------|----------------------------------------------------------------------------------------------------|
|        | FCC OET-65C: Evaluering av samsvar med FCC-retningslinjer for menneskelig eksponering for elektromagnetiske RF-felt                                                                                                    |
| Canada | Industry Canadas RSS 102-spesifikasjon for radiostandarder 102,<br>radiokommunikasjonsapparaters overholdelse av krav til RF-eksponering<br>(alle frekvensbånd)                                                                                                    |
| EU     | EN 50360: Produktstandard for å demonstrere mobiltelefoners<br>overholdelse av de grunnleggende begrensningene som gjelder for<br>menneskelig eksponering for elektromagnetiske felt (frekvensområde på<br>300 MHz – 3 GHz)                                                                                                    |
|        | EN 62209-1: Måleprosedyre for vurdering av spesifikk absorpsjonsrate<br>for menneskelig eksponering for radiofrekvensfelt fra håndholdte og<br>kroppsfestede trådløse kommunikasjonsenheter – del 1: Enheter som<br>brukes i nærheten av øret (frekvensområde på 300 MHz til 6 GHz)                                                                                                  |
|        | EN 62209-2: Menneskelig eksponering for radiofrekvensfelt fra<br>håndholdte og kroppsfestede trådløse kommunikasjonsenheter –<br>menneskelige modeller, instrumenter og prosedyrer – del 2: Prosedyre<br>for å bestemme den spesifikke absorpsjonsraten (SAR) for trådløse<br>kommunikasjonsenheter som brukes i nærheten av menneskekroppen<br>(frekvensområde på 30 MHz til 6 GHz) |

#### Miljøforskrifter:

| EU | RoHS-direktiv 2011/65/EF                                   |
|----|------------------------------------------------------------|
| EU | WEEE-direktiv 2012/19/EF                                   |
| EU | REACH-forordningen 1907/2006/EF                            |
| EU | Direktivet om emballasje og avfall fra emballasje 94/62/EF |

#### FCC-erklæring (Federal Communications Commission)

(Bare for USA)

Dette utstyret er testet og funnet å være i samsvar med grensene for digitale enheter i klasse A, i henhold til del 15 av FCC-reglene. Disse grensene er utformet for å gi rimelig beskyttelse mot skadelig interferens når utstyret brukes i et kommersielt miljø.

Dette utstyret genererer, bruker og kan utstråle radiofrekvensenergi. Hvis det ikke installeres og brukes i henhold til brukerhåndboken, kan det forårsake skadelig interferens på radiokommunikasjon. Bruk av dette utstyret i et boligområde vil sannsynligvis forårsake skadelig interferens. I så fall må du korrigere interferensen for egen regning.

Endringer eller modifiseringer som ikke er uttrykkelig godkjent av produsenten, kan føre til at du mister tillatelsen til å bruke utstyret.

#### Industry Canada-merknad, Canadas kommunikasjonsdepartement

(Bare for Canada)

Dette digitale apparatet i klasse A er i samsvar med canadisk ICES-001.

#### FCC-del 15 / Industry Canada-informasjon:

Denne enheten er i samsvar med del 15, underdel C og avsnitt E i FCC-reglene samt Industry Canadas RSS-210-standarder for lisensfritak. Bruken er underlagt følgende to betingelser:

(1) Denne enheten skal ikke forårsake skadelig interferens, og

(2) Denne enheten må godta eventuell interferens, inkludert interferens som kan føre til uønsket drift av denne enheten.

Dette produktet inneholder sendermodul:

trådløs modul: 2AAEX-SDABGN IC: 7228C-SDABGN

#### Merknad om SAR-/RF-eksponering:

Dette utstyret er i samsvar med FCC/IC-grensene for strålingseksponering som er angitt for et ukontrollert miljø, og oppfyller FCC-retningslinjene for RF-eksponering (radiofrekvens) i tillegg C til OET-65 og RSS-102 i IC-eksponeringsreglene (Industry Canada) for radiofrekvens (RF).

I henhold til Industry Canada-forskriftene kan denne radiosenderen bare brukes med en antenne av en type, og med den maksimale forsterkningen (eller lavere) som er godkjent for senderen av Industry Canada. For å redusere potensiell radiointerferens for andre brukere bør antennetypen og forsterkningen velges slik at tilsvarende isotropisk utstrålt effekt (EIRP) ikke overskrider det som er nødvendig for vellykket kommunikasjon.

Denne radiosenderen (identifiser enheten ved hjelp av sertifiseringsnummer eller modellnummer hvis kategori II) er godkjent av Industry Canada for å brukes med antennetypene nedenfor, med maksimal tillatt forsterkning og påkrevd antenneimpedans for hver angitte antennetype. Antennetyper som ikke er inkludert i denne listen og har en forsterkning som er høyere enn den maksimale forsterkningen angitt for denne typen, er strengt forbudt for bruk med denne enheten.

For produkter som er tilgjengelige på markedet i USA/Canada, kan bare kanal 1-11 brukes. Det er ikke mulig å velge andre kanaler.

Hvis denne enheten skal brukes i frekvensområdet 5,15~5,25 GHz, er den bare begrenset til innendørs miljøer.

Antenne: Laird Technologies, Mini-NanoBlade

Informasjon om antenneforsterkning: Innebygd antenne: 2,5 dBi (2,4 GHz), 4,8 dBi (5 GHz)

Frekvenstoleranse: ± 20 ppm

\*\* Se nettstedet for samsvarserklæring for tilknyttede EMC/RED/LVD-standarder.

## Symboler

#### Tabell 1: Instrument-/strømrelatert

| Symbol                    | Definisjon/bruk                                                 |
|---------------------------|-----------------------------------------------------------------|
| 業                         | Må ikke utsettes for sollys.                                    |
| MN <sub>eller</sub> #     | Modellnummer. Modellnummeret vises ved siden av dette symbolet. |
|                           | Skriver                                                         |
| <u>B</u>                  | Begrensning for luftfuktighet                                   |
| Ċ                         | Av/på                                                           |
|                           | Likestrøm (DC)                                                  |
| $\sim$                    | Vekselstrøm (AC)                                                |
| Rx ONLY                   | Kun for reseptbelagt bruk.                                      |
| İ-STAT<br>Alinity<br>only | Kun til bruk med i-STAT Alinity-instrumentet                    |
| <b>E</b> p                | Batteristatus – fulladet                                        |
| <b>•</b>                  | Batteristatus – ca. halvladet                                   |
|                           | Batteristatus – må lades snart                                  |
| <b>▶</b>                  | Batteristatus – må lades umiddelbart                            |
|                           | Batteriet lades aktivt                                          |
| 4                         | Indikerer at batteriet lades aktivt                             |

| Symbol | Definisjon/bruk                         |
|--------|-----------------------------------------|
|        | Programvareoppdatering er tilgjengelig. |

#### Tabell 2: Alarmikoner

| Symbol         | Definisjon/bruk  |
|----------------|------------------|
| 8              | Godkjent         |
| 8              | Underkjent       |
| <mark>.</mark> | Advarsel         |
| 8              | Instrument låst  |
| પં             | Informasjon      |
| <b>_!</b> ]    | Lavt batterinivå |

#### Tabell 3: Status for trådløst nettverk

| Symbol      | Definisjon/bruk                 |
|-------------|---------------------------------|
|             | Best                            |
|             | Svært god                       |
|             | God                             |
|             | Middels                         |
| <b>0</b> 00 | Dårlig                          |
|             | Ingen tilkobling                |
|             | Trådløst nettverk er deaktivert |
|             | Kobler til trådløst nettverk    |

#### Tabell 4: Status for kablet nettverk

| Symbol | Definisjon/bruk |
|--------|-----------------|
| 器      | Tilkoblet       |
| ×      | Deaktivert      |

| Tabell 5: Forskrifts- og sikkerhetsrelatert – diverse |
|-------------------------------------------------------|
|-------------------------------------------------------|

| Symbol    | Definisjon/bruk                                                                                                    |
|-----------|----------------------------------------------------------------------------------------------------|
| EC REP    | Autorisert representant for lovgivningssaker i EU                                                                                                    |
| <b>\$</b> | Biologiske farer                                                                                                    |
| X         | Temperaturbegrensninger. Øvre og nedre grense for oppbevaring står ved siden av øvre og nedre arm.                                                                                                    |
| SN        | Serienummer. Serienummeret vises ved siden av dette symbolet.                                                                                                    |
| REF       | Katalognummer, listenummer eller referansenummer. Nummeret ved siden av<br>dette symbolet brukes til å bestille produktet på nytt.                                                                                           |
| •4        | USB                                                                                                    |
| 2         | Må ikke gjenbrukes.                                                                                                    |
| M         | Produksjonsdato                                                                                                    |
|           | Produsent                                                                                                    |
| Ĩ         | Se instruksjonene i brukerhåndboken eller systemets driftshåndbok.                                                                                                    |
|           | Legg merke til følgende informasjon.                                                                                                    |
| IVD       | Medisinsk utstyr for <i>in vitro</i> -diagnostikk                                                                                                    |
| CE        | Et merke som angir samsvar med de juridiske kravene i de aktuelle EU-<br>direktivet(e) med hensyn til sikkerhet, helse, miljø og forbrukerbeskyttelse.                                                                       |
| Intertek  | Betyr at produktet med et ETL-merke som er oppført, samsvarer med både<br>amerikanske og kanadiske sikkerhetsstandarder for produkter:<br>UL 61010-1: 3. Utgave, Am.1<br>CAN/CSA C22.2 nr. 61010-1-12 3. Utg. (R2017) +U1;U2 |
| <u>^</u>  |                                                                                                    |
| <u>A</u>  | Elektrisk fare                                                                                                    |
| $\wedge$  | Obs: Se bruksanvisningen.                                                                                                    |
|           | FORSIKTIG: Angir en farlig situasjon som kan føre til mindre eller moderat personskade eller skade på utstyr hvis den ikke unngås.                                                                                           |

| Symbol         | Definisjon/bruk                                                                                                    |
|----------------|----------------------------------------------------------------------------------------------------|
| $\underline{}$ | ADVARSEL: Indikerer en biologisk fare som kan føre til alvorlig personskade eller død hvis den ikke unngås.                                                                                                    |
| X              | Separat innsamling av avfall for dette elektriske/elektroniske produktet er<br>angitt. Utstyret ble produsert/satt på markedet etter 13. august 2005. Indikerer<br>samsvar med artikkel 10(3) i EU-direktiv 2002/96/EF (WEEE). |
| 14 🖩           | 14 dagers oppbevaring ved romtemperatur ved 18–30 °C                                                                                                    |
| 2              | 2 måneders oppbevaring ved romtemperatur ved 18–30 °C                                                                                                    |
|                | Holdbarhets- eller utløpsdato.<br>En utløpsdato som er uttrykt som ÅÅÅÅ-MM-DD, indikerer den siste dagen<br>produktet kan brukes.                                                                                              |
|                | En utløpsdato, som er angitt som ÅÅÅÅ-MM, betyr at produktet ikke kan brukes<br>etter den siste dagen i den angitte måneden.                                                                                                   |
| LOT            | Produsentens partinummer eller gruppekode. Partinummeret eller gruppen vises ved siden av dette symbolet.                                                                                                    |
|                | Importør i EU.                                                                                                    |
|                | Klasse II-konstruksjon.                                                                                                    |
| FC             | Angir at produktet med FCC-logoen (Federal Communications Commission)<br>overholder de spesifikke kravene som FCC har angitt i Regler og forskrifter, tittel<br>47, del 15, underdel B, for enheter i klasse A.                |
|                | Symbolet for testing nær pasienten viser at et apparat bare kan brukes nær en<br>pasient av en helsearbeider, en fagperson eller en praktikant.                                                                                |

#### Tabell 6: Kontrollrelatert

| Symbol  | Definisjon/bruk |
|---------|-----------------|
| CONTROL | Kontroll        |

#### Tabell 7: For bruk på i-STAT verdivurderingsark

| Symbol         | Definisjon/bruk |
|----------------|-----------------|
| $\overline{x}$ | Gjennomsnitt    |
| R              | Område          |

#### Tabell 8: Analytter

| Symbol                   | Test                                                                |
|--------------------------|---------------------------------------------------------------------|
| АСТ                      | Aktivert koaguleringstid                                            |
| АСТ-К                    | Aktivert koagulasjonstid med kaolinaktivator                        |
| Na                       | Natrium                                                             |
| к                        | Kalium                                                              |
| Cl                       | Klorid                                                              |
| Glu                      | Glukose                                                             |
| Lac                      | Laktat                                                              |
| Crea                     | Kreatinin                                                           |
| рН                       | рН                                                                  |
| <b>P</b> CO <sub>2</sub> | Partialtrykk for karbondioksid.                                     |
| <b>P</b> O <sub>2</sub>  | Partialtrykk for oksygen.                                           |
| iCa                      | Ionisert kalsium                                                    |
| BUN/UREA                 | Ureanitrogen/urea                                                   |
| Hct                      | Hematokrit                                                          |
| Hb                       | Hemoglobin                                                          |
| TCO <sub>2</sub>         | Total konsentrasjon av karbondioksid.                               |
| HCO <sub>3</sub>         | Bikarbonat                                                          |
| BE (b og ecv)            | Baseoverskudd (b for blod, ecv for ekstracellulær væske)            |
| AnGap                    | Aniongap                                                            |
| sO <sub>2</sub>          | Oksygenmetning                                                      |
| eGFR                     | Estimert glomerulær filtreringshastighet                            |
| eGFR-a                   | Estimert glomerulær filtreringshastighet for svarte/afroamerikanere |
| GFAP                     | Glial fibrillært surt protein                                       |
| UCH-L1                   | Ubiquitin karboksyterminal hydrolase L1                             |

#### Tabell 9: Terminologi

| Term eller akronym | Definisjon                                       |
|--------------------|--------------------------------------------------|
| AlinIQ CWi         | Arbeidsområde for tilpasning for i-STAT          |
| AlinIQ NCi         | Nettverkstilkobling for i-STAT                   |
| APOC               | Abbott Point of Care                             |
| CLEW               | Standardiseringsprogramvare                      |
| FORTS.             | Fortsettelse                                     |
| eVAS               | Elektronisk verditildelingsark                   |
| GSG                | Oppstartsveiledning                              |
| Bruksanvisning     | Bruksanvisning                                   |
| IR                 | Infrarød stråling                                |
| LED                | Lysdiode                                         |
| MQSI               | Produsentens instruksjoner for kvalitetssystemet |
| OSI                | Instrumentprogramvare                            |
| РС                 | Datamaskin                                       |
| POC                | Behandlingssted                                  |
| QC                 | Kvalitetskontroll                                |
| QCC                | Kvalitetskontrollkode                            |
| SPMCF              | Feil ved kvalitetskontroll                       |
| QRG                | Hurtigreferanseveiledning                        |
| R-VAS              | Verditildelingsark for Rilibak                   |
| ReVAS              | Elektronisk verditildelingsark for Rilibak       |
| SU                 | Programvareoppdatering                           |
| ТВІ                | Traumatisk hjerneskade                           |
| USB                | Universal Serial Bus                             |
| VAS                | Verditildelingsark                               |

xxxiii

I dette avsnittet defineres mange av de termene og akronymene som brukes i denne håndboken.

| Term eller akronym         | Definisjon                                                                                                    |
|----------------------------|----------------------------------------------------------------------------------------------------|
| Handlingsområde            | Resultater innenfor området som krever umiddelbar oppmerksomhet, også kjent som kritisk område.                                                                                                    |
| Handlingsområdekommentar   | Egendefinert kommentarliste eller fritekstboks som vises når resultatene er i handlingsområdet.                                                                                                    |
| ADT                        | Admit-Discharge-Transfer<br>ADT-meldinger inneholder informasjon om pasientdemografi.                                                                                                    |
| AlinIQ SDI                 | AlinIQ-programvarelevering for i-STAT Alinity (SDI): en<br>nettleserbasert programvare som gjør det mulig for helsepersonell å<br>administrere levering av filer til i-STAT Alinity-instrumenter,<br>herunder programvare, eVAS og tilpasningsprofiler. Hvis du vil ha<br>informasjon om kjøp, nedlasting eller bruk av AlinIQ SDi-<br>programvaren, kan du gå til <u>http://www.globalpointofcare.abbott</u><br>eller ta kontakt med den lokale Abbot Point of Care-representanten. |
| Analytt                    | Stoff eller kjemisk bestanddel som måles under testsyklusen.<br>Analytter er angitt på kassettposen. Ikke alle analytter måles – noen<br>beregnes ved hjelp av de målte resultatene for andre analytter.                                                                                                    |
| Analyttinnstillinger       | Gruppe funksjoner som brukes til å definere funksjonen til et<br>instrument. Valg som foretas i denne innstillingsgruppen, anses som<br>grunnleggende og felles for de fleste instrumenter i en<br>helseorganisasjon. Det er også mulig å foreta valg som gjelder for en<br>hel helseorganisasjon. Dette er en av fem kategorier som er påkrevd<br>for å bygge en profil.                                                                                                    |
| Tildelt                    | Kategori anvendt på en profil eller en profil anvendt på et<br>instrument                                                                                                    |
| Basestasjon                | Komponent på i-STAT Alinity-systemet med primærfunksjon å lade<br>batteriet koblet til instrumentet. Valgfri funksjonalitet omfatter<br>mulighet til kablet kommunikasjon, kablet kommunikasjon med<br>i-STAT Alinity-skriveren og USB-tilkobling til instrumentet.                                                                                                    |
| BSSID                      | Basic Service Set Identifier                                                                                                    |
| СА                         | Sertifikatmyndighet                                                                                                    |
| Liste over kassettlotnumre | Liste over kassettlotnumre som administreres i kundens<br>dataadministreringsprogram for i-STAT Alinity                                                                                                    |
| Kassettype                 | Navn som brukes til å identifisere en kassett, f.eks. CHEM8+, G3+,<br>osv.                                                                                                    |

| Term eller akronym       | Definisjon                                                                                                    |
|--------------------------|----------------------------------------------------------------------------------------------------|
| Kategorier               | Funksjoner for å definere funksjonen til et i-STAT Alinity-instrument.<br>Avsnittet Administrer og sett sammen profiler i AlinIQ CWi har ti<br>kategorier, fem obligatoriske og fem valgfrie. En samling av<br>kategorier utgjør en profil for i-STAT Alinity. |
| ССМР                     | Den trådløse autentiseringstypen Counter Mode with Cipher Block<br>Chaining Message Authentication Code                                                                                                    |
| Endre (rediger)          | Å gjøre noe annerledes. Bare ikke-tildelte kategorier eller profiler<br>kan endres.                                                                                                    |
| CLEW                     | Standardiseringsprogramvare                                                                                                    |
| Skjul alle               | Komprimer visningen av hierarkiet for å vise bare røttene til hver<br>profil eller kategori i sammendraget.                                                                                                    |
| Tilkoblingskart          | Programmeringsdata som er påkrevd for å koble et annet system til<br>i-STAT Alinity                                                                                                    |
| Tilkoblingsinnstillinger | Gruppe funksjoner som brukes til å definere funksjonen til et<br>instrument. Valg som foretas i denne innstillingsgruppen, er navn,<br>IP-adresser og porter til andre systemer som i-STAT Alinity skal dele<br>informasjon med.                               |
| СРВ                      | Innstilling for kardiopulmonær bypasskirurgi. CPB-funksjonen<br>justerer hematokritt- og hemoglobinresultater for<br>fortynningseffekten av pumpevæske under kardiopulmonær<br>bypasskirurgi.                                                                  |
| Opprett fra eksisterende | Bruk av en tidligere opprettet kategori eller profil til å opprette en<br>ny.                                                                                                    |
| СТІ                      | Informasjon om kassett og test                                                                                                    |
| CWi                      | Egendefineringsarbeidsområde for i-STAT                                                                                                    |
| Datainntasting           | Angi data ved hjelp av tastaturet eller ved skanning                                                                                                    |
| Tilføringssystem         | Metode som brukes til å tilføre oksygen til en pasient                                                                                                    |
| DHCP                     | Dynamisk vertskonfigurasjonsprotokoll                                                                                                    |
| Forkast                  | Slette innstillinger før publisering                                                                                                    |
| DNS                      | Domenenavnsystem                                                                                                    |
| Utkast                   | Uferdige innstillinger som kan lagres og fullføres senere                                                                                                    |
| EAP                      | Den trådløse autentiseringstypen Extensible Authentication<br>Protocol                                                                                                    |
| eVAS                     | Elektronisk verditildelingsark                                                                                                    |
| Utvid alle               | Utvidelse av visningen av hierarkiet for å vise detaljer om profilen<br>eller kategorien i sammendraget.                                                                                                    |

| Term eller akronym               | Definisjon                                                                                                    |
|----------------------------------|----------------------------------------------------------------------------------------------------|
| Funksjoner                       | Alternativer eller innstillinger som styrer funksjonen til i-STAT<br>Alinity-instrumentet                                                                                                    |
| Fullfør senere                   | Lagre innstillingene definert som utkast                                                                                                    |
| Generelle innstillinger          | Gruppe funksjoner som brukes til å definere funksjonen til et<br>instrument. Valg som foretas i denne innstillingsgruppen, er<br>grunnleggende og felles for de fleste instrumenter i en<br>helseorganisasjon. Det er også mulig å foreta valg som gjelder for en<br>hel helseorganisasjon. Dette er en av fem kategorier som er påkrevd<br>for å bygge en profil.                                                                                                    |
| НСО                              | Helseorganisasjon                                                                                                    |
| HIS                              | Sykehusinformasjonssystem                                                                                                    |
| НТТР                             | Hypertekstoverføringsprotokoll                                                                                                    |
| Bruksanvisning                   | Bruksanvisning                                                                                                    |
| Instrument                       | i-STAT Alinity-instrumentet                                                                                                    |
| IP                               | Internett-protokoll                                                                                                    |
| IP-adresse                       | Internett-protokolladresse. Identifikator for en datamaskin eller<br>enhet                                                                                                    |
| K2EDTA- eller K3EDTA-innstilling | Antikoagulerende middel som brukes av produsenten av<br>laboratoriehematologiinstrumentet til å kalibrere. For best samsvar<br>mellom hematokrittresultater fra i-STAT- og hematologianalysatoren<br>velges i-STAT-egendefineringsinnstillingen ifølge kalibreringen av<br>den komparative hematologianalysatoren (MH-K <sub>2</sub> EDTA eller MH-<br>K <sub>3</sub> EDTA). Merknad: Denne innstillingen bestemmes ikke av det lilla<br>øvre røret som brukes til pasienttesting i laboratoriet. |
| LIS                              | Laboratorieinformasjonssystem                                                                                                    |
| MAC                              | Medietilgangskontroll                                                                                                    |
| Administrer elementer            | Elementer får responser. Et element er en melding på skjermen som<br>krever en respons fra operatørens side. Elementer grupperes<br>sammen i sett. Sett tildeles til en kassettype (f.eks. EG7+, CHEM8+).<br>Når kassettesting utføres, vises det definerte settet med elementer<br>og ber operatøren angi informasjon.                                                                                                    |
| Administrer sett                 | Sett er samlinger av elementer som grupperes sammen og tildeles<br>til kassettyper (f.eks. EG7+, CHEM8+). Når en kassettype testes,<br>vises det definerte settet elementer og ber operatøren angi<br>informasjon.                                                                                                    |
| Modus                            | Ventilatormodus for tilførsel av oksygen                                                                                                    |
| MSCHAPv2                         | Microsoft Challenge Handshake Authentication Protocol, versjon 2                                                                                                    |
| NC                               | Nettverkskonfigurasjon                                                                                                    |

| Term eller akronym         | Definisjon                                                                                                    |
|----------------------------|----------------------------------------------------------------------------------------------------|
| Nettverksport              | Del av systemtilkoblingen som bruker et nettverksportnummer til å<br>sende eller motta serviceforespørsler fra en klient                                                                                                    |
| Observasjoner              | Tilkoblingskartlegging for testposter. Felt for å angi IP-adresse og nettverksport for POC-databehandlingssystemet.                                                                                                    |
| Operatørliste              | Liste over sertifiserte operatører. Kan ikke aktiveres med mindre et<br>POC-dataadministrasjonssystem eller annet system som sertifiserer<br>operatører og angir operatørtillatelser, blir brukt.                                                                                                    |
| Operatørinnstillinger      | Gruppe funksjoner som brukes til å definere funksjonen til et<br>instrument. Valg som foretas i denne innstillingsgruppen, anses som<br>grunnleggende og felles for de fleste instrumenter i en<br>helseorganisasjon. Det er også mulig å foreta valg som gjelder for en<br>hel helseorganisasjon. Dette er en av fem kategorier som er påkrevd<br>for å bygge en profil. |
| Pasientliste               | Liste over registrerte pasienter i en helseorganisasjon. Kan ikke<br>aktiveres med mindre det brukes en ADT-strøm.                                                                                                    |
| Pasientinnstillinger       | Gruppe funksjoner som brukes til å definere funksjonen til et<br>instrument. Valg som foretas i denne innstillingsgruppen, anses som<br>grunnleggende og felles for de fleste instrumenter i en HCO. Det er<br>også mulig å foreta valg som gjelder for en hel HCO. Dette er en av<br>fem kategorier som er påkrevd for å bygge en profil.                                |
| Pasienttemperatur          | Pasientens temperatur under testingen. Temperaturen som angis<br>her, brukes til å beregne blodgassresultater justert for<br>pasienttemperatur.                                                                                                    |
| PEAPvO                     | Protected Extensible Authentication Protocol, versjon 0                                                                                                    |
| PPID                       | Positiv pasientidentifikasjon                                                                                                    |
| Profil                     | Det finnes fem obligatoriske kategorier: Generelle innstillinger,<br>Pasientinnstillinger, Operatørinnstillinger, Analyttinnstillinger og<br>Kvalitetsinnstillinger. De fem øvrige er valgfrie. Profiler tildeles til et<br>instrument via USB. Se instruksjonene i avsnittet Administrere og<br>sette sammen profiler i dette dokumentet.                                |
| PSK                        | Den trådløse autentiseringstypen Pre-Shared Key                                                                                                    |
| Publiser                   | Gjøre tilgjengelig for bruk etter at innstillinger er definert                                                                                                    |
| QC                         | Kvalitetskontroll                                                                                                    |
| Kvalitetskontrollkommentar | Alternativ for å be en operatør angi en kommentar når<br>kvalitetskontrollresultater er utenfor området når kvalitetskontroll<br>bestått / ikke bestått med eVAS brukes                                                                                                    |
| QCC                        | Kvalitetskontrollkode                                                                                                    |
| lerm eller akronym        | Definisjon                                                                                                    |  |
|---------------------------|----------------------------------------------------------------------------------------------------|--|
| Kvalitetsinnstillinger    | Gruppe funksjoner som brukes til å definere funksjonen til et<br>instrument. Vurder å basere kvalitetsinnstillingene på antall<br>instrumenter i en avdeling som krever kvalitetskontroll samtidig.<br>Avdelingsspesifikke kvalitetskontrollplaner kan defineres ved hjelp<br>av IQCP-retningslinjer. Dette er en av fem kategorier som er påkrevd<br>for å bygge en profil. |  |
| Områder                   | Helseorganisasjonsdefinerte referanse-, handlings- og måleområder.                                                                                                    |  |
| Gjenta test               | Alternativ for å be en operatør gjenta en test                                                                                                    |  |
| Resultatnotater           | Meldinger som vises på skjermen etter at resultater er vist. Ment å<br>brukes hvis det er nødvendig med handlinger eller kommentarer<br>etter analyse. De kan være obligatoriske eller valgfrie. Notatene vil<br>bli sendt sammen med resultatene til databehandlingssystemet.                                                                                               |  |
| ReVAS                     | Elektronisk verditildelingsark for kunder i Tyskland.                                                                                                    |  |
| Navn på gransker          | Tilkoblingsansvarlig utpekt av helseorganisasjon for den definerte<br>forhandleren. Finnes i kategorien Tilkoblingsinnstillinger. Dette er en<br>obligatorisk respons.                                                                                                    |  |
| Valgliste eller tekstboks | Brukeropprettet liste over responser.                                                                                                    |  |
| SN                        | Serienummer                                                                                                    |  |
| SSID                      | Servicesettidentifikator                                                                                                    |  |
| STATNotes                 | Meldinger som vises på skjermen under testsyklusen. Ment å gi<br>informasjon om pasientens status på testtidspunktet. STATNotes<br>brukes primært, men ikke utelukkende, til å registrere<br>ventilatorparametere. De kan være obligatoriske eller valgfrie.<br>STATNotes vil bli sendt sammen med resultatene til<br>databehandlingssystemet.                               |  |
| Sammendrag                | Visning av alle detaljene i en profil eller kategori                                                                                                    |  |
| ТКІР                      | Den trådløse autentiseringstypen Temporal Key Integrity Protocol                                                                                                    |  |
| TLS                       | Transport Layer Security                                                                                                    |  |
| Opplæringsinnstillinger   | Gruppe innstillinger som brukes til å opprette skjermbilder som vises under en opplæringshendelse.                                                                                                    |  |
| TTLS                      | Tunneled Transport Layer Security                                                                                                    |  |
| UDP                       | User Datagram Protocol                                                                                                    |  |
| Enheter                   | Målestandard for en analytt                                                                                                    |  |
| USB                       | Universal Serial Bus                                                                                                    |  |
| Brukerdefinert melding    | Melding som opprettes for å vises på instrumentet før det foretas valg.                                                                                                    |  |
| Brukerrolle               | Det finnes 3 brukerroller i CWi. Rollene definerer hvilke CWi-<br>rettigheter hver bruker har.                                                                                                    |  |

| Term eller akronym                                   | Definisjon                                                                                                    |
|------------------------------------------------------|----------------------------------------------------------------------------------------------------|
| Brukerrolle – Primærkontakt for<br>helseorganisasjon | Bruker med tillatelser til å få tilgang til alle funksjonene i CWi under<br>det innledende oppsettet og opprettelsen av andre CWi-brukere.<br>Primærkontakt for helseorganisasjon er den eneste rollen som kan<br>tildeles flere kontakter for helseorganisasjon. Dette er også<br>kontaktpersonen hvis Abbott Point of Care er nødt til å kontakte<br>helseorganisasjonen. Det er avgjørende at denne rollen oppdateres<br>hvis denne personen må endres. Endring av denne rollen krever at<br>teknisk støtte hos Abbott Point of Care kontaktes. |
| Brukerrolle – kontakt for<br>helseorganisasjon       | Bruker som har tillatelse til å få tilgang til alle funksjonene i CWi,<br>men som bare kan opprette brukerrollene Point of Care-koordinator<br>eller Point of Care-superbruker.                                                                                                    |
| Brukerrolle – POCC                                   | Bruker som har tillatelse til å få tilgang til alle funksjonene i CWi,<br>men som bare kan opprette brukerrollen Point of Care-superbruker.                                                                                                    |
| Brukerrolle – Point of Care-<br>superbruker          | Bruker med tillatelse til bare å vise funksjoner i CWi.                                                                                                    |
| Navn på forhandler                                   | Navn på forhandleren som leverer informasjonen i tilkoblingskartet.<br>F.eks. RALs, ConWorx, Cerner. Dette er et obligatorisk felt.                                                                                                    |
| Vise                                                 | Se på en eksisterende innstilling i skrivebeskyttet format                                                                                                    |
| WPA                                                  | Den trådløse autentiseringstypen Wi-Fi Protected Access                                                                                                    |
| WPA2                                                 | Den trådløse autentiseringstypen Wi-Fi Protected Access II                                                                                                    |

# i-STAT Alinity Referanse

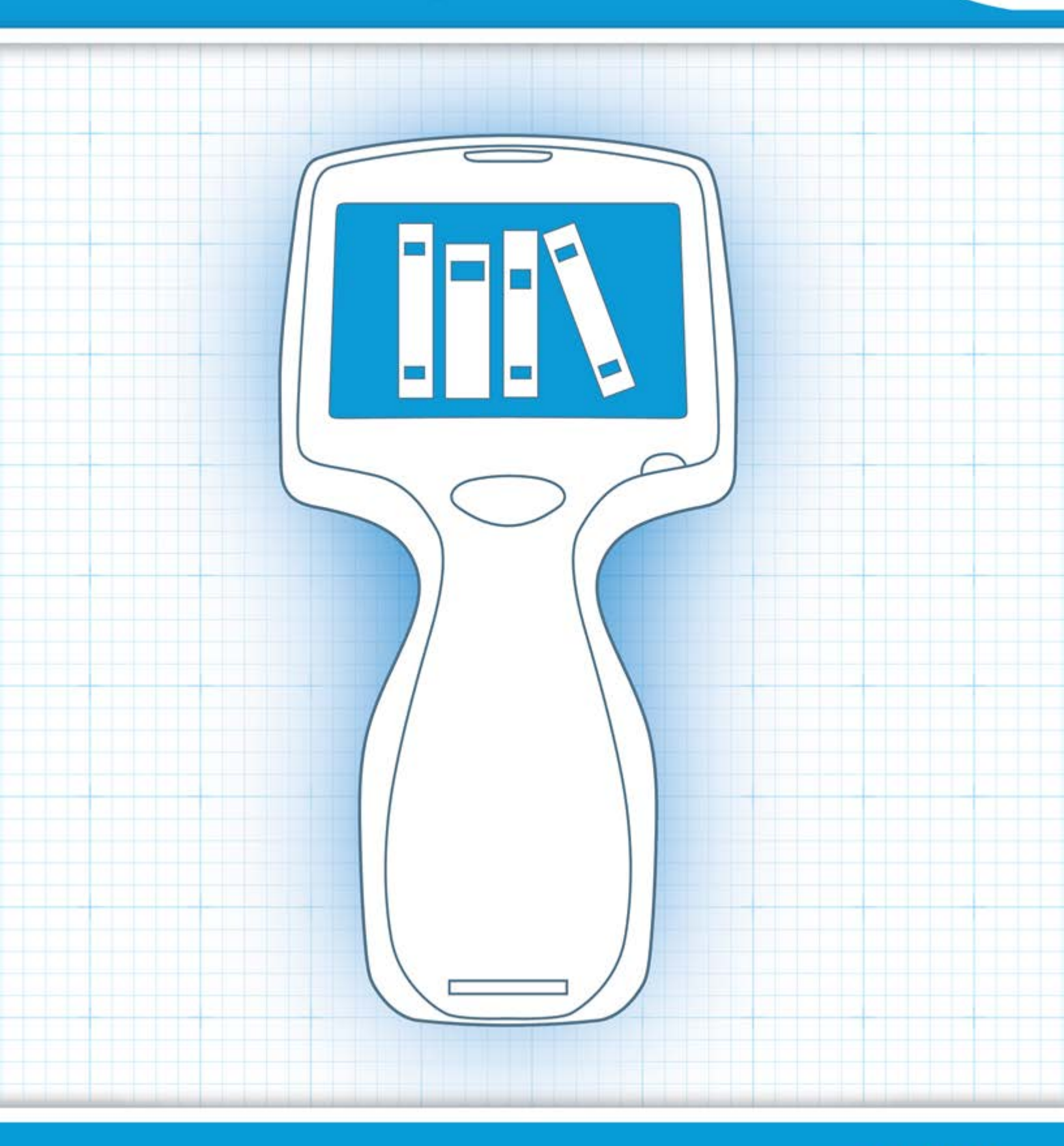

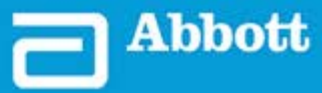

This page intentionally left blank.

# **1.1 - Fullføre i-STAT Alinity-systemoversikt**

i-STAT Alinity-instrumentet er et analyseinstrument til in vitro-diagnostikk. Instrumentet krever i-STATkassetter til engangsbruk med elektroder og sensorer for å utføre kvantitativ diagnostisk testing av fullblod eller plasma. Sammen gjør instrumentet og kassetten det mulig for brukeren å utføre kliniske tester og relaterte administrative oppgaver.

i-STAT Alinity-utformingen gjør at instrumentet kan tas med til pasientens seng (behandlingssted), til et egnet sted i nærheten av behandlingsstedet eller til et klinisk laboratorium.

Etter at en fylt testkassett er satt inn, overvåker og kontrollerer instrumentet testprosessen nøye. Den eneste brukerintervensjonen er i form av datainntasting utført via berøringsskjermen eller ved å hente inn strekkoder. Gjennom syklusen utfører instrumentet en rekke kvalitetskontroller. Disse kontrollene er utformet for å overvåke instrumentets status og kassettens kvalitet. Et i-STAT Alinity-instrument, en kassett med den nødvendige testen og to eller tre dråper blod gjør at sykepleieren kan se kvantitative testresultater i løpet av minutter.

Formålet med dette systemets brukerhåndbok er at i-STAT Alinity-systemkomponenter og tilhørende tilbehør drøftes. Du finner mer informasjon om hele systemet i systemdokumentasjonen for i-STAT Alinity som er oppført nedenfor.

Merk: Merknad om systempålitelighet: i-STAT-systemet kjører automatisk et omfattende sett med kvalitetskontroller for analyseinstrument- og kassettytelse hver gang en prøve testes. Dette interne kvalitetssystemet vil undertrykke resultater hvis analyseinstrumentet eller kassetten ikke oppfyller visse interne spesifikasjoner (se avsnittet Kvalitetskontroll i systemets brukerhåndbok for mer informasjon). For å minimere sannsynligheten for å levere et resultat med alvorlig medisinske feil er de interne spesifikasjonene svært strenge. Det er typisk at systemet undertrykker en svært liten prosentandel av resultater ved normal drift på grunn av disse strenge spesifikasjonene. Hvis analyseinstrumentet eller kassettene er kompromittert, kan resultatene bli vedvarende undertrykket, og enten analyseinstrumentet eller kassettene må byttes for å gjenopprette normale driftsbetingelser. Hvis det ikke er akseptabelt å måtte være uten resultater mens det ventes på nytt analyseinstrument eller nye kassetter, anbefaler APOC å ha både et i-STAT-systeminstrument og kassetter i beredskap fra et alternativt lotnummer.

### i-STAT Alinity-dokumentasjon:

- i-STAT Alinity-systemets brukerhåndbok, inkludert:
  - *i-STAT Alinity-referanse*
  - Bruksanvisning for i-STAT-kassett
  - AlinIQ NCi Nettverkstilkobling for i-STAT Alinity
  - AlinIQ CWi egendefineringsarbeidsområde for i-STAT Alinity
- Hurtigreferanse for i-STAT Alinity
- Veiledninger for i-STAT Alinity:
  - i-STAT Alinity-basestasjon
  - *i-STAT Alinity oppladbart batteri*
  - *i-STAT Alinity elektronisk simulator*

### i-STAT Alinity-system:

- i-STAT Alinity-instrument
- i-STAT Alinity-basestasjon
- i-STAT Alinity oppladbart batteri
- i-STAT Alinity elektronisk simulator
- i-STAT Alinity-skriver
- AlinIQ NCi
- AlinIQ CWi

Ξ,

- i-STAT-kassett
- Væskekvalitetskontroller og kalibreringsverifiseringsløsninger

**Merk:** Ikke alle patroner er tilgjengelige i alle regioner. Sjekk med din lokale representant for tilgjengeligheten i bestemte markeder.

Merk at representasjonene av komponentene som vises i tabellen, ikke tegnes i målestokk.

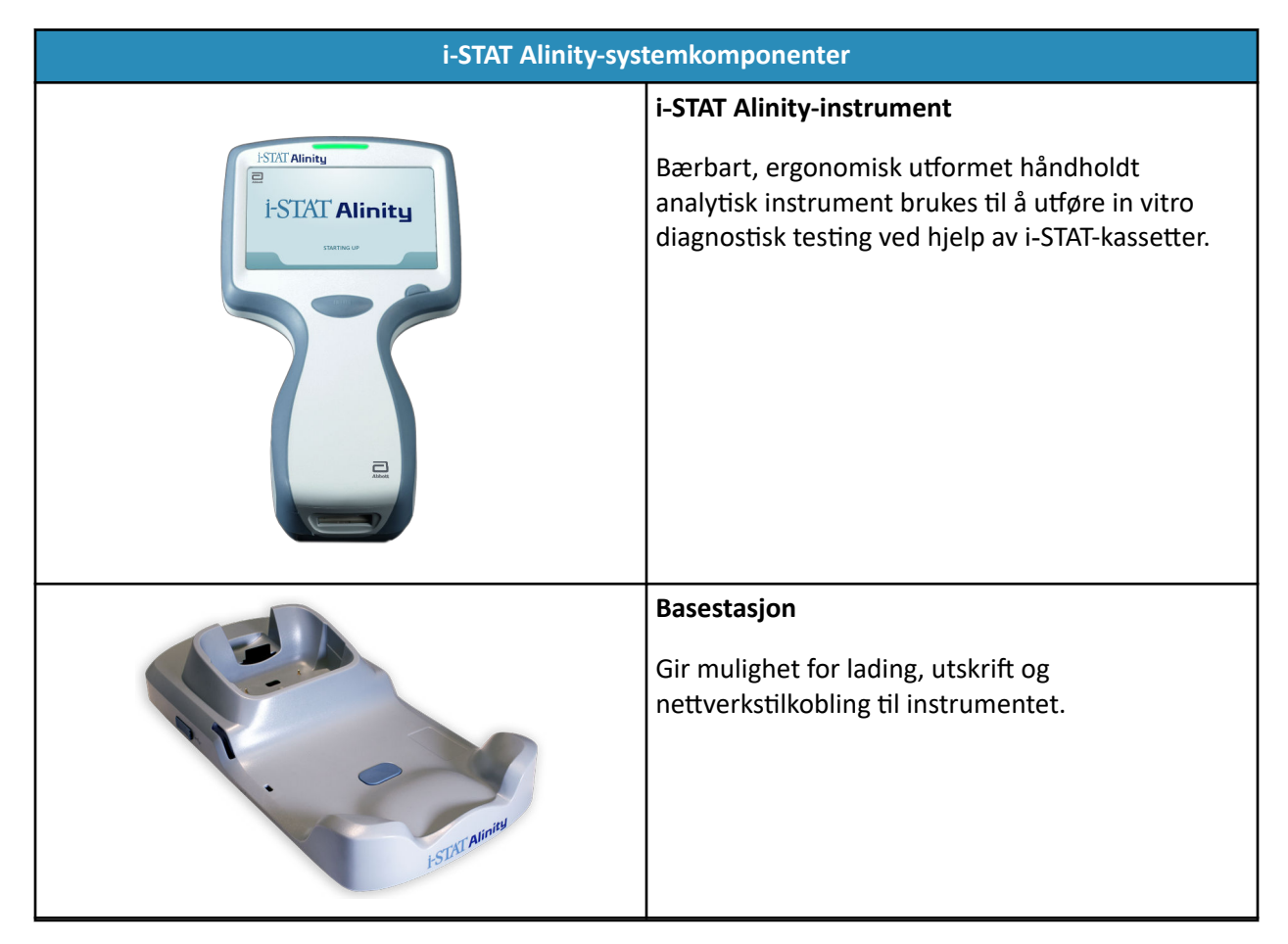

| i-STAT Alinity-systemkomponenter                                                                                                    |                                                                                                    |  |
|----------------------------------------------------------------------------------------------------|----------------------------------------------------------------------------------------------------|--|
| Same and Same and Sa<br>Same and Same and Same and Same and Same and Same and Same and Same and Same and Same and Same and Same and Same | <b>Oppladbart batteri</b><br>Dette oppladbare enkeltcelle-litiumionbatteriet er<br>den primære strømkilden for instrumentet.<br>Effektnivåer og ladestatus angis på skjermbildet på<br>instrumentet.    |  |
|                                                                                                    | Kassetter<br>i-STAT-kassetter inneholder testreagenser som er<br>plassert på sensorer øverst på kassetten.<br>Instrumentet og kassetten fungerer sammen for å<br>generere et klinisk relevant resultat. |  |
| E STAT Alimity                                                                                                    | Skriver<br>Gir mulighet til å skrive ut alle resultater<br>(pasienttester, kvalitetskontroll osv.) som<br>genereres av i-STAT Alinity.                                                                  |  |
|                                                                                                    | Elektronisk simulator<br>Gir en uavhengig kontroll av instrumentets evne til<br>å foreta nøyaktige og sensitive målinger av<br>spenning, strøm og motstand fra kassetten.                               |  |

# **1.2 - i-STAT Alinity-instrumentet**

### Bruksområde

*i-STAT Alinity*Instrumentet er beregnet på *in vitro*-kvantifisering av ulike analytter i fullblod eller plasma på behandlingssteder eller i kliniske laboratorier.

Instrumentet og kassettene skal brukes av helsepersonell som er opplært og sertifisert til å bruke systemet, og skal brukes i henhold til institusjonens retningslinjer og prosedyrer.

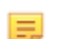

Merk: Se bruksanvisningen/CTI for detaljer om bestemte prøvetyper for kassetten.

Til in vitro-diagnostikk.

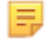

**Merk:** Ikke alle patroner er tilgjengelige i alle regioner. Sjekk med din lokale representant for tilgjengeligheten i bestemte markeder.

=

**Merk:** Se i-STAT Alinity-skriveren for informasjon om hvordan du konfigurerer utskriftsmetode for instrumentet *Arbeidsprinsipper* 

### Kontroller instrumentet for testing av kassett

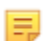

Merk: Verifisering kreves bare én gang per kassettype per instrument.

Før du bruker et instrument som krever en bestemt kassettype, må du kontrollere at instrumentet støtter kassetten:

- **1.** Start en kontrolltest av væskekvalitet i henhold til instruksjonene i *Væskekvalitetskontroller* i *systemets brukerhåndbok*.
- 2. Kontroller at instrumentet kan lese strekkoden på posen.
- **3.** Hvis kassetten ikke gjenkjennes, kontakter du den lokale representanten.

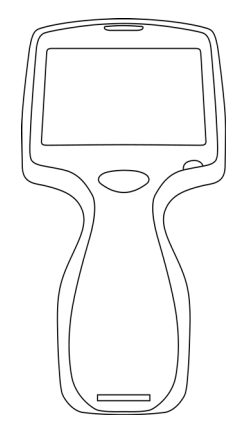

## Arbeidsprinsipper

i-STAT Alinity-instrumentet er et analyseinstrument til in vitro-diagnostikk. Utformingen gjør at det kan tas med til pasientens seng (behandlingssted), til et egnet sted i nærheten av behandlingsstedet eller til et klinisk laboratorium. Instrumentet krever i-STAT-kassetter til engangsbruk med sensorer for å utføre kvantitativ diagnostisk testing. Etter at en fylt testkassett er satt inn, overvåker og kontrollerer instrumentet testprosessen nøye. Den eneste brukerintervensjonen er i form av datainntasting. Datainntasting utføres via en berøringsskjerm eller ved strekkodeavlesing. Gjennom syklusen utfører instrumentet en rekke kvalitetskontroller. Disse kontrollene er utformet for å overvåke instrumentets status og kassettens kvalitet. Brukeren kan ved hjelp av instrumentet og kassetten utføre klinisk testing og administrative oppgaver forbundet med in vitro-kvantifisering av forskjellige analytter i en prøve.

i-STAT Alinity-instrumentet inkluderer følgende undersystemer:

- analytisk målemodul: har et grensesnitt mot i-STAT-testkassetter for engangsbruk og kontrollerer utførelse av måletestsyklusen
- brukermodul: en sentral databehandlingsenhet med innebygget fastvare som kontrollerer brukerens interaksjon med enheten og støtter kommunikasjon med ytre enheter
- brukergrensesnitt: muliggjør datainntasting, informasjonsvisning, lyd- og lysalarmer
- oppladbart batteri

### Analytisk målemodul

Den viktigste måleteknologien til i-STAT Alinity-systemet ligger i de mikrofabrikkerte elektrokjemiske sensorene i i-STAT-kassettene til engangsbruk. Følgelig forblir måleteknologien brukt av instrumentet og prinsippene bak oppgaver tilknyttet generering av testresultater uendret fra de eksisterende i-STAT-instrumentene på markedet.

Disse helautomatiserte dedikerte mikroprosessorstyrte oppgavene omfatter:

- Bevegelsesstyring av væsken via mekaniske aktuatorer
- Termisk styring av sensorene under testsyklusen
- Registrering av elektriske signaler fra sensor (spenning, strøm eller motstand) gjennom testsyklusen, i tillegg til miljøparametere som temperatur og trykk
- Tidspunkt og sekvens for målehendelser
- Signalbehandling og konvertering av sensor- og miljøsignaler til analytiske testresultater
- Instrumentet selvtester og kassetten kvalitetskontrollerer for å hindre at det gis et feilaktig resultat hvis instrumentet ikke fungerer som det skal, eller hvis en kassettfeil eller forhåndsanalytisk feil oppdages

### Brukermodul

i-STAT Alinity-instrumentet er utstyrt med en dedikert mikroprosessor for å kontrollere brukerinteraksjoner med apparatet, synkronisering av testsyklusen med brukergrensesnittet og kommunikasjon. Kombinasjonen mellom maskinvarens mikroprosessor og ytre enheter og RTOS (sanntidsdriftssystem) tilbyr vesentlige funksjoner for styring av instrumentet.

Oppgaver styrt av kombinasjonen av mikroprosessoren og RTOS omfatter:

- lydprosessor med innebygde høyttalere som bruker lite strøm
- visning og navigering på instrumentskjermbilder
- nettverksapplikasjoner

- CMOS-basert områdearray med LED-sikting og modul med belyst strekkode:
  - Modulen gjør det mulig med enkel datainntasting både lineært og med 2D-strekkodesymbologi.
  - Bildebasert strekkodeleser krever ikke nøyaktig orienteringsjustering av målet og instrumentet, noe som gjør skanning mye mer brukervennlig.
  - Bilde av strekkoden vises på LCD-skjermen under skanningen for ytterligere å hjelpe brukeren og forenkle skanningen.

### Brukergrensesnitt

i-STAT Alinity er utformet for å maksimere brukeropplevelsen. Utformingen av brukergrensesnittet ble gjort etter Human Factors Engineering-prinsippene.

Både skjermens størrelse og oppløsning er økt for å forbedre lesbarheten. Instrumentet bruker liggende fem tommers diagonal LCD med bakgrunnsbelysning.

Tastaturet ble implementert med en robust berøringsskjerm som gjør det mulig å bruke kirurgiske flerlagshansker til å utføre datainntasting. En fullstendig QWERTY og numerisk berøringsskjermtastatur forsterker informasjonsinnholdet som kan angis og lagres med en test.

i-STAT Alinity er utstyrt med en 1D/2D-strekkodeskanner.

i-STAT Alinity har flere tilkoblingsalternativer. Instrumentet inneholder dobbeltbånd (2,4 GHz, 5 GHz) IEEE802.11 a/b/g/n trådløs modul. Tilkobling til i-STAT Alinity bærbare skriver er tilgjengelig via infrarød kommunikasjon eller gjennom kabeltilkobling til skriveren som bruker basestasjonen.

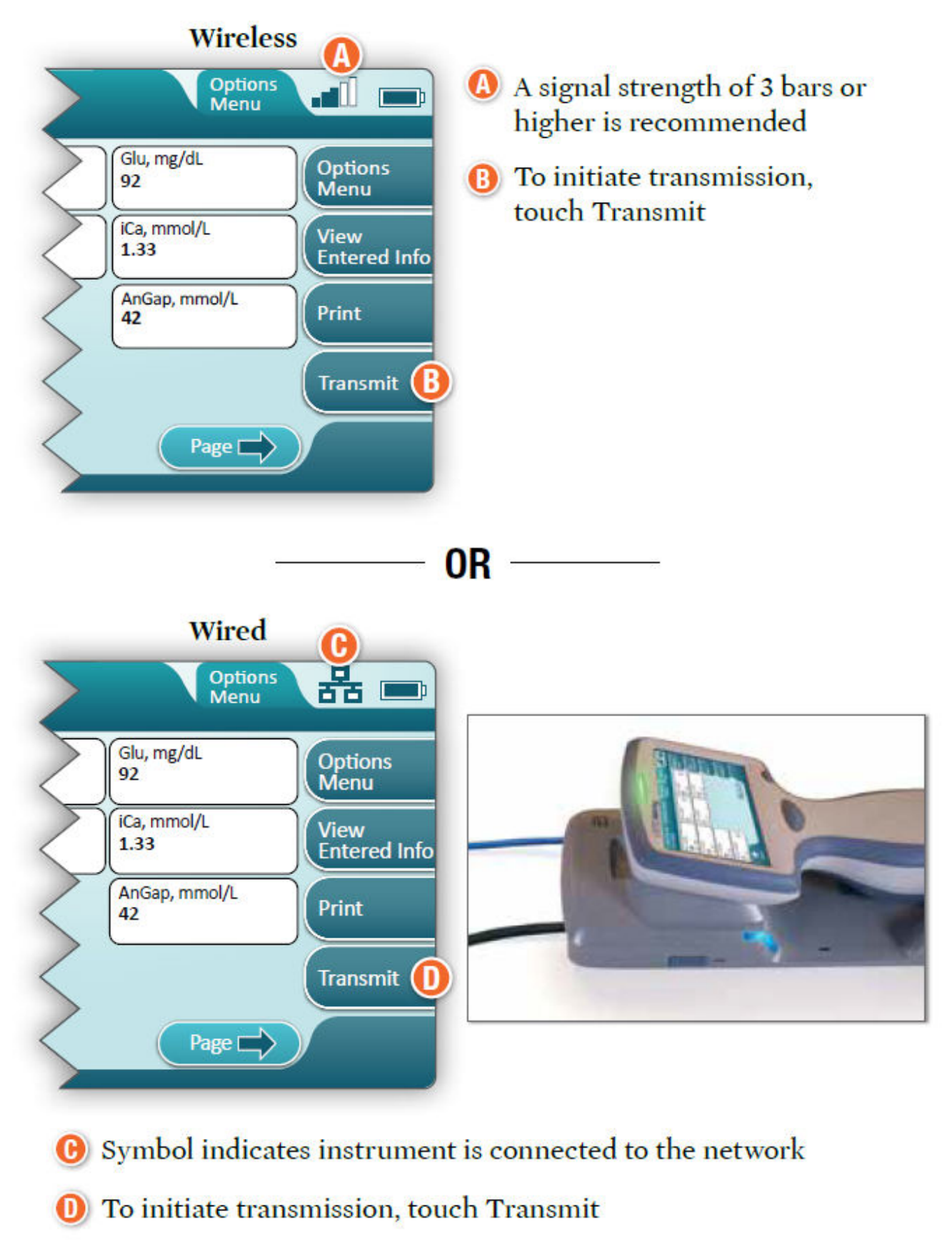

### **Determine transmission method:**

### **Oppladbart batteri**

i-STAT Alinity-instrumentet drives av en oppladbar litiumionbatteripakke som inkluderer battericelle i tillegg til elektronikk for lading og måling. Den oppladbare batteripakken er direkte festet til bunnen av instrumentet. Utformingen av batteripakken og basestasjonen gjør det mulig å lade batteriet uten å koble det fra instrumentet. Måleren i batteripakken måler nøyaktig batterikapasiteten samtidig som beskytter mot kortslutning, overstrøm og overspenning.

# More Options (Flere alternativer)

Dette avsnittet beskriver alternativene og opplysningene bak knappen **More Options (Flere** alternativer).

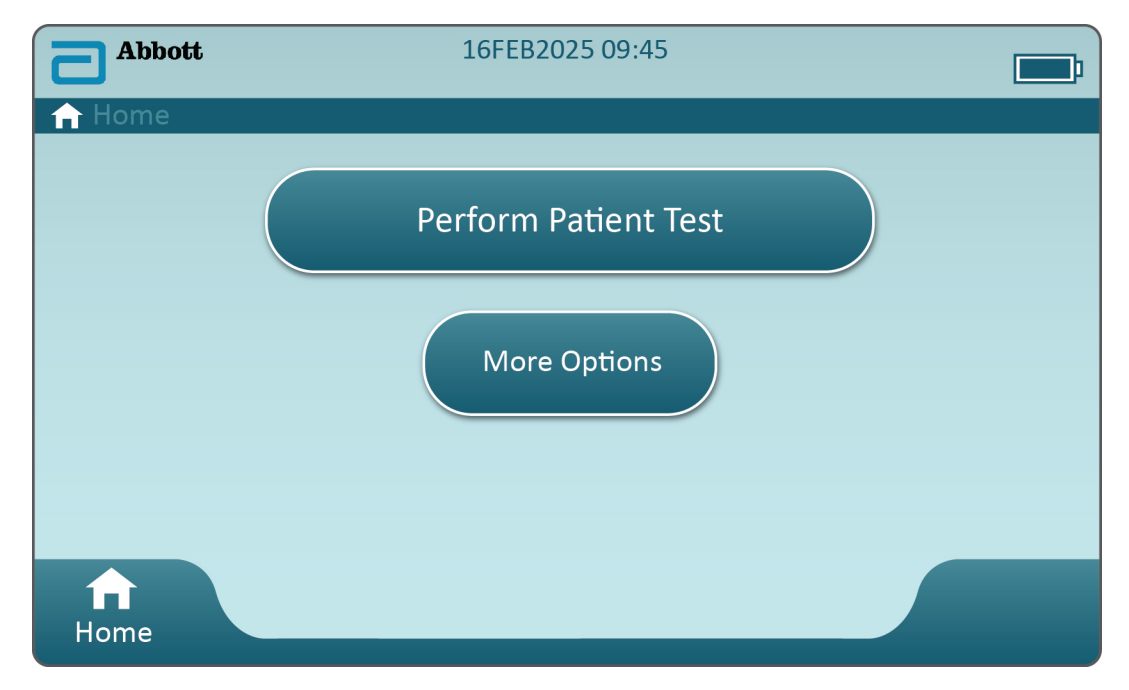

Fra skjermbildet Home (Start) trykker du på More Options (Flere alternativer). Følgende skjermbilde vises:

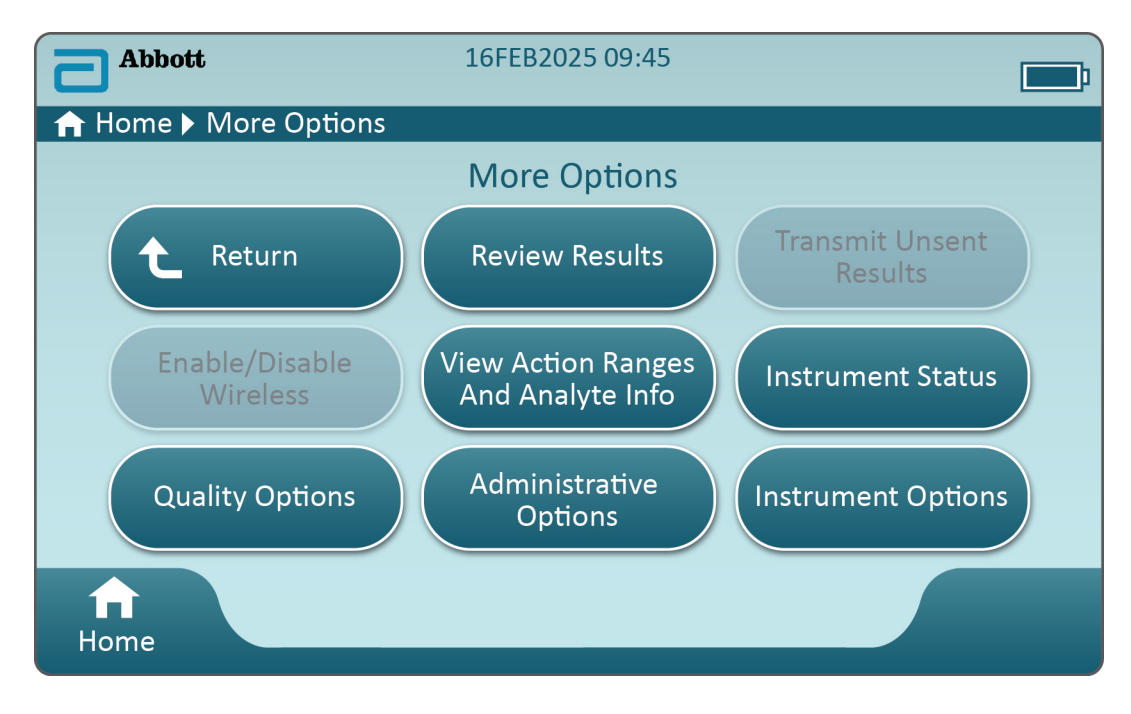

#### Merk:

- En knapp som er nedtonet (lyseblå knapp med grå tekst), angir at den enten er inaktiv eller mangler data bak seg.
- Dataadministrasjonssystemet styrer operatørenes tillatelsesnivåer. Mange av alternativene nedenfor er beskyttet hvis det er angitt tillatelsesnivåer. Hvis det ikke er tilfelle, er alle alternativene åpne for alle operatører. I så fall bør institusjonen fastsette hvilke brukere som får tilgang til hvilke funksjoner, under More Options (Flere alternativer). Hvis tillatelsesnivåer angis via Data Management )Dataadministrasjon), må minst én operatør ha tillatelsesnivået for hovedoperatør eller kontrollør.

Neste avsnitt i dette dokumentet beskriver knappene og alternativene for hver. En brødsmulesti på instrumentskjermen fungerer som navigasjonshjelp.

| Review Results (Gjennomgå resultater) |                                 |                                                                                                    |  |
|---------------------------------------|---------------------------------|----------------------------------------------------------------------------------------------------|--|
| Last R<br>result                      | esult (Siste<br>at)             | Viser data fra siste utførte test, kassett eller elektronisk simulator.                                                                 |  |
| Patien<br>(Pasie                      | ıt Result<br>ntresultat)        | Gjennomgå resultater basert på følgende alternativer:                                                                                   |  |
|                                       |                                 | All Patient Results (Alle pasientresultater)                                                                                            |  |
|                                       |                                 | Patient Results by ID (Pasientresultater etter ID)                                                                                      |  |
|                                       |                                 | Rejected Patient Results<br>(Avviste pasientresultater)Instrumentet må egendefineres<br>for at kassettresultater skal<br>kunne avvises. |  |
| Qualit<br>(Kvalit                     | y Results<br>etsresultater)     | Gjennomgå resultater basert på følgende alternativer:                                                                                   |  |
|                                       |                                 | Quality Control Results (Kvalitetskontrollresultater)                                                                                   |  |
|                                       |                                 | Cal/Ver Results (Cal/Ver-resultater)                                                                                                    |  |
|                                       |                                 | Simulator Results (Simulatorresultater)                                                                                                 |  |
|                                       |                                 | Proficiency Results (Egnethetsresultater)                                                                                               |  |
|                                       |                                 | Quality Check Code Results (Kvalitetskontrollkoderesultater)                                                                            |  |
|                                       |                                 | Star-Out Results (Stjernemerkede resultater)                                                                                            |  |
| Cance<br>(Avbru                       | led Results<br>utte resultater) | Instrumentet må egendefineres for at en test skal kunne<br>avbrytes.                                                                    |  |
| All Re<br>result                      | sults (Alle<br>ater)            | Visning av alle resultater på instrumentet uavhengig av testforløp.                                                                     |  |

| Transmit Unsent Results (Send usendte resultater) |                                                                                                    |  |
|---------------------------------------------------|----------------------------------------------------------------------------------------------------|--|
|                                                   | Tving overføring av alle resultater i instrumentet. Instrumentet må<br>egendefineres for at resultater skal kunne overføres via kablet eller trådløs<br>overføring. |  |

| Enable/Disable Wireless (Aktiver/deaktiver trådløst) |                     |                                                                                                    |
|------------------------------------------------------|---------------------|----------------------------------------------------------------------------------------------------|
|                                                      | Enabled (Aktivert)  | Instrumentet må konfigureres for trådløs<br>overføring ved hjelp av NCi-verktøyet. Når<br>instrumentet er konfigurert, blir denne knappen<br>aktiv, og aktiver er standard. |
|                                                      | Disable (Deaktiver) | Hindrer at instrumentet kommuniserer via<br>trådløs overføring.                                                                                                    |

| View Action Ranges and Analyte Info (Vis handlingsområder og analyttinfo) |                                                                                                    |  |
|---------------------------------------------------------------------------|----------------------------------------------------------------------------------------------------|--|
|                                                                           | En enkelt knapp vises for hver analytt som er tilgjengelig for i-<br>STAT Alinity-systemet. Nedtonede knapper må aktiveres via en<br>egendefineringsprofil eller er ikke tilgjengelige på nåværende<br>tidspunkt. Måleenheten vises med analytten. Måleenheter kan<br>endres via en egendefineringsprofil eller på instrumentet via<br><b>More Options (Flere alternativer) &gt; Instrument Options</b><br>(Instrumentalternativer) > Instrument Settings<br>(Instrumentinnstillinger) > Set Units (Angi enheter). |  |
|                                                                           | Hvis du trykker på en aktiv analyttknapp, vises en andre side<br>med informasjon:<br><b>Measurement range - Default (Måleområde – Standard)</b> vises<br>med mindre et nytt område angis via en egendefineringsprofil.                                                                                                    |  |
|                                                                           | Critical Test - Default (Kritisk test – Standard) med nei vises med mindre det endres via en egendefineringsprofil.                                                                                                    |  |
|                                                                           | Hvis du trykker på View Reference Range (Vis<br>referanseområde), vises områdene angitt for denne analytten<br>via en egendefineringsprofil.<br>Merk: Ingen områder er standard.                                                                                                    |  |
|                                                                           | Hvis du trykker på View Action (Critical) Ranges (Vis (kritiske)<br>handlingsområder), vises områdene angitt for denne<br>analytten via en egendefineringsprofil.<br>Merk: Ingen områder er standard.                                                                                                    |  |

| Instrument Status (Instrumentstatus): |                                                                                    |
|---------------------------------------|------------------------------------------------------------------------------------|
|                                       | Viktig informasjon som fastvareversjon, barometrisk trykk og profilnavn angis her. |

| Kvalitetsalternativer: Kvalitetskontroll                                               |                                                                                                    |  |
|----------------------------------------------------------------------------------------|----------------------------------------------------------------------------------------------------|--|
| Perform<br>Unscheduled QC<br>(Utfør<br>kvalitetskontroller<br>som ikke er<br>planlagt) | Når væskekvalitetskontrolltesting ikke er planlagt via en<br>egendefineringsprofil, eller hvis en ekstra<br>væskekvalitetskontrolltesting ønskes, er dette testforløpet.<br>Følg meldingene på skjermen for å utføre testing. |  |
| Scheduled QC<br>(Planlagt<br>kvalitetskontroll)                                        | Hvis væskekvalitetskontrolltesting er angitt via en<br>egendefineringsprofil, er dette testforløpet. Følg<br>meldingene på skjermen for å utføre testing.                                                                     |  |

| Kvalitetsalternativer: Kvalitetskontroll |                                                                                      |                                                                                                    |
|------------------------------------------|--------------------------------------------------------------------------------------|----------------------------------------------------------------------------------------------------|
|                                          | Perform Cartridge<br>QC (Utfør<br>kvalitetskontroll for<br>kassett)                  | Denne funksjonen muliggjør væskekontrolltesting for å<br>frigjøre kassetter, basert på lotnummer, for pasient- eller<br>egnethetstesting. Denne metoden med<br>kvalitetskontrolltesting må konfigureres via en<br>egendefineringsprofil og aktiveres i<br>dataadministrasjonssystemet. |
|                                          | Perform Electronic<br>Simulator Test<br>(Utfør test med<br>elektronisk<br>simulator) | Følg meldingene for å utføre testing.                                                                                                    |

| Kvalitetsalternativer: Cal Ver (Kalibreringsverifisering) |                                                                              |                                                                                                    |  |
|-----------------------------------------------------------|------------------------------------------------------------------------------|----------------------------------------------------------------------------------------------------|--|
|                                                           | Perform Unscheduled Cal Ver<br>(Utfør uplanlagt<br>kalibreringsverifisering) | Når<br>kalibreringsverifiseringstesting<br>ikke er planlagt via en<br>egendefineringsprofil, eller hvis<br>en ekstra cal/ver-testhendelse<br>ønskes, er dette testforløpet.<br>Følg meldingene på skjermen for<br>å utføre testing. |  |
|                                                           | Scheduled Cal Ver (Planlagt<br>kalibreringsverifiseringsmaterial<br>e)       | Hvis<br>kalibreringsverifiseringstesting er<br>angitt via en<br>egendefineringsprofil, er dette<br>testforløpet. Følg meldingene på<br>skjermen for å utføre testing.                                                               |  |

| Quality Options (Kvalitetsalternativer) |                                                        |                                                      |
|-----------------------------------------|--------------------------------------------------------|------------------------------------------------------|
|                                         | Perform Proficiency Test (Utfør<br>kvalifikasjonstest) | Følg meldingene på skjermen for å utføre<br>testing. |

| Quality Options (Kvalitetsalternativer) |                                                         |                                                                                                    |  |
|-----------------------------------------|---------------------------------------------------------|----------------------------------------------------------------------------------------------------|--|
|                                         | Update eVAS (Oppdater eVAS)                             | <ul> <li>Install from USB (Installer fra USB) – Følg<br/>meldingene på skjermen for å installere<br/>instrumentprogramvare.</li> <li>Merk: Noen forhåndsformaterte USB-<br/>flashstasjoner vil kanskje ikke fungere<br/>med Alinity-systemet. For å unngå<br/>problemer må du formatere stasjonen<br/>ved hjelp av en Windows PC før du<br/>bruker USB-flashstasjonen med<br/>Alinity-systemet.</li> <li>Hvis instrumentet ikke oppdager<br/>basestasjonen, kan du prøve følgende:</li> <li>Fjern instrumentet og sett det på<br/>basestasjonen igjen.</li> <li>Kontroller at basestasjonen mottar strøm<br/>(blått lys tent).</li> </ul> |  |
|                                         |                                                         |                                                                                                    |  |
|                                         |                                                         | <ul> <li>Hvis instrumentet ikke oppdager USB-<br/>stasjonen, kan du prøve følgende:</li> <li>Fjern USB-en og sett den inn igjen.</li> <li>Påse at USB-en er formatert.</li> <li>Install from Server (Installer fra server)</li> </ul>                                                                                                    |  |
|                                         | View Disabled Cartridges (Vis<br>deaktiverte kassetter) | Kassetter er deaktivert på grunn av utløpt<br>kvalitetskontroll.                                                                                                    |  |

| Administrative Options (Administrative alternativer): Operator Management<br>(Operatøradministrasjon) |                                                                                                    |  |
|----------------------------------------------------------------------------------------------------|----------------------------------------------------------------------------------------------------|--|
| Enable/Disable Training Mode<br>(Aktiver/deaktiver<br>treningsmodus)                                  | Gjør det mulig å åpne instrumentets<br>opplæringsmodus. Testforløpsskjermbilder i<br>opplæringsmodus er de samme som<br>skjermbildene i normal modus unntatt den lilla<br>rammen rundt hvert skjermbilde. Selv om<br>egendefinert ikke er nødvendig for bruk av<br>opplæringsmodus, er det mange flere<br>funksjoner som kan legges til gjennom<br>egendefinert. |  |
| View Observation Checklist (Vis<br>observasjonssjekkliste)                                            | Denne funksjonen krever at det opprettes en<br>egendefineringsprofil som omfatter en<br>institusjonsspesifikk liste over observerbare<br>ferdigheter. Instruktøren kan bruke listen til å<br>observere en praktikant som fyller ut angitte<br>ferdigheter.                                                                                                    |  |
| Operator Event Log<br>(Brukerhendelseslogg)                                                           | Forbeholdt fremtidig bruk.                                                                                                    |  |

| Administrative Options (Administrative alternativer): Profile Management (Profiladministrasjon) |                                                              |                                                                                                    |
|-------------------------------------------------------------------------------------------------|--------------------------------------------------------------|----------------------------------------------------------------------------------------------------|
|                                                                                                 | Install Profile from USB (Installer<br>profil fra USB)       | <ul> <li>Følg meldingene på skjermen for<br/>å installere<br/>instrumentprogramvare.</li> <li>Hvis instrumentet ikke oppdager<br/>basestasjonen, kan du prøve<br/>følgende:</li> <li>Fjern instrumentet og sett det<br/>på basestasjonen igjen.</li> <li>Kontroller at basestasjonen<br/>mottar strøm (blått lys tent).</li> <li>Hvis instrumentet ikke oppdager<br/>USB-stasjonen, kan du prøve<br/>følgende:</li> <li>Fjern USB-en og sett den inn<br/>igjen.</li> <li>Påse at USB-en er formatert.</li> </ul> |
|                                                                                                 | Install Profile from Server<br>(Installer profil fra server) | Forbeholdt fremtidig bruk.                                                                                                    |
|                                                                                                 | Delete Profile (Slett profil)                                | Følg meldingene på skjermen for<br>å slette egendefineringsprofilen<br>installert på instrumentet.                                                                                                    |
|                                                                                                 | Profile Status (Profilstatus)                                | Liste over informasjon om<br>egendefineringsprofil lastet inn<br>på instrument.                                                                                                    |

| Administrative Options (Administrative alternativer): Test Record Management<br>(Testpostadministrasjon) |                                                         |                                                                                                    |
|----------------------------------------------------------------------------------------------------|---------------------------------------------------------|----------------------------------------------------------------------------------------------------|
|                                                                                                    | Review Test Record (Gjennomgå<br>testpost)              | Funksjon som<br>resultatgjennomgåelse<br>Last Result (Siste resultat)<br>Patient Results<br>(Pasientresultater)<br>Quality Results<br>(Kvalitetsresultater)<br>Canceled Results (Avbrutte<br>resultater)<br>All results (Alle resultater) |
|                                                                                                    | Review Training Records<br>(Gjennomgå opplæringsposter) | Vis tester utført i<br>opplæringsmodus.                                                                                                    |
|                                                                                                    | Transmit Records (Overfør<br>poster)                    | Velg området med poster som<br>skal overføres.                                                                                                    |

| Administrative Options (Administrative alternativer): Test Record Management (Testpostadministrasjon) |                                          |                                                                 |
|----------------------------------------------------------------------------------------------------|------------------------------------------|-----------------------------------------------------------------|
|                                                                                                    | Delete Records (Slett poster)            | Velg området med poster som<br>skal slettes.                    |
|                                                                                                    | Test Record Status (Status for testpost) | Liste over informasjon om<br>testposter lagret på instrumentet. |

| Administrative Options (Administrative alternativer): Listeadministrasjon |                                            |                                                                                                    |
|---------------------------------------------------------------------------|--------------------------------------------|----------------------------------------------------------------------------------------------------|
|                                                                           | Update All Lists (Oppdater alle<br>lister) | Funksjon som brukes til å<br>oppdatere pasient-, operatør- og<br>kassettlotlister. En<br>egendefineringsprofil som<br>muliggjør lister, må brukes på<br>instrumentet. |
|                                                                           | Delete Lists (Slett lister)                | Viser lister som skal slettes. Velg<br>liste(r), og følg meldingene på<br>skjermen for å fullføre.                                                                    |
|                                                                           | List Status (Listestatus)                  | Viser informasjon om pasient-,<br>operatør- og kassettlotliste.                                                                                                    |

| Instrumentalternativer: |                                       |                                                                                                    |
|-------------------------|---------------------------------------|----------------------------------------------------------------------------------------------------|
|                         | Synchronize All (Synkroniser<br>alle) | Initier kommunikasjon med<br>dataadministrasjonssystem og<br>Abbott Managed Server for å<br>synkronisere lister (operatør,<br>pasient, kassett) og eVAS/ReVAS<br>(bare Tyskland) som er aktivert<br>på instrumentet.                                                                                                    |
|                         | Programvareinstallasjon               | <ul> <li>Install from USB (Installer fra<br/>USB) – Følg meldingene på<br/>skjermen for å installere<br/>instrumentprogramvare.<br/>Hvis instrumentet ikke oppdager<br/>basestasjonen, kan du prøve<br/>følgende:</li> <li>Fjern instrumentet og sett det<br/>på basestasjonen igjen.</li> <li>Kontroller at basestasjonen<br/>mottar strøm (blått lys tent).</li> <li>Hvis instrumentet ikke oppdager<br/>USB-stasjonen, kan du prøve<br/>følgende:</li> <li>Fjern USB-en og sett den inn<br/>igjen.</li> <li>Påse at USB-en er formatert<br/>(slik skjermmeldingen angir).</li> </ul> |
|                         |                                       | Install Pending (Installasjon<br>venter) – Be instrumentet<br>installere<br>programvareoppdatering.                                                                                                    |

| Instrumentalternativer: |                                                                                                    |
|-------------------------|----------------------------------------------------------------------------------------------------|
|                         | Check for Update (Kontroller for<br>oppdatering) – Når Abbott<br>Managed Server-tilkobling er<br>konfigurert på instrumentet, ser<br>instrumentet etter ny<br>programvare hvis du trykker på<br>denne knappen. Hvis en ny<br>programvareversjon er<br>tilgjengelig, starter<br>oppdateringen automatisk å<br>lastes ned på instrumentet. Se<br>avsnittet<br><i>Programvareoppdateringer</i> i<br>denne håndboken for<br>fullstendige opplysninger om<br>nedlasting og installasjon av<br>programvare via Abbott<br>Managed Server. |
|                         | Software Status<br>(Programvarestatus) – Liste over<br>informasjon forbundet med<br>programvare og eVAS.                                                                                                    |

| Instrumentalternativer: Instrument Settings (Instrumentinnstillinger) |                                    |                                                                                                    |
|-----------------------------------------------------------------------|------------------------------------|----------------------------------------------------------------------------------------------------|
|                                                                       | Følg meldingene på skjermen for å: |                                                                                                    |
|                                                                       | stille inn språk                   | Figure Merk: Når du velger et språk<br>med diakritiske tegn i<br>alfabetet, endrer tastaturet<br>utseende. Se delen<br>Tastaturendringer for språk<br>som bruker diakritiske tegn for<br>detaljer. |

| Instrumentalternativer: Instrument Settings (Instrumentinnstillinger) |                       |                                                                                                    |
|-----------------------------------------------------------------------|-----------------------|----------------------------------------------------------------------------------------------------|
|                                                                       | stille inn klokke     | Merk: Når instrumentet er<br>konfigurert til å kommunisere<br>med et<br>databehandlingssystem, vil<br>instrumentet automatisk<br>synkronisere sin dato og<br>klokkeslett med datoen og<br>klokkeslettet til<br>databehandlingssystemet. Se<br>delen Instrument Clock Date/<br>Time Synchronization<br>(Instrumentsynkronisering av<br>dato/klokkeslett) for detaljer. |
|                                                                       | stille inn enheter    |                                                                                                    |
|                                                                       | stille inn datoformat |                                                                                                    |

| Instrumentalternativer: Nettverksinnstillinger |                                                        |                                                                                                    |
|------------------------------------------------|--------------------------------------------------------|----------------------------------------------------------------------------------------------------|
|                                                | Installer Network Settings<br>(Nettverksinnstillinger) | <ul> <li>Følg meldingene på skjermen for<br/>å installere nettverksinnstillinger<br/>fra en USB-minnepinne. NCi-<br/>verktøyet brukes til å opprette<br/>ancc-filen som vil bli installert via<br/>USB-minnepinnen.</li> <li>Merk: Noen<br/>forhåndsformaterte<br/>USB-flashstasjoner vil<br/>kanskje ikke fungere<br/>med Alinity-systemet.<br/>For å unngå problemer<br/>må du formatere<br/>stasjonen ved hjelp av<br/>en Windows PC før du<br/>bruker USB-<br/>flashstasjonen med<br/>Alinity-systemet.</li> <li>Hvis instrumentet ikke oppdager<br/>basestasjonen, kan du prøve<br/>følgende:</li> <li>Fjern instrumentet og sett det<br/>på basestasjonen igjen.</li> <li>Kontroller at basestasjonen<br/>mottar strøm (blått lys tent).</li> <li>Hvis instrumentet ikke oppdager<br/>USB-stasjonen, kan du prøve<br/>følgende:</li> <li>Fjern IJSB-en og sett den inn</li> </ul> |
|                                                |                                                        | <ul><li>igjen.</li><li>Påse at USB-en er formatert.</li></ul>                                                                                                    |

| Instrumentalternativer: Nettverksinnstillinger |                                                           |                                                                                                    |
|------------------------------------------------|-----------------------------------------------------------|----------------------------------------------------------------------------------------------------|
|                                                | Nettverkstjenester                                        | Hvis du vil aktivere henting av<br>programvareoppdateringer for<br>instrumentet og/eller eVAS fra<br>Abbott Point of Care, velger du<br><b>Abbot Managed Server</b> . Følg<br>deretter meldingene på<br>skjermen for å aktivere/<br>deaktivere eVAS-oppdatering og<br>levering av fastvare slik du vil.<br>Hvis du vil aktivere henting av<br>programvareoppdateringer for<br>instrumenter, eVAS og/eller<br>tilpasningsprofiler fra<br>institusjonens AlinIQ-<br>programvarelevering for<br>i-STAT(SDI)-server, velger du<br><b>Local Server (Lokal server)</b> . Skriv<br>deretter inn IP-adressen og<br>porten til SDI-serveren, og følg<br>meldingene på skjermen for å<br>aktivere/deaktivere eVAS-<br>oppdatering, levering av fastvare<br>og/eller oppdatering av profil slik<br>du vil. Hvis du vil ha mer<br>informasjon om bruk av SDI, kan<br>du se <i>brukerhåndboken for</i><br><i>AlinIQ SDi</i> .<br>Bruk av NCi er nødvendig for at<br>instrumentet skal kunne<br>opprette en nettverkstilkobling til<br>den valgte serveren. |
|                                                | Enable/Disable Wireless<br>(Aktiver/deaktiver trådløst)   | Dette må være aktivert for at<br>instrumentet skal kunne<br>kommunisere trådløst. Bruk av<br>NCi-verktøyet er nødvendig for å<br>opprette tilkoblingen mellom<br>instrument og det trådløse<br>nettverket. Deaktivering hindrer<br>instrumentet i å kommunisere<br>med det trådløse nettverket.                                                                                                    |
|                                                | Delete Network Settings (Slett<br>nettverksinnstillinger) | Følg meldingene for å fullføre<br>denne handlingen.                                                                                                    |
|                                                | Nettverksstatus                                           | Liste over informasjon forbundet<br>med trådløs og kablet<br>kommunikasjon.                                                                                                    |

| Instrumentalternativer: Instrument Service (Instrumentservice) |                                                             |                                                                                                    |  |  |  |
|----------------------------------------------------------------|-------------------------------------------------------------|----------------------------------------------------------------------------------------------------|--|--|--|
|                                                                | Reset Instrument (Nullstill<br>instrument)                  | Velg et alternativ på skjermen<br>ved å trykke på tekstboksen som<br>angir den ønskede handlingen.<br>Følg meldingene på skjermen for<br>å fullføre handlingen.                                                              |  |  |  |
|                                                                | Eksportere logger                                           | Følg meldingene på skjermen for<br>å eksportere instrumentlogger til<br>en USB-minnepinne.                                                                                                    |  |  |  |
|                                                                | Vis applikasjoner som kjører –<br>Programvareinformasjon    | Brukes hovedsakelig av teknisk<br>støtte.                                                                                                    |  |  |  |
|                                                                | Set Region Code (Angi<br>områdekode)                        | Trykk på denne knappen og følg<br>meldingene på skjermen for å<br>fullføre<br>regionskodekonfigurasjonen.                                                                                                    |  |  |  |
|                                                                | Perform Conditioning Cartridge<br>(Kjør behandlingskassett) | Trykk på denne knappen for å<br>utføre behandlingsprosedyren<br>ved hjelp av en<br>behandlingskassett. Kontakt<br>teknisk støtte eller den lokale<br>representanten for å få<br>behandlingskassetten og<br>bruksanvisninger. |  |  |  |

### Tastaturendringer for språk som bruker diakritiske tegn

Basert på hvilket språk du velger under oppsett av instrumentet (se *Veiledning* for i-STAT Alinityinstrumentet), viser tastaturet på skjermen taster med en liten hvit prikk i øvre høyre hjørne, se bilde:

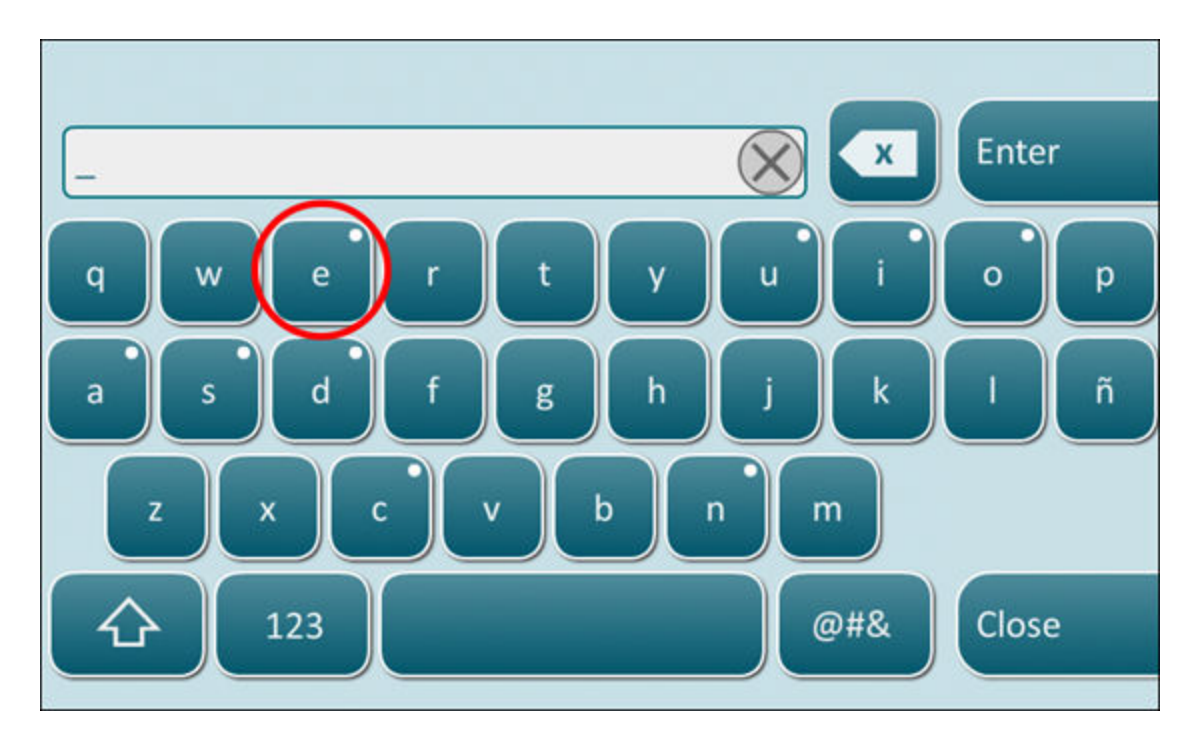

Trykk på tegnet til tilleggsalternativene vises nederst på tastaturet:

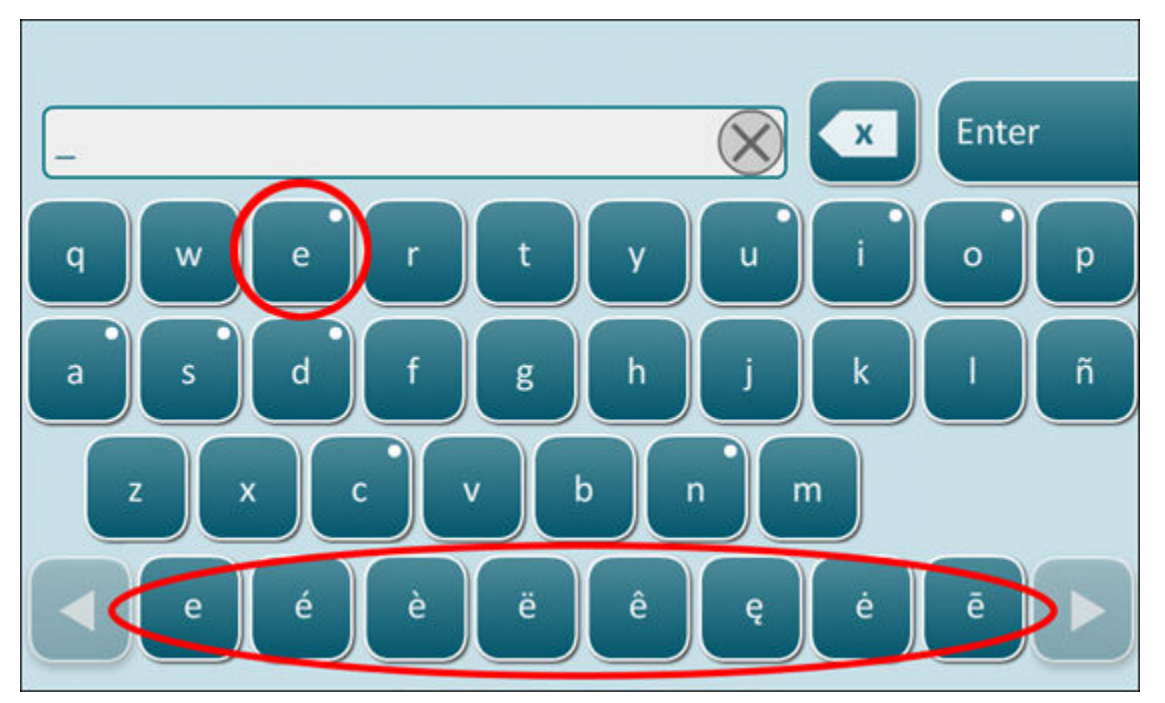

Etter noen sekunder forsvinner tilleggstegnene, slik at du kan fortsette å taste uten å trenge ekstra tastetrykk.

# Instrument Clock Date/Time Synchronization (Instrumentsynkronisering av dato/klokkeslett)

Når instrumentet er konfigurert til å overføre testresultater til et databehandlingssystem eller til å motta pasient-, bruker- eller kassettlister fra et databehandlingssystem, vil instrumentet automatisk synkronisere datoen og klokkeslettet på sin klokke med datoen og klokkeslettet til databehandlingssystemet. Dette alternativet fjerner behovet for å justere instrumentets klokke på begynnelsen og slutten av sommertid.

Slik aktiverer du kommunikasjon med databehandlingssystemet:

- 1. Installer en tilpasningsprofil med en av følgende funksjoner:
  - Testposter
  - Operatørliste
  - Pasientliste
  - Kassettliste
- 2. Bruk NCi til å konfigurere instrumentet for kablet eller trådløs tilkobling.

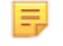

**Merk:** Når du velger bare trådløs tilkobling, må du sikre at trådløs tilkobling er aktivert på både instrument og i tilpasningsprofilen.

Hvis du vil sikre at instrumentets tid er synkronisert med databehandlingssystemet etter en endring i sommertid, må du slå på instrumentet og la det stå på startskjermbildet til riktig klokkeslett vises på startskjermbildet, før du utfører kassettesting.

For at tidssynkronisering skal forekomme må instrumentet også ha en kablet eller trådløs tilkobling til nettverket med databehandlingssystemet. Instrumentet kan forsøke å synkronisere klokkeslettet når det kommuniserer med et databehandlingssystem, for å sende resultater eller motta lister. Instrumentet vil også forsøke å synkronisere klokkeslettet når strømmen slås på, så lenge startskjermbildet vises.

Synkronisering av instrumentets dato/klokkeslett er aktivert som standard, forutsatt at forholdene ovenfor er oppfylt, og at alternativet for **Synchronize Clock with Data Manager (Synkroniser klokke med databehandlingssystem)** er aktivert. For å deaktivere automatisk synkronisering av dato/klokkeslett må du kjøre flyten **Set Clock (Still inn klokke)** på instrumentet og fjerne merket i boksen for **Synchronize Clock with Data Manager (Synkroniser klokke med databehandlingssystem)**. Hvis du fjerner avmerkingen for dette alternativet, deaktiverer du automatisk synkronisering av dato/klokkeslett med databehandlingssystemet og kan justere dato/klokkeslett manuelt. Avmerkingsboksen **Synchronize Clock with Data Manager (Synkroniser klokke med databehandlingssystem)** er bare tilgjengelig på skjermbildet **Set Clock (Still inn klokke)** når instrumentet er konfigurert til å kommunisere med et databehandlingssystem.

# Kalibrering av i-STAT Alinity instrumentet

Instrumentet huser de mekaniske og elektriske systemene som er påkrevd for å kontrollere væskebevegelser i kassetten, styre temperaturen, måle barometertrykket, måle elektriske signaler som genereres av sensorene samt vise og overføre resultater. Instrumentets funksjoner kalibreres på fabrikken i henhold til spesifikasjoner som programmeres inn i instrumentet, sammen med begrensninger som ved overskridelse vil få instrumentet til å vise meldinger om kvalitetskontroll, eller til å vise \*\*\* i stedet for resultater.

Abbott servicepunkt utviklet den interne simulatoren, som fungerer som en signalkontrollerende mekanisme på hver kassett som settes inn. Den interne simulatoren er en kombinasjon av maskinvare og programvare, som tester instrumentets evne til å lese av sensorsignalene nøyaktig. Instrumentet utfører en intern simulatortest på hver kassettrunde. Den interne simulatoren simulerer potensiometriske, amperometriske og konduktometriske signaler på tre nivåer som er samsvarende med et område som inkluderer svært høye og svært lave konsentrasjoner av analytter. Simuleringen utføres avhengig av kassetten som settes inn for å utføre denne testingen. Derfor vil settet av sensorer på kassetten som settes inn fastlegge signalene som testes.

# Spesifikasjoner

| Spesifikasjoner for i-STAT Instrument              |                                                                                                    |  |  |  |
|----------------------------------------------------|----------------------------------------------------------------------------------------------------|--|--|--|
| Mål: Høyde x bredde x dybde                        | 25,6 cm (10,1 in) x 14,3 cm (5,6 in) x 8,1 cm (3,2 in)                                                                                                    |  |  |  |
| Vekt                                               | 660 g (1,5 lb) uten batteri<br>840 g (1,9 lb) med batteri                                                                                                    |  |  |  |
| Driftsområde: Temperatur og luftfuktighet          | 16 til 30 ºC (61 til 86 ºF) for klinisk testing<br>10 til 90 % ikke-kondenserende relativ luftfuktighet, med<br>maksimal metningstemperatur på 34 ºC (93,2 ºF) |  |  |  |
| Testmiljø                                          | Innendørs, på tørt, rent, vannrett, stabilt underlag.<br>Unngå vibrerende utstyr i nærheten, f.eks. sentrifuger.<br>Unngå direkte sollys.                      |  |  |  |
| Høyde over havet                                   | opp til 3048 meter (10 000 fot)                                                                                                    |  |  |  |
| Oppbevaringsområde: Temperatur og<br>luftfuktighet | -10 til 60 ºC (14 til 140 ºF)<br>10 til 90 % ikke-kondenserende, med høyeste<br>metningstemperatur på 50 ºC (122 ºF)                                           |  |  |  |
| Skjerm                                             | 5 in, 800 x 480 piksler med trykkskjerm, målt diagonalt                                                                                                    |  |  |  |
| Strømkilde                                         | Oppladbart litium-ionbatteri (i-STAT Alinity oppladbar<br>batterimodell #RB-500)                                                                               |  |  |  |
| Utvendige materialer                               | Det brukes ikke naturlig eller syntetisk gummilateks noen<br>steder på utsiden av dette produktet, produktemballasjen<br>eller tilbehøret.                     |  |  |  |

| Spesifikasjoner for i-STAT Alinity-programvare og -kommunikasjon |                                                                   |  |  |  |
|------------------------------------------------------------------|-------------------------------------------------------------------|--|--|--|
| Støttede nettverksstandarder                                     | IEEE TCP/IP                                                       |  |  |  |
| TCP/IP-dataoverføringshastigheter                                | 10/100 Ethernet-nettverksgrensesnitt                              |  |  |  |
| Modi for nettverkstilkobling                                     | 802.3 via RJ45-porten på basestasjonen<br>802.11 a/b/g/n trådløst |  |  |  |
| Seriekobling                                                     | USB via basestasjon                                               |  |  |  |
| Modi for skrivertilkobling                                       | RJ11 via basestasjon<br>Infrarød                                  |  |  |  |

| Spesifikasjoner for i-STAT Alinity-programvare og -kommunikasjon |               |  |  |
|------------------------------------------------------------------|---------------|--|--|
| USB-modi                                                         | v2.0          |  |  |
| Operativsystem og versjon                                        | VxWorks 6.9.4 |  |  |

### Trådløs merking

i-STAT Alinity apparatet inneholder FCC merket og FCC modul-identifikatoren.

### Tabell 1–1: Trådløsspesifikasjoner for i-STAT Alinity apparater

| Trådløs karakteristikk     | i-STAT Alinity apparat                                  |                                                                   |  |  |  |
|----------------------------|---------------------------------------------------------|-------------------------------------------------------------------|--|--|--|
| Nettverkstandard           | IEEE 802,11a, IE                                        | IEEE 802,11a, IEEE 802,11b, IEEE 802,11g, IEEE 802,11n (1-strøms) |  |  |  |
| Maksimal RF kraft          | 200 mW                                                  |                                                                   |  |  |  |
| Typisk maksimum SAR        | 765 mW/kg ved                                           | 765 mW/kg ved 0 cm                                                |  |  |  |
| Trådløse QoS krav          | Ingen Beste-innsats leveringstjeneste er tilstrekkelig. |                                                                   |  |  |  |
| Radiobånd senterfrekvenser | 802,11b/g/n 2,412–2,472 GHz                             |                                                                   |  |  |  |
|                            | 802,11a/n                                               | 5,180–5,825 GHz                                                   |  |  |  |
| Modulasjonstyper           | OFDM (64QAM, 16QAM, QPSK, BPSK)                         |                                                                   |  |  |  |
|                            | DSSS (CCK, DQPSK, DBPSK)                                |                                                                   |  |  |  |
|                            | DSSS-OFDM (64QAM, 16QAM, QPSK, BPSK)                    |                                                                   |  |  |  |

### Tabell 1–2: Sikkerhetsautentiserings-protokoller

| Autentiseringstype           | WPA-type | Autentiseringsmetode | Chiffertype                        |                                   |
|------------------------------|----------|----------------------|------------------------------------|-----------------------------------|
|                              |          |                      | GroupWise<br>midlertidig<br>nøkkel | PairWise<br>midlertidig<br>nøkkel |
| WPA Personal                 | WPA      | PSK                  | ткір                               | ТКІР                              |
| WPA Enterprise               | WPA      | EAP                  | ткір                               | ТКІР                              |
| WPA2 Personal                | WPA2     | PSK                  | ССМР                               | ССМР                              |
| WPA2 Enterprise              | WPA2     | EAP                  | ССМР                               | ССМР                              |
| WPA2/WPA Mixed<br>Personal   | WPA2     | PSK                  | ТКІР                               | ССМР                              |
| WPA2/WPA Mixed<br>Enterprise | WPA2     | EAP                  | ТКІР                               | ССМР                              |

# Forholdsregler og begrensninger

For de beste resultatene følges de følgende forholdsreglene for å unngå skader på apparat, for å trygge sikkerheten til operatøren og integriteten til resultatene. **SKAL GJØRES:** 

- opptre varsomt når instrumentet plasseres på en overflate som er ustabil, som en pasientseng. Settes instrumentet på en ustabil overflate, kan det føre til at instrumentet faller om. Sett instrumentet på en bordplate eller disk for å minimere sannsynligheten for et fall.
- sett alltid apparat og periferiustyr på en stabil overflate eller på et sted der det ikke vil forårsake skade hvis det faller i bakken.
- bruk bare tilbehør og forbruksvarer spesifisert eller levert for dette systemet av Abbott servicepunkt.
- beskytt pasientene mot nosokomiale infeksjoner gjennom jevnlig desinfisering av apparat og ved blod søles eller overføres til en apparat. For mer informasjon, se i-STAT Alinity *Hurtigreferanse*.
- følg stedets konkrete retningslinjer for integrering av trådløse enheter i et sykehusmiljø.
- hold kassetten og instrumentet ved romtemperaturen der de skal benyttes. Kondens på en kald kassett kan forhindre passende kontakt med instrumentet.
- sjekk med myndighetene for lokale, kommunale eller nasjonale krav for avhending.

### **IKKE:**

- forsøk å fjerne kassetten under testperioden. Styrken som da kreves kan skade apparat. Meldingen Kassett låst i instrument. Ikke prøv å fjerne kassetten. forblir på skjermen inntil apparat låser opp kassetten.
- bruk apparat under omgivelsesforhold som overskrider spesifikasjonene av driftstemperatur og luftfuktighet.
- foreta noen uautoriserte reparasjoner eller modifikasjoner av dette produktet, da det kan forårsake personskader eller skader på enheten.

### **MERK:**

- Beskyttelsen som gis av dette utstyret kan svekkes hvis det blir brukt på en måte som ikke er spesifisert av Abbott servicepunkt.
- Operatørene bør ta standard forholdsregler ved håndtering av apparat, kasset og periferiutstyr, for å beskytte dem selv mot patogener som kan overføres via blod. Standard forholdsregler, som bruk av hansker, er ment å skulle beskytte personalet mot patogener som kan overføres via blod og patogener fra andre stoffer i kroppen. Disse forholdsreglene bygger på en presumpsjon om at blod, kroppsvæsker og vev kan inneholde smittsomme stoffer, og bør derfor behandles som smittefarlige materialer. For mer informasjon, se CDC/NIH-håndboken *Biosikkerhet i mikrobiologiske og biomedisinske laboratorier*, 4. utgave, 1999, eller *WHO-håndbok for biosikkerhet i laboratorier*, 2. utgave, 2003.
- En apparat kan gjøres uvirksom som følge av skader forårsaket av feil håndtering -- for eksempel ved å slippe ned apparat.
- Kliniske innstillinger som forutsetter pålitelig testing bør ha en sikkerhetskopi apparat eller testkilde tilgjengelig.
- apparat og dets eksterne enheter er ikke registrert av noen myndighet med hensyn til egnethet for bruk i oksygen-berikede atmosfærer.
- Synkronisering av instrumentets dato/tid til en dataadministrator med feil dato/tid kan gjøre instrumentet ubrukelig. For å deaktivere automatisk synkronisering av dato/tid, kjør prosessen **Angi**

klokke og fjern krysset i avkrysningsboksen Aktivere synkronisering av dato/tid. Trykk så på Manuell innstilling av data/tid og still korrekt dato/tid.

# Meldinger og feilsøking

Dette avsnittet inneholder informasjon for å hjelpe operatøren med å identifisere og løse feil og alarmer som kan forekomme i i-STAT Alinity-systemet. Forklaringer og advarselsmeldinger er også inkludert. Når en hendelse oppstår, vises meldingen om **Quality Check Failure** (Kvalitetskontrollfeil – QCF) og informasjon om hvordan du løser hendelsen på instrumentet. På et tidspunkt etter at meldingen om kvalitetskontrollfeil har oppstått, kan det være nødvendig å gjenfinne denne informasjonen. Dette kan du gjøre ved å trykke på **Review Results** (Gjennomgå resultater) for å vise kvalitetskontrollfeilen og tilknyttede tallkode. Disse tallkodene og løsningene er angitt i tabellen **Quality Check Failure Codes** (Kvalitetskontrollfeilkoder) i dette avsnittet. Denne informasjonen vil hjelpe administratoren med å svare på spørsmål for feilsøking utføres.

### Alarmer

En alarmtilstand vises når en handling er påkrevd. Noen alarmer krever umiddelbar handling fra operatørens side (f.eks. kritisk lavt batterinivå), og andre kan kreve administratorens oppmerksomhet (f.eks. lite minne). Alarmen vises på skjermbildet og vises til operatøren gjør noe. Hvis du trykker på knappen **Alert** (Alarm), vises det ytterligere detaljer.

### Eksempel på et alarmskjermbilde

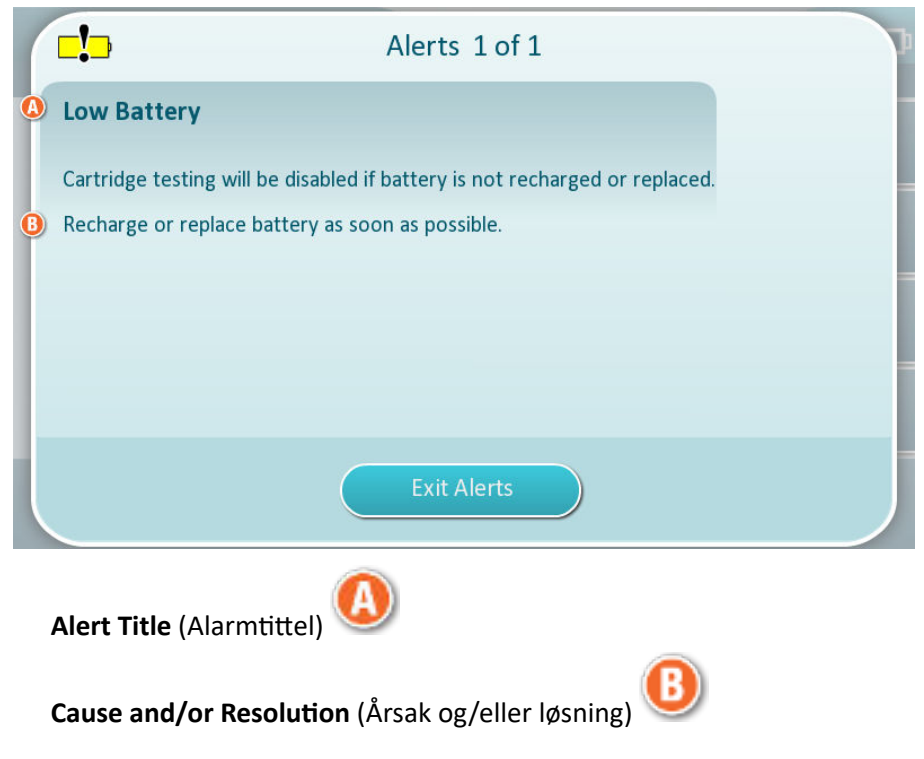

Bruk informasjonen vist på skjermbildet for egnede handlinger. Hvis alarmen vedvarer, kontakter du systemadministrator.

## Feilkoder for kvalitetskontroll

Instrumentet utfører kontinuerlig forskjellige kvalitetskontroller for å sikre at systemet virker som det skal. Kvalitetskontrollfeilkoder (QCF-er) indikerer at det ble oppdaget et problem med instrumentet,

kassetten, prøven eller programvaren. Hvis en kvalitetskontroll underkjennes, viser instrumentet kvalitetskontrollfeilkode bestående av en tallkode, en årsaks- og løsningsmelding og foreslått korrigerende tiltak.

Selv om det vises en melding på instrumentet når det oppstår en kvalitetskontrollfeil, er ikke detaljene tilgjengelige i **Review Results** (Gjennomgå resultater). Informasjonen vist nedenfor er for å hjelpe administratoren med å svare på spørsmål eller gjennomføre feilsøking.

En kvalitetskontrollfeil kan oppstå under pasienttesting (Pasientforløp), under utføring av kvalitetskontroll (kvalitetskontrollforløp) eller ved bruk av den elektroniske simulatoren (elektronisk simulatorforløp).

Følg instruksjonene på skjermen hvis det oppstår instrumentproblemer. Hvis instrumentet er slått av, lagres kvalitetskontrollfeilkoden i **Review Results** (Gjennomgå resultater). Slik gjenfinner du den: Slå på instrumentet og trykk på **More Options (Flere alternativer)** > **Review Results (Gjennomgå resultater)** > **Quality Results (Kvalitetsresultater)** > **Quality Check Code Results (Kvalitetskontrollkoderesultater)**.

Bruk følgende tabell for å finne koden ved **Quality Check Failure** (Kvalitetskontrollfeil) og bestemme årsak og løsning.

- 1. I tabellen nedenfor, i den første kolonnen, finner du QCF code (Kvalitetskontrollfeilkode) som vist i Review Results (Gjennomgå resultater).
- 2. Identifiser forløpet som problemet oppsto i.
  - I kolonnen **Cause** (Årsak) finner du årsaksnummer. Se deretter Årsaker til kvalitetskontrollfeil for beskrivelsen.
  - I kolonnen **Resolution** (Løsning) finner du løsningsbokstaven. Se deretter i *Løsninger for kvalitetskontrollfeil* for korrigerende tiltak.

### Feilkoder for kvalitetskontroll

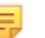

**Merk:** En tom celle angir at det ikke er noen relevant informasjon for det forløpet og den koden.

| KKF-kode vist i<br>Review Results<br>(Gjennomgå | Pasientforløp |         | Kvalitetskontrollforløp |         | Elektronisk simulator /<br>behandlingskassettforl<br>øp |         | KKF-<br>kode<br>vist på |
|-------------------------------------------------|---------------|---------|-------------------------|---------|---------------------------------------------------------|---------|-------------------------|
| resultater)                                     | Årsak         | Løsning | Årsak                   | Løsning | Årsak                                                   | Løsning | skjerm                  |
| 01-1.1.1                                        | 1             | А       | 1                       | А       |                                                         |         | 2-01                    |
| 02-1.1.2                                        | 1             | А       | 1                       | А       |                                                         |         | 2-02                    |
| 01-2.1.8                                        |               | I       |                         | I       |                                                         | P / BB  | 8-01                    |
| 11-01-2.13.32                                   |               | В       |                         | В       |                                                         | D       | 11-01                   |
| 13-01-1.6.1                                     |               | S       |                         | S       |                                                         | S       | 13-01                   |
| 17-01-8.2.1                                     | 2             | E       | 2                       | F       |                                                         |         | 17-01                   |
| 18-01-8.2.2                                     | 2             | E       | 2                       | F       |                                                         |         | 18-01                   |
| 19-01-8.2.3                                     | 2             | E       | 2                       | F       |                                                         |         | 19-01                   |
| 20-01-3.1.1 <sup>1</sup>                        |               | G       |                         | F       |                                                         |         | 20-01                   |

| KKF-kode vist i<br>Review Results<br>(Gjennomgå | vist i Pasientforløp Kvalitetskontrollforløp<br>esults<br>ngå |         | ntrollforløp | Elektronisk simulator /<br>behandlingskassettforl<br>øp |       | KKF-<br>kode<br>vist på |        |
|-------------------------------------------------|---------------------------------------------------------------|---------|--------------|---------------------------------------------------------|-------|-------------------------|--------|
| resultater)                                     | Årsak                                                         | Løsning | Årsak        | Løsning                                                 | Årsak | Løsning                 | skjerm |
| 21-01-3.1.3                                     | 3                                                             | G       | 3            | F                                                       |       |                         | 21-01  |
| 22-01-6.1.3                                     | 4                                                             | х       | 4            | F                                                       |       |                         | 22-01  |
| 22-01-6.1.5                                     | 4                                                             | х       | 4            | F                                                       |       |                         | 22-01  |
| 22-01-6.1.8                                     | 4                                                             | х       | 4            | F                                                       |       |                         | 22-01  |
| 22-01-6.1.9                                     | 4                                                             | х       | 4            | F                                                       |       |                         | 22-01  |
| 22-01-6.1.10                                    | 4                                                             | х       | 4            | F                                                       |       |                         | 22-01  |
| 22-01-6.1.11                                    | 4                                                             | х       | 4            | F                                                       |       |                         | 22-01  |
| 22-01-6.1.12                                    | 4                                                             | х       | 4            | F                                                       |       |                         | 22-01  |
| 22-01-6.1.15                                    | 4                                                             | х       | 4            | F                                                       |       |                         | 22-01  |
| 23-01-3.3.2 <sup>1</sup>                        |                                                               | G       |              | F                                                       |       |                         | 23-01  |
| 24-01-3.1.5                                     |                                                               | G       |              | F                                                       |       |                         | 24-01  |
| 25-01-6.1.13                                    | 5                                                             | х       | 5            | F                                                       |       |                         | 25-01  |
| 25-01-6.1.14                                    | 5                                                             | х       | 5            | F                                                       |       |                         | 25-01  |
| 26-01-6.2.1                                     |                                                               | х       |              | F                                                       |       |                         | 26-01  |
| 26-01-6.2.2                                     |                                                               | х       |              | F                                                       |       |                         | 26-01  |
| 26-01-6.2.3                                     |                                                               | х       |              | F                                                       |       |                         | 26-01  |
| 26-01-6.2.4                                     |                                                               | х       |              | F                                                       |       |                         | 26-01  |
| 27-01-4.1.1 <sup>1</sup>                        |                                                               | G       |              | F                                                       |       |                         | 27-01  |
| 28-01-4.1.2                                     |                                                               | G       |              | F                                                       |       |                         | 28-01  |
| 29-01-4.1.3                                     |                                                               | G       |              | F                                                       |       |                         | 29-01  |
| 30-01-6.1.4                                     | 6                                                             | W       | 12           | F                                                       |       |                         | 30-01  |
| 30-01-6.1.7                                     | 6                                                             | W       | 12           | F                                                       |       |                         | 30-01  |
| 30-02-4.1.4                                     | 6                                                             | Н       | 12           | F                                                       |       |                         | 30-02  |
| 31-01-4.1.5                                     | 7                                                             | G       | 7            | F                                                       |       |                         | 31-01  |
| 31-02-6.1.16                                    | 7                                                             | х       | 7            | F                                                       |       |                         | 31-02  |
| 32-01-4.1.6                                     |                                                               | G       |              | F                                                       |       |                         | 32-01  |
| 33-01-4.1.8                                     |                                                               | G       |              | F                                                       |       |                         | 33-01  |
| 34-01-4.1.11                                    | 7                                                             | G       | 7            | F                                                       |       |                         | 34-01  |
| 35-01-4.1.7                                     | 8                                                             | Н       | 13           | F                                                       |       |                         | 35-01  |
| KKF-kode vist i<br>Review Results<br>(Gjennomgå | Pasientfor | løp     | Kvalitetskontrollforløp |         | Elektronisk simulator /<br>behandlingskassettforl<br>øp |         | KKF-<br>kode<br>vist på |
|-------------------------------------------------|------------|---------|-------------------------|---------|---------------------------------------------------------|---------|-------------------------|
| resultater)                                     | Årsak      | Løsning | Årsak                   | Løsning | Årsak                                                   | Løsning | skjerm                  |
| 36-01-4.1.10                                    | 8          | н       | 13                      | F       |                                                         |         | 36-01                   |
| 37-01-4.1.9                                     | 6          | н       | 12                      | F       |                                                         |         | 37-01                   |
| 38-01-4.1.12                                    | 9          | G       | 9                       | F       |                                                         |         | 38-01                   |
| 39-01-6.1.6                                     | 9          | G       | 9                       | F       |                                                         |         | 39-01                   |
| 40-01-3.3.3                                     |            | G       |                         | F       |                                                         |         | 40-01                   |
| 41-01-3.1.2 <sup>1</sup>                        |            | G       |                         | F       |                                                         |         | 41-01                   |
| 42-01-3.1.6                                     |            | G       |                         | F       |                                                         |         | 42-01                   |
| 43-01-3.1.4                                     | 20         | G       | 20                      | F       |                                                         |         | 43-01                   |
| 44-01-6.1.1                                     | 5          | х       | 5                       | F       |                                                         |         | 44-01                   |
| 46-01-6.1.2                                     | 5          | х       | 5                       | F       |                                                         |         | 46-01                   |
| 47-01-2.1.7                                     |            | Ν       |                         | Ν       |                                                         | J/Z     | 47-01                   |
| 48-01-2.13.2                                    |            | В       |                         | В       |                                                         | C / AA  | 48-01                   |
| 49-01-3.3.1                                     | 14         | U       | 14                      | V       |                                                         |         | 49-01                   |
| 50-01-2.1.1                                     |            | G       |                         | F       |                                                         | C / AA  | 50-01                   |
| 50-01-2.1.2                                     |            | G       |                         | F       |                                                         | C / AA  | 50-01                   |
| 50-01-2.1.3                                     |            | G       |                         | F       |                                                         | C / AA  | 50-01                   |
| 50-01-2.1.6                                     |            | G       |                         | F       |                                                         | C / AA  | 50-01                   |
| 51-01-2.1.4                                     |            | G       |                         | F       |                                                         | C / AA  | 51-01                   |
| 51-01-2.1.9                                     |            | G       |                         | F       |                                                         | C / AA  | 51-01                   |
| 52-01-2.1.5                                     |            | G       |                         | F       |                                                         | C / AA  | 52-01                   |
| 53-01-2.9.3                                     |            | Т       |                         | Т       |                                                         | Т       | 53-01                   |
| 57-01-2.4.1                                     |            | В       |                         | В       |                                                         | D       | 57-01                   |
| 59-01-4.5.1                                     |            | В       |                         | В       |                                                         | D       | 59-01                   |
| 60-01-1.6.2                                     |            | В       |                         | В       |                                                         | C / AA  | 60-01                   |
| 63-01-2.9.1                                     |            | D       |                         | D       |                                                         | D       | 63-01                   |
| 63-01-2.9.2                                     |            | D       |                         | D       |                                                         | D       | 63-01                   |
| 66-01-2.2.1                                     |            | В       |                         | В       |                                                         | D       | 66-01                   |
| 66-01-2.2.2                                     |            | В       |                         | В       |                                                         | D       | 66-01                   |
| 66-01-2.2.3                                     |            | В       |                         | В       |                                                         | D       | 66-01                   |

| KKF-kode vist i<br>Review Results<br>(Gjennomgå | Pasientfo | rløp    | Kvalitetskontrollfo |         | Elektronisk simulator /<br>behandlingskassettforl<br>øp |         | KKF-<br>kode<br>vist på |
|-------------------------------------------------|-----------|---------|---------------------|---------|---------------------------------------------------------|---------|-------------------------|
| resultater)                                     | Årsak     | Løsning | Årsak               | Løsning | Årsak                                                   | Løsning | skjerm                  |
| 68-01-2.4.2                                     |           | В       |                     | В       |                                                         | D       | 68-01                   |
| 69-01-3.6.1                                     |           | G       |                     | F       |                                                         |         | 69-01                   |
| 69-02-3.6.2                                     |           | К       |                     | К       |                                                         |         | 69-02                   |
| 69-03-7.6.1                                     |           |         |                     |         |                                                         | C / AA  | 69-03                   |
| 69-04-7.6.2                                     |           |         |                     |         |                                                         | L/CC    | 69-04                   |
| 70-01-1.6.3                                     |           | В       |                     | В       |                                                         | D       | 70-01                   |
| 72-01-2.1.10                                    |           | D       |                     | D       |                                                         | D       | 72-01                   |
| 79-01-2.3.1                                     | 15        | U       | 15                  | V       |                                                         |         | 79-01                   |
| 80-01-3.4.1                                     |           | G       |                     | F       |                                                         |         | 80-01                   |
| 80-01-3.4.2                                     |           | G       |                     | F       |                                                         |         | 80-01                   |
| 80-01-3.4.3                                     |           | G       |                     | F       |                                                         |         | 80-01                   |
| 80-01-3.4.4                                     |           | G       |                     | F       |                                                         |         | 80-01                   |
| 82-01-1.2.1                                     |           | В       |                     | В       |                                                         | D       | 82-01                   |
| 82-01-2.10.3                                    |           | В       |                     | В       |                                                         | D       | 82-01                   |
| 87-01-3.2.1                                     |           | G       |                     | F       |                                                         |         | 87-01                   |
| 88-01-1.6.33                                    |           | В       |                     | В       |                                                         | C / AA  | 88-01                   |
| 89-01-2.7.32                                    |           | В       |                     | В       |                                                         | C / AA  | 89-01                   |
| 90-01-2.4.3                                     |           | D       |                     | D       |                                                         | D       | 90-01                   |
| 90-01-2.4.4                                     |           | D       |                     | D       |                                                         | D       | 90-01                   |
| 90-01-2.4.5                                     |           | D       |                     | D       |                                                         | D       | 90-01                   |
| 90-01-2.4.6                                     |           | D       |                     | D       |                                                         | D       | 90-01                   |
| 90-01-2.4.7                                     |           | D       |                     | D       |                                                         | D       | 90-01                   |
| 90-01-2.4.8                                     |           | D       |                     | D       |                                                         | D       | 90-01                   |
| 90-01-2.4.9                                     |           | D       |                     | D       |                                                         | D       | 90-01                   |
| 90-01-2.4.10                                    |           | D       |                     | D       |                                                         | D       | 90-01                   |
| 90-01-2.4.11                                    |           | D       |                     | D       |                                                         | D       | 90-01                   |
| 90-01-2.4.12                                    |           | D       |                     | D       |                                                         | D       | 90-01                   |
| 90-01-2.4.13                                    |           | D       |                     | D       |                                                         | D       | 90-01                   |
| 90-02-2.4.14                                    |           | В       |                     | В       |                                                         | D       | 90-02                   |

| KKF-kode vist i<br>Review Results<br>(Gjennomgå | Pasientfor | ۱øp     | Kvalitetskontrollforløp |         | Elektronisk simulator /<br>behandlingskassettforl<br>øp |         | KKF-<br>kode<br>vist på |
|-------------------------------------------------|------------|---------|-------------------------|---------|---------------------------------------------------------|---------|-------------------------|
| resultater)                                     | Årsak      | Løsning | Årsak                   | Løsning | Årsak                                                   | Løsning | skjerm                  |
| 90-02-2.4.16                                    |            | В       |                         | В       |                                                         | D       | 90-02                   |
| 90-02-2.4.17                                    |            | В       |                         | В       |                                                         | D       | 90-02                   |
| 90-02-2.4.18                                    |            | В       |                         | В       |                                                         | D       | 90-02                   |
| 90-03-2.4.15                                    | 19         | Y       | 19                      | Y       |                                                         |         | 90-03                   |
| 90-04-2.4.19                                    |            |         |                         |         |                                                         | D       | 90-04                   |
| 91-01-2.6.32                                    |            | В       |                         | В       |                                                         | D       | 91-01                   |
| 92-01-2.10.1                                    |            | В       |                         | В       |                                                         | D       | 92-01                   |
| 92-01-2.10.2                                    |            | В       |                         | В       |                                                         | D       | 92-01                   |
| 93-01-2.5.32                                    |            | В       |                         | В       |                                                         | D       | 93-01                   |
| 93-01-2.5.33                                    |            | В       |                         | В       |                                                         | D       | 93-01                   |
| 94-01-1.6.32                                    |            | В       |                         | В       |                                                         | D       | 94-01                   |
| 95-01-1.7.1                                     |            | R       |                         | R       |                                                         |         | 95-01                   |
| 99-01-2.13.1                                    |            | G       |                         | F       |                                                         | C / AA  | 99-01                   |
| 99-02-2.2.4                                     |            |         |                         |         |                                                         | C / AA  | 99-02                   |
| 119-01-5.1.28                                   |            | G       |                         | F       |                                                         |         | 119-01                  |
| 120-01-5.1.21                                   |            | G       |                         | F       |                                                         |         | 120-01                  |
| 121-01-5.1.22                                   |            | G       |                         | F       |                                                         |         | 121-01                  |
| 122-01-5.1.23                                   |            | G       |                         | F       |                                                         |         | 122-01                  |
| 123-01-5.1.24                                   |            | G       |                         | F       |                                                         |         | 123-01                  |
| 124-01-5.1.25                                   |            | G       |                         | F       |                                                         |         | 124-01                  |
| 125-01-5.1.26                                   |            | G       |                         | F       |                                                         |         | 125-01                  |
| 126-01-5.1.27                                   |            | G       |                         | F       |                                                         |         | 126-01                  |
| 127-01-5.1.1                                    | 17         | G       | 17                      | F       |                                                         |         | 127-01                  |
| 127-01-5.1.3                                    | 17         | G       | 17                      | F       |                                                         |         | 127-01                  |
| 128-01-5.1.5                                    | 16         | G       | 16                      | F       |                                                         |         | 128-01                  |
| 129-01-5.1.7                                    |            | G       |                         | F       |                                                         |         | 129-01                  |
| 130-01-5.1.8                                    | 9          | G       | 9                       | F       |                                                         |         | 130-01                  |
| 131-01-5.1.10                                   | 8          | н       | 13                      | F       |                                                         |         | 131-01                  |
| 132-01-5.1.15                                   | 9          | G       | 9                       | F       |                                                         |         | 132-01                  |

| KKF-kode vist i<br>Review Results<br>(Gjennomgå | Pasientfor | løp     | Kvalitetskontrollforløp Elekt<br>beha<br>øp |         | Elektronisl<br>behandling<br>øp | Elektronisk simulator /<br>behandlingskassettforl<br>øp |        |
|-------------------------------------------------|------------|---------|---------------------------------------------|---------|---------------------------------|---------------------------------------------------------|--------|
| resultater)                                     | Årsak      | Løsning | Årsak                                       | Løsning | Årsak                           | Løsning                                                 | skjerm |
| 133-01-5.1.20                                   |            | G       |                                             | F       |                                 |                                                         | 133-01 |
| 134-01-5.1.16                                   | 9          | G       | 9                                           | F       |                                 |                                                         | 134-01 |
| 134-01-5.1.17                                   | 9          | G       | 9                                           | F       |                                 |                                                         | 134-01 |
| 135-01-5.1.12                                   | 9          | G       | 9                                           | F       |                                 |                                                         | 135-01 |
| 136-01-5.1.13                                   | 9          | G       | 9                                           | F       |                                 |                                                         | 136-01 |
| 136-01-5.1.14                                   | 9          | G       | 9                                           | F       |                                 |                                                         | 136-01 |
| 137-01-5.1.11                                   | 9          | G       | 9                                           | F       |                                 |                                                         | 137-01 |
| 138-01-5.1.9                                    | 9          | G       | 9                                           | F       |                                 |                                                         | 138-01 |
| 142-01-5.2.1                                    | 3          | G       | 3                                           | F       |                                 |                                                         | 142-01 |
| 142-01-5.2.7                                    | 3          | G       | 3                                           | F       |                                 |                                                         | 142-01 |
| 143-01-5.2.2                                    | 3          | G       | 3                                           | F       |                                 |                                                         | 143-01 |
| 143-01-5.2.6                                    | 3          | G       | 3                                           | F       |                                 |                                                         | 143-01 |
| 144-01-5.1.19                                   |            | G       |                                             | F       |                                 |                                                         | 144-01 |
| 145-01-5.1.2                                    | 7          | G       | 7                                           | F       |                                 |                                                         | 145-01 |
| 146-01-5.1.4                                    | 6          | н       | 12                                          | F       |                                 |                                                         | 146-01 |
| 146-01-5.1.6                                    | 6          | Н       | 12                                          | F       |                                 |                                                         | 146-01 |
| 148-01-5.1.18                                   |            | G       |                                             | F       |                                 |                                                         | 148-01 |
| 149-01-5.2.3                                    |            | G       |                                             | F       |                                 |                                                         | 149-01 |
| 149-01-5.2.8                                    |            | G       |                                             | F       |                                 |                                                         | 149-01 |
| 150-01-5.2.4                                    |            | G       |                                             | F       |                                 |                                                         | 150-01 |
| 150-01-5.2.9                                    |            | G       |                                             | F       |                                 |                                                         | 150-01 |
| 151-01-5.2.5                                    |            | G       |                                             | F       |                                 |                                                         | 151-01 |
| 151-01-5.2.10                                   |            | G       |                                             | F       |                                 |                                                         | 151-01 |
| 152-01-5.2.11                                   |            | G       |                                             | F       |                                 |                                                         | 152-01 |
| 165-01-8.1.1                                    | 17         | х       | 17                                          | F       |                                 |                                                         | 165-01 |
| 166-01-8.1.2                                    | 18         | х       | 18                                          | F       |                                 |                                                         | 166-01 |
| 167-01-8.1.3                                    | 6          | W       | 12                                          | F       |                                 |                                                         | 167-01 |
| 170-01-8.1.4                                    |            | х       |                                             | F       |                                 |                                                         | 170-01 |
| 171-01-8.1.5                                    |            | х       |                                             | F       |                                 |                                                         | 171-01 |

| KKF-kode vist i<br>Review Results<br>(Gjennomgå | Pasientforløp                     |   | Kvalitetskontrollforløp |       | Elektronisk simulator /<br>behandlingskassettforl<br>øp |        | KKF-<br>kode<br>vist på |
|-------------------------------------------------|-----------------------------------|---|-------------------------|-------|---------------------------------------------------------|--------|-------------------------|
| resultater)                                     | ater) Årsak Løsning Årsak Løsning |   | Løsning                 | Årsak | Løsning                                                 | skjerm |                         |
| 172-01-8.1.6                                    |                                   | х |                         | F     |                                                         |        | 172-01                  |
| 173-01-8.1.7                                    |                                   | Х |                         | F     |                                                         |        | 173-01                  |
| 174-01-8.1.8                                    |                                   | Х |                         | F     |                                                         |        | 174-01                  |
| 175-01-8.1.9                                    |                                   | Х |                         | F     |                                                         |        | 175-01                  |

1

### Årsaker til kvalitetskontrollfeil

### Årsaker

| 1 | Den interne temperaturen er ikke mellom 16 og 30 °C (61–86 °F).                                                                                                    |
|---|----------------------------------------------------------------------------------------------------|
| 2 | Det ble ikke oppdaget noen koagler under testing.                                                                                                    |
| 3 | <ul> <li>Kassetten ble avvist under testsyklusen. Sannsynlige årsaker:</li> <li>Operatøren trykket for hardt på midten av kassetten</li> <li>Det ble satt inn en brukt kassett</li> <li>Kassetten hadde vært frosset og tint før testing</li> </ul> |
| 4 | <ul> <li>Prøven ble avvist under testsyklusen. Sannsynlige årsaker:</li> <li>Bobler i prøven</li> <li>Mikrokoagler i prøven</li> <li>Det ble satt inn en brukt kassett</li> <li>Smekklåsen er ikke sikker</li> </ul>                                |
| 5 | <ul> <li>Prøven ble avvist under testsyklusen. Sannsynlige årsaker:</li> <li>Bobler i prøven</li> <li>Det er fylt på for lite prøvemateriale i kassetten</li> <li>Koagler i prøven</li> </ul>                                                       |
| 6 | Det ble tilsatt for mye blod i kassetten. Blodet som ble fylt på kassetten, overstiger nivået angitt<br>med «fyll hit»-pilen.                                                                                                    |
| 7 | <ul><li>Prøven ble avvist under testsyklusen. Sannsynlig årsak:</li><li>Klipslukkingen er ikke festet.</li></ul>                                                                                                    |
| 8 | Det er fylt på for lite blod i kassetten. Blodet som ble fylt på kassetten, når ikke nivået angitt med<br>«fyll hit»-pilen.                                                                                                    |

<sup>&</sup>lt;sup>1</sup> Merknad til systemadministrator: Hvis koden vises etter at operatøren har gjentatt testingen, instruerer du operatøren om å utføre behandling ved hjelp av en behandlingskassett. Kontakt teknisk støtte eller den lokale representanten for å få behandlingskassetten og bruksanvisninger.

| Årsa | ker                                                                                                    |
|------|----------------------------------------------------------------------------------------------------|
| 9    | <ul> <li>Prøven ble avvist under testsyklusen. Sannsynlige årsaker:</li> <li>Bobler i prøven</li> <li>Det er fylt på for lite prøve i kassetten</li> </ul>                                                                                                    |
| 10   | <ul> <li>Prøven ble avvist under testsyklusen. Sannsynlige årsaker:</li> <li>Mikrokoagler i prøven</li> <li>Smekklåsen er ikke sikker</li> </ul>                                                                                                    |
| 11   | Forbeholdt fremtidig bruk.                                                                                                    |
| 12   | Det ble tilsatt for mye prøve i kassetten. Prøven som ble fylt på kassetten, overstiger nivået<br>angitt med "fyll hit"-pilen.                                                                                                    |
| 13   | Det er fylt på for lite prøve i kassetten. Prøven som ble fylt på kassetten, når ikke nivået angitt<br>med «fyll hit»-pilen.                                                                                                    |
| 14   | <ul><li>Kassetten ble avvist. Sannsynlig årsak:</li><li>Instrumentet kan ikke låse kassetten på plass for å starte testingen.</li></ul>                                                                                                    |
| 15   | <ul> <li>Kassetten ble avvist. Sannsynlige årsaker:</li> <li>Instrumentet kan ikke låse kassetten på plass for å starte testingen.</li> <li>Smuss på kassetten</li> </ul>                                                                                                    |
| 16   | <ul> <li>Prøven ble avvist under testsyklusen. Sannsynlige årsaker:</li> <li>Bobler i prøven</li> <li>Det er blandet for lite prøvemateriale i kassetten</li> <li>Feil prøvetype</li> </ul>                                                                                         |
| 17   | <ul> <li>Kassetten ble avvist under testsyklusen. Sannsynlige årsaker:</li> <li>Det ble tilsatt for mye prøve i kassetten.</li> <li>Det ble satt inn en brukt kassett</li> </ul>                                                                                                    |
| 18   | <ul> <li>Kassetten ble avvist under testsyklusen. Sannsynlige årsaker:</li> <li>Bobler i prøven</li> <li>Mikrokoagler i prøven</li> <li>Det ble satt inn en brukt kassett</li> <li>Smekklåsen er ikke sikker</li> <li>Det er fylt på for lite prøvemateriale i kassetten</li> </ul> |
| 19   | <ul> <li>Kassetten ble avvist under testsyklusen. Sannsynlige årsaker:</li> <li>Kassettposen ble åpnet for tidlig etter at den ble tatt ut av kjøleskapet</li> <li>Kassetten ble ikke fylt umiddelbart etter at posen er åpnet.</li> </ul>                                          |
| 20   | <ul> <li>Kassetten ble avvist under testsyklusen. Sannsynlige årsaker:</li> <li>Det ble tilsatt for mye prøve i kassetten.</li> <li>Operatøren trykket for hardt på midten av kassetten</li> </ul>                                                                                  |

### Løsninger for kvalitetskontrollfeil

| Løsni | nger                                                                                                    |
|-------|----------------------------------------------------------------------------------------------------|
| A     | Gå til <b>Home Screen</b> (Startskjermbilde) og trykk deretter på <b>More Options</b> (Flere alternativer).<br>Trykk på <b>Instrument Status</b> (Instrumentstatus), og vurder instrumentets temperatur. Flytt<br>instrumentet til et egnet miljø.                                                                                                    |
| В     | Utfør en elektronisk simulatortest. Hvis testen blir BESTÅTT, er instrumentet klart til bruk. Hvis<br>ikke må du kontakte systemadministrator for videre instruksjoner.                                                                                                    |
| с     | Gjenta elektronisk simulatortesting. Hvis testen blir BESTÅTT, er instrumentet klart til bruk. Hvis<br>ikke må du kontakte systemadministrator for videre instruksjoner.                                                                                                    |
| D     | Kontakt systemadministrator for videre instruksjoner.                                                                                                    |
| E     | Ikke samle prøven for denne kassetten i en beholder som inneholder antikoagulerende middel.<br>Ta ny prøve. Gjenta testingen med en nylig fylt kassett. Følg omhyggelig hjelpen som gis gjennom<br>hele testforløpet. Hvis samme kvalitetskontrollfeil vises, kontakter du systemadministrator for<br>videre instruksjoner.                                                                                                    |
| F     | Klargjør en ny flaske med materiale etter produsentens instruksjoner. Gjenta testingen med en<br>nylig fylt kassett. Følg omhyggelig hjelpen som gis gjennom hele testforløpet. Hvis samme<br>kvalitetskontrollfeil vises, kontakter du systemadministrator for videre instruksjoner.                                                                                                    |
| G     | Gjenta testingen med en nylig fylt kassett. Følg omhyggelig hjelpen som gis gjennom hele<br>testforløpet. Hvis samme kvalitetskontrollfeil vises, kontakter du systemadministrator for videre<br>instruksjoner.                                                                                                    |
| н     | Når du fyller en kassett, må du utvise forsiktighet mens du heller i blodet opp til nivået angitt<br>med «fyll hit»-pilen. Gjenta testingen med en nylig fylt kassett. Følg omhyggelig hjelpen som gis<br>gjennom hele testforløpet. Hvis samme kvalitetskontrollfeil vises, kontakter du<br>systemadministrator for videre instruksjoner.                                                                                          |
| I     | Instrumentet ble ikke riktig nullstilt. Utfør en elektronisk simulatortest. Hvis testen blir BESTÅTT,<br>er instrumentet klart til bruk. Hvis ikke må du kontakte systemadministrator for videre<br>instruksjoner.                                                                                                    |
| 1     | Simulatoren ble ikke satt helt inn. Gjenta testingen. Påse at dekselets holdering ikke forstyrrer<br>innsettingen av den elektroniske simulatoren. Kontroller at simulatoren er satt helt inn.<br>Simulatoren settes helt inn når du hører klikket. Hvis samme kvalitetskontrollfeil vises, kontakter<br>du systemadministrator for videre instruksjoner.                                                                           |
| к     | Skann alltid strekkoden bakpå posen som inneholdt kassetten som brukes. Hvis du skanner en<br>annen strekkode, kan denne feilen oppstå. Gjenta testingen med en nylig fylt kassett. Følg<br>omhyggelig hjelpen som gis gjennom hele testforløpet. Hvis samme kvalitetskontrollfeil vises,<br>kontakter du systemadministrator for videre instruksjoner.                                                                             |
| L     | Det ble oppdaget en kassett når det var forventet en elektronisk simulator. Gjenta testingen og<br>påse at en elektronisk simulator er satt inn. Påse at dekselets holdering ikke forstyrrer<br>innsettingen av simulatoren. Kontroller at simulatoren er satt helt inn. Simulatoren settes helt<br>inn når du hører klikket. Hvis samme kvalitetskontrollfeil vises, kontakter du systemadministrator<br>for videre instruksjoner. |
| м     | Forbeholdt fremtidig bruk.                                                                                                    |

| Løsni | nger                                                                                                    |
|-------|----------------------------------------------------------------------------------------------------|
| N     | Kassetten ble ikke satt helt inn. Gjenta testingen med en nylig fylt kassett. Påse at kassetten er<br>satt helt inn. Kassetten er satt helt inn når du hører et klikk. Hvis samme kvalitetskontrollfeil<br>vises, kontakter du systemadministrator for videre instruksjoner.                                                                                                |
| Ρ     | Instrumentet ble ikke riktig nullstilt. Gjenta elektronisk simulatortesting. Hvis testen blir BESTÅTT,<br>er instrumentet klart til bruk. Hvis ikke må du kontakte systemadministrator for videre<br>instruksjoner.                                                                                                    |
| R     | Testen ble avbrutt.                                                                                                    |
| S     | Krever installasjon av OSi-programvare. Kontakt systemadministrator for videre instruksjoner.                                                                                                    |
| т     | Installer nyeste OSi-programvare. Kontakt systemadministrator for videre instruksjoner.                                                                                                    |
| U     | Slå av instrumentet. Sett verktøyet for tilbakestilling av lås i kassettporten til den stopper. Fjern<br>umiddelbart verktøyet fra instrumentet. Gjenta testingen med en nylig fylt kassett. Hvis samme<br>kvalitetskontrollfeil vises, kontakter du systemadministrator for videre instruksjoner.                                                                          |
| V     | Slå av instrumentet. Sett verktøyet for tilbakestilling av lås i kassettporten til den stopper. Fjern<br>umiddelbart verktøyet fra instrumentet. Klargjør en ny flaske med materiale etter produsentens<br>instruksjoner. Gjenta testingen med en nylig fylt kassett. Hvis samme kvalitetskontrollfeil vises,<br>kontakter du systemadministrator for videre instruksjoner. |
| W     | Når du fyller en kassett, må du utvise forsiktighet mens du heller i blodet opp til nivået angitt<br>med «fyll hit»-pilen. Ta ny prøve. Gjenta testingen med en nylig fylt kassett. Følg omhyggelig<br>hjelpen som gis gjennom hele testforløpet. Hvis samme kvalitetskontrollfeil vises, kontakter du<br>systemadministrator for videre instruksjoner.                     |
| X     | Ta ny prøve. Gjenta testingen med en nylig fylt kassett. Følg omhyggelig hjelpen som gis gjennom<br>hele testforløpet. Hvis samme kvalitetskontrollfeil vises, kontakter du systemadministrator for<br>videre instruksjoner.                                                                                                    |
| Y     | Kassettposen må ha vært ute av kjøleskapet i minst 5 minutter før den åpnes. Når du har åpnet<br>posen, begynner du umiddelbart å følge meldingene på skjermen. Hvis samme<br>kvalitetskontrollfeil vises, kontakter du systemadministrator for videre instruksjoner.                                                                                                    |
| Z     | Behandlingskassetten ble ikke satt helt inn. Gjenta behandling. Kontroller at<br>behandlingskassetten er satt helt inn. Behandlingskassetten er satt helt inn når du hører et klikk.<br>Hvis samme kvalitetskontrollfeil vises, kontakter du systemadministrator for videre instruksjoner.                                                                                  |
| ΑΑ    | Gjenta behandling med testing av behandlingskassett. Hvis behandling fullføres på riktig måte, er<br>instrumentet klart til bruk. Hvis ikke kontakter du systemadministratoren for å få mer<br>informasjon.                                                                                                    |
| BB    | Instrumentet ble ikke riktig nullstilt. Gjenta behandling med behandlingskassett. Hvis behandling<br>fullføres på riktig måte, er instrumentet klart til bruk. Hvis ikke kontakter du<br>systemadministratoren for å få mer informasjon.                                                                                                    |
| сс    | Det ble oppdaget en kassett når det var forventet en behandlingskassett. Gjenta behandling for å<br>sette inn en behandlingskassett. Kontroller at behandlingskassetten er satt helt inn.<br>Behandlingskassetten er satt helt inn når du hører et klikk. Hvis samme kvalitetskontrollfeil vises,<br>kontakter du systemadministrator for videre instruksjoner.             |

# Rengjøring og desinfisering

Fullstendige instruksjoner for rengjøring og desinfisering finnes i *Hurtighåndboken*. Grafikken nedenfor er en visuell representasjon av avtørkingsprosedyren for desinfisering.

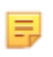

**Merk:** Ved rengjøring og desinfisering av apparatet, må det oppladbare batteriet være tilkoblet.

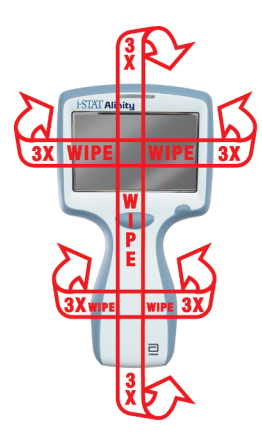

# 1.3 - Skjermbildet i-STAT Alinity Results (i-STAT Alinity-resultater)

Innholdet i et resultatskjermbilde er spesifikt for kassettypen og materialet som testes. Det følgende skjermbildet er et **eksempel** på et pasientresultatskjermbilde med en kassett som inneholder én test:

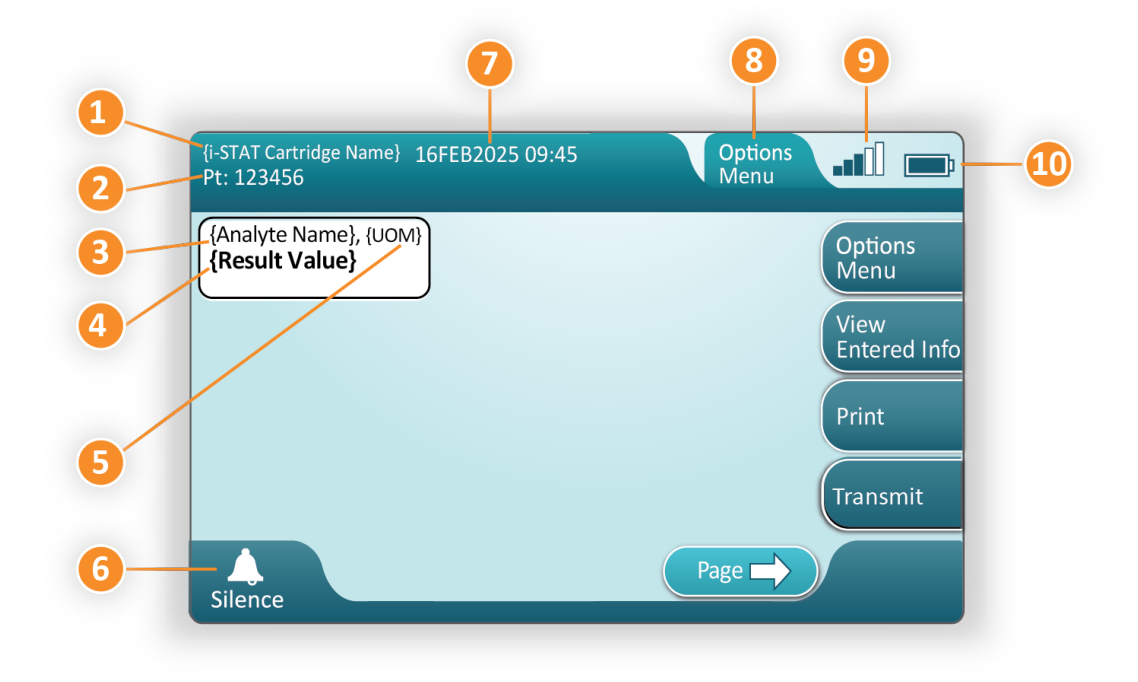

#### Beskrivelse av skjermbildet som vises.

- 1. Navn på i-STAT-kassett\*
- 2. Prøveidentifisering, PT: 123456
- 3. Analyttnavn\*
- 4. Resultat verdi\*
- 5. Måleenheter\*
- 6. Lydinnstilling
- 7. Datoen og klokkeslettet da testen ble utført 16FEB2025 09:45
- 8. Options Menu (Alternativer-meny)
- 9. Styrke på trådløst signal (når tilpasset)
- 10. Batteristyrke

\*Hvis du vil ha informasjon om analytter som er tilgjengelig i en kassettkonfigurasjon, måleenhet og alternativene for resultatverdi, kan du se brukerhåndboken for i-STAT-kassetten.

| På høyre side av skjermen finnes handlingsknapper for: |                                                                                                    |  |  |  |
|--------------------------------------------------------|----------------------------------------------------------------------------------------------------|--|--|--|
| Options<br>Menu                                        | <ul> <li>Starter en ny test uten å gå<br/>tilbake til Home (Start) -<br/>skjermbildet</li> <li>Alternativene vil omfatte:</li> <li>Review Results (Gjennomgå resultater)</li> <li>Transmit Unsent Results (Send usendte<br/>resultater)</li> <li>View Action Ranges and Analyte Info (Vis<br/>handlingsområder og analyttinfo)</li> <li>Customized Action Range (Egendefinert<br/>handlingsområde)</li> <li>Instrument Status (Instrumentstatus)</li> <li>Quality Options (Kvalitetsalternativer)</li> <li>Administrative Options (Administrative<br/>alternativer)</li> <li>Instrumentalternativer:</li> </ul> |  |  |  |
| View<br>Entered Info                                   | Viser informasjon som er relatert<br>til testen                                                                                                    |  |  |  |
| Print                                                  | Skriver ut resultat til i-STAT<br>Alinity-skriveren                                                                                                    |  |  |  |

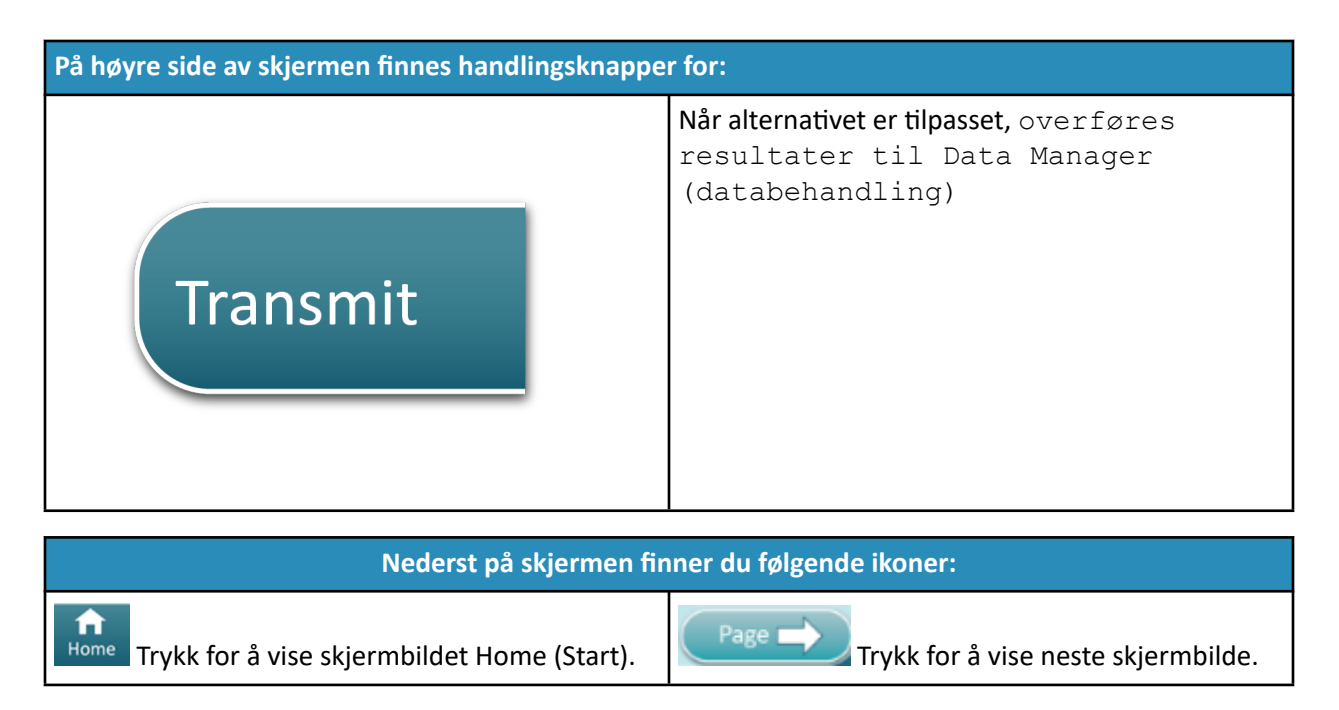

## **Tolke resultatene**

Følgende avsnitt inneholder eksempler for ulike analytter. Ikke alle kassetter er tilgjengelige i alle regioner. Muligheten til å kjøre en kassett avhenger av instrumentet og regionen.

### Beregnet resultatindikator

En stjerne (\*) ved siden av en analytt angir et beregnet resultat, som vist i eksempelet nedenfor:

| {Analyte Name}*, g/dL | ٦ |
|-----------------------|---|
| 14                    |   |
|                       |   |

### **Undertrykte resultater – stjerner (\*\*\*)**

Forskjellige tilstander fører til at resultatene undertrykkes. Instrumentet viser stjerner (\*\*\*), også kalt "stjernemerket diskvalifisert resultat", som vist **i eksempelet** nedenfor:

| {Analyte Name} | , mmol/L |
|----------------|----------|
| ***            |          |
|                |          |

Årsaker som de som er oppført nedenfor, kan føre til stjernemerkede diskvalifiserte resultater:

- et ukarakteristisk sensorsignal
- en defekt sensor
- kassett som ble oppbevart feil

- interfererende stoff i prøven
- gamle prøver som inneholder metabolismeprodukter
- kassettresultater som ikke er rapporterbare, basert på en mislykket kvalitetskontroll under utførelse av en test

Hvis det vises stjerner, må du utføre korrigerende tiltak:

- Stjernemerkede diskvalifiserte resultater kan oppstå hvis en kassett håndteres feil av brukeren. Følg institusjonens retningslinjer for håndtering av stjernemerkede diskvalifiserte resultater.
- Hvis institusjonens ikke har aktuelle retningslinjer, må du kontrollere kassettforsyningen som brukes med en kontrolløsning. Hvis kontrollen er innenfor området, må du ta en ny prøve og teste den umiddelbart. Hvis stjernemerkede diskvalifiserte resultater vises igjen, kan det være en forstyrrende substans i prøven. Se brukerhåndboken for kassetten for en liste over stoffer som interfererer med de stjernemerkede diskvalifiserte analytten(e). Bruk en alternativ metode for testing.
- Hvis kontrollen er utenfor området, eller hvis det vises stjerner igjen, kan det være et problem med kassettloten. Bruk om tilgjengelig en annen lot. Hvis en annen lot ikke er tilgjengelig, tester du pasientprøven ved hjelp av en annen metode. Kontakt teknisk støtte med hensyn til det aktuelle lotnummeret.

### Undertrykte resultater – utenfor området

Under visse forhold kan det vises symboler for større enn (>) eller mindre enn (<) foran resultatene. Dette kan finne sted når resultatene er utenfor systemets måleområder for analysen. Institusjonen må ha på plass retningslinjer for å gi anvisninger til sluttbrukere om ytterligere tiltak ved behov. Nedenfor finner du **et eksempel på** et resultat som er høyere enn den høyeste grensen for det rapporterbare området (180 mmol/l). Resultatet vises som **et større enn-symbol (>) og den øvre grensen for analytten**:

```
{Analyte Name}, mmol/L
> 180
```

### **Undertrykte resultater – nullsett**

Merket < > indikerer at resultatene for denne testen var avhengig av resultatet av en test som ble merket som større enn (>) eller mindre enn (<) det rapporterbare området for testen. Et nullresultat vises i **eksempelet** nedenfor. **Nullresultater inneholder ikke en numerisk verdi**:

| {Analyte Name}, | mmol/L |
|-----------------|--------|
| <>              |        |
|                 |        |

### Tolke resultater med bruk av egendefinerte funksjoner

Følgende avsnitt inneholder eksempler for ulike analytter når analysatoren er egendefinert med Align IQ CWI. Ikke alle kassetter er tilgjengelige i alle regioner. Muligheten til å kjøre en kassett avhenger av instrumentet og regionen.

# \*Analyte Settings - Ranges

### BEST PRACTICE:

Add both Reference and Action Ranges. The instrument will indicate results that fall out of these ranges by color and arrows on the results page of the instrument. Results that lie between the reference range and the action range (red) are considered abnormal and will be indicated as such (yellow)

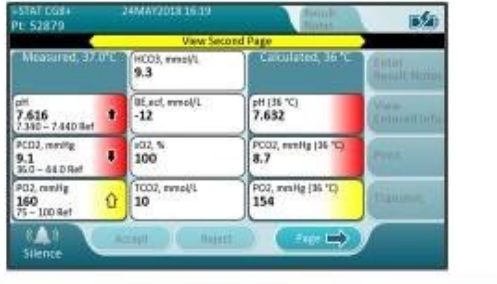

- Når områder egendefineres ved hjelp av Align IQ CWi, vil instrumentet angi resultater som faller ut av disse områdene etter farge og piler på resultatsiden for instrumentet. Resultater som ligger mellom referanseområdet og handlingsområdet (rødt), anses som unormale og vil bli merket slik (gult).
- Når instrumentet er tilpasset av systemadministrator, kan referanseområder og handlingsområder tilordnes.
- Når referanseområder er tilordnet, vises de under analyttresultatet etterfulgt av "Ref".
- Når handlingsområder (kritiske) er tilordnet, merkes resultater i dette området med både farge og en pil.
  - <u>Gult</u> i resultatfeltet angir at resultatet ligger utenfor referanseområdet, men ikke innenfor handlingsområdet, tidvis kjent som et unormalt resultat. Pilen angir om resultatet er høyt (<sup>1</sup>) eller lavt (<sup>1</sup>).
  - <u>Rødt</u> i resultatfeltet angir at resultatet ligger innenfor handlingsområdet (kritisk). Pilene angir om resultatet er høyt (<sup>1</sup>) eller lavt (<sup>1</sup>).
  - <u>**Rød pil**</u> i sideknapp angir at ett eller flere resultater på andre side ligger innenfor handlingsområdet (kritisk).
  - <u>**Gul pil**</u> i sideknapp angir at ett eller flere resultater på andre side ligger utenfor referanseområdet, men ikke i handlingsområdet (kritisk).
  - **<u>Hvit pil</u>** i sideknapp angir at alle resultatene på andre side ligger innenfor referanseområdet.

# **1.4 - i-STAT Alinity oppladbart batteri:**

#### Oversikt

Dette oppladbare litiumionbatteriet er bare utformet for bruk med i-STAT Alinity-instrumentet. Når det er koblet til instrumentet, er det strømkilden for all funksjonalitet. Tommeltapper på hver side av batteriet gjør det enkelt å ta ut og skifte batteriet på instrumentet.

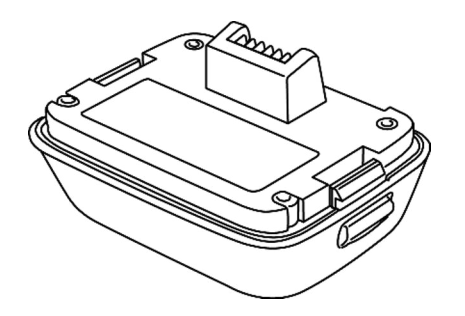

Hvis du vil ha instruksjoner om hvordan du bruker batteriet, kan du se *veiledningen* for i-STAT Alinity oppladbart batteri.

### Beskrivelse

Det oppladbare batteriet lar instrumentet utføre testing. Batteriet lades når det er koblet til instrumentet og dokket i en basestasjon med strøm. En indikator øverst til høyre på instrumentskjermbildet angir batterinivået. Testing er deaktivert når det ikke er nok batterinivå til å utføre en kassetttest. Det vises et varsel når batterinivået nærmer seg nivået der testing deaktiveres. Du finner instruksjoner for hvordan du kobler til batteriet i *veiledningen* for i-STAT Alinity oppladbart batteri. Du finner en fullstendig liste over alle batterikonene som kan vises på instrumentet, i *hurtigreferansen*.

## Driftsprinsipper

Batteriet inneholder e oppladbar litium-ion-battericelle, elektronikk for lading og funksjonalitet for å vise ladningsnivå. Nivåmåleren i batteripakken forutser den gjenværende batterikapasiteten samt gir beskyttelse mot kortslutning, over-strøm og overspenning. Utformingen av batteripakken og basestasjonen lar batteriet lades uten å måtte koble det fra apparatet.

## **Spesifikasjoner**

| Spesifikasjoner for i-STAT Alinity oppladbart batteri |                                                                                                    |  |
|-------------------------------------------------------|----------------------------------------------------------------------------------------------------|--|
| Mål: Høyde x bredde x dybde                           | 6,9 cm (2,7 in) x 3,6 cm (9,1 in) x 4,8 cm (1,9 in)                                                                                        |  |
| Vekt                                                  | 180 g                                                                                                    |  |
| Nominell effekt                                       | 3,65 V DC, 19,3 kWh (nominell) [ID: 1INP20/66/38]<br>3,6 V DC, 25,0 kWh (nominell) [ID: 1INR18/65-2]                                       |  |
| Driftsområde: Temperatur og luftfuktighet             | 10 til 40 ºC (50 til 104ºF)<br>10 til 90 % ikke-kondenserende relativ luftfuktighet,<br>med maksimal metningstemperatur på 34 ºC (93,2 ºF) |  |
| Oppbevaringsområde: Temperatur og<br>luftfuktighet    | -10 til 60 ºC (14 til 140 ºF)<br>10 til 90 % ikke-kondenserende, med høyeste<br>metningstemperatur på 50 ºC (122 ºF)                       |  |
| Høyde over havet                                      | opp til 3048 meter (10 000 fot)                                                                                                    |  |

# Forsiktighetsregler og begrensninger

Batteriene er utformet for å gi en sikker strømkilde med høy kapasitet i en relativt liten og lett pakke. Hvis disse batteriene brukes feil eller ikke håndteres på riktig måte, kan de imidlertid være farlige. Følg disse retningslinjene for sikker håndtering, bruk og kassering av de oppladbare batteriene. **GJØR FØLGENDE:** 

- Se oppstartsveiledningen for riktige ladeinstruksjoner.
- Lad en ny oppladbar batteripakke i 4 timer før første gangs bruk. Et helt utladet batteri vil være 100 % ladet og klart til bruk etter 4 timer.
- Bruk bare en oppladbar batteripakke kjøpt fra Abbott servicepunkt.
- Bruk bare tilbehør og forbruksvarer spesifisert for eller levert med dette systemet av Abbott servicepunkt.
- Ha alltid et ekstra, ladet batteri tilgjengelig.
- Oppbevar det ladede batteriet i originalemballasjen.
- Kontakt myndighetene for å finne lokale, statlige og/eller nasjonale krav til kassering eller resirkulering av litiumionbatterier.

#### IKKE GJØR FØLGENDE:

- Ikke demonter, åpne eller destruer batteriet.
- Ikke utsett batteriet for varme eller ild. Unngå oppbevaring i direkte sollys.
- Ikke kortslutt batteriet. Ikke oppbevar batterier på en slik måte at de kan kortslutte hverandre, eller la metallgjenstander komme i kontakt med batteripolene.
- Ikke utsett batteriene for mekanisk støt.
- Ikke åpne, demonter, modifiser, knus, brenn, destruer, eller utsett batteriene for høye temperaturer. Det finnes giftige gasser og væsker i batteriene.
- Ikke plasser batteriet i en oksygenanriket atmosfære.

• Ikke utfør uautoriserte reparasjoner eller endringer på dette produktet, da dette kan føre til personskade eller skade på instrumentet.

#### **MERK:**

- Et fulladet batteri vil lade ut automatisk over tid hvis det ikke lades opp med jevne mellomrom. Unngå selvutlading ved å oppbevare den oppladbare batteripakken i et instrument som er på en basestasjon med strøm.
- Beskyttelse som dette utstyret gir, kan svekkes hvis det brukes på en måte som ikke er angitt av Abbott servicepunkt.
- Instrumentet og ytre enheter er ikke angitt av noen myndigheter som egnet for bruk i oksygenberikede atmosfærer.
- Hvis batteriet lekker, må du ikke la lekkasjer komme i kontakt med huden eller øynene. Ved kontakt med hud eller øyne må du vaske det aktuelle området med store mengder vann og oppsøke lege.

# **1.5 - i-STAT Alinity basestasjon**

### Oversikt

Hovedfunksjonen til basestasjonen er å lade det oppladbare batteriet mens den er koblet til i-STAT Alinity-apparatet. Basestasjonen er kun tiltenkt bruk med i-STAT Alinity-apparatet. Når et apparat ikke lades i enheten, ser basestasjonen ut slik den er vist i denne illustrasjonen:

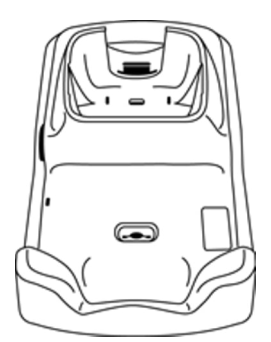

For instruksjoner om installasjon og bruk av basestasjonen, kan du se *Oppstartshåndboken* til i-STAT Alinity-basestasjonen.

### **Beskrivelse**

i-STAT Alinity-basestasjon:

- lader batteriet som er festet til apparatet
- forsyner apparatet når den er forankret
- forsyner apparatet når det er forankret og testing av kassett utføres
- gir tilkobling til skriveren
- tilrettelagt for kablet ethernet-tilkobling
- oppdaterer programvare og filoverføringer via USB-port
- lys indikerer riktig tilkobling til strømkilde

# Spesifikasjoner

| Spesifikasjoner for i-STAT Alinity basestasjon     |                                                                                                    |  |
|----------------------------------------------------|----------------------------------------------------------------------------------------------------|--|
| Mål: Høyde x bredde x dybde                        | 29,9 cm (11,8 in) x 15 cm (5,9 in) x 6,9 cm (2,7 in)<br>Uten strømadapter                                                                 |  |
| Vekt                                               | 1090 g (2.4 pund)                                                                                                    |  |
| Kommunikasjonsgrensesnitt                          | Ethernet 10/100 Base t, RS-232, USB 2.0                                                                                                   |  |
| LED-indikatorer                                    | Farge: Blå<br>Status: Strøm                                                                                                    |  |
| Driftsområde: Temperatur og luftfuktighet          | 10 til 40 ºC (50 til 104ºF)<br>10 til 90 % ikke-kondenserende, med maksimal<br>metningstemperatur på 34 ºC (93,2ºF)                       |  |
| Testmiljø                                          | Innendørs, på tørt, rent, vannrett, stabilt underlag.<br>Unngå vibrerende utstyr i nærheten, f.eks. sentrifuger.<br>Unngå direkte sollys. |  |
| Høyde over havet                                   | opp til 3048 meter (10 000 fot)                                                                                                    |  |
| Oppbevaringsområde: Temperatur og<br>luftfuktighet | -10 til 60 ºC (14 til 140 ºF)<br>10 til 90 % ikke-kondenserende, med høyeste<br>metningstemperatur på 50 ºC (122 ºF)                      |  |
| Ekstern strømforsyningsenhet                       | Inngang: 110 – 240 VAC, 50-60 Hz, 1,5 A.<br>Utgang: 5.3V DC, 6.6A                                                                         |  |

# Forsiktighetsregler og begrensninger

For sikkerhetshensyn når du bruker basestasjonen:

#### GJØR FØLGENDE:

- Bruk bare tilbehør og forbruksvarer spesifisert for eller levert med dette systemet av Abbott servicepunkt.
- Bruk bare strømforsyningen som ble levert i esken sammen med basestasjonen. Hvis du prøver å bruke en annen type adapter fra produsenten, kan dette skade enheten og forårsake brann- eller eksplosjonsfare.
- Pass på å installere alle kabler og strømforsyninger slik at de ikke utgjør snublefare. Monter utstyr slik at kabler og tilbehør ikke ligger i gangområder.
- Bruk alltid basestasjonen til lading. Se det oppladbare batteriet *Komme i gang* for instruksjoner for riktig lading.
- Koble bare Abbott servicepunkt-skrivere som følger med, til skriverporten på basestasjonen.
- sjekk med myndighetene for lokale, kommunale eller nasjonale krav for avhending.

#### IKKE GJØR FØLGENDE:

- Prøv å koble ikke-elektrisk isolert utstyr til basestasjonen.
- Koble basestasjonen til uautoriserte medisinske enheter eller annet utstyr.
- Plasser metallgjenstander på eller i nærheten av de eksponerte ladekontaktene.
- Plasser instrumentet i en oksygenanriket atmosfære.
- Utfør uautoriserte reparasjoner eller endringer av dette produktet siden det kan føre til personskade eller skade på instrumentet.

#### **MERK:**

- Strømforsyningskontakten til vekselstrømadapteren fungerer som en frakoblingsenhet for basestasjonen, og stikkontakten må derfor være installert (eller plassert) i nærheten av basestasjonen. Stikkontakten må også være lett tilgjengelig hvis basestasjonen må kobles fra. Når basestasjonen er koblet til strøm, lyser det blå lyset på basestasjonen. Når et instrument er forankret, lyser det blå lyset ovenfor skjermen. Dette kan ta flere sekunder. Hvis det blå lyset ikke lyser, må du kontrollere strømforsyningen. Kontroller at basestasjonen er riktig tilkoblet, og at instrumentet er riktig plassert i basestasjonen.
- Beskyttelse som dette utstyret gir, kan svekkes hvis det brukes på en måte som ikke er angitt av Abbott servicepunkt.
- Instrumentet og ytre enheter er ikke angitt av noen myndigheter som egnet for bruk i oksygenanrikede atmosfærer.
- Basestasjonen må stå på en flat, jevn og vannrett overflate, for eksempel en bordplate. Utstyr som faller ned, kan forårsake skade. Plasser alltid utstyret på en stabil og jevn overflate eller på et sted der det ikke vil føre til skade hvis det faller i gulvet.

Det blå lyset på siden av basestasjonen lyser når den er riktig installert. Riktig installasjon er skissert i i-STAT Alinity Basestasjon *Komme i gang*. Hvis det blå lyset ikke lyser, kontroller at basestasjonen er koblet til en egnet strømkilde.

# Rengjøring og desinfisering

Fullstendige instruksjoner for rengjøring og desinfisering finnes i *Hurtighåndboken*. Grafikken nedenfor er en visuell representasjon av avtørkingsprosedyren for desinfisering.

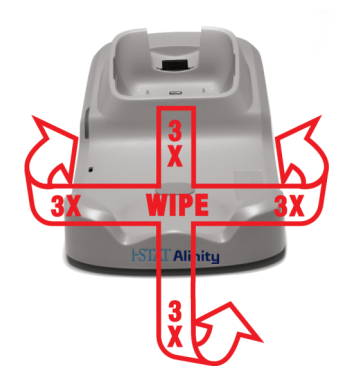

# **1.6 - i-STAT Alinity elektronisk simulator**

### Oversikt

Den elektroniske simulatoren er en kvalitetkontroll-enhet som brukes til å evaluere i-STAT Alinityapparatets evne til å lese det elektroniske signalet fra en kassett. Når satt inn i et i-STAT Alinity-apparat, starter den elektronisk simulatoren en rekke selvsjekker som bekrefter den elektroniske og termiske funksjonaliteten brukes med alle kassettyper. Den elektroniske simulatoren er utformet for bruk kun med i-STAT Alinityapparatet.

Abbott Point of Care krever at en vellykket elektronisk simulator-test utføres hver 6 måned.

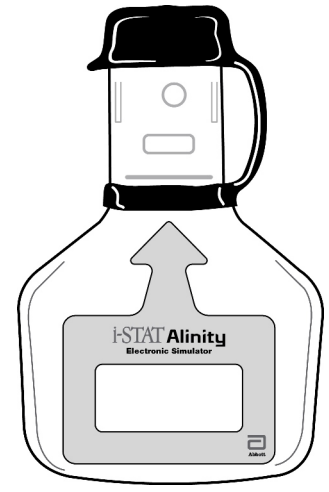

For instruksjoner om hvordan du bruker den i-STAT Alinity elektroniske simulatoren, se elektronisk simulator *Startveiledning*. I dette dokumentet, se informasjonen i delen *Utføre elektronisk simulatortesting*.

## Driftsprinsipper

Den elektroniske simulatoren har en keramisk innsetting på testenden. Når den elektroniske simulatortesten startes og simulatoren settes inn, kontakter apparatet den keramiske stripen som det ville ha gjort med kontaktputene på en kassett. Den keramiske stripen isolerer stiftene fra den beskyttende grunningen, og tillater den interne elektronikken å verifisere målingen av strømmen brukt med kassettene. I tillegg er to termitsorer i det termiske systemet målt for å forsikre at de produserer konsekvente avlesninger.

# **Spesifikasjoner**

| Spesifikasjoner for i-STAT Alinity elektronisk simulator |                                                                                                    |  |
|----------------------------------------------------------|----------------------------------------------------------------------------------------------------|--|
| Mål: Høyde x bredde x lengde                             | 6,9 cm (2,8 in) x 1,6 cm (6 in) x 10,8 cm (4,3 in) uten<br>hette<br>6,9 cm (2,8 in) x 1,6 cm (6 in) x 11,1 cm (4,4 in) med<br>hette |  |
| Driftsområde: Temperatur og luftfuktighet                | 16 til 30 ºC (61 til 86ºF)<br>10 til 90 % ikke-kondenserende, med maksimal<br>metningstemperatur på 34 ºC (93,2 ºF)                 |  |
| Oppbevaringsområde: Temperatur og<br>luftfuktighet       | -10 til 60 ºC (14 til 140 ºF)<br>10 til 90 % ikke-kondenserende, med høyeste<br>metningstemperatur på 50 ºC (122 ºF)                |  |
| Høyde over havet                                         | opp til 3048 meter (10 000 fot)                                                                                                    |  |

# Forholdsregler og begrensninger

For de beste resultatene, ta følgende forholdsregler:

#### GJØR:

- bruk bare tilbehør og forbruksvarer spesifisert eller levert for dette systemet av Abbott servicepunkt.
- plasser den avtakbare hetten over kontaktene når den elektroniske simulatoren er ikke er i bruk, eller ved rengjøring eller desinfisering.
- sjekk med myndighetene for lokale, kommunale eller nasjonale krav for avhending.

#### GJØR IKKE:

- forsøk å fjerne den elektroniske simulatoren mens en test utføres.
- slipp den elektroniske simulatoren, da å gjøre dette kan lede til funksjonsfeil.
- plasser den elektroniske simulatoren i en oksygen-beriket atmosfære.
- gjør uautoriserte reparasjoner eller modifikasjoner av dette produktet.
- bruk den elektroniske simulatoren med noen andre apparater enn den i-STAT Alinity.
- berør området under hetten.

#### **MERK:**

- Funksjonen gitt av dette utstyret kan være svekket hvis det blir brukt på en måte ikke spesifisert av Abbott servicepunkt.
- apparat kan bli kontaminert med blod under bruk. Operatører bør bruke standard forholdsregler ved håndtering av apparat patronen, og eksterne enheter for å beskytte seg mot blodbårne patogener og patogener fra andre kroppsstoffer. Standard forholdsregler, som å bruke hansker, er utformet for å beskytte personell fra blodbårne patogener og patogener fra andre kroppsstoffer. Disse forholdsreglene er basert på antagelsen om at blod, kroppsvæsker og vev kan inneholde smittestoffer

og bør derfor behandles som biologisk farlige materialer. For mer informasjon, se CDC/NIH manualen Biosikkerhet i mikrobiologiske og biomedisinske laboratorier, 4de utgave, 1999, eller VHO Laboratorium biosikkerhet manual, 2de utgave, 2003.

• apparatog dens eksterne enheter er ikke registret av noen autoritet når det gjelder egnethet for bruk i oksygen-berikede atmosfærer.

# **Rensing og desinfisering**

Fullstendige instruksjoner for rengjøring og desinfisering finnes i *Hurtighåndboken*. Grafikken nedenfor er en visuell representasjon av avtørkingsprosedyren for desinfisering.

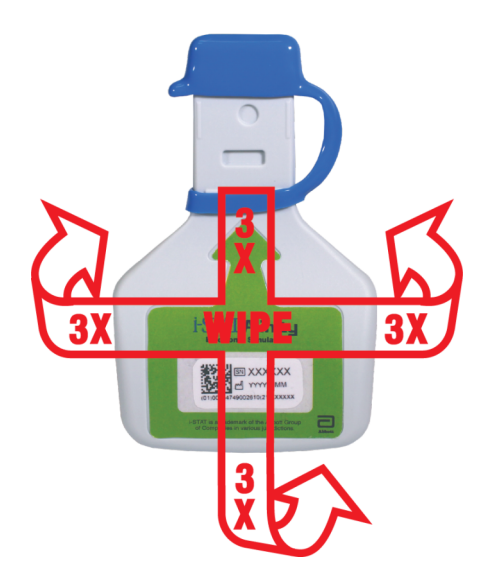

# **1.7 - Utføre test med elektronisk simulator**

Selv om apparat utfører interne elektroniske kontroller og kalibrering i hver testsyklus, gir den elektroniske simulatortesten en uavhengig kontroll av instrumentets evne til å utføre nøyaktige og følsomme målinger av spenning, strøm og motstand fra kassetten. Instrumentet vil bestå eller ikke bestå denne elektroniske testen avhengig av om den måler disse signalene innenfor grensene spesifisert i instrumentprogramvaren.

### **Elektronisk simulator**

Den elektroniske simulatoren er en kvalitetskontrollenhet som brukes til å evaluere i-STAT Alinityinstrumentets evne til å lese det elektroniske signalet fra en kassett. Testsyklusen for den elektroniske simulatoren er ca. 60 sekunder.

### **Relativ fuktighet**

Den elektroniske simulatortesten vil mislykkes hvis høy fuktighet forstyrrer målingene. Det er derfor ikke nødvendig å registrere fuktighet der instrumentene brukes.

### Oppbevare den elektroniske simulatoren

Oppbevar den elektroniske simulatoren med hetten på i esken som den ble levert i.

# HOW TO PERFORM QUALITY TESTING – ELECTRONIC SIMULATOR

Starting from the **Home Screen** touch **More Options** then **Quality Options**.

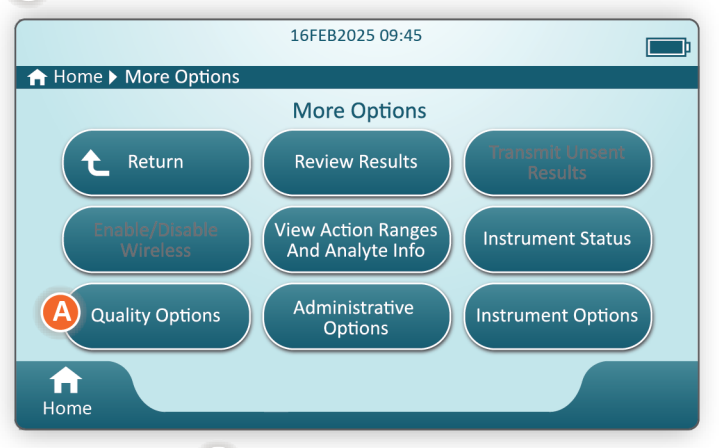

Next, touch the **B** Perform Electronic Simulator Test button.

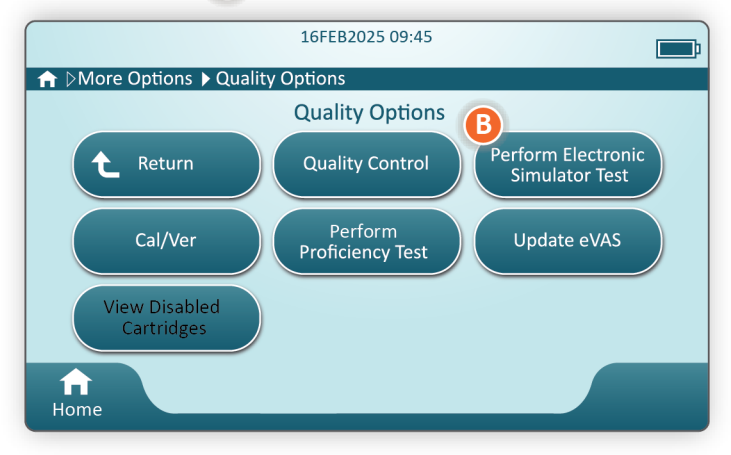

By carefully observing the text and graphic instruction, the user will be able to successfully complete an Electronic Simulator test. In the event that the test does not pass, follow the prompts on the screen.

Use care when handling the Electronic Simulator. Avoid touching the sensor area. Replace cap after use.

# Utfør termisk sondesjekk

Bruk prosedyren nedenfor for å sjekke de termiske sondene på hvert apparat to ganger i året.

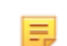

Merk: Se Leverandørens kvalitetssysteminstruksjoner (MQSI) for ytterligere informasjon.

- Hvis apparatet og elektronisk simulator har blitt lagret separat på områder hvor temperaturen har variert med mer enn 3°C eller 5°F, må simulator og apparatet få tid til å likevektinnstilles til samme temperatur, uten å utsettes for trekk, i 30 minutter før simulatoren settes inn i apparatet. Minimer håndtering av simulatoren for å opprettholde dens termiske ensartethet og stabilitet.
- 2. Fra hjemmeskjermen, trykk på Flere alternativ > Kvalitetsalternativ > Utfør elektronisk simulatortest og følg deretter spørsmålene på skjermen.
- **3.** Fjern dekselet på enden av den elektroniske simulatoren og sett den elektroniske simulatoren inn i apparatet.
- **4.** Når resultater viser kan forskjellen mellom termiske sonder ses på apparatets skjerm ved å trykke på fanen **Se angitt informasjon** på høyre side av skjermen.
- 5. Tolk verdien av den termiske sondesjekken:
  - Akseptabelt: GODKJENT
  - Ikke akseptabelt: MISLYKKET-melding med en kvalitetssjekk-feilkode. Gjenta prosedyren for å bekrefte resultatene. Hvis den gjentatte testen også mislykkes, kontakt teknisk brukerstøtte.

# 1.8 - i-STAT Alinity-skriver

### Oversikt

Den bærbare skriveren skriver ut informasjon om pasient- og kvalitetskontrolltester. Den er kun utformet for bruk med i-STAT Alinity-apparatet. Skriveren kan motta data direkte fra apparat gjennom overføring via infrarød stråling (IR) eller gjennom en datakabel koblet til basestasjonen.

Du kan skrive ut informasjon som:

- Testnavn
- Pasient-ID
- Kvalitetstest-ID
- Testresultat(er)
- Valgt prøvetype
- Dato og tid testen ble utført
- Operatør-ID
- Partinummeret til patronen
- Partinummeret til væskekvalitetsmaterialet
- Serienummeret til apparat
- Applikasjonsprogramvareversjonen i apparat
- Standardiseringsprogramvaren i apparat

Skriveren lades med bruk av en strømadapter koblet til en stikkontakt. For mer informasjon om skrivermontering og -bruk, se i-STAT Alinity skriverens *Kom i gang-guide* 

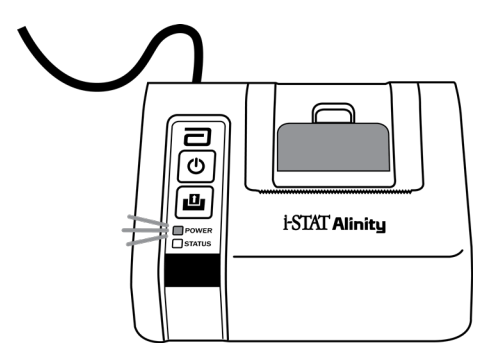

# Arbeidsprinsipper

Slik skriver du ut pasientresultater:

- 1. I skjermbildet Home (Hjem) til instrumentet trykker du på More Options (Flere alternativer) > Review Results (Gjennomgå resultater) > All Results(Alle resultater).
- 2. Skann eller angi operatør-ID.
- 3. Velg resultater ved å trykke på avmerkingsboksen foran resultatidentifikatoren. Bruk tasten Page ➡ (Side) for å gå frem til siden hvis det er aktuelt.
- **4.** Kontroller at instrumentet og skriveren er på et flatt, jevnt og vannrett underlag. Juster instrumentets IR-port etter skriverens IR-vindu.
- **5.** Trykk på **Print Selected** (Skriv ut valgt). Du hører et lydsignal når instrumentet har overført alle resultatene til skriveren. Det kan hende at skriveren fortsatt skriver ut når du hører et pip.

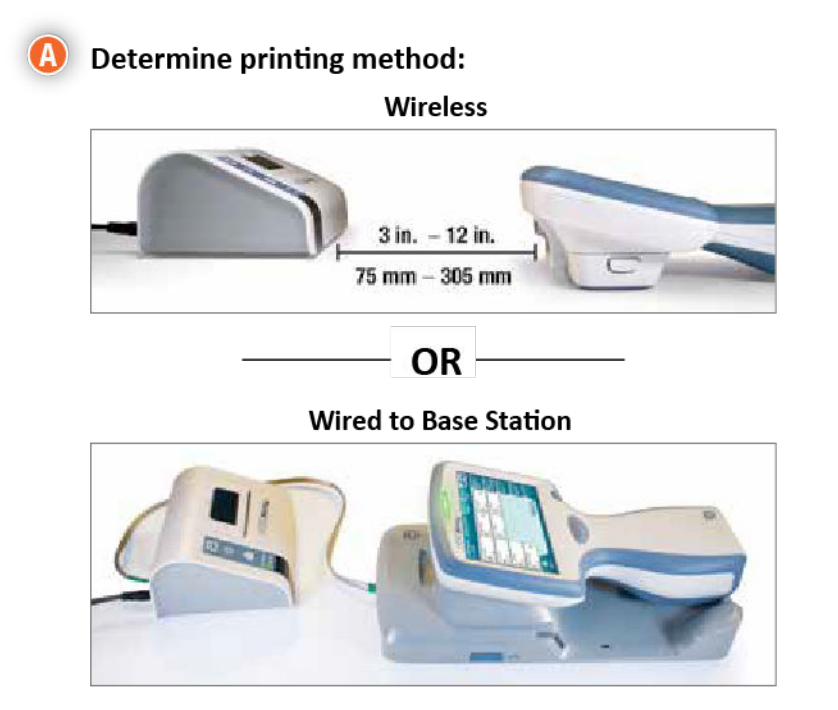

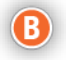

#### B With instrument and printer powered up, and the results on the screen, touch Print

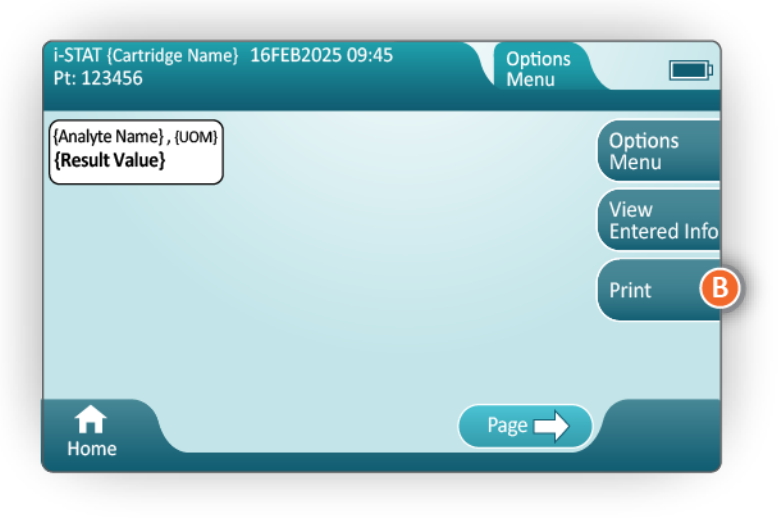

# **Spesifikasjoner**

| Mål: Høyde x bredde x dybde                        | 7,2 cm (2,9 in) x 13,6 cm (5,4 in) x 12,0 cm (4,7 in) |
|----------------------------------------------------|-------------------------------------------------------|
| Vekt                                               | 500 g                                                 |
| Nominell effekt (vekselstrømadapter)               | Inngang: 100–240 V AC, 50 Hz, 1,1 A maks.             |
|                                                    | Utgang: 12 V DC, 3,0 A                                |
| Nominell effekt (batteripakke)                     | 4,8 V                                                 |
| Driftsområde: Temperatur og luftfuktighet          | 15 til 40 ºC                                          |
|                                                    | 20 til 90 % ikke-kondenserende relativ fuktighet      |
| Oppbevaringsområde: Temperatur og<br>luftfuktighet | –20 til 50 ºC                                         |
|                                                    | 10 til 90 % ikke-kondenserende                        |
| Kommunikasjonskobling                              | Infrarød eller seriell/RJ11                           |
| Papir                                              | termisk papir for svart utskrift<br>5,7 cm bred       |
|                                                    | Tilgjengelig fra Abbott Point of Care                 |

# Forholdsregler og begrensninger

For de beste resultatene, ta følgende forholdsregler før i-STAT Alinity skriveren tas i bruk. **GJØR:** 

- bruk bare oppladbare batteripakker kjøpt fra Abbott servicepunkt.
- bruk bare strømadapteren og -forsyningen som leveres med i-STAT Alinityskriverpakken.
- bruk en i-STAT Alinity skriver når du forsøker å skrive ut fra et i-STAT Alinity apparat.
- sjekk med myndighetene for lokale, kommunale eller nasjonale krav for avhending.

#### GJØR IKKE:

- bruk skriveren uten papir.
- trekk papiret gjennom papirmekanismen. Skade på skriveren kan resultere. Bruk papirmaterknappen.
- tillat strømforsyningen å bli en snublefare.
- plasser apparatet i en oksygen-beriket atmosfære.
- forstyrr apparat eller skriveren frem til utskriften er fullført, ettersom dette vil forstyrre utskriften.
   Hvis utskriften forstyrres, juster apparat og skriveren på nytt, eller erstatt apparat i basestasjonen for å fortsette utskriften.
- plasser skriverne side om side. Dette kan føre til kommunikasjonsproblemer mellom apparatet og skriveren.

#### **MERK:**

- Apparatet og dens eksterne enheter er ikke registret av noen autoritet når det gjelder egnethet for bruk i oksygen-berikede atmosfærer.
- Hvis et batteri lekker, ikke la noe av lekkasjen komme i kontakt med hud eller øyne. Hvis kontakten forekommer, vask det berørte området med rikelige mengder vann og søk legehjelp.
- Hvis en utskrift vises inkonsekvent med en pasient sin kliniske vurdering, må du kontrollere at riktig pasientjournal ble valgt (pasient-ID, dato og klokkeslett for test, osv.). Dersom journalen ikke er korrekt, velg den riktige journalen og skriv ut. Dersom utskriften fremdeles ikke samsvarer med dataene i apparatet, trenger skriveren service og utskriftsresultatene må ikke brukes. Prøv på nytt dersom en annen skriver er tilgjengelig.
- Fluorescerende lyskilder kan skape forstyrrelser i kommunikasjon som sendes til i-STAT Alinity skriveren. Når lys fra en fluorescerende kilde i tilstrekkelig nærhet eller lysstyrke har en direkte vei til skriverens vindu med infrarød stråling (IR) kan skriveren feile i å svare når journaler er sent til utskrift fra en seriell (kablet) kobling til basestasjonen.
## Feilsøking

Denne delen gir råd for å diagnostisere og fikse problemer med i-STAT Alinity-skriveren.

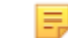

**Merk:** Forsøk på å skrive ut fra et i-STAT Alinity-apparat til en annen skriver enn en i-STAT Alinity-skriver kan mislykkes.

Når et problem oppstår kan det indikeres av lysene på skriverens PÅ-knapp eller STATUS. For å diagnostisere og rette opp i et problem, se informasjonen nedenfor:

| Skriverproblem                                                                                                    | Løsning                                                                                                    |  |
|----------------------------------------------------------------------------------------------------|----------------------------------------------------------------------------------------------------|--|
| Skriveren skriver ikke ut. Indikatorlampen<br>for PÅ-knappen lyser grønt eller oransje,<br>og STATUS-indikatorlampen lyser grønt.                                                    | <ul> <li>Kontroller at resultatene viser på apparatet, eller at resultatene har blitt valgt fra listen under Gjennomgå resultater.</li> <li>Hvis utskrift skjer direkte fra apparat, kontroller at avstanden mellom apparat og skriveren er mellom én og fem tommer (2,5 til 12,7 cm).</li> <li>Utfør en selvtest på skriveren for å sørge for at skriveren fungerer: <ol> <li>Slå på skriveren.</li> <li>Mens du trykker på knappen for papirmating, hold inne på-knappen til utskriften starter. Slipp deretter begge knappene.</li> <li>Kontroller at den resulterende utskriften er klar og fullstendig.</li> </ol> </li> </ul> |  |
| Skriveren skriver ikke ut over en kablet<br>tilkobling til basestasjonen.<br>Indikatorlampen for PÅ-knappen lyser<br>grønt eller oransje, og STATUS-<br>indikatorlampen lyser grønt. | <ul> <li>Hvis skriveren er i nærheten av et fluorescerende lys:</li> <li>Flytt skriveren eller skjerm det infrarøde<br/>strålingsvinduet (IR) for å hindre direkte siktelinje<br/>mellom det fluorescerende lyset og IR-vinduet.</li> <li>Flytt skriveren eller det fluorescerende lyset for en<br/>større avstand mellom dem.</li> <li>Slå av det fluorescerende lyset som er i nærheten til<br/>skriveren når du skriver ut journaler over en seriell<br/>kobling.</li> <li>Skriv ut direkte fra apparatet over en IR-kobling.</li> </ul>                                                                                         |  |
| Skriveren mater papir, men ingenting skrives ut.                                                                                                    | Kontroller at papiret mates fra under rullen.                                                                                                    |  |
| Skriveren skriver ikke ut og PÅ-knappens<br>indikatorlys er rødt.                                                                                                    | Lad batteriet på nytt.                                                                                                    |  |
| Skriverens PÅ-knapp sitt indikatorlys lyser<br>ikke når skriveren er skrudd på.                                                                                                    | Lad batteriet på nytt.                                                                                                    |  |
| Skriveren skriver ikke ut, og STATUS-<br>indikatoren er oransje.                                                                                                    | Legg papir i skriveren.                                                                                                    |  |

| Skriverproblem                       | Løsning                                                 |
|--------------------------------------|---------------------------------------------------------|
| Skriveren skriver ikke ut og STATUS- | Skriverhodet er varmt. La skriverhodet kjøle ned før du |
| indikatoren er rød.                  | forsøker å skrive ut på nytt.                           |

Når skriverproblemer oppstår, skrives det ut en melding som angir årsaken:

| Utskriftstekst                                                                                                   | Systemansvarlighandling                                                                                                    |
|----------------------------------------------------------------------------------------------------|----------------------------------------------------------------------------------------------------|
| Skriverfeil. Forkast<br>utskrift. Bruk en annen<br>skriver. Rapportert<br>skriverfeil til<br>systemansvarlig.001 | <ol> <li>Tilbakestill den mislykkede skriveren:</li> <li>Skru av skriveren og trekk ut strømledningen.</li> <li>Åpne batterirommet og koble fra batteriet.</li> <li>La batteriet være frakoblet i minst ti sekunder. Koble til<br/>batteriet igjen og lukk batterirommet.</li> <li>Koble til strømledningen. Deretter trykk på på-knappen<br/>for å skru på skriveren. Forsøk å skrive ut en journal fra<br/>apparatet. Dersom en skriverfeil oppstår, ta kontakt<br/>med teknisk brukerstøtte.</li> </ol> |
| Skriverfeil. Bruk en annen<br>skriver. Rapporter<br>skriverfeil til<br>systemansvarlig. 002                      | <ol> <li>Tilbakestill den mislykkede skriveren:</li> <li>Skru av skriveren og trekk ut strømledningen.</li> <li>Åpne batterirommet og koble fra batteriet.</li> <li>La batteriet være frakoblet i minst ti sekunder. Koble til<br/>batteriet igjen og lukk batterirommet.</li> <li>Koble til strømledningen. Deretter trykk på på-knappen<br/>for å skru på skriveren. Forsøk å skrive ut en journal fra<br/>apparatet. Dersom en skriverfeil oppstår, ta kontakt<br/>med teknisk brukerstøtte.</li> </ol> |
| Skriverfeil. Bruk en annen<br>skriver. Rapporter<br>skriverfeil til<br>systemansvarlig. 003                      | <ol> <li>Tilbakestill den mislykkede skriveren:</li> <li>Skru av skriveren og trekk ut strømledningen.</li> <li>Åpne batterirommet og koble fra batteriet.</li> <li>La batteriet være frakoblet i minst ti sekunder. Koble til<br/>batteriet igjen og lukk batterirommet.</li> <li>Koble til strømledningen. Deretter trykk på på-knappen<br/>for å skru på skriveren. Forsøk å skrive ut en journal fra<br/>apparatet. Dersom en skriverfeil oppstår, ta kontakt<br/>med teknisk brukerstøtte.</li> </ol> |
| Skriverfeil. Bruk en annen<br>skriver. Rapporter<br>skriverfeil til<br>systemansvarlig. 004                      | <ol> <li>Tilbakestill den mislykkede skriveren:</li> <li>Skru av skriveren og trekk ut strømledningen.</li> <li>Åpne batterirommet og koble fra batteriet.</li> <li>La batteriet være frakoblet i minst ti sekunder. Koble til<br/>batteriet igjen og lukk batterirommet.</li> <li>Koble til strømledningen. Deretter trykk på på-knappen<br/>for å skru på skriveren. Forsøk å skrive ut en journal fra<br/>apparatet. Dersom en skriverfeil oppstår, ta kontakt<br/>med teknisk brukerstøtte.</li> </ol> |

## **Rensing og desinfisering**

Fullstendige instruksjoner for rengjøring og desinfisering finnes i *Hurtighåndboken*. Grafikken nedenfor er en visuell representasjon av avtørkingsprosedyren for desinfisering.

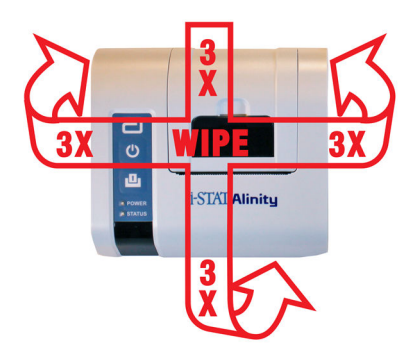

# 1.9 - Produsentens instruksjoner for kvalitetssystemet

Listen nedenfor definerer i-STAT Alinity System MQSI-komponentene.

| 1 | Kontroller nye instrumenter eller erstatningsinstrumenter med den elektroniske simulatoren<br>Bruk den elektroniske simulatoren til å kontrollere driften av et nytt eller erstatningsinstrument<br>før bruk.                                                                                                    |
|---|----------------------------------------------------------------------------------------------------|
| 2 | Kontroller temperaturstrimmelen for en ny forsendelse med kassetter<br>Kontroller at temperaturen under transport ble opprettholdt ved å lese av<br>temperaturstrimmelen i hver transportbeholder.                                                                                                    |
| 3 | <ul> <li>Sikre riktig oppbevaring av kassetter i henhold til disse kriteriene:</li> <li>Betingelser for oppbevaring i kjøleskap for oppbevarte kassetter varierer fra 2 til 8 °C (35 til 46 °F).</li> <li>Kassetter utsettes ikke for temperaturer over 30 °C (86 °F).</li> <li>Kassetter brukes ikke etter utløpsdatoen som er trykt på den individuelle posen og esken.</li> <li>En kassett som hentes fra kjølelageret, må stå i posen ved romtemperatur i 5 minutter før bruk.</li> <li>En eske med poseinnpakkede kassetter må stå i romtemperatur i én time før bruk.</li> <li>En kassett som har nådd romtemperatur, må merkes med den nye utløpsdatoen. Se <i>Informasjon om kassettboks</i>.</li> <li>En kassett brukes umiddelbart etter at den er tatt ut av posen.</li> </ul> |
| 4 | Kontroller at termisk probe er kontrollert<br>Kontroller at den termiske proben kontrolleres med den elektroniske simulatoren hver 6.<br>måned på hvert instrument. Denne kontrollen kan utføres samtidig med instrumentets<br>programvareoppdateringer.                                                                                                    |
| 5 | Gi ansatte opplæring i hvordan man unngår feil før og etter analyse<br>Sørg for at brukerne har fått opplæring i å unngå preanalytiske feil, for eksempel de som er<br>tilknyttet prøvetaking, forsinkelser i testing, utilstrekkelig blanding av prøver og etteranalytiske<br>feil (resultatrapportering og kommunikasjon).                                                                                                    |

Det kan være flere krav til godkjenningsorganisasjon og individuelle koder, forskrifter eller bestemmelser som ikke er omtalt her.

# 1.10 - Væskekvalitetskontroller

Utfør testing av væskekvalitetkontroll i henhold til institusjonens protokoller, beste praksis og lovbestemte krav.

Gå til *www.globalpointofcare.abbott* for å se bruksanvisningen (IFU) for produkter som ikke er oppført i denne delen.

## **i-STAT Controls og i-STAT TriControls**

Vannbaserte kontrolløsninger er tilgjengelige for verifisering av integriteten til nylig mottatte kassetter. **i-STAT Kontrollnivå** 1, 2 og 3 er formulert ved tre klinisk relevante nivåer med definerte pH-verdier og hematokritverdier (kun TriControls) og med kjente konsentrasjoner på:

| Natrium          | PCO <sub>2</sub> | Glukose   |
|------------------|------------------|-----------|
| Kalium           | PO <sub>2</sub>  | Laktat    |
| Klorid           | TCO <sub>2</sub> | BUN/urea  |
| lonisert kalsium |                  | Kreatinin |

Hvert kontrollnivå er pakket i en eske som inneholder 10 individuelle 1,7 mL glassampuller.

Kontrolløsningene inneholder ikke humant serum eller serumprodukter, men de inneholder buffere og konserveringsmidler.

#### Oppbevaring

Oppbevares i kjøleskap ved 2 til 8 ºC (35 til 46 ºF) til utløpsdatoen skrevet på etiketten på esken og ampullen.

Uåpnede ampuller med kontrolløsninger kan også oppbevares i romtemperatur (18 til 30 ºC eller 64 til 86 ºF) i opptil 5 dager.

Ikke bruk kontrolløsninger etter utløpsdatoen på etikettene på esken og ampullen.

#### Bruk av ampulle

Du må skanne strekkoden på ampullen før den åpnes.

Testing må utføres innen 10 minutter etter at ampullen er åpnet.

Testing må utføres umiddelbart etter åpning ved testing av pH, PCO<sub>2</sub>, PO<sub>2</sub> eller iCa.

#### Områder

Tildelte områder er gitt i form av verditildelingsark (VAS). Disse er plassert på *istat-alinity.html*. Abbott Point of Care har tilgjengelig både eVAS og ReVAS. ReVAS-områder er gitt som en funksjon for det tyske markedet og for de kunder som foretrekker områder angitt ved hjelp av Rilibak-retningslinjer. Elektroniske verdivurderingsark (eVAS eller ReVAS) kan lastes ned til et egendefinert instrument via Abbott Managed Server, SDi eller USB. Se *systemets brukerhåndbok* for informasjon og instruksjoner om opprettelse av egendefineringsprofiler. Valg av eVAS eller ReVAS må gjøres under opprettelse av profilen.

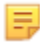

**Merk:** Følg institusjonens retningslinjer for kontrollresultater som ikke faller innenfor tildelte områder.

#### Kassering

Sjekk med myndighetene for lokale, kommunale eller nasjonale krav for avhending.

#### **Prosedyre for testing**

#### Forutsetninger

- Ampuller, kassetter og instrumenter må ha samme temperatur.
- Kontrolløsninger krever ulike stabiliseringstider for temperatur avhengig av om PO<sub>2</sub> skal måles. Hvis PO<sub>2</sub> skal måles, skal ampullen stabiliseres i 4 timer. Hvis ikke, skal ampullen stabiliseres i 30 minutter i romtemperatur (omgivelsestemperatur).
- Ikke bruk oppløsningen som er igjen i sprøyte, ampulle eller kapillærrør til ytterligere testing av kassetter som inneholder sensorer for iCa, pH, PCO<sub>2</sub> eller PO<sub>2</sub>. Kassetter uten disse sensorene kan imidlertid testes med gjenværende væske hvis ampullen ble åpnet for mindre enn 10 minutter siden.

#### Utføre kvalitetskontrolltesting

Ξ,

- **1.** Trykk på knappen **Power** (Av/på), og la instrumentet slå seg på.
  - Merk: Etter at du har slått på instrumentet, kan én eller flere varselmeldinger vises. Les meldingen nøye, og utfør de nødvendige funksjonene for å evaluere og/eller fjerne varselet. Startskjermbildet vises når varslene er behandlet.
- Fra startskjermbildet trykker du på More Options (Flere alternativer) > Quality Options (Kvalitetsalternativer) > Quality Control (Kvalitetskontroll). Velg knappen som er aktuell for testingen. Fortsett å følge instruksjonene på skjermen. Det finnes tre tilgjengelige baner for å utføre flytende tester av væskekvalitetskontroller. Standarden er ikke planlagt. De to andre alternativene er tilgjengelige når instrumentet er egendefinert av systemadministratoren (se Egendefineringsarbeidsområde for i-STAT (AlinIQ CWi)).
- **3.** Angi den nødvendige informasjonen ved å følge instruksjonene på skjermen. Klargjør kassetten og kontrolløsningen for testing.
- **4.** Rist ampullen kraftig i 5 til 10 sekunder for å stabilisere væske- og gassfasene. Når du skal riste, holder du ampullen i spissen og bunnen med pekefinger og tommel for å minimere temperaturøkning av oppløsningen. Knips om nødvendig på spissen av ampullen for å få oppløsningen tilbake til bunnen av ampullen.
- **5.** Beskytt fingrene med gasbind, papir eller hanske, eller bruk en ampulleåpner til å knekke av spissen på ampullen.
- 6. Overfør oppløsningen umiddelbart fra ampullen til kapillærrøret eller sprøyten (se informasjonen nedenfor om overføring av kontrolløsningen), og overfør deretter oppløsningen umiddelbart til en kassett. Hjelpegrafikk på instrumentet viser overføring av kontrollmateriale til kassetten via en sprøyte med en butt nålespiss.

**7.** Lukk kassetten **umiddelbart**, og sett den inn i et instrument – det er viktig å hindre at løsningen eksponeres for romluft, da dette vil endre resultatene.

#### For a overføre kontrolløsningen: sprøyte med butt tupp

Vanlige sprøyter (1cc eller 3cc sterile sprøyter med butt tupp) anbefales for å overføre vannholdige kontrolløsninger fra ampullen til patronen.

Å bruke en sprøyte:

- **1.** Sett enden av den butte tuppen inn i bunnen av ampullen.
- 2. Fjern sakte ca 1cc løsning fra ampullen til sprøyten.
  - Hvis luft fanges mellom toppen av løsningen og stempelet, ikke invertere sprøyten for å bli kvitt den; dette vil ikke påvirke løsning nær tuppen av sprøyten.
  - Hvis luftbobler stadig blir trukket inn i sprøyten, eller hvis en boble er fanget nær tuppen av sprøyten, forkast ampullen og sprøyten.
- **3.** Fjern sprøyten fra ampullen og trykk ut en eller to dråper fra sprøyten.
- **4.** Plasser nålen inn i prøvepatronen og fylle patronen til fyllmerket.
- 5. Lukk patronen og begynne å teste umiddelbart.

#### For å overføre kontrollløsningen: kapillartube

Vanlige kapillartuber anbefales for å overføre vannholdig kontrolløsning fra ampullen til patronen. Kapillartuber med tilstrekkelig fyllkapasitet er nødvendig. For eksempel, når du fyller en patron som krever 95 µl, bruk en 150 µl kapillartube.

Å bruke en kapillartube:

- 1. Plasser en ren, tørr finger over en ende av tuben og sett den åpne enden av tuben inn i bunnen av ampullen.
- 2. Når den åpne enden av tuben berører bunnen av ampullen, hell litt på ampullen. Fjern fingeren fra den andre enden for å tillate fylling ved kapillær handling. Fyll tuben fullstendig med kontrolløsningen.
- **3.** Plassér en finger over den åpne enden av røret. Fjern tuben fra ampullen.
- **4.** Sett den åpne enden av tuben inn i prøvepatronen. Fjern fingeren for å tillate kontrolløsningen å fylle patronen til fyllmerket.
- 5. Lukk patronen umiddelbart etter fyllingen.
- 6. Testing bør startes umiddelbart.

#### **Reaktive ingredienser for i-STAT Control-materialer:**

| Analytt       | Kontrollnivå 1 | Kontrollnivå 2 | Kontrollnivå 3 |
|---------------|----------------|----------------|----------------|
| Na (mmol/L)   | 127            | 141            | 169            |
| K (mmol/L)    | 3,1            | 4,0            | 6,8            |
| Cl (mmol/L)   | 85             | 100            | 122            |
| Glu (mmol/L)  | 2.5            | 7,3            | 17             |
| Urea (mmol/L) | 18             | 4              | 2.7            |
| iCa (mmol/L)  | 1.6            | 1,3            | 0.8            |

| Analytt                 | Kontrollnivå 1 | Kontrollnivå 2 | Kontrollnivå 3 |
|-------------------------|----------------|----------------|----------------|
| Lac (mmol/L)            | 8,4            | 2.3            | 1              |
| Crea (µmol/L)           | 386            | 155            | 46             |
| PCO <sub>2</sub> (mmHg) | 66             | 30             | 22             |
| PO <sub>2</sub> (mmHg)  | 61             | 100            | 140            |
| H+ (pH)                 | 7,15           | 7,41           | 7,60           |

#### Reaktive ingredienser for i-STAT TriControls-kontrolløsninger:

| Analytt                 | Kontrollnivå 1 | Kontrollnivå 2 | Kontrollnivå 3 |
|-------------------------|----------------|----------------|----------------|
| Na (mmol/L)             | 118            | 124            | 150            |
| K (mmol/L)              | 3,00           | 4,00           | 6,30           |
| Cl (mmol/L)             | 76             | 94             | 119            |
| Glu (mg/dL)             | 285            | 160            | 65             |
| Urea (mg/dL)            | 44             | 8,4            | 4.6            |
| iCa (mmol/L)            | 0.90           | 1,35           | 1,58           |
| Lac (mmol/L)            | 8,30           | 3,00           | 1,63           |
| Crea (mg/dL)            | 4,65           | 1,59           | 0,65           |
| PCO <sub>2</sub> (mmHg) | 65             | 40             | 26             |
| PO <sub>2</sub> (mmHg)  | 63             | 120            | 163            |
| H+ (pH)                 | 7,025          | 7,390          | 7,610          |

#### Evaluerer kvalitetskontrollresultater

#### Områder

Følgende er et eksempel på gjennomsnittet og området for nivå 1-kontrollen hentet fra et nytt verditildelingsark:

|    |               | Gjennoms<br>nitt | Område  |
|----|---------------|------------------|---------|
| Na | mmol/L, mEq/L | 120              | 116-125 |

**NA** er analytten som er testet, Na (natrium).

mmol/l, mEQ/L er måleenhetene.

Gjennomsnitt er gjennomsnittet eller gjennomsnittlig nivå av natrium (Na).

**Område** er det akseptable området for natriumnivå (Na).

## **i-STAT ACT Controls**

ACT-kontrollnivå 1 og ACT-kontrollnivå 2 på i-STAT brukes til å verifisere integriteten til nylig mottatte ACT-kassetter for i-STAT. Kontrollene produserer koagulasjonstider som forventes for moderat og høy heparinisering, for å indikere at kassettene fungerer riktig.

#### Oppbevaring

i-STAT ACT-kontroller inneholder to nivåer, nivå l og nivå 2. ACT-kontrollene består av to hetteglass for hvert kontrollnivå. Ett hetteglass inneholder lyofilisert plasma, og det andre hetteglasset inneholder fortynningsvæske (kalsiumkloridoppløsning). Én eske inneholder 5 hetteglass med lyofilisert plasma og 5 hetteglass med fortynningsvæske. Lyofilisert plasma og fortynningsvæske skal oppbevares i kjøleskap ved 2 til 8 °C (35 til 46 °F) til utløpsdatoen som er angitt på esken og hetteglassetikettene. Skal ikke brukes etter utløpsdatoen.

#### Advarsler og forholdsregler

Håndter dette produktet ved å bruke de samme sikkerhetsforholdsreglene som brukes ved håndtering av potensielt smittefarlig materiale. Det humane plasmaet som brukes i klargjøring av dette produktet, er testet med testmetoder som er godkjent av FDA og funnet negative/ikke-reaktive for HIV-1, HIV-2, HBsAg og HCV. Ingen kjent testmetode kan imidlertid gi fullstendig forsikring om at produkter som kommer fra menneskelig blod, ikke vil overføre smittefarlig sykdom.

#### Områder

Tilordnede områder finnes i-STAT-verditildelingsark (VAS) som du finner på *vas-i-stat-alinity.html*. Følg institusjonens retningslinjer for kontrollresultater som ikke faller innenfor tildelte områder.

#### Kassering

Kasser dette produktet som biologisk farlig avfall i henhold til lokale, statlige og nasjonale forskrifter.

#### Instruksjoner for rekonstituering

Før testing skal i-STAT ACT Control-hetteglass som inneholder lyofilisert plasma og fortynningsvæske, oppbevares i romtemperatur (18 til 30 °C eller 64 til 86 °F) i minst 45 minutter.

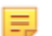

Merk: Hetteglass som oppbevares i romtemperatur i mer enn 4 timer, skal kasseres.

Hell alt av fortynningsvæsken over i hetteglasset med lyofilisert plasma. Se ytterligere instruksjoner nedenfor *Prosedyre for testing* 

#### **Prosedyre for testing**

#### Forutsetninger

- Hetteglass, kassetter og instrumenter må ha samme temperatur.
- i-STAT ACT Control-hetteglass som inneholder lyofilisert plasma og fortynningsvæske, skal oppbevares i romtemperatur (18 til 30 °C eller 64 til 86 °F) i minst 45 minutter.
- i-STAT ACT Control-testing må utføres UMIDDELBART (mindre enn 30 sekunder) ETTER AT REKONSTITUERINGS- OG BLANDINGSTRINNENE ER FULLFØRT.

#### Prosedyre for å utføre ACT Controls

**1.** Trykk på knappen **av/på**, og la instrumentet slå seg på.

**Merk:** Etter at du har slått på instrumentet, kan én eller flere varselmeldinger vises. Les meldingen nøye, og utfør de nødvendige funksjonene for å evaluere og/eller fjerne varselet. **Startskjermbildet** vises når varslene er behandlet.

- 2. Fra startskjermbildet trykker du på More Options (Flere alternativer) > Quality Options (Kvalitetsalternativer) > Quality Control (Kvalitetskontroll). Tre alternativer er tilgjengelige. Standarden er Perform Unscheduled QC (Utfør ikke planlagt QC).
- **3.** Trykk på den aktuelle knappen, og fortsett å følge instruksjonene på skjermen.
- 4. Slik klargjør du kontrolløsningen:

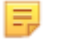

Merk: Beste praksis er å rekonstituere og bruke ett nivå om gangen.

- A. Oppbevar lyofilisert plasma og fortynningsvæske i romtemperatur i 45 minutter.
- **B.** Fjern hetten og proppen fra hetteglasset med lyofilisert plasma, og fjern hetten fra hetteglasset med fortynningsvæske.
- **C.** Hell alt av fortynningsvæsken over i hetteglasset med lyofilisert plasma. Kasser det tomme hetteglasset.
- **D.** Sett proppen tilbake på det rekonstituerte kontrollhetteglasset, og lukk hetteglasset, slik at innholdet ikke lekker eller søles.
- E. Oppbevar hetteglasset i romtemperatur i 1 minutt.
- **F.** Bland innholdet i hetteglasset ved å rotere forsiktig i 1 minutt, og snu deretter langsomt opp ned i 30 sekunder.

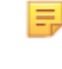

Merk: Unngå kraftig eller rask blandebevegelse for å redusere skumdannelse i kontrollprøven.

- **G.** Kontroller kontrollhetteglasset visuelt for å sikre at prøven er fullstendig rekonstituert. Hvis ikke, kasser og gjenta fra trinn **A**.
- H. UMIDDELBART:
  - Overfør løsningen fra hetteglasset til kassetten ved hjelp av en overføringspipette i plast eller en ikke-antikoagulert plastsprøyte.
  - Lukk kassetten
  - Sett kassetten inn i instrumentet.

#### **Overføre i-STAT ACT Control-løsningen**

Det anbefales å overføre i-STAT ACT Control-løsninger fra hetteglasset til i-STAT ACT-kassetten med en overføringspipette i plast, en plastsprøyte eller et kapillærrør i plast uten antikoagulanter.

Slik bruker du en overføringsenhet:

- 1. Plasser enden av overføringsenheten i bunnen av hetteglasset.
- 2. Fjern sakte ca. 1 cc oppløsning fra hetteglasset og inn i overføringsenheten.
  - Hvis det fortsatt er luftbobler i overføringsenheten, eller hvis en boble er fanget nær tuppen av overføringsenheten, skal hetteglasset og overføringsenheten kasseres.
- **3.** Fjern overføringsenheten fra hetteglasset, og støt ut én eller to dråper fra overføringsenheten.
- 4. Plasser enden av overføringsenheten i prøvebrønnen på kassetten, og fyll kassetten til fyllmerket.
- 5. Lukk kassetten, og start testingen umiddelbart.

<sup>=</sup> 

# **1.11 - Kalibreringsverifisering (Cal Ver)**

Kalibreringsverifisering er en prosedyre som utføres for å bekrefte at kalibreringen av et instrument eller testsystem har vært stabil gjennom måleområdet. Denne prosedyren kalles også linearitetskontroll.

Gå til *www.globalpointofcare.abbott* for bruksanvisningen (IFU) for produkter som ikke er oppført i denne delen.

Følgende fire elementer er grunner til å utføre kalibreringsverifisering:

#### 1. Valider måleområdet for en test før testsystemet tas i bruk.

Nøyaktigheten til resultater over hele måleområdet kan vurderes ved å teste de samme pasientprøvene på det nye systemet og på et system med kjente nøyaktighets- og sammenligningsresultater ved bruk av et akseptabelt forskjellskriterium.

Målverdiene er bestemt over mange kassettloter, og resultatene av disse løsningene sammenlignet med målverdiene angir ytelsen til en bestemt kassettlot.

- 2. Verifiser at en endring i reagenslotnumre påvirker verken måleområdet eller kontrollverdiene. Variasjon fra lot til lot over hele måleområdet for et reagenssystem kan vurderes ved å teste kalibreringsverifiseringsløsninger på gamle og nye loter parallelt. Kvalitetskontrollprøver med konsentrasjoner ved beslutningspunkter må alltid brukes for å vurdere nye reagensloter før resultater rapporteres.
- **3. Verifiser at resultatene ikke er påvirket av vedlikeholds- eller reparasjonsprosedyrer.** Brukeren kan ikke utføre vedlikeholdsprosedyrer på i-STAT Alinity-systemet. Programvaren i instrumentet oppdateres regelmessig. Kalibreringsverifiseringsløsninger kan testes for å verifisere at systemet yter som før oppgraderingen.

Reparasjoner og nyinnkjøpte instrumenter leveres fabrikkalibrert. Testing av kalibreringsverifiseringsprøver eller sammenligning av pasientprøveresultater på et nytt eller reparert instrument med et gammelt instrument vil vurdere kassettytelse. Den elektroniske simulatoren, i stedet for kalibreringsverifisering eller kontrolløsninger, gir bedre forsikring om at instrumentet fungerer som det skal. Alle variasjoner i instrumentytelse vil ikke være statistisk registrerbare over ytelsen til kassettene. Når det skal brukes flere instrumenter ved en institusjon, anbefaler Abbott Point of Care Inc. å inkludere minst to instrumenter i alle ytelsesverifiseringsstudier slik at statistikken gjenspeiler systemet.

4. Foreta en feilsøking når kontrollverdier er utenfor området.

Hvis kvalitetskontrollprøveresultater faller utenfor de akseptable områdene, kan bruk av kalibreringsverifiseringsprøver med svært lave eller svært høye konsentrasjoner være nyttige for å karakterisere et reagensproblem. Egenskapene til sensorene og resultatene av kontrolløsningene er tilstrekkelig til at spesialister ved teknisk støtte kan hjelpe brukere med å løse problemer med kontroller utenfor området.

## Kalibreringsverifiseringstesting og i-STAT TriControls Calibration Verification-løsninger

Et kalibreringsverifiseringssett med fem nivåer er tilgjengelig for å verifisere kalibreringen av i-STATkassetter gjennom hele det rapporterbare området.

| i-STAT Calibration Verification-løsninger (Cal Ver) |                  |           |  |
|-----------------------------------------------------|------------------|-----------|--|
| Natrium                                             | PCO <sub>2</sub> | Glukose   |  |
| Kalium                                              | PO <sub>2</sub>  | Laktat    |  |
| Klorid                                              | рН               | BUN/urea  |  |
| lonisert kalsium                                    |                  | Kreatinin |  |

| i-STAT TriControls-løsninger for kalibreringsverifisering |                  |           |  |
|-----------------------------------------------------------|------------------|-----------|--|
| Natrium PCO <sub>2</sub> Glukose                          |                  |           |  |
| Kalium                                                    | PO <sub>2</sub>  | Laktat    |  |
| Klorid                                                    | TCO <sub>2</sub> | BUN/urea  |  |
| lonisert kalsium                                          | Hematokrit       | Kreatinin |  |
| рН                                                        |                  |           |  |

Hvert sett inneholder fire glassampuller på 1,7 mL av hvert nivå.

#### Oppbevaring

Oppbevares i kjøleskap ved 2 til 8 ºC (35 til 46 ºF) til utløpsdatoen skrevet på etiketten på esken og ampullen.

Uåpnede ampuller med **Calibration Verification (Cal Ver)**- og **Løsninger for i-STAT TriControlskalibreringsverifisering**-løsninger kan også oppbevares ved romtemperatur (18 til 30 °C eller 64 til 86 °F) i opptil 5 dager.

Ikke bruk **Calibration Verification (Cal Ver)**- og **Løsninger for i-STAT TriControls-kalibreringsverifisering**løsninger etter utløpsdatoen på etikettene på esken og ampullen.

#### Bruk av ampulle

Du må skanne strekkoden på ampullen før den åpnes.

**Calibration Verification (Cal Ver)**- og **Løsninger for i-STAT TriControls-kalibreringsverifisering**ampulletesting må utføres innen 10 minutter etter at ampullen er åpnet.

**Calibration Verification (Cal Ver)**- og **Løsninger for i-STAT TriControls-kalibreringsverifisering**ampulletesting må utføres umiddelbart etter åpning av ampullen ved testing av pH, PCO<sub>2</sub>, PO<sub>2</sub> eller iCa.

#### Områder

Tildelte områder er gitt i form av verditildelingsark (VAS). Disse finnes på *https://www.globalpointofcare.abbott/en/support/istat-brand/istat-alinity.html*. Abbott Point of Care har tilgjengelig både eVAS og ReVAS. ReVAS-områder er gitt som en funksjon for det tyske markedet og for de kunder som foretrekker områder angitt ved hjelp av Rilibak-retningslinjer.

Elektroniske verdivurderingsark (eVAS eller ReVAS) kan lastes ned til et egendefinert instrument via Abbott Managed Server, SDi eller USB. Se *systemets brukerhåndbok* for informasjon og instruksjoner om opprettelse av egendefineringsprofiler. Valg av eVAS eller ReVAS må gjøres under opprettelse av profilen.

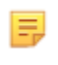

**Merk:** Følg institusjonens retningslinjer for kontrollresultater som ikke faller innenfor tildelte områder.

#### Kassering

Sjekk med myndighetene for lokale, kommunale eller nasjonale krav for avhending.

#### **Prosedyre for testing**

#### Forutsetninger

- Ampuller, kassetter og instrumenter må ha samme temperatur.
- Calibration Verification (Cal Ver)- og Løsninger for i-STAT TriControls-kalibreringsverifiseringløsninger krever ulike temperaturstabiliseringstider, avhengig av om PO<sub>2</sub> skal måles eller ikke. Hvis PO<sub>2</sub> skal måles, ekvilibrerer du ampullen i 4 timer. Hvis ikke, ekvilibrerer du ampullen i 30 minutter ved romtemperatur (omgivelsestemperatur).
- Ikke bruk oppløsningen som er igjen i en sprøyte, ampulle eller et kapillarrør, til ytterligere testing av kassetter som inneholder sensorer for iCa, pH, PCO<sub>2</sub> eller PO<sub>2</sub>. Kassetter uten disse sensorene kan imidlertid testes med gjenværende væsker, hvis der skjer innen 10 minutter etter åpning av ampullen.
- Ettersom vannholdige løsninger som kontroller mangler bufringsevnen til fullblod, må overføringsprosessen fra ampulle til kassett være mer fremskyndet enn med en pasientprøve.
- Se verdivurderingsarkene som er lagt ut på nettstedet til Abbott Point of Care, www.pointofcare.abbott.

#### Prosedyre

1. Trykk på knappen **Power** (Av/på), og la instrumentet slå seg på.

E

**Merk:** Etter at du har slått på instrumentet, kan det vises én eller flere varselmeldinger. Les meldingen nøye, og utfør de nødvendige funksjonene for å evaluere og/eller fjerne varselet. **Home** (Start)-skjermbildet vises når varslene er håndtert.

- 2. På Home (Start)-skjermbildet trykker du på More Options > Quality Options > Cal/Ver (Flere alternativer > Kvalitetsalternativer > Kal/Ver). Velg knappen som er aktuell for testingen.
- **3.** Angi den nødvendige informasjonen ved å følge ledetekstene på skjermen. Klargjør kassetten og kontrolløsningen for testing.
- **4.** Rist ampullen kraftig i 5 til 10 sekunder for å ekvilibrerere væske- og gassfasen. Rist ved å holde ampullen på spissen og bunnen med pekefingeren og tommelen, for å minimere øking av løsningens temperatur. Bank om nødvendig på ampullens spiss for å sende løsningen tilbake til den nederste delen av ampullen.
- **5.** Beskytt fingrene med gasbind, vev eller hanske, eller bruk en ampulleknekker til å brekke av ampullens spiss ved halsen.

- 6. Overfør umiddelbart løsningen fra ampullen til et kapillarrør eller en sprøyte (se informasjonen for overføring av kontrolløsningen nedenfor), og overfør deretter umiddelbart løsningen til en kassett. Hjelpegrafikk på instrumentet viser overføring av Cal Ver-materiale til kassetten via sprøyte med en nål med butt spiss.
- **7.** Lukk kassetten **umiddelbart** og sett den inn i et instrument. Det er viktig å forhindre at løsningen eksponeres for romluft, da dette vil endre resultatene.

#### For a overføre Kal/Ver-løsningen: sprøyte med butt tupp

Vanlige sprøyter (1cc eller 3cc sterile sprøyter med butt tupp) anbefales for å overføre vannholdige Kal/ Ver-løsninger fra ampullen til patronen.

Å bruke en sprøyte:

- **1.** Sett enden av den butte tuppen inn i bunnen av ampullen.
- 2. Fjern sakte ca 1cc løsning fra ampullen til sprøyten.
  - Hvis luft fanges mellom toppen av løsningen og stempelet, ikke invertere sprøyten for å bli kvitt den; dette vil ikke påvirke løsning nær tuppen av sprøyten.
  - Hvis luftbobler stadig blir trukket inn i sprøyten, eller hvis en boble er fanget nær tuppen av sprøyten, forkast ampullen og sprøyten.
- **3.** Fjern sprøyten fra ampullen og trykk ut en eller to dråper fra sprøyten.
- **4.** Plasser nålen inn i prøvepatronen og fylle patronen til fyllmerket.
- 5. Lukk patronen og begynne å teste umiddelbart.

#### For a overføre Kal/Ver-løsningen: kapillartube

Vanlige kapillartuber anbefales for å overføre vannholdig kontrolløsning fra ampullen til patronen. Kapillartuber med tilstrekkelig fyllkapasitet er nødvendig. For eksempel, når du fyller en patron som krever 95 µl, bruk en 150 µl kapillartube.

Å bruke en kapillartube:

- 1. Plasser en ren, tørr finger over en ende av tuben og sett den åpne enden av tuben inn i bunnen av ampullen.
- 2. Når den åpne enden av tuben berører bunnen av ampullen, hell litt på ampullen. Fjern fingeren fra den andre enden for å tillate fylling ved kapillær handling. Fyll tuben fullstendig med Kal/Verløsningen.
- 3. Plassér en finger over den åpne enden av røret. Fjern tuben fra ampullen.
- **4.** Sett den åpne enden av tuben inn i prøvepatronen. Fjern fingeren for å tillate Kal/Ver-løsningen å fylle patronen til fyllmerket.
- 5. Lukk patronen umiddelbart etter fyllingen.
- 6. Testing bør startes umiddelbart.

#### Reaktive ingredienser for i-STAT Calibration Verification-materialer

| Analytt      | Cal Ver Level 1 | Cal Ver Level 2 | Cal Ver Level 3 | Cal Ver Level 4 | Cal Ver Level 5 |
|--------------|-----------------|-----------------|-----------------|-----------------|-----------------|
| Na (mmol/L)  | 108             | 127             | 141             | 169             | 187             |
| K (mmol/L)   | 2,3             | 3,1             | 4,0             | 6,8             | 8,5             |
| Cl (mmol/L)  | 71              | 85              | 100             | 122             | 133             |
| Glu (mmol/L) | 1,8             | 2,5             | 7,3             | 17              | 35              |

| Analytt                 | Cal Ver Level 1 | Cal Ver Level 2 | Cal Ver Level 3 | Cal Ver Level 4 | Cal Ver Level 5 |
|-------------------------|-----------------|-----------------|-----------------|-----------------|-----------------|
| Urea (mmol/L)           | 44,6            | 18              | 4               | 2,7             | 1,8             |
| iCa (mmol/L)            | 2,5             | 1,6             | 1,3             | 0,8             | 0,2             |
| Lac (mmol/L)            | 19,5            | 8,4             | 2,3             | 1               | 0,6             |
| Crea (µmol/L)           | 1486            | 386             | 155             | 46              | 17              |
| PCO <sub>2</sub> (mmHg) | 95              | 66              | 30              | 22              | 18              |
| PO <sub>2</sub> (mmHg)  | 43              | 61              | 100             | 140             | 400             |
| H+ (pH)                 | 6,81            | 7,15            | 7,41            | 7,60            | 7,95            |

#### Reaktive ingredienser for i-STAT TriControls Calibration Verification-materialer

| Analytt                 | Cal Ver Level 1 | Cal Ver Level 2 | Cal Ver Level 3 | Cal Ver Level 4 | Cal Ver Level 5 |
|-------------------------|-----------------|-----------------|-----------------|-----------------|-----------------|
| Na (mmol/L)             | 97              | 118             | 124             | 150             | 159             |
| K (mmol/L)              | 2,30            | 3,00            | 4,00            | 6,30            | 8,20            |
| Cl (mmol/L)             | 67              | 76              | 94              | 119             | 134             |
| Glu (mg/dL)             | 595             | 285             | 160             | 65              | 53              |
| Urea (mg/dL)            | 114             | 44              | 8,4             | 4,6             | 3,0             |
| iCa (mmol/L)            | 0,40            | 0,90            | 1,35            | 1,58            | 2,40            |
| Lac (mmol/L)            | 17,7            | 8,30            | 3,00            | 1,63            | 1,52            |
| Crea (mg/dL)            | 15,6            | 4,65            | 1,59            | 0,65            | 0,55            |
| PCO <sub>2</sub> (mmHg) | 96              | 65              | 40              | 26              | 12              |
| PO <sub>2</sub> (mmHg)  | 40              | 63              | 120             | 163             | 500             |
| H+ (pH)                 | 6,550           | 7,025           | 7,390           | 7,610           | 7,850           |

#### **Evaluere Cal Ver-resultater**

#### Områder

Kalibrering gjennom hele det rapporterbare området for hver analytt verifiseres hvis hver analyttverdi faller innenfor det tilsvarende området i verdivurderingsarket.

Hvis et resultat for et nivå faller utenfor det tildelte området, må du følge laboratoriets retningslinjer. Kontakt teknisk støtte for å få informasjon om feilsøking.

> **Merk:** Hvis kalibreringsverifiseringssettet skal brukes til å vurdere linearitet, plotter du analyttverdien mot gjennomsnittsverdien for det akseptable området. Konsentrasjonen av analytter i kalibreringsverifiseringssettet er ikke beregnet på eller klargjort for å fordeles likt.

Ξ.

Følgende er et eksempel på middelverdien og området for en Cal Ver-løsning på nivå 2 hentet fra et verdivurderingsark:

|    |               | Gjennoms<br>nitt | Område  |
|----|---------------|------------------|---------|
| Na | mmol/L, mEq/L | 120              | 116-125 |

Na er analytten som testes, Na (natrium).

mmol/L, mEQ/L er måleenhetene.

Middelverdi er middels eller gjennomsnittlig nivå av natrium (Na).

Område er det akseptable området av natriumnivåer (Na).

#### Oversikt

i-STAT-kassetter inneholder testreagenser som er plassert på sensorer øverst på kassetten. Instrumentet og kassetten fungerer sammen for å generere et klinisk relevant resultat.

Kassettene er utformet for bruk med i-STAT Alinity-instrumentet.

- Merk:
  - Ikke alle kassetter er tilgjengelige i alle regioner. Hør med den lokale representanten om tilgjengelighet i spesifikke markeder. Hvis du skanner en kassett som ikke er tilgjengelig, vises det i et hurtigvindu som viser **Invalid Cartridge Type (Ugyldig kassettype)**.
  - Tilpasning kan påvirke analyttilgjengelighet.
  - Hvis du vil ha tilgang til kassettspesifikke bruksanvisninger og analyttspesifikke CTI-ark, kan du gå til støttesiden på Abbott Point of Care-nettstedet www.globalpointofcare.abbott.

#### Kassettspesifikasjoner

**Shelf Life (Holdbarhet):** I kjøleskap ved 2 °C til 8 °C (35 °F til 46 °F) til utløpsdato. Se kassettesken for krav til oppbevaring i romtemperatur.

**Preparation for Use (Klargjøring til bruk):** Enkeltkassetter kan brukes etter å ha stått fem minutter i romtemperatur. En hel eske med kassetter kan stå i romtemperatur i én time. Alle kassetter må brukes umiddelbart etter at posen er åpnet. Hvis posen har blitt punktert, må ikke kassetten brukes.

#### Kassetter oppbevart i kjøleskap:

- Temperaturen må være 2–8 °C (35–46 °F).
- Kassetter utløper den datoen som er skrevet på posen.

#### Kassetter oppbevart i romtemperatur:

- Temperaturen må være 18–30 °C (64–86 °F).
- Så snart kassetten er i romtemperatur, endres utløpsdatoen
- Kassetten må ikke legges tilbake i kjøleskapet hvis den har vært ute i mer enn 5 minutter.

#### Informasjon om kassettboks

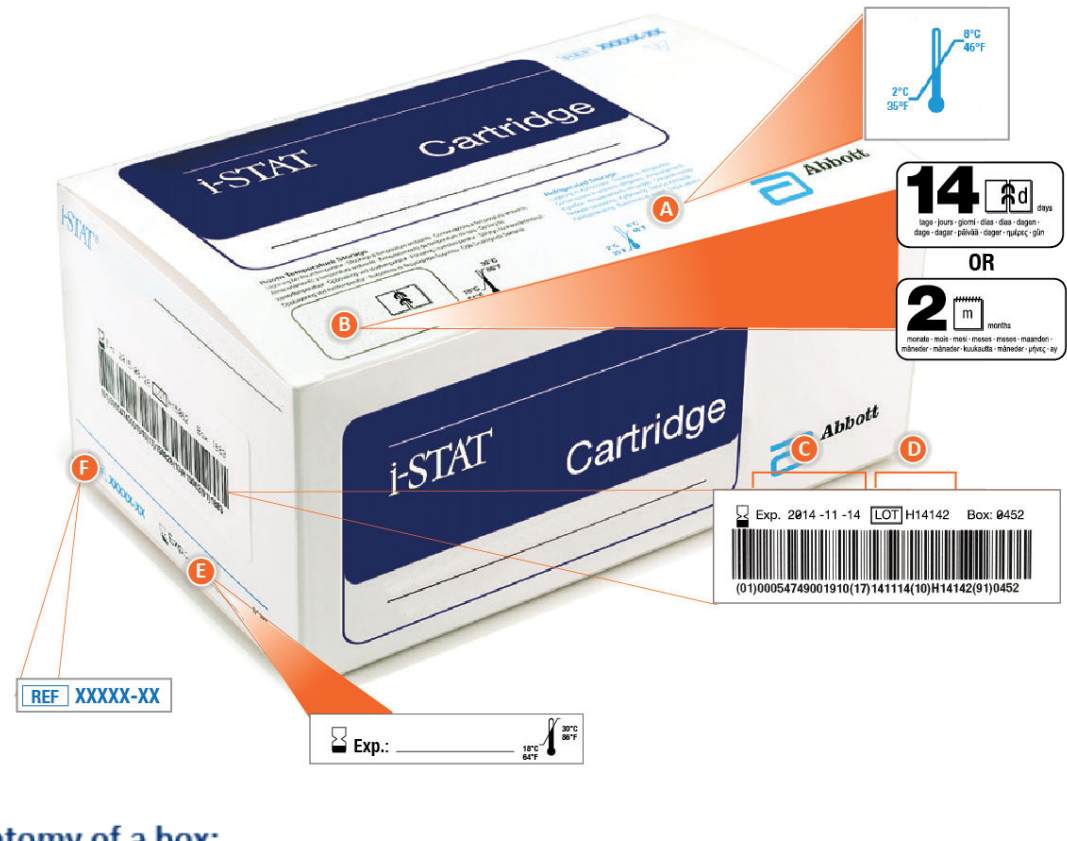

#### Anatomy of a box:

| 0 | Refrigerated storage temperature indicator: 2-8°C (35-46°F)                                                                          |  |  |
|---|----------------------------------------------------------------------------------------------------|--|--|
| 8 | <ul> <li>Indicates shelf life when stored at room temperature</li> <li>Cartridge pouch displaying the expires in 14 days.</li> </ul> |  |  |
|   | Example: cartridge reaches room temperature on 2025-10-13;                                                                           |  |  |
|   | <ul> <li>New expiration date is 2025-10-27</li> <li>Cartridge pouch displaying the expires in 2 months</li> </ul>                    |  |  |
|   | Example: cartridge reaches room temperature on 2025-10-13;                                                                           |  |  |
|   | New expiration date is 2025-12-13                                                                                                    |  |  |
|   | <ul> <li>Room temperature expiration date cannot exceed manufacturer's<br/>printed expiration date</li> </ul>                        |  |  |
| G | Refrigerated storage expiration date                                                                                                 |  |  |
| O | Cartridge LOT number                                                                                                    |  |  |
| 0 | Location to record room temperature expiration date                                                                                  |  |  |
| 0 | Cartridge List Number                                                                                                    |  |  |
|   |                                                                                                    |  |  |

#### Informasjon om kassettpose

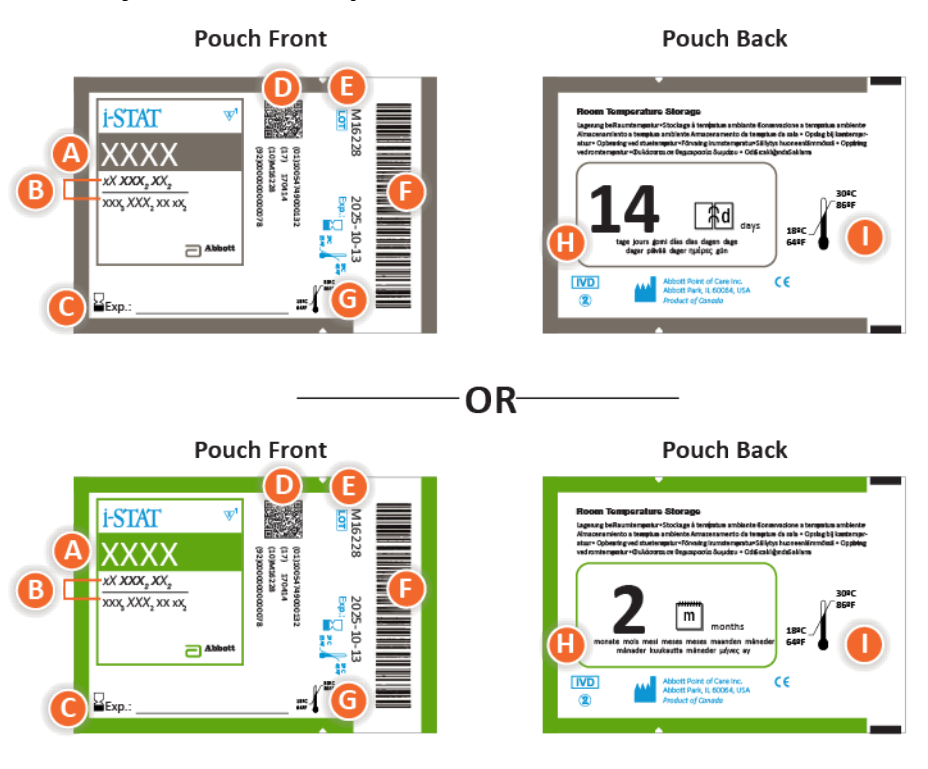

#### Anatomy of a pouch:

- 🙆 Cartridge name
- B Analytes measured and calculated
- C Location to record room temperature expiration date
- D 2D barcode for manufacturing quality control; not scannable
- Cartridge LOT number
- Cartridge pouch barcode
- **G** Refrigerated storage expiration date
- 🕒 Indicates shelf life when stored at room temperature
- Room temperature storage range

#### Informasjon om porsjonsemballasjen til kassetten

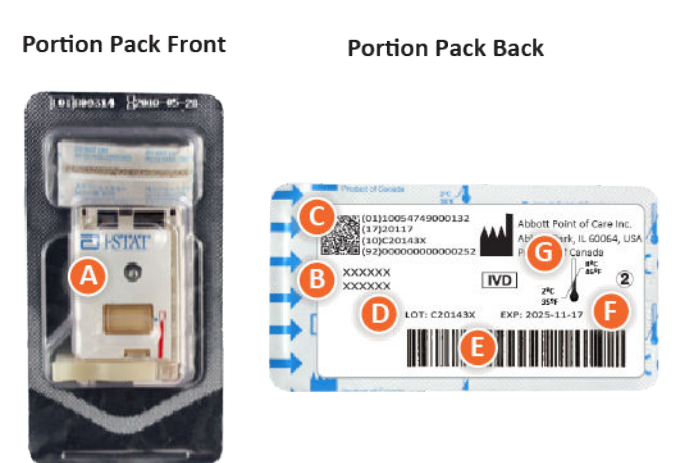

#### Anatomy of a portion pack:

- 🙆 Cartridge name
- B Analytes measured and calculated, if applicable
- **O** 2D barcode for manufacturing quality control; not scannable
- D Cartridge LOT number
- Cartridge portion pack barcode
- Refrigerated storage expiration date
- G Refrigerated temperature storage range

## i-STAT-kassettkomponenter

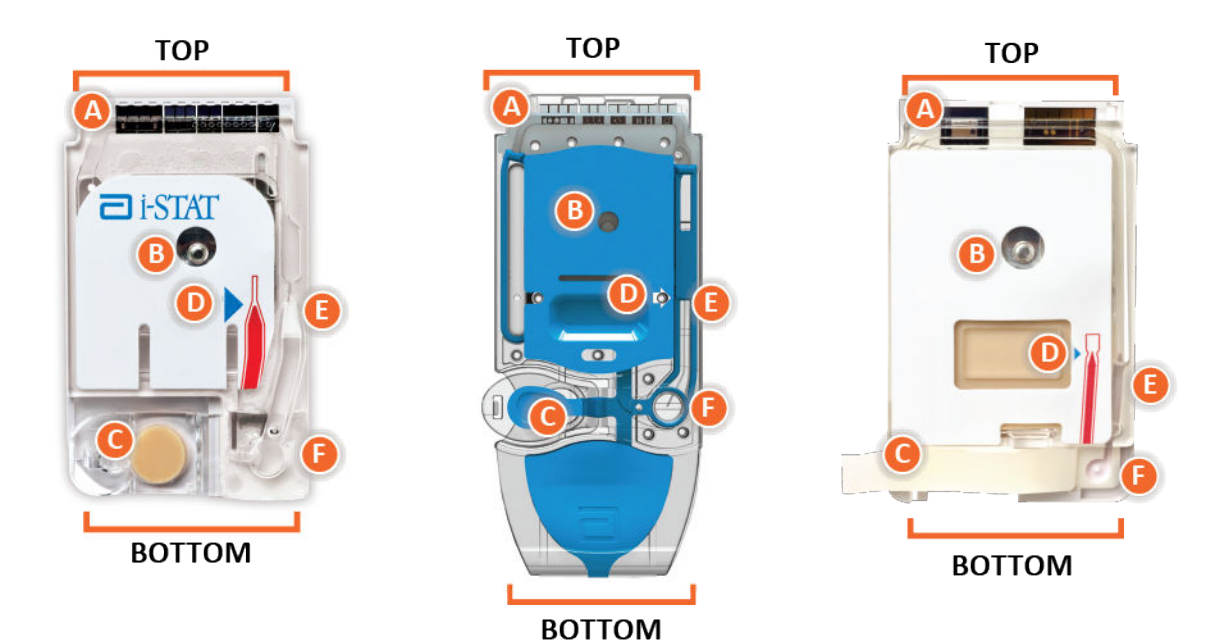

Anatomy of a cartridge

- CONTACT PADS & SENSORS (do not touch)
- CALIBRANT PACK OR ANALYSIS FLUID, if applicable (do not touch)
- CARTRIDGE CLOSURE
- FILL TO MARK
- **I SAMPLE CHAMBER**
- SAMPLE WELL

#### Merk:

• Alltid grip kassetter i sidene eller bunnen. Ikke rør sensorområdet oppå kassetten eller kalibreringsvæskebeholderen på midten av kassetten. Feilhåndtering kan skade kassetten og føre til en Cartridge Quality Check Failure (Kvalitetskontrollfeil for kassett) i stedet for resultater.

- Kasser brukte kassetter som biologisk farlig avfall. Følg institusjonens retningslinjer for kassering.
- Ikke alle kassetter er tilgjengelige i alle regioner. Hør med den lokale representanten om tilgjengelighet i spesifikke markeder.

#### Kontaktputer

Kontaktputene leder signalene som genereres av sensorene, til instrumentet. Det må utvises forsiktighet for at disse skal fungere riktig, slik at kontaktputene ikke kontamineres under kassetthåndtering.

#### Sensorer

Sensorene er elektroder som er mikroprodusert på silisiumbrikker som befinner seg i kassetten. Elektrodene har kjemisk følsomme belegg, for eksempel ionselektive membraner og enzymlag. Hver sensor er koblet til en kontaktpute med en signalledning. Sensorene responderer på kalibreringsløsningen og prøven ved å produsere målbare signaler relatert til analyttkonsentrasjonen.

#### Sensorkanal

Sensorkanalen fører prøven fra prøvekammeret til sensorene. En utvidelse av denne kanalen blir et avfallskammer som mottar kalibreringsløsningen etter som den forskyves av prøven.

#### Luftkammer

Det finnes et luftkammer i blodgass-/elektrolytt-/kjemi-/hematokrit-kassettene mellom prøvekammeret og sensorkanalen. Dette skaper et luftsegment mellom kalibreringsløsningen (om aktuelt) og prøven for å forhindre at de to blandes. Størrelsen på luftsegmentet overvåkes av instrumentet.

#### Kalibreringspakke

Under første del av testsyklusen frigis kalibreringsvæsken automatisk fra foliepakken og plasseres over sensorene. Ved feil håndtering av kassetten kan foliepakken perforeres. Hvis væske slippes ut for tidlig, kan det oppstå en kvalitetskontrollfeil.

#### Fyll til

Den blå pilen på kassetten med hvit etikett og den klare pilen på kassetten med blått deksel skal hjelpe operatøren med å fylle kassetten på riktig måte. Prøver som faller over eller under det angitte nivået, kan føre til en kvalitetskontrollfeil.

#### Prøvekammer

Prøvekammeret inneholder prøvebrønnen og kanalen som går fra brønnen opp til fyllemerket. Når prøvekammeret er fylt, inneholder det nok prøve til testing. Prøvevolum og -plassering overvåkes av instrumentet.

#### Blære

Blæren er koblet til prøvebrønnen. Instrumentet presser på blæren for å forskyve kalibreringsløsningen fra sensorene, for å flytte prøven fra prøvekammeret til sensorene eller for å blande prøver og reagenser.

#### Prøvebrønn

Området på kassetten der prøven føres inn i prøvekammeret.

#### Lukkestykke

Lukkestykket skaper en lufttett forsegling som er nødvendig for riktig væskeforflytning i kassetten. Lukkestykket sørger også for at kalibreringsløsningen og prøven forblir i kassetten under testsyklusen og etterfølgende kassering.

Kassetten til venstre på illustrasjonen inneholder naturgummilateks på smekklukkestykket. Kassetten som vises til høyre, er ikke laget av naturgummilateks.

#### Varmeelementer

Alle i-STAT-kassetter krever termisk kontroll ved 37 °C (98,6 °F) og inkluderer varmeelementer på undersiden av sensorbrikkene, som det skapes kontakt med og som varmes opp av instrumentets termiske prober.

#### Standardisering og kalibrering

Standardisering er prosessen der en produsent fastsetter «sanne» verdier for representative prøver. En kalibreringskurve med flere punkter, hellingen eller følsomheten som defineres av koeffisienter i CLEW-programvaren, utledes for hver sensor via denne standardiseringsprosessen. Disse kalibreringskurvene er stabile over mange partier.

En enpunktskalibrering utføres hver gang det brukes en kassett som må kalibreres. Under første del av testsyklusen frigis kalibreringsvæsken automatisk fra foliepakken og plasseres over sensorene. Signalene som produseres av sensorenes respons på kalibreringsvæsken, måles. Denne enpunktskalibreringen justerer forskyvningen av den lagrede kalibreringskurven. Deretter flytter instrumentet prøven automatisk over sensorene, og signalene som produseres av sensorenes respons på prøven, måles. Mens det brukes koeffisienter i stedet for grafiske kalibreringskurver, tilsvarer beregningen av resultatet å lese prøvens konsentrasjon fra en justert kalibreringskurve.

#### Kassettsensortyper

Sensorene er tynne filmelektroder som er mikroprodusert på silisiumbrikker. Registreringsfunksjonaliteten overføres til hver elektrode ved hjelp av en rekke kjemisk sensitive filmer som elektrodene er belagt med på det aktive området.

Kassettene har tre forskjellige innebygde sensortyper: potensiometrisk, amperometrisk og konduktometrisk.

#### Potensiometriske sensorer

I potensiometriske målinger måles potensialforskjellen mellom en indikatorelektrode og en referanseelektrode. Ionselektive elektroder (ISE) er eksempler på potensiometriske sensorer. Indikatorelektroden er utformet for å være følsom for et bestemt ion i en løsning. I tilfeller der andre ioner registreres av systemet, kan selektivitetskoeffisienter brukes til å korrigere for denne interferensen. Et enzym kan legges til en ISE for å danne ioner fra analytter av interesse som ikke selv er ioner.

Potensiometriske sensorer anvender to viktige konsepter. Det første konseptet er Nernstligningen, som knytter det målte potensialet til aktiviteten til ionet som måles. Den skrives som følger:

 $E = E^{\circ} + RT/nF \ln a$ 

Der E er potensialet, E° er en konstant avhengig av elektrode-/sensorsystemet, R er gasskonstanten, T er den absolutte temperaturen, F er Faradays konstant, (n) er valensen (positiv eller negativ ladning) for ionet som måles, og (a) er aktiviteten til dette ionet.

Nernst-ligningen kan skrives om slik:

 $E = E^{\circ} + S \log a$ 

Der S erstatter konstanttermen som definerer sensorens helling. Hellingen er endringen i millivolt per tifolds endring i analyttens aktivitet. For et positivt ladet monovalent ion, vil den teoretiske hellingen være 59,1 mV ved 25 °C.

Det andre konseptet er aktivitet versus konsentrasjon, der ionselektive elektroder måler aktivitet i stedet for konsentrasjon. Aktiviteten (a) er relatert til konsentrasjon (c) gjennom aktivitetskoeffisienten (γ). Den skrives som følger:

a = γc

Ξ.

Merk: lonaktiviteter, som reflekterer frie snarere enn totale ionekonsentrasjoner, er den fysiologisk relevante kvantiteten. Aktivitetsverdier på sin side konverteres til konvensjonelle konsentrasjonsenheter, slik at verdier som oppnås ved direkte ISE-målinger, kan sammenlignes med verdier oppnådd med metoder som måler totale ionekonsentrasjoner. Sistnevnte inkluderer de indirekte metodene, som har aktivitetskoeffisienter nær enhet eller én, samt flammefotometriske metoder, atomabsorpsjons- og titreringsmetoder.

#### Amperometrisk sensor

I amperometriske målinger påføres det et potensial på måleelektroden mens strømmen som genereres av den resulterende oksidasjonen eller reduksjonsreaksjonene i testsystemet, måles. Strømmen som genereres, er direkte proporsjonal med analyttkonsentrasjonen. Et enzym kan tilsettes i et lag på eller nær en amperometrisk sensor for å generere elektroaktive arter fra analytter som ikke kan oksideres eller reduseres selv.

#### Konduktometriske sensorer

I konduktometriske målinger tilføres det vekselstrøm mellom to elektroder som er i kontakt med testløsningen, og den resulterende spenningsforskjellen måles. Løsningens konduktivitet er proporsjonal med størrelsen på spenningsforskjellen. I vannholdige løsninger avhenger konduktiviteten av konsentrasjonen av elektrolytter. En økning i elektrolyttkonsentrasjonen fører til en økning i konduktivitet.

#### Bestemmelse av analyttkonsentrasjon

Potensiometriske og amperometriske sensorer brukes til å bestemme analyttkonsentrasjonen. For begge sensorene kan konsentrasjonen av analytten beregnes ved hjelp av:

- 1. Den kjente verdien av analyttkonsentrasjonen i kalibreringsløsningen
- 2. Det målte spenningssignalet (potensiometrisk) eller strømsignalet (amperometrisk) som genereres av analytten i kalibreringsløsningen
- 3. Det målte signalet som genereres av analytten i testløsningen

For potensiometriske sensorer beregnes analyttaktiviteten i prøven basert på Nernst-ligningen i henhold til:

 $E_{prøve} - E_{kalibreringsløsning} = S \log (a_{prøve}/a_{kalibreringsløsning})$ 

Komplekse løsninger som blod avviker litt fra Nernst-atferd på grunn av forstyrrende ioner og matriseeffekter som fører til krysspotensialer. Ved å inkludere selektivitetskoeffisienter i Nernst-ligningen (Nikolsky-ligningen) kan disse effektene minimeres. Ved å karakterisere referanseelektroden i forskjellige løsninger kan matriseeffektene på referansekrysspotensialet også minimeres.

## Motta en ny forsendelse med kassetter

i-STAT Alinity-kvalitetssystemet inkluderer disse trinnene når en ny forsendelse med kassetter mottas:

- 1. Kontroller temperaturstrimmelen for en ny forsendelse med kassetter Kontroller at transporttemperaturene var tilfredsstillende, ved å lese av temperaturstrimmelen i hver forsendelsesbeholder.
- 2. Sikre riktig oppbevaring av kassetter i henhold til disse kriteriene:
  - Betingelser for oppbevaring i kjøleskap for oppbevarte kassetter varierer fra 2 til 8 °C (35 til 46 °F).
  - Kassetter utsettes ikke for temperaturer over 30 °C (86 °F).
  - Kassetter brukes ikke etter utløpsdatoen som er trykt på den individuelle posen og esken.
  - Kassetter er ikke utenfor kjøleskapet i lengre tid enn angitt på kassettesken.
  - En kassett brukes umiddelbart etter at den er tatt ut av posen.
  - En kassett som tas fra kjølelagring, får stå i posen ved romtemperatur i 5 minutter før bruk, eller at en eske med poseinnpakkede kassetter får stå i romtemperatur i én time før bruk.

## Forsiktighetsregler og begrensninger

Selv om kassettene er robuste, består de av sensorer og andre følsomme komponenter som vil endre testresultatene, eller de genererer QCF-koder (Quality Check Failure Codes) hvis de ikke fylles og håndteres riktig.

#### GJØR FØLGENDE:

- Kasser kassetten i en beholder for biologisk farlig avfall i henhold til institusjonens retningslinjer og i henhold til lokale, statlige og nasjonale forskrifter.
- Hold kassetten og instrumentet ved samme temperatur som i rommet de skal brukes. Kondens på en kald kassett kan forhindre riktig kontakt med instrumentet.

#### IKKE GJØR FØLGENDE:

- Ikke bruk en kassett hvis datoene for kjølig oppbevaring eller romtemperert oppbevaring har utløpt. Se *Informasjon om kassettboks*.
- Ikke ta en kassett ut av beskyttelsesposen før den når romtemperatur på 18 til 30 ºC.
- Ikke sett kassetter tilbake i kjøleskapet etter at de har nådd romtemperatur.
- Ikke eksponer kassettene for temperaturer over 30 °C.
- Ikke bruk en kassett som har utløpt, eller som viser tegn til skade.
- Ikke bruk en kassett hvis det har gått hull på folieposen eller den gjennomsiktige plastemballasjen.
- Ikke legg trykk på det sentrale området på etiketten, da kalibreringspakken på innsiden kan revne for tidlig.
- Ikke plasser instrumentet i en oksygenanriket atmosfære.
- Ikke berør sensorene øverst på kassetten.
- Ikke bruk en kassett som er tilsølt med blod eller annen væske. Unngå å fylle kassetter på overflater der kassetten kan plukke opp fiber, væske, rusk eller andre materialer som sette seg fast i instrumentet.
- Ikke forsøk å ta ut kassetten mens meldingen Cartridge Locked in instrument. Do not attempt to remove the cartridge. (Kassett låst i instrument. Ikke prøv å ta ut kassetten) vises på skjermen.

#### **MERKNADER:**

- Instrumentet og eksterne enheter er ikke angitt av noen myndigheter som egnet for bruk i oksygenanrikede atmosfærer.
- Følg produsentens anbefalinger for håndtering og oppbevaring av prøver som er trukket inn i litium eller balansert heparin.

# 1.13 - Programvareoppdateringer

Programvareoppdateringer til i-STAT Alinity-instrumentet leveres to ganger i året. Hver programvareoppdatering inneholder to elementer i en enkelt pakke: CLEW-programvaren og bruksmåteprogramvaren. Disse oppdateringene kan lastes ned og installeres enten via en nettverksforbindelse til Abbott Managed Cloud (Server) eller fra Abbott Point of Care-nettstedet via en USB-minneenhet.

- Programvareoppdatering og -installasjon ved hjelp av USB-minneenhet via basestasjon er en to-trinns prosess. Det kreves at du laster ned programvaren fra *https://www.pointofcare.abbott/int/en/i-stat-alinity-support* på en USB-minneenhet, og deretter laster ned og installerer programvaren på instrumentet via basestasjonen.
- Programvareoppdatering og -installasjon via Abbott Managed Cloud (Server) med en kablet eller trådløs nettverkstilkobling krever at en instrumentoperatør kontrollerer programvareoppdateringen ved hjelp av instrumentet, og deretter starte programvarenedlastingen på instrumentet. Når instrumentet har mottatt programvaren, vil en installasjonsbekreftelse bli vist. Operatøren kan velge å installere programvaren på et senere tidspunkt. Hvis operatøren avbryter installasjonsbekreftelsen, vil instrumentet vise et ikon på hjemmesiden som indikerer at programvaren er tilgjengelig for installasjon. Programvareikonet vises til installasjonen er fullført.

**Werk:** Best praksis er å muliggjøre bruk av en operatørliste for å beskytte oppdateringsprogramvareflyten fra å bli utført av uautorisert personell.

## Programvareoppdatering og installasjon med USB-enhet via Basestasjonen

Bruk denne fremgangsmåten for å oppdatere apparatprogramvaren via USB-minneenhet.

Werk: Denne fremgangsmåten tar ca. 5 til 15 minutter å fullføre. Det anbefales derfor at denne prosedyren utføres utenfor klinisk arbeidsområde.

#### Forutsetninger:

Utstyr:

- i-STAT Alinity-apparat(er) som skal oppdateres
- Basestasjon med strømkabelen koblet til strømuttak
- Formatert USB-minnebrikke
- PC med nettverkstilkobling til nettsiden til Abbott Point of Care istat-alinity.html

Før du forsøker å oppdatere programvaren fra USB, forbered en USB-enhet på følgende måte:

- 1. Skaff en FAT32 formatert USB 2.0-enhet<sup>1</sup>
- 2. Fjern alle pakkefiler (.apkg-filtypen) fra øverste nivå i mappestrukturen til minneenheten.
- 3. Hent i-STAT Alinity-apparatprogramvarepakken fra nettsiden til Abbott Point of Care istat-alinity.html
- **4.** Kopier programvarepakken til minneenheten
- 5. Fjern minneenheten fra datamaskinen

Før du forsøker å oppdatere apparatprogramvare fra USB-enhet, forsikre deg om følgende:

 Apparatet er plassert i den aktive basestasjonen. For å bekrefte:

Basestasjonen og apparatlyset bør være blå og det følgende batterisymbolet følgende batterisymbolet bør være blå og det følgende batterisymbolet bør være blå og det følgende batterisymbolet bør være bør være børe være bør være bør være bør være b

**2.** Apparatet kjører programvareversjon OSi05 eller senere. For å bekrefte:

Fra startskjermen, gå til: Flere alternativer > Apparatstatus

Velg siden som viser fast programvaren og kontroller at navnet på programvaren er OSi05 eller senere (dvs. OSi06, OSi07, OSi08, etc.).

#### Prosedyre:

Utfør de følgende trinnene for å laste ned og installere en programvareoppdatering med en USB-enhet:

**FORSIKTIG:** Fjern ikke apparatet eller USB-enheten fra basestasjonen under installasjonen. Når installasjonen er fullført vises en melding som indikerer at ny programvare er installert på apparatet. Visningen av denne meldingen er indikasjon at det er trygt å fjerne apparatet og USB-enheten fra basestasjonen.

- 1. Fra startskjermen, gå til: Flere alternativer > Apparatalternativer > Programvareinstallasjon > Installer fra USB
- **2.** Følg instruksjonene på skjermen.
- **3.** Når du ser navnet på programvarepakken som skal installeres, skriv ned navnet før du fortsetter (denne informasjonen kan brukes på slutten av prosedyren for å bekrefte at programvareoppdateringen er fullført).
  - Trykk neste for å fortsette installasjonen av programvarepakken, ELLER
  - Trykk på Avbryt for å avslutte installasjonen
- **4.** Fortsett å følge instruksjonene på skjermen. Under installasjonsprosessen vil apparatskjermen være blank i flere minutter. Dette er normalt.
  - Ikke fjern apparatet fra basestasjonen.
  - Fjern ikke minneenheten fra basestasjonen.
- 5. Når installasjonen er fullført vises en melding som indikerer at ny programvare er installert på apparatet. Når denne meldingen vises indikerer det at installasjonen er fullført og at det er trygt å fjerne apparatet og USB-enheten fra basestasjonen.

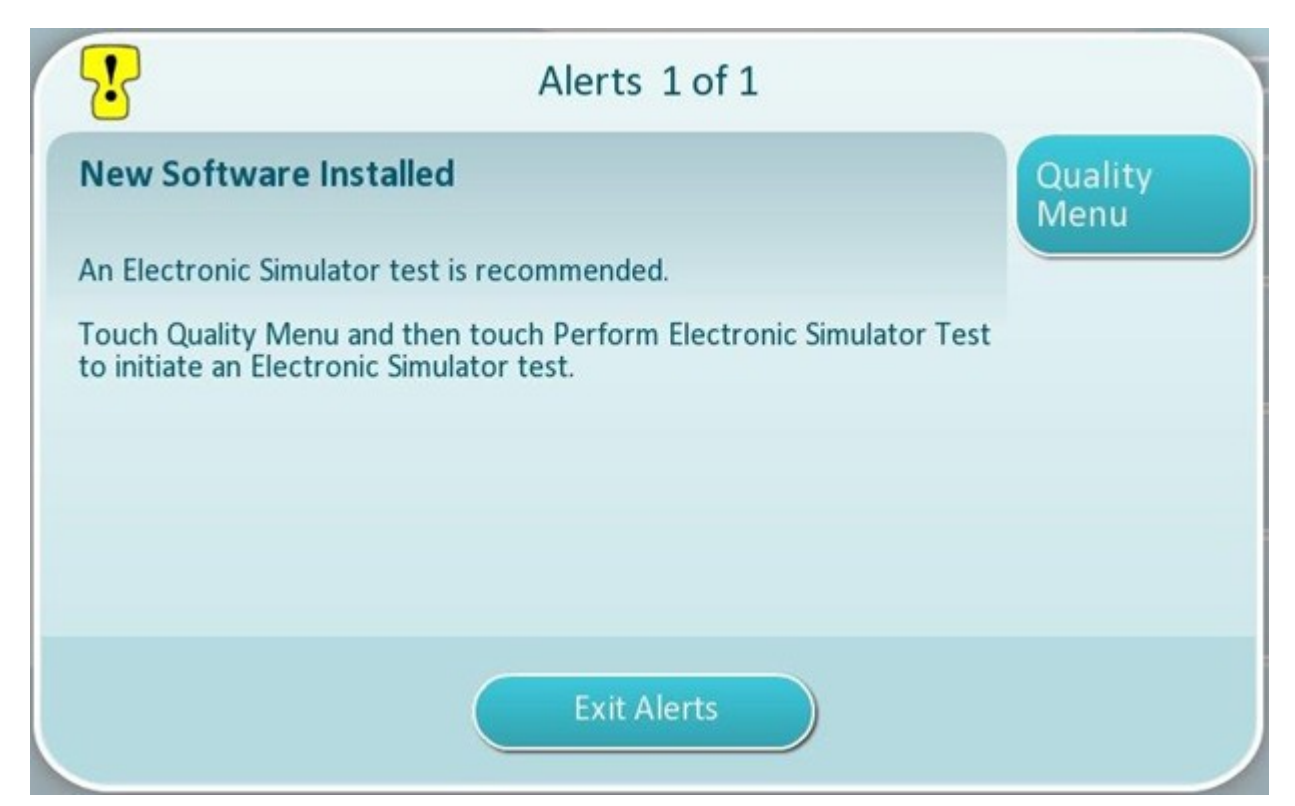

**6.** Følg instruksjonene på skjermen for å fullføre den elektroniske simulator testen, eller trykk **Avslutt varsler** for å fortsette normal drift av apparatet.

**Werk:** Det anbefales at den elektroniske simulator testen fullføres umiddelbart etter en programvareoppdatering. Avhengig av apparattilpasningen kan testing være deaktivert frem til en elektronisk simulator test med bestått resultat er fullført.

#### Feilsøking:

Hvis det er noen tvil om programvareoppdateringen fullført, sjekke statussiden programvare. Fra Hjemmeskjermen, gå til: Flere alternativer > Apparatalternativer > Programvareinstallasjon > Programvarestatus

• Hvis programvarenavnet som vises på programstatussiden samsvarer med det som ble skrevet ned under oppdateringen, indikerer dette at oppdateringen ble fullført.

| Symptom                                                       | Handling                                                                                                    |
|---------------------------------------------------------------|----------------------------------------------------------------------------------------------------|
| Apparatet oppdager ikke basestasjonen                         | <ul> <li>Fjern apparatet fra basestasjonen og sett det<br/>inn igjen</li> <li>sørg for at basestasjonen er på og mottar strøm<br/>(blått lys er opplyst)</li> </ul>                                                                                                    |
| Apparatet oppdager ikke USB-enheten                           | <ul> <li>Fjern USB-minnebrikken og sett den inn igjen</li> <li>sørg for at USB-enheten er formatert som<br/>beskrevet tidligere i denne seksjonen</li> </ul>                                                                                                    |
| Apparatet oppdater ikke en programvarepakke på<br>USB-enheten | <ul> <li>Kontroller følgende, og deretter gjenta<br/>programvareoppdateringen:</li> <li>Fjern USB-minnebrikken fra basestasjonen og<br/>sett den inn en Windows-PC</li> <li>kontroller at én og kun én .apkg-fil er tilstede<br/>på det øverste nivået av mappestrukturen til<br/>USB-enheten. (.apkg-filen bør ikke være i en<br/>undermappe)</li> <li>Kontroller navnet på .apkg-filen er identisk med<br/>det som er oppført på siden den ble lastet ned<br/>fra (filen må ikke endres)</li> </ul> |

<sup>1</sup>**Merk:** Noen forhåndsformaterte USB-minneenheter virker kanskje ikke med i-STAT Alinity systemet. For å unngå problemer, kan du formatere stasjonen med en Windows-PC før du bruker USB-minnebrikken med i-STAT Alinity systemet. Før reformatering, må du kopiere filer på USB-minnebrikken til et trygt sted på PC-en da reformatering sletter alle filene fra minneenheten.

## Programvareoppdatering og -installasjon via Abbott Managed Cloud (Server) kablet nettverkstilkobling

Bruk denne prosedyren til å oppdatere instrumentprogramvaren ved hjelp av en kablet tilkobling til Abbots Managed Cloud (Server).

### <mark>र्</mark>थे Merk:

- Helseorganisasjonens nettverk må la instrumentene kobles til Abbott Managed Cloud (Server).
- Denne prosedyren kan ta mellom 15 minutter og 1 time å fullføre. Derfor anbefales det at denne prosedyren utføres utenfor det kliniske arbeidsområdet.

#### Forutsetninger:

Utstyr:

- i-STAT Alinity-instrument(er) med passende nettverkskonfigurasjonsfil installert
- Basestasjon med strømkabel koblet til vekselstrøm
- Ethernet-kabel koblet til helseorganisasjonens nettverk og basestasjon
- Internett-tilgang

Før du prøver å oppdatere instrumentprogramvaren fra Abbott Managed Cloud (Server), må du kontrollere følgende:

- Instrumentet er konfigurert med en nettverkskonfigurasjon som tillater kablet tilkobling til Internett. Se AlinIQ NCi-nettverkstilkobling for i-STAT for instruksjoner om hvordan du konfigurerer instrumentet for nettverkstilkoblingen. Den kablede tilkoblingen må være aktivert. Hvis helseorganisasjonens nettverk krever bruk av en proxy for å få tilgang til Internett, må også proxy-serverinnstillingene konfigureres.
- Instrumentet er plassert i den strømdrevne basestasjonen, og basestasjonen har en forbindelse til helseorganisasjonens nettverk.
   For å bekrefte:
  - A. Basestasjonen og instrumentlyset skal være blått og det følgende batterisymbolet <sup>1</sup> i hjørnet øverst til høyre på instrumentet skal vises.
  - **B.** Fra **Start**-skjermen, naviger til: **Flere alternativer** > **Instrumentalternativer** > **Nettverksinnstillinger** > **Nettverksstatus**
  - **C.** Naviger til **Kablet nettverkstilkobling**-avsnittet og bekreft at det kablede nettverksgrensesnittet har en IP-adresse.
- **3.** Instrumentet kjører programvareversjon OSi05 eller nyere. For å bekrefte:
  - A. Fra Start-skjermen, naviger til: Flere alternativer > Instrumentstatus
  - **B.** Velg siden som viser fastvaren og verifiser at navnet på fastvaren er OSi05 eller nyere (dvs. OSi06, OSi07, OSi08, etc.).
- **4.** Abbott Managed Cloud (Server)-tjenester for programvareoppdatering aktivert på instrumentet. For å bekrefte:
  - A. Fra Start-skjermen, naviger til: Flere alternativer > Instrumentalternativer > Nettverksinnstillinger > Aktiver/deaktiver Cloud Services
  - **B.** Angi operatør-ID-en din og trykk **Neste** for å vise skjermen **Aktiver/deaktiver Cloud Services**. For fastavarelevering, bekreft at Aktivert er valgt.

- **5.** Batteriladenivået er ikke mindre enn 51 %. For å bekrefte:
  - A. Fra Start-skjermen, naviger til: Flere alternativer > Instrumentstatus
  - **B.** Finn batteriet og bekreft at nivået er 51 % eller høyere.

#### Prosedyre:

Utfør følgende trinn for å laste ned og installere programvareoppdatering ved hjelp av Abbott Managed Cloud (Server) med kablet tilkobling:

**FORSIKTIGHET:** Ikke fjern instrumentet fra basestasjonen under installasjonen. Når installasjonen er fullført, viser instrumentet en melding som indikerer at ny programvare er installert. Når installasjonen er fullført, kan instrumentet fjernes fra basestasjonen.

- 1. Fra Start-skjermen, naviger til: Flere alternativer > Instrumentalternativer > Programvareinstallasjon > Se etter oppdatering
- **2.** Etter at programvarenedlastingen er fullført, kan du påbegynne installasjonen av programvaren. Hopp over trinn 3.
- 3. Programvarenedlasting og -installasjon kan utføres på forskjellige tidspunkter hvis det er nødvendig.

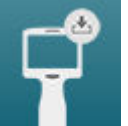

i-STAT Alinity vil vise følgende symbol **an solution** på start-skjermen i hjørnet nederst til venstre hvis programvaren er nedlastet men ikke installert. Trykk på dette ikonet for å vise menyen Programvareinstallasjon. Trykk på **Avventende installasjon**-knappen for å installere programvaren.

- **4.** Følg instruksjonene på skjermen for å fortsette med programvareinstallasjonen.
- 5. Når du informeres om navnet på programvarepakken som skal installeres, må du registrere navnet før du fortsetter (denne informasjonen kan brukes ved slutten av prosedyren for å bekrefte at programvareoppdateringen er fullført).
  - Trykk Neste for å fortsette med installasjonen av programvarepakken, ELLER
  - Trykk på Avbryt for å avslutte installasjonen
- **6.** Fortsett å følge instruksjonene på skjermen. Under installasjonsprosessen vil instrumentskjermen bli tom og forbli tom i flere minutter. Dette er normalt.
  - Ikke fjern instrumentet fra basestasjonen
- 7. Når installasjonen er fullført, viser instrumentet en melding som indikerer at ny programvare er installert. Visningen av denne meldingen er indikasjonen på at det er trygt å gjenoppta normal bruk av instrumentet.
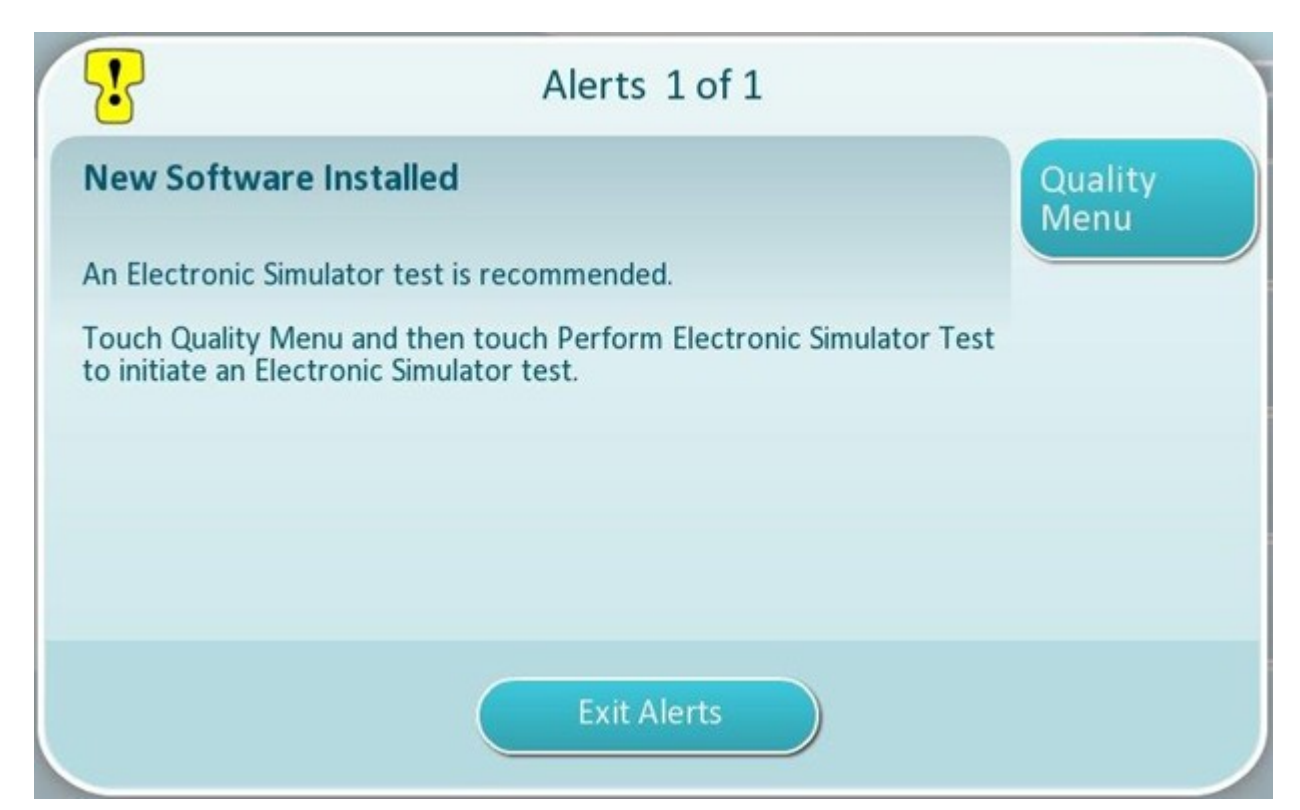

**8.** Følg instruksjonene på skjermen for å fullføre testen for elektronisk simulator, eller trykk Avslutt varsler for å gjenoppta normal bruk av instrumentet.

**Werk:** Det anbefales at elektronisk simulatortest fullføres umiddelbart etter en programvareoppdatering. Avhengig av instrumenttilpasningen kan testen deaktiveres til en elektronisk simulatortest når bestått resultat er fullført.

#### Feilsøking:

Hvis det er spørsmål om hvorvidt programvareoppdateringen er fullført, kontrollerer du programvarestatussiden. Fra Start-skjermen, naviger til: **Flere alternativer > Instrumentalternativer > Programvareinstallasjon > Programvarestatus** 

• Hvis fastvarenavnet som vises på siden Programvarestatus, samsvarer med det som ble registrert under programvareoppdateringsprosedyren, indikerer dette at programvareoppdateringen ble fullført.

| Symptom                                                       | Nødvendig handling                                                                                                    |
|---------------------------------------------------------------|----------------------------------------------------------------------------------------------------|
| Batteristatusindikatoren indikerer ikke at batteriet<br>lades | <ul> <li>Fjern instrumentet og sett det tilbake på<br/>basestasjonen</li> <li>Sikre at basestasjonen er koblet til strøm (blått<br/>lys på basestasjonen er tent)</li> </ul> |

| Symptom                                                                                                    | Nødvendig handling                                                                                                    |
|----------------------------------------------------------------------------------------------------|----------------------------------------------------------------------------------------------------|
| Se etter oppdatering-knappen er ikke aktivert                                                                                                    | <ul> <li>Bekreft følgende som beskrevet i forutsetningene,<br/>og gjenta deretter<br/>programvareoppdateringsprosedyren:</li> <li>Instrumentet kjører programvareversjon OSi05<br/>eller nyere</li> <li>Abbott Managed Cloud (Server)-tjenester for<br/>programvareoppdatering aktivert på<br/>instrumentet</li> <li>Batteriladenivået er ikke mindre enn 51 %</li> </ul>                                                                                                    |
| Instrumentet indikerer at det ikke kunne kobles til<br>Abbott Managed Cloud (Server)-tjenesten, <b>ELLER</b><br>Instrumentet slår seg av før<br>programvarenedlastingen er fullført, <b>ELLER</b><br>Instrumentet slår seg ikke på innen 10 minutter<br>etter at skjermen blir tom | <ul> <li>Bekreft følgende som beskrevet i forutsetningene,<br/>og gjenta deretter<br/>programvareoppdateringsprosedyren:</li> <li>i-STAT Alinity-instrument(er) med passende<br/>nettverkskonfigurasjonsfil installert</li> <li>Basestasjon med strømkabel koblet til<br/>vekselstrøm</li> <li>Ethernet-kabel koblet til helseorganisasjonens<br/>nettverk</li> <li>Helseorganisasjonens nettverk tillater<br/>instrumentet å koble seg til Internett for å få<br/>tilgang til Abbott Managed Cloud (Server).</li> </ul> |
| Gjentatte forsøk på å oppdatere programvaren via<br>kablet nettverkstilkobling mislykkes                                                                                                    | Følg fremgangsmåten for å utføre<br>programvareoppdatering ved hjelp av USB-<br>minneenhet                                                                                                    |

# Programvareoppdatering og -installasjon via Abbott Managed Cloud (Server) trådløs nettverkstilkobling

Bruk denne prosedyren til å oppdatere instrumentprogramvaren ved hjelp av en trådløs tilkobling til Abbots Managed Cloud (Server).

### <mark>र्</mark>थे Merk:

- Helseorganisasjonens nettverk må la instrumentene kobles til Abbott Managed Cloud (Server).
- Denne prosedyren kan ta mellom 15 minutter og 1 time å fullføre. Derfor anbefales det at denne prosedyren utføres utenfor det kliniske arbeidsområdet.

#### Forutsetninger:

Utstyr:

- i-STAT Alinity-instrument(er) med passende nettverkskonfigurasjonsfil installert
- Trådløst nettverk
- Internett-tilgang

Før du prøver å oppdatere instrumentprogramvaren fra Abbott Managed Cloud (Server), må du kontrollere følgende:

- Instrumentet er konfigurert med en nettverkskonfigurasjon som tillater trådløs tilkobling til Internett. Se AlinIQ NCi-nettverkstilkobling for i-STAT for instruksjoner om hvordan du konfigurerer instrumentet for nettverkstilkoblingen. Den trådløse tilkoblingen må være aktivert. Hvis helseorganisasjonens nettverk krever bruk av en proxy for å få tilgang til Internett, må også proxy-serverinnstillingene konfigureres.
- 2. Instrumentet har en trådløs forbindelse til helseorganisasjonens nettverk. For å bekrefte:
  - A. Start-skjermen viser **A Start**-symbolet i hjørnet øverst til høyre og den trådløse signalstyrken er 3 fulle linjer eller mer.
  - **B.** Fra **Start**-skjermen, naviger til: **Flere alternativer** > **Instrumentalternativer** > **Nettverksinnstillinger** > **Nettverksstatus**
  - **C.** Finn avsnittet Trådløs tilkobling-detaljer og bekreft at det trådløse nettverksgrensesnittet har en IP-adresse.
- **3.** Instrumentet kjører programvareversjon OSi05 eller nyere. For å bekrefte:
  - A. Fra Start-skjermen, naviger til: Flere alternativer > Instrumentstatus
  - **B.** Velg fastvare-elementet og verifiser at navnet på fastvaren er OSi05 eller nyere (dvs. OSi06, OSi07, OSi08, etc.).
- **4.** Aktiver Abbott Managed Cloud (Server) Services er valgt på instrumentet. For å bekrefte:
  - A. Fra Start-skjermen, naviger til: Flere alternativer > Instrumentalternativer > Nettverksinnstillinger > Aktiver/deaktiver Cloud Services
  - **B.** Angi din operatør-ID og trykk **Neste** for å vise skjermen **Aktiver/deaktiver skytjenester**. For fastavarelevering, bekreft at Aktivert er valgt.
- **5.** Batteriladenivået er ikke mindre enn 51 %. For å bekrefte:

- A. Fra Start-skjermen, naviger til: Flere alternativer > Instrumentstatus
- **B.** Finn batteriet og bekreft at nivået er 51 % eller høyere.

#### Prosedyre:

Utfør følgende trinn for å laste ned og installere programvareoppdatering ved hjelp av Abbott Managed Cloud (Server) med trådløs tilkobling:

**FORSIKTIGHET:** Ikke fjern batteriet fra instrumentet under programvareinstallasjonen. Når installasjonen er fullført, viser instrumentet en melding som indikerer at ny programvare er installert. Visningen av denne meldingen er indikasjonen på at det er trygt å gjenoppta normal bruk av instrumentet.

- 1. Fra Start-skjermen, naviger til: Flere alternativer > Instrumentalternativer > Programvareinstallasjon > Se etter oppdatering
- **2.** Etter at programvarenedlastingen er fullført, kan du påbegynne installasjonen av programvaren. Hopp over trinn 3.
- 3. Programvarenedlasting og -installasjon kan utføres på forskjellige tidspunkter hvis det er nødvendig.

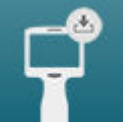

i-STAT Alinity vil vise følgende symbol på start-skjermen i hjørnet nederst til venstre hvis programvaren er nedlastet men ikke installert. Trykk på dette ikonet for å vise menyen Programvareinstallasjon. Trykk på **Avventende installasjon**-knappen for å installere programvaren.

- 4. Følg instruksjonene på skjermen for å fortsette med programvareinstallasjonen.
- 5. Når du informeres om navnet på programvarepakken som skal installeres, må du registrere navnet før du fortsetter (denne informasjonen kan brukes ved slutten av prosedyren for å bekrefte at programvareoppdateringen er fullført).
  - Trykk Neste for å fortsette med installasjonen av programvarepakken, ELLER
  - Trykk på Avbryt for å avslutte installasjonen
- **6.** Fortsett å følge instruksjonene på skjermen. Under installasjonsprosessen vil instrumentskjermen bli tom og forbli tom i flere minutter. Dette er normalt.
  - Ikke fjern instrumentet fra basestasjonen
- **7.** Når installasjonen er fullført, viser instrumentet en melding som indikerer at ny programvare er installert. Visningen av denne meldingen er indikasjonen på at det er trygt å gjenoppta normal bruk av instrumentet.

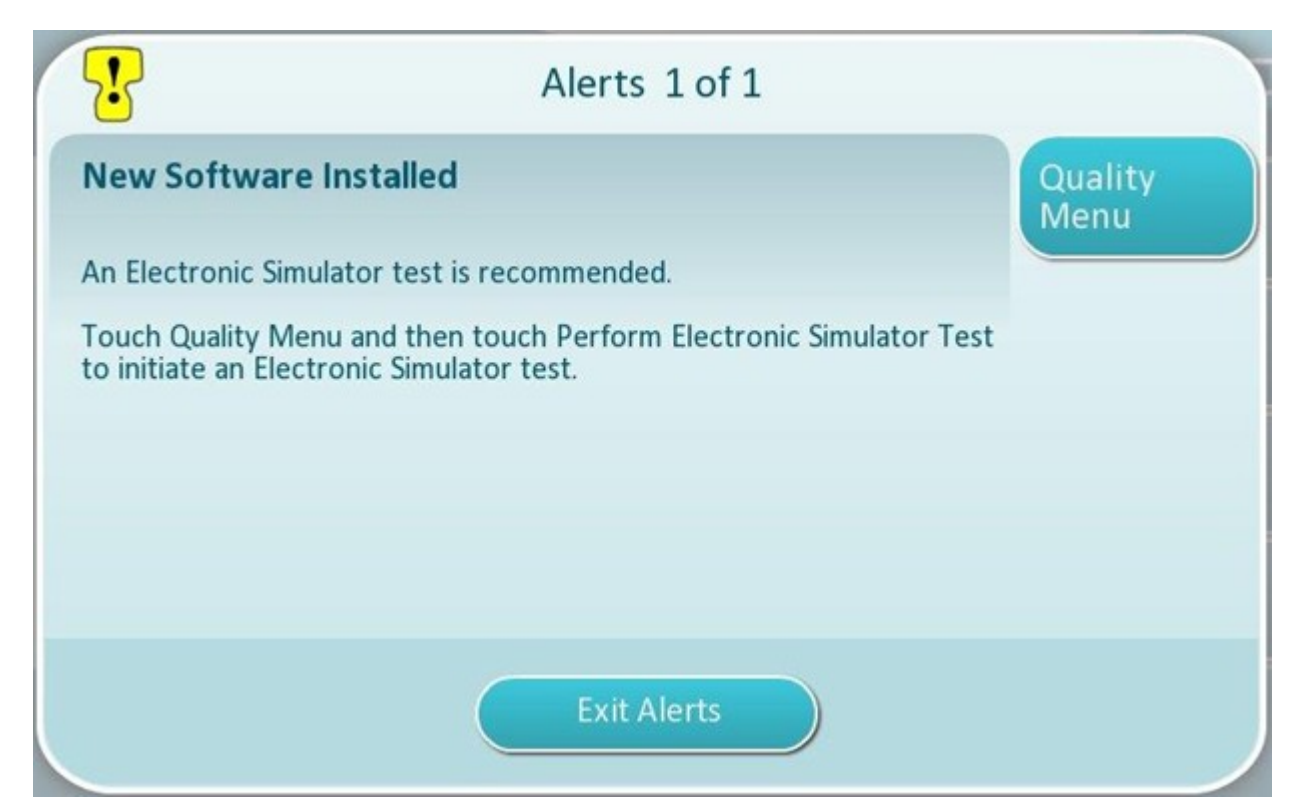

**8.** Følg instruksjonene på skjermen for å fullføre testen for elektronisk simulator, eller trykk Avslutt varsler for å gjenoppta normal bruk av instrumentet.

**Werk:** Det anbefales at elektronisk simulatortest fullføres umiddelbart etter en programvareoppdatering. Avhengig av instrumenttilpasningen kan testen deaktiveres til en elektronisk simulatortest når bestått resultat er fullført.

#### Feilsøking:

Hvis det er spørsmål om hvorvidt programvareoppdateringen er fullført, kontrollerer du programvarestatussiden. Fra Start-skjermen, naviger til:**Flere alternativer > Instrumentalternativer > Programvareinstallasjon > Programvarestatus** 

• Hvis fastvarenavnet som vises på siden Programvarestatus, samsvarer med det som ble registrert under programvareoppdateringsprosedyren, indikerer dette at programvareoppdateringen ble fullført.

| Symptom                                                                                                    | Nødvendig handling                                                                                                    |
|----------------------------------------------------------------------------------------------------|----------------------------------------------------------------------------------------------------|
| Se etter oppdatering-knappen er ikke aktivert                                                                                                    | <ul> <li>Bekreft følgende som beskrevet i forutsetningene,<br/>og gjenta deretter<br/>programvareoppdateringsprosedyren:</li> <li>Instrumentet kjører programvareversjon OSi05<br/>eller nyere</li> <li>Abbott Managed Cloud (Server)-tjenester for<br/>programvareoppdatering aktivert på<br/>instrumentet</li> <li>Batteriladenivået er ikke mindre enn 51 %</li> </ul>                                                                                                    |
| Instrumentet indikerer at det ikke kunne kobles til<br>Abbott Managed Cloud (Server)-tjenesten, <b>ELLER</b><br>Instrumentet slår seg av før<br>programvarenedlastingen er fullført, <b>ELLER</b><br>Instrumentet slår seg ikke på innen 10 minutter<br>etter at skjermen blir tom | <ul> <li>Bekreft følgende som beskrevet i forutsetningene,<br/>og gjenta deretter<br/>programvareoppdateringsprosedyren:</li> <li>Den trådløse signalstyrken er 3 fulle linjer eller<br/>mer</li> <li>Instrument rapporterer en gyldig IP-adresse for<br/>den trådløse tilkoblingen</li> <li>i-STAT Alinity-instrument(er) med passende<br/>nettverkskonfigurasjonsfil installert</li> <li>Helseorganisasjonens nettverk tillater<br/>instrumentet å koble seg til Internett for å få<br/>tilgang til Abbott Managed Cloud (Server)</li> </ul> |
| Gjentatte forsøk på å oppdatere programvaren via<br>trådløs nettverkstilkobling mislykkes                                                                                                    | Følg fremgangsmåten for å utføre<br>programvareoppdatering ved hjelp av USB-<br>minneenhet                                                                                                    |

# Nettverkstilkobling

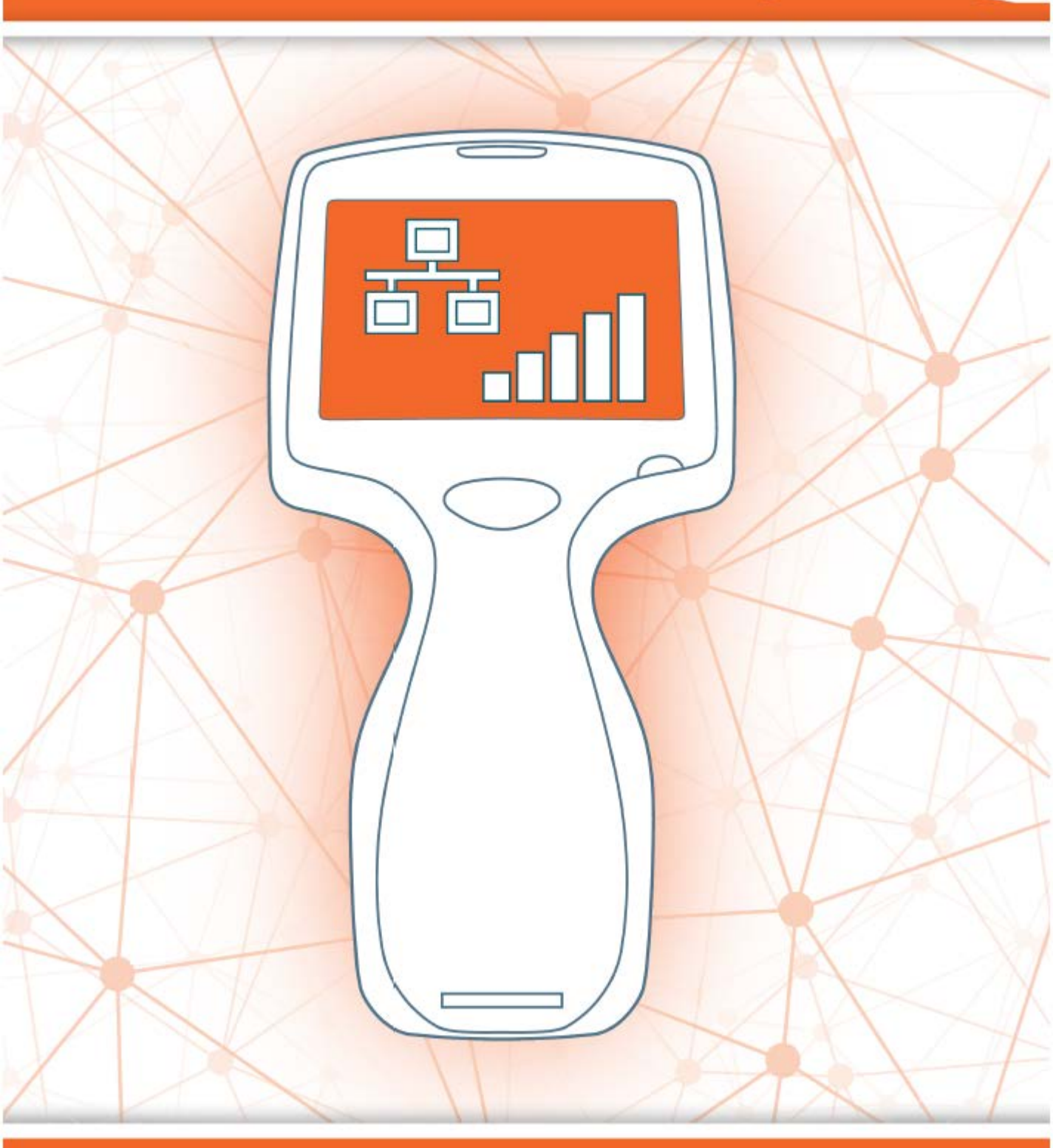

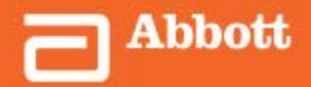

This page intentionally left blank.

# 2.1 - AlinIQ NCi-nettverkstilkobling for i-STAT

Verktøyet for nettverkstilkobling for i-STAT (AlinIQ NCi) brukes for å konfigurere apparatet til å koble til kablede og trådløse nettverk. NCi-verktøypakken må lastes ned fra nettsiden til Abbott Point of Care. Det er best å laste opp NCi på en datamaskin som er installert bak helsetjenestens brannmur, og som har antivirusprogramvare installert.

Det følgende er en oversikt over trinnene som kreves for å utføre konfigurasjonen:

- **1.** Last ned NCi fra Abbott Point of Care og installer på en Windows PC.
- 2. Bruk NCi-en for å opprette en NC (ancc)-fil som inneholder nettverkparametere og sikkerhetsinformasjonen som kreves av apparatet for å koble til anleggsnettverket.
- **3.** Last opp ancc-filer til apparatene.

#### Før du begynner:

- Les dette dokumentet i sin helhet.
- Del dokumentet med IT-avdelingen. Deres hjelp vil være nødvendig for å:
  - angi hvordan apparatet skal kobles til nettverket (kablet, trådløst, begge)
  - definere nettverket som apparatene skal kobles til (SSID, autentiseringsprotokoll)
  - angi tilgangsinformasjonen for nettverket (dvs. brukernavn, passord, sikkerhetssertifikater/-nøkler)
  - identifisere tilkoblingsinformasjon (proxy-server, IP-adresse og modus for DNS-serveradresse, osv.)
  - et arbeidsark, på slutten av denne delen, gis som et hjelpemiddel for å samle informasjonen du trenger for å opprette ancc-filen via NCi-verktøyet.

#### Ha tilgjengelig:

- i-STAT Alinity basestasjon
- FAT32-formatert USB 2.0-minnepinne

**Merk:** Noen forhåndsformaterte USB-minnepinner virker muligens ikke med Alinitysystemet. For å unngå problemer kan du reformatere minnepinnen med en Windows PC før du bruker USB-minnepinnen med Alinity-systemet.

 datamaskin som kjører Microsoft Windows 7 eller Windows 10 og Internet Explorer 11 eller Edge nettleser

#### Etter å ha sikret alle de ovennevnte punktene:

• Last ned NCi-verktøypakken til din datamaskin fra nettsiden til Abbott Point of Care. Pakken lastes ned til skrivebordet, med mindre du angir noe annet. Se instruksjonene nedenfor.

#### **Installering av NCi:**

- Naviger til nettsiden til Abbott Point of Care
- Finn linken til NCi-verktøyet
- Følg instruksjonene på skjermen

Når installasjonen av NCi er fullført, vises dette ikonet på skrivebordet:

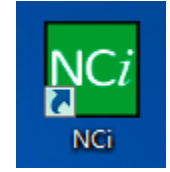

For å kjøre NCi, dobbeltklikk på ikonet. NCi-skjermen viser:

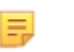

**Merk:** NCi består av én skjerm, men det må blas for at den skal vises i sin helhet. På grunn av dette, vises skjermen her i inndelinger.

## AlinIQ NCi – generell seksjon

På den første delen av NCi-skjermbildet angir du om NC-filen skal brukes for flere i-STAT Alinity apparater eller ett enkelt apparat. Med mindre anlegget ditt krever at hvert apparat har sin egen unike sikkerhetsinformasjon, kan én NC-fil brukes for alle apparatene koblet til det samme nettverket.

Nummererte etiketter (<sup>11</sup>) brukes i denne delen til å fremheve områder av skjermen. Etikettene brukes bare for dette dokumentets hensikt. De er ikke en del av den faktiske NCi-skjermen.

#### 1. General

| The configuration will be use<br>Multiple instruments | d for: 1B 1C             |                         |
|-------------------------------------------------------|--------------------------|-------------------------|
| Configuration Name:                                   | DefaultConfig            | (maximum 53 characters) |
| IE NC File Name:                                      | DefaultConfig.ancc       |                         |
| Copy info                                             | from an existing file Ed | lit an existing file    |

#### Konfigurasjonen vil brukes for:

Velg en av disse alternativknappene:

#### Flere apparater

Bruk denne NC-filen for flere apparater. Dette er standard

**Merk:** Dette alternativet kan være utilgjengelig dersom anlegget krever individuelle bedriftsikkerhetssertifikater for hvert apparat.

### Apparat

NC-filen gjelder bare for ett apparat. Hvis dette alternativet er valgt, kreves apparatets serienummer:

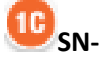

Serienummeret på apparatet som NC-filen gjelder. Når et serienummer er angitt, vil NC-navnet inkludere dette, som vist her: DefaultConfig.*snnnn*.ancc

#### Konfigurasjonsnavn

Navn på NC-filen. Angi opptil 53 alfanumeriske tegn.

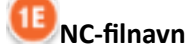

Dette feltet fylles automatisk ut med navnet på NC-filen og kan ikke endres.

#### Kopier informasjon fra en eksisterende fil

E

Klikk på dette alternativet for å åpne en eksisterende NC-fil, kopiere innholdet og lagre det med et nytt navn. Naviger til mappen som inneholder NC-filen du ønsker å kopiere.

**Merk:** Forsøk på å gi et nytt navn til en NC-fil fører til uforutsigbare resultater. Bruk istedet funksjonen **Kopier informasjon fra en eksisterende fil** og lagre filen med et nytt navn.

#### Rediger en eksisterende fil

Klikk på dette alternativet for en eksisterende NC-fil Naviger til mappen som inneholder NC-filen du ønsker å redigere.

Den neste delen av NCi-skjermbildet er for å konfigurere en tilkobling til en proxy-server.

## AlinIQ NCi – proxy-servertilkobling

Bruk denne delen av skjermen til å angi informasjon for tilkobling til Internett ved bruk av en proxyserver. Informasjon om proxy-server er nødvendig hvis apparatet skal kobles til Internett via en proxyserver. Dette kan være nødvendig for å laste ned eVAS direkte fra Abbott Point of Care til apparatet via Internett.

### 2. Proxy Server Information

My network uses a proxy server to access the Internet.

| B  | Proxy Server Type:      | ● HTTP | ○ Socks |          |            |
|----|-------------------------|--------|---------|----------|------------|
| 20 | Proxy Server Address:   |        |         |          | Port: 8080 |
| D  | Proxy Server User Name: |        |         |          |            |
| Ð  | Proxy Server Password:  |        |         | <b>~</b> |            |
|    |                         |        |         |          |            |

#### Nettverket mitt bruker en proxy-server for tilgang til Internett

Ved å krysse av i denne avmerkingsboksen vil de følgende spørsmålene komme opp:

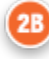

#### Proxy-servertype:

Velg enten:

- HTTP HTTP-proxy avskjærer nettilgang
- Socks Gir proxy-servertjeneste for UDP data og DNS-oppslagstjeneste i tillegg til nettilgang.

### 20

#### Proxy-serveradresse

Obligatorisk. IP-adresse for proxy-serveren

• Port: Port brukt av proxy-serveren Standard er 8080.

### 20

#### Brukernavn til proxy-serveren:

Nettverksnavnet til proxy-serveren

#### 28

Passord til proxy-serveren:

Nettverkspassordet til proxy-serveren. Punkter (••••) vises som standard når du skriver inn passordet. For å vise det faktiske passordet etter å ha skrevet det inn, klikk på dette symbolet:

-

Neste del av NCi-skjermen er for trådløs tilkobling.

# AlinIQ NCi – trådløs nettverkstilkobling

Denne skjermseksjonen brukes til å konfigurere trådløs nettverkstilkobling. Noen av alternativene vises på skjermen avhenger av autentiseringstypen, og er merket som følgende.

#### 3. Wireless Network Information

I want the i-STAT Alinity to connect to my facility's WIRELESS network.

| Connect to a specific Acce  | ess Point (BSSID)      |                                |
|-----------------------------|------------------------|--------------------------------|
| Authentication Type:        | WPA Personal           | ~                              |
| Network Security Key:       |                        | ~                              |
| IP Address Mode:            | Automatic (DHCP)       | O Use the following IP Address |
|                             | 3                      | IP Address:                    |
|                             | ٩                      | Subnet Mask:                   |
|                             | 6                      | Default Gateway:               |
| DNS Server Address Mode:    | Automatic (DHCP)       | O Use the following IP Address |
|                             | S                      | Preferred DNS:                 |
|                             | 6                      | Alternate DNS:                 |
| I want to set the Wi-Fi Fre | quency Bands manually. | 2.4GHz 5GHz                    |

#### Jeg vil at i-STAT Alinity skal koble til institusjonens trådløse nettverk

Velg dette alternativer for å konfigurere trådløs nettverkstilkobling.

#### Nettverksnavn (SSID):

Navnet på det trådløse lokalnettverk (WLAN)

#### Koble til et bestemt tilgangspunkt (BSSID):

Velg dette alternativet for å koble til ett enkelt trådløst tilgangspunkt (WAP) ved å angi unik BSSID. Angi BSSID adressen i dette formatet: DD-DD-DD-DD-DD-DD-DD, der D er et heksadesimalt siffer. Vanligvis er dette MAC-adresser (media access control) eller maskinvareadressen til WAP.

#### Autentiseringstype:

3D

Valg av autentiseringstype kontrollerer WPA-type, autentiseringsmetode pg chiffertyper som vist i denne tabellen:

| Autentiseringstype           | WPA-type | Autentiseringsmetode | Chiffe                             | rtype                             |
|------------------------------|----------|----------------------|------------------------------------|-----------------------------------|
|                              |          |                      | GroupWise<br>midlertidig<br>nøkkel | PairWise<br>midlertidig<br>nøkkel |
| WPA Personal                 | WPA      | PSK                  | ТКІР                               | ТКІР                              |
| WPA Enterprise               | WPA      | EAP                  | ТКІР                               | ТКІР                              |
| WPA2 Personal                | WPA2     | PSK                  | ССМР                               | ССМР                              |
| WPA2 Enterprise              | WPA2     | EAP                  | ССМР                               | ССМР                              |
| WPA2/WPA Mixed<br>Personal   | WPA2     | PSK                  | ТКІР                               | ССМР                              |
| WPA2/WPA Mixed<br>Enterprise | WPA2     | EAP                  | ТКІР                               | ССМР                              |

**Merk:** Når en av Personal godkjenningstypene velges vil nettverkssikkerhetsnøkkelen aktiveres. Når en av Enterprise godkjenningstypene velges, se seksjonen **Alternativer for Enterprise godkjenningstyper** for sikkerhetsinformasjonsfelt som aktiveres.

### Œ

#### Nettverkssikkerhetsnøkkel

=

Angi PSK-passfrasen, 8 til 63 tegn eller HEX-nøkkelen med 64 tegn. Punkter (••••) vises som standard når du taster inn nøkkelen.

#### IP-adressemodus

Velg enten:

- Automatisk (DHCP) Hent IP-adresser og nettverksparametere fra en DHCP-server automatisk.
- Bruk følgende IP-adresse Velg denne boksen for å bruke en statisk IP-adresse. Angi verdier for:
  - **3**6
  - **IP-adresse** IPv4-adresse til apparat i oppført desimalpunktnotasjon. Eksempel: 172.16.254.1

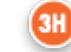

**Nettverksmaske** IPv4-maske som definerer delnettverket oppført i desimalpunktnotasjon. Eksempel: 255.255.255.0

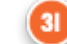

**Standard gateway** IP-adressen for routing av enhet som overfører trafikk mellom forskjellige delnettverk og nettverk oppført i desimalpunktnotasjon. Eksempel: 172.16.254.1

- **DNS-Server adressemodus**, velg enten:
- Automatisk (DHCP) Hent IP-adresser og nettverksparametere fra en DHCP-server automatisk.
- Bruk følgende IP-adresse Velg dette alternativet hvis du ønsker å angi DNSserveradresser manuelt. Angi verdier for:
  - **Foretrukket DNS** IPv4-adresse til serveren oppført i desimalpunktnotasjon.
  - Alternativ DNS IPv4-adresse til serveren oppført i desimalpunktnotasjon.

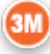

#### Jeg ønsker å angi det trådløse frekvensbåndet manuelt.

Velg dette alternativet for å konfigurere apparatet til å eksklusivt bruke enten 2,4 eller 5 GHz frekvensbåndet. Når begge verdiene velges vil apparatet automatisk velge hvilket bånd som brukes. Velg én av alternativene for å begrense apparatet til kun det båndet:

2.4 G 5G

### Alternativer for enterprise godkjenningstyper

ET

Når valgt **godkjenningstype** er WPA Enterprise, WPA2 Enterprise eller WPA2/WPA Enterprise er alternativene som vises her aktivert:

#### EAP-metode

Velg en av de følgende:

TLS

#### TTLS/MSCHAPv2 PEAPv0/EAP-MSCHAPv2

#### Valider serversertifikatet

Velg dette alternativet for å konfigurere apparatet til å validere serversertifikatet. Fjern dette alternativet hvis det ikke er nødvendig.

#### Servernavn

Nettverksnavnet til godkjenningsserveren.

#### CA sertifikatfil

Navnet på filen som inneholder Certificate Authority-sertifikatet.

#### Kundesertifikatfil

Navnet på flien som inneholder kundesertifikatet. Kundenøkkelfil Navnet på filen som inneholder kundenøkkelen.

#### Kundenøkkelpassord

Passordet til kundenøkkelen.

#### Brukernavn/identitet

Nødvendig brukernavn til godkjenningsserveren.

# AlinIQ NCi - Trådløs nettverkstilkobling

Angi følgende informasjon for tilkobling til et kablet nettverk:

| Authentication Type:                                                                                                    | OPEN                                                                                                    | ~                                                                                                    |
|----------------------------------------------------------------------------------------------------|----------------------------------------------------------------------------------------------------|----------------------------------------------------------------------------------------------------|
| IP Address Mode:                                                                                                    | Automatic (DHCP)                                                                                                    | O Use the following IP Address                                                                                                  |
|                                                                                                    | 0                                                                                                    | IP Address:                                                                                                    |
|                                                                                                    |                                                                                                    | Subnet Mask:                                                                                                    |
|                                                                                                    | 4                                                                                                    | Default Gateway:                                                                                                    |
| DNS Server Address Mode:                                                                                                    | Automatic (DHCP)                                                                                                    | O Use the following IP Address                                                                                                  |
|                                                                                                    | (                                                                                                    | Preferred DNS:                                                                                                    |
|                                                                                                    |                                                                                                    | Alternate DNS:                                                                                                    |
| Clear Fields<br>eg vil at i-STAT Alinity ska                                                                                                    | Save Network Configu<br>al koble til kablet net                                                                                                    | ration (NC) file Exit Program                                                                                                   |
| Clear Fields<br>eg vil at i-STAT Alinity ska<br>For å konfigurere et kabl                                                                                                    | Save Network Configu<br>al koble til kablet net<br>det nettverk, merk der                                                                             | ration (NC) file Exit Program<br>Everk på institusjonen<br>ne boksen og angi verdier for:                                       |
| Clear Fields<br>eg vil at i-STAT Alinity ska<br>For å konfigurere et kabl<br>utentiseringstype                                                                                                    | Save Network Configu<br>al koble til kablet net<br>let nettverk, merk der                                                                             | ration (NC) file Exit Program                                                                                                   |
| Clear Fields<br>eg vil at i-STAT Alinity ska<br>For å konfigurere et kabl<br>utentiseringstype<br>ÅPEN (denne verdien ka                                                                                                    | Save Network Configu<br>al koble til kablet net<br>let nettverk, merk der<br>n ikke endres)                                                           | ration (NC) file Exit Program<br>Everk på institusjonen<br>ne boksen og angi verdier for:                                       |
| Clear Fields<br>eg vil at i-STAT Alinity ska<br>For å konfigurere et kabl<br>utentiseringstype<br>ÅPEN (denne verdien ka<br>-adressemodus                                                                                                | Save Network Configu<br>al koble til kablet net<br>let nettverk, merk der<br>n ikke endres)                                                           | ration (NC) file Exit Program<br>Everk på institusjonen<br>ne boksen og angi verdier for:                                       |
| Clear Fields<br>eg vil at i-STAT Alinity ska<br>For å konfigurere et kabl<br>utentiseringstype<br>ÅPEN (denne verdien ka<br>-adressemodus<br>Velg én av disse verdiend                                                                   | Save Network Configu<br>al koble til kablet net<br>let nettverk, merk der<br>n ikke endres)<br>e:                                                     | ration (NC) file Exit Program<br>Everk på institusjonen<br>ne boksen og angi verdier for:                                       |
| Clear Fields<br>eg vil at i-STAT Alinity ska<br>For å konfigurere et kabl<br>utentiseringstype<br>ÅPEN (denne verdien ka<br>-adressemodus<br>Velg én av disse verdiena<br>• Automatisk (DHCP) –<br>automatisk.                           | Save Network Configu<br>al koble til kablet net<br>let nettverk, merk der<br>n ikke endres)<br>e:<br>- Hent IP-adresser og                            | ration (NC) file Exit Program<br>Everk på institusjonen<br>ne boksen og angi verdier for:                                       |
| Clear Fields<br>eg vil at i-STAT Alinity ska<br>For å konfigurere et kabl<br>utentiseringstype<br>ÅPEN (denne verdien ka<br>-adressemodus<br>Velg én av disse verdiend<br>• Automatisk (DHCP) –<br>automatisk.<br>• Bruk følgende IP-adr | Save Network Configu<br>al koble til kablet net<br>let nettverk, merk der<br>n ikke endres)<br>e:<br>- Hent IP-adresser og f<br>esse – Velg denne kna | ration (NC) file Exit Program<br>Everk på institusjonen<br>ne boksen og angi verdier for:<br>nettverksparametere fra en DHCP-se |

#### Nettverksmaske

IPv4-maske som definerer delnettverket oppført i desimalpunktnotasjon.

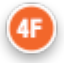

#### Standardgateway

IP-adressen for routing av enhet som overfører trafikk mellom forskjellige delnettverk og nettverk oppført i desimalpunktnotasjon.

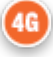

#### DNS-serveradresse-modus:

Velg en av de følgende:

- Automatisk (DHCP) Hent IP-adresser og nettverksparametere fra en DHCP-server automatisk.
- Bruk følgende IP-adresse angi verdier for:

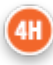

#### Foretrukket DNS:

IPv4-adresse til serveren oppført i desimalpunktnotasjon

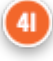

#### Alternativ DNS:

E.

IPv4-adresse til serveren oppført i desimalpunktnotasjon.

Merk: Du må angi DNS-adresser hvis angir en statisk IP-adresse.

# AlinIQ NCi – Lagre nettverkstilkoblings- (ancc) filen

Etter å ha gitt informasjonen for tilkobling, vil du bli bedt om å lagre ancc filen. Den lagrede filen kan deretter lastes på en USB minnepinne, og deretter lastet opp et i-STAT Alinity-apparat.

På bunnen av NCi skjermen, velg Lagre Nettverkstilkoblings-fil (ancc), og klikk på Fortsett.

Avhengig av nettleseren i bruk, vil ancc filen bli lagret i nedlastningkatalogen, eller, nederst på skjermen kan et banner med instruksjonene nedenfor vises.

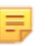

**Merk:** Beste praksis er å velge **Lagre**, hvilket vil lagre filen i nedlastningskatalogen Det anbefales ikke å åpne NC (ancc)-filer i et tekstredigeringsprogram.

#### Vil du åpne eller lagre filnavn.ancc?

#### Åpne

Åpne ancc filen i et tekstredigeringsprogram.

#### Lagre

Lagre filen i nedlastningskatalogen.

#### Lagre som

Lagre filen på en angitt destinasjon.

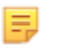

**Merk:** Hvis du bruker dette alternativet, merk deg destinasjonen hvor filen lagres. Denne informasjonen vil være nødvendig for å laste ned ancc filen på USB minnepinnen.

#### Lagre og åpne

Ikke anbefalt.

#### Avbryt

Ikke lagre filen.

# AlinIQ NCi – kopier NC-fil (ancc) til en USB-minnepinne

NC-filene er lastet opp til apparater via USB-minnepinnen som beskrevet i neste avsnitt.

De følgende reglene gjelder for antallet og typen av NC (ancc)-filer som finnes på USB minnepinnen:

- Enhver ancc-fil som lastes opp til et apparat må være på øverste nivå i mappestrukturen til USBminnepinnen. ancc-filen burde ikke være i en mappe.
- USB-minnepinnen kan inneholde flere ancc-filer som er opprettet med serienumre, men serienumrene må være unike (det kan ikke være flere ancc-filer med samme serienummer på øverste nivå).
- USB-minnepinnen kan inneholde én og kun én ancc-fil opprettet uten et serienummer. Hvis både serialiserte og ikke-serialiserte ancc-filer er plassert på USB-minnepinnen på øverste nivå ved opplasting til apparatet, vil apparatet forsøke å laste opp en serialisert ancc-fil hvis den finner et serienummer som samsvarer med selve apparatet, ellers vil den prøve å laste opp den ikkeserialiserte ancc-filen.

Bruk fremgangsmåten nedenfor til å kopiere ancc-filen inn på USB-minnepinnenen:

- **1.** Sett inn USB-minnepinnen i USB-porten på datamaskinen. En melding vil komme opp og indikere at operativsystemet kjenner igjen minneprikken og at den er klar til bruk.
- 2. I Startmenyen, klikk på Datamaskin- > nedlastinger.
- **3.** I listen som vises, finn *filnavnet*.ancc-fil og høyreklikk på denne.
- **4.** Klikk på **Send til:***minnepinnenavn* og trykk på **Enter**. Dette laster inn filen på minnepinnen.
- 5. Gjenta trinn tre og fire for hver ancc-fil som skal kopieres.

## AlinIQ NCi – Last opp en NC-fil (ancc) til et apparat

Det trengs en i-STAT Alinity basestasjon og en USB-enhet med NC-filen (ancc) på for å laste opp en NC-fil (ancc).

Merk: Noen forhåndsformaterte USB-minnepinner virker muligens ikke med Alinitysystemet. For å unngå problemer kan du reformatere minnepinnen med en Windows PC før du bruker USB-minnepinnen med Alinity-systemet.

Følg disse trinnene:

- 1. Sett inn USB-enheten i USB-porten på basestasjonen.
- 2. Plasser i-STAT Alinity apparatet i basestasjonen.
- 3. Trykk på Flere alternativer
- 4. Trykk på Apparatalternativer
- 5. Trykk på Nettverksinnstillinger
- 6. Installer Nettverksinnstillinger
- 7. Angi operatørnummer, trykk på Neste
- 8. Følg instruksjonene på i-STAT Alinity skjermen.

# AlinIQ NCi – tilpasning og tilkobling

Når du har opprettet NC-filen (ancc), se delen i dette dokumentet for *Arbeidsområde for AlinIQ-egendefinering for i-STAT* (AlinIQ CWi). Tilkoblingsfunksjoner i CWi tillater instrumentet å overføre til og motta informasjon fra eksterne systemer.

# AlinIQ NCi - Å bestemme suksess eller fiasko

Etter du har brukt NCi for å konfigurere tilkobling, kan du teste tilkoblingen. Følg fremgangsmåten beskrevet her:

• For å sjekke en kabelbasert tilkobling, plasser i-STAT Alinity apparatet i basestasjonen som er koblet til institusjonens nettverk, og skru på apparatet. På apparatskjermens øvre høyre hjørne, vises ethernet-

symbolet a g indikerer en aktiv tilkobling.

• For å sjekke en trådløs nettverkstilkobling, fjern i-STAT Alinity apparatet fra basestasjonen. Øverst til

høyre på apparatskjermen vises symbolet for trådløst Internett. Dette symbolet **mannet** indikerer et sterkt signal. Noen eller alle strekene i signalet burde være fulle, avhengig av signalstyrken på stedet. Et sted som viser symbolet med alle strekene tomme representerer mangel på signal. Hvis symbolet vises med alle strekene tomme, flytt maskinen til et sted nærmere til det trådløse tilgangspunktet.

| Nettverkstilkobling for i-STA                            | T Alinity arbeidsark 1 av 2             |
|----------------------------------------------------------|-----------------------------------------|
| 1A – Konfigurasjon vil bli                               | brukt for: flere apparater              |
| Angi konfigurasjonsnavn (maks 53 tegn)                   |                                         |
| 1D Konfigurasjonsnavn:                                   |                                         |
| <mark>2A</mark> – Bruke en Poxy-se                       | rver for Internettilgang                |
| 2B Velg enten HTTP eller Socks                           |                                         |
| HTTP                                                     | Ja/Nei                                  |
| Socks                                                    | Ja/Nei                                  |
| Angi proxy-serverens IP-adresse og port                  |                                         |
| 2C Proxy-server adresse:                                 | Port:                                   |
| 2D Proxy-server brukernavn:                              |                                         |
| 2E Proxy-server passord:                                 |                                         |
| Hvis det er nødvendig med tilkobling til et trådløst ne  | ettverk, fyll ut informasjonen nedenfor |
| 3A – Koble                                               | til trådløst                            |
| Angi navnet til det trådløse lokale nettverket (WLAN)    |                                         |
| 3B Nettverksnavn (SSID):                                 |                                         |
| Hvis tilkobling til ett enkelt tilgangspunkt er nødvend  | ig, angi BSSID                          |
| 3C Koble til spesifikt tilgangspunkt (BSSID):            |                                         |
| 3D Autentiseringstype:                                   |                                         |
| Velg ett av følgende alternativer for personlig autent   | isering                                 |
| PERSONAL                                                 |                                         |
| WPA Personal                                             | Ja/Nei                                  |
| WPA2 Personal                                            | Ja/Nei                                  |
| WPA2/WPA Personal                                        | Ja/Nei                                  |
| Angi PSK-passfrase (8 til 63 tegn), eller HEX-nøkkel m   | ed 64 tegn                              |
| 3E Nettverkssikkerhetsnøkkel:                            |                                         |
| Velg enten automatisk (DHCP) eller statisk IP-adresse    | 2                                       |
| 3F IP-adressemodus:                                      |                                         |
| Automatisk (DHCP)                                        | Ja/Nei                                  |
| Statisk IP-adresse                                       | Ja/Nei                                  |
| Hvis stastisk IP-adresse er valgt, angi IP-adresse, nett | verksmaske og valgfri standard gateway  |
| 3G IP-adresse:                                           |                                         |
| 3H Nettverksmaske:                                       |                                         |
| 31 Standard gateway:                                     |                                         |
| Velg enten automatisk (DHCP) eller statisk IP-adresse    | 2                                       |
| 3J DNS-serveradressemodus:                               |                                         |
| Automatisk (DHCP)                                        | Ja/Nei                                  |
| Statisk IP-adresse                                       | Ja/Nei                                  |
| Hvis statisk IP-adresse er valgt, angi foretrukken og a  | Iternativ DNS                           |
| 3K Foretrukken DNS:                                      |                                         |
| 3L Alternativ DNS:                                       |                                         |
| Hvis drift på ett enkelt frekvensbånd er nødvendig, v    | elg ett av frekvensbåndene              |
| 3M Frekvensbånd:                                         |                                         |
| 2,4 GHz                                                  | Ja/Nei                                  |
| 5 GHz                                                    | Ja/Nei                                  |

| For Enterprise-autentisering, vela<br>Enterprise | g ett av følgende alte<br>WPA Personal<br>WPA2 Personal<br>A2/WPA Personal | Ja/Nei             |                       |  |  |
|--------------------------------------------------|----------------------------------------------------------------------------|--------------------|-----------------------|--|--|
| Enterprise                                       | WPA Personal<br>WPA2 Personal<br>A2/WPA Personal                           | Ja/Nei             |                       |  |  |
|                                                  | WPA Personal<br>WPA2 Personal<br>A2/WPA Personal                           | Ja/Nei             |                       |  |  |
|                                                  | WPA2 Personal<br>A2/WPA Personal                                           |                    |                       |  |  |
|                                                  | A2/WPA Personal                                                            | Ja/Nei             |                       |  |  |
| WP                                               |                                                                            | Ja/Nei             |                       |  |  |
| Velg én av tre EAP-metoder og fy                 | /ll ut sikkerhetsinforr                                                    | masjon for det val | gte alternativet      |  |  |
| <b>3N EAP-metode</b>                             |                                                                            |                    | 1                     |  |  |
| TLS                                              | TTLS/MSCHAP                                                                | v2                 | PEAPv0/EAP-MSCHAPv2   |  |  |
| 30 Servernavn:                                   | Servernavn:                                                                |                    | Servernavn:           |  |  |
| 3P CA-sertifikatfil:                             | CA-sertifikatfil:                                                          |                    | CA-sertifikatfil:     |  |  |
| 3Q Kundesertifikatfil:                           | Kundesertifikat                                                            | fil:               | Brukernavn/identitet: |  |  |
| 3R Kundenøkkelfil:                               | Kundenøkkelfil                                                             | :                  | Passord:              |  |  |
| 3S Kundenøkkelpassord:                           | Kundenøkkelpa                                                              | assord:            | Anonym ID:            |  |  |
| ·                                                |                                                                            |                    | anonym                |  |  |
| 3T Brukernavn/identitet:                         | Brukernavn/ide                                                             | entitet:           |                       |  |  |
|                                                  | Passord:                                                                   |                    |                       |  |  |
|                                                  | Anonym ID:                                                                 |                    |                       |  |  |
| Fyll ut informasjonen nedenfor h                 | vis tilkobling til kable                                                   | et nettverk er nød | vendig                |  |  |
| ,                                                | 4A – Koble                                                                 | e til kablet       |                       |  |  |
| 4B Autentiseringstype:                           |                                                                            | åpen               |                       |  |  |
| 4C IP-adressemodus:                              |                                                                            |                    |                       |  |  |
| A                                                | utomatisk (DHCP)                                                           | Ja/Nei             |                       |  |  |
|                                                  | Statisk IP-adresse                                                         | Ja/Nei             |                       |  |  |
| Hvis statisk IP-adresse er valgt, a              | ngi IP-adresse, nettv                                                      | erksmaske og valg  | fri standard gateway  |  |  |
| 4D IP-adresse:                                   |                                                                            |                    |                       |  |  |
| 4E Nettverksmaske:                               |                                                                            |                    |                       |  |  |
| 4F Standard Gateway:                             |                                                                            |                    |                       |  |  |
| Velg enten automatisk (DHCP) el                  | ler statisk IP-adresse                                                     |                    |                       |  |  |
| 4G DNS-serveradressemodus                        | :                                                                          |                    |                       |  |  |
| A                                                | utomatisk (DHCP)                                                           | Ja/Nei             |                       |  |  |
|                                                  | Statisk IP-adresse                                                         | Ja/Nei             |                       |  |  |
| Hvis statisk IP-adresse er valgt, a              | ngi foretrukken og al                                                      | lternativ DNS      |                       |  |  |
|                                                  |                                                                            |                    |                       |  |  |
|                                                  |                                                                            |                    |                       |  |  |

# Tilpasning av arbeidsområde

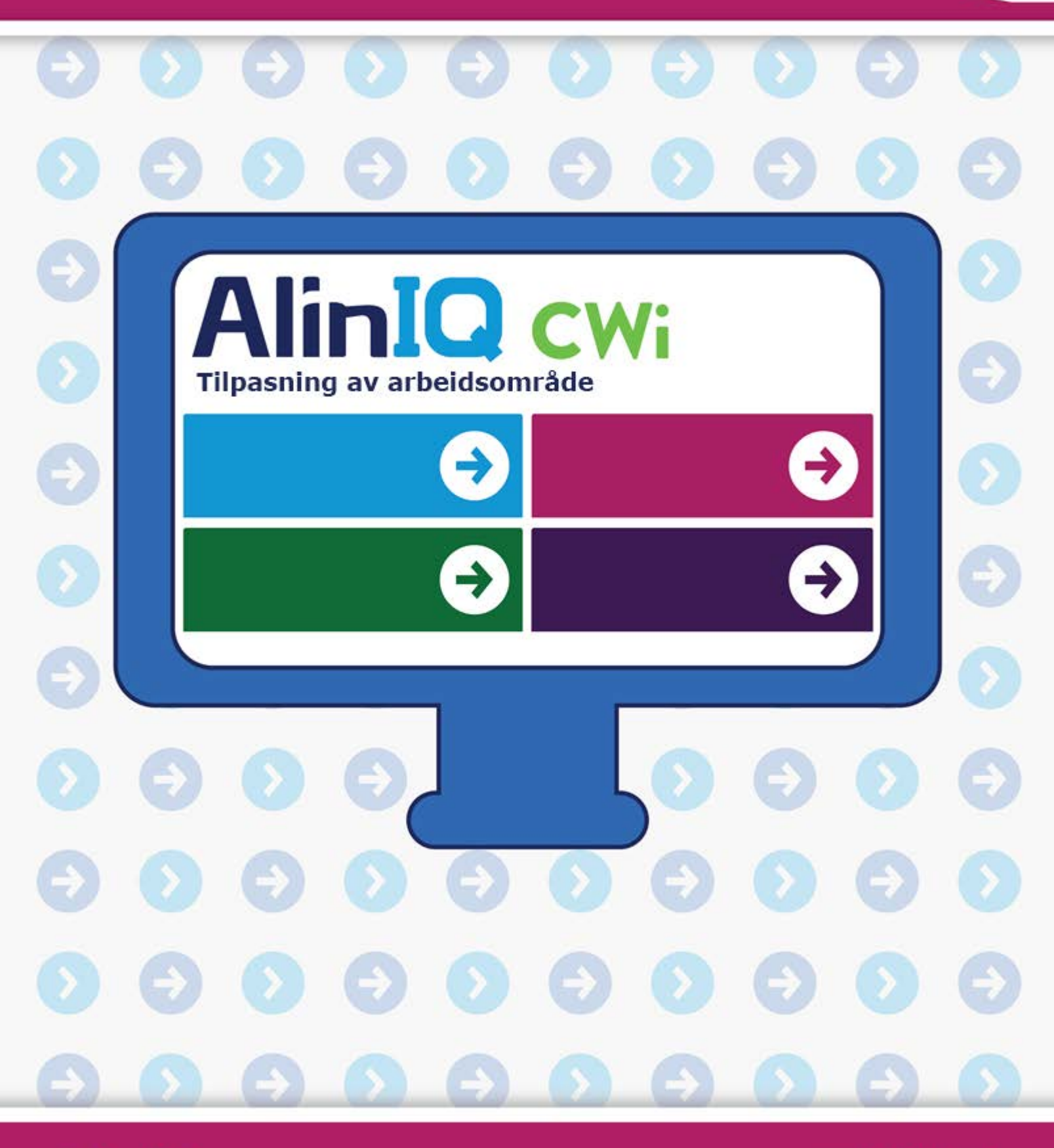

AlinIQ cwi

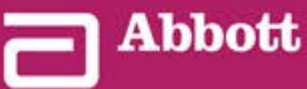

This page intentionally left blank.

# 3.1 - AlinIQ CWi – arbeidsområde for tilpasning for i-STAT

Denne delen inneholder en generell beskrivelse av CWi (Customization Workspace for i-STAT). i-STAT Alinity-instrumentene kan tilpasses for bruk i en rekke helsemiljøer. Abbott Point of Care anbefaler at du leser dette dokumentet i sin helhet før du logger deg på CWi. Du finner mer informasjon om funksjonene og egenskapene i avsnittene nedenfor.

CWi er et nettbasert program som gjør det mulig for helsepersonell å administrere tilpassede innstillinger for i-STAT Alinity-instrumentet. Med tilpasningsinnstillinger kan helsetilbudsorganisasjonen endre brukeropplevelsen på individuelt instrumentnivå. CWi administrerer også brukere som opprettholder tilpasningen av i-STAT Alinity.

i-STAT Alinity er fra første stund et fungerende instrument med en arbeidsflyt som ikke inneholder noen tilpasninger. Tilpasning gjør det mulig for helsetilbudsorganisasjonen å endre funksjonsegenskapene til hvert instrument. Instrumentet har for eksempel ingen referanseområder angitt i utgangspunktet. For å angi disse områdene og laste dem opp til instrumentet/instrumentene må det opprettes en profil.

En profil er en samling tilpasningsalternativer som finnes i kategorier. Hvert instrument i en helsetilbudsorganisasjon kan ha forskjellig profil. Detaljene i profilen bestemmes av behovene til bruksstedet. For et instrument som brukes på nyfødtintensivavdelingen, kan det for eksempel være nødvendig å slå av lyden fra instrumentet for å unngå å forstyrre spedbarna eller å be brukere om å utføre nødvendig kvalitetskontrolltesting.

Tilpasning gjør det også mulig for administratoren eller POCC å etablere handlingsområder basert på en rekke aldersgrupper. I tillegg kan en administrator eller POCC fastsette tiltak som skal iverksettes når resultatene faller utenfor referanseområdet. Tilpasning kan brukes til å kreve at brukeren registrerer viktig tilbakekallingsdokumentasjon på instrumentet.

# Arbeidsområder

CWi er en samling av tre arbeidsområder. Arbeidsområdene er:

#### Manage and Assemble Profiles (Administrer og sett sammen profiler)

Bruk dette arbeidsområdet til å angi instrumentets innstillinger for alternativer som dataangivelsesformat, tillatt tidsintervall for inaktivitet før avstenging og hva som skal gjøres når minnet er fullt. Det meste av tilpassingen av i-STAT Alinity oppnås ved hjelp av alternativene i arbeidsområdet Profile (Profil).

#### Manage Users (Administrer brukere)

I dette arbeidsområdet oppretter du en liste over CWi-brukere, kontaktinformasjonen deres og CWi-rollen deres (POCC, POC-superbruker, administrator for helsetilbudsorganisasjonen).

#### Manage Healthcare Organization (Administrer helsetilbudsorganisasjonen)

Dette arbeidsområdet viser navnet på kundens helsetilbudsorganisasjon.

Mer informasjon om alle alternativene er inkludert i delen for de enkelte arbeidsområdene. Arbeidsområdene vises på **Home** (Start)-siden:

| Abbott                                                                             | Welcome, test@apoc.com 4 APOC Test HCO Home Logout                                                                |
|------------------------------------------------------------------------------------|----------------------------------------------------------------------------------------------------|
| Manage and Assemble Profiles                                                       | Manage Healthcare Organization         Define your Healthcare Organization         Manage Healthcare Organization |
| Define instrument behavior for your clinical setting. Manage and Assemble Profiles | Manage Users Manage Users                                                                                         |

### **Beste praksis**

Det finnes referanser til beste praksis gjennom hele denne veiledningen. Disse representerer alternativene de fleste Abbott Point of Care etablerte kunder bruker for å skape sine nåværende i-STATtilpassede profiler. Disse alternativene, sammen med funksjoner kun tilgjengelig på i-STAT Alinitysystemet, ble samlet og fikk tittelen «beste praksis». De er bare ment som eksempler. Hver helsetilbudsorganisasjon bør etablere sin egen beste praksis.

#### Slik går du frem

Begynn med å kontakte Abbott Point of Care og etabler helsetilbudsorganisasjonen din (se neste avsnitt , *Komme i gang*). Deretter definerer du den primære CWi-brukeren (se delen *Administrer brukere*).

#### Merk:

- Abbott Point of Care oppfordrer på det sterkeste helsetilbudsorganisasjoner å angi mer enn én administrator for helsetilbudsorganisasjonen. Hvis en administrator for helsetilbudsorganisasjonen ikke er tilgjengelig, kan andre administratorer for helsetilbudsorganisasjonen bruke systemet.
- Bare én administrator for helsetilbudsorganisasjonen angis som «hovedadministrator».
- Bare en hovedaministrator kan tilordne rollen administrator for helsetilbudsorganisasjonen til en annen CWi-bruker.

### Komme i gang

Funksjonen til CWi er å tilpasse i-STAT Alinity-instrumentet. Brukere av CWi kan ønske å verifisere informasjon for stedet, redigere brukerinformasjon eller legge til instrumenter. Abbott Point of Care anbefaler på det sterkeste at du leser hele dette avsnittet før du logger deg på CWi.

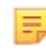

**Merk:** Datamaskinen som brukes til å få tilgang til CWi, bør befinne seg helseinstitusjonens IT-brannmur og ha antivirusprogramvare installert.

Hvis du har en etablert helsetilbudsorganisasjon og du logger deg på CWi, kan du hoppe over informasjonen nedenfor og logge deg på som vanlig. Følgende informasjon oppgis for brukere som logger seg på CWi for første gang.

For å sørge for sikkerheten til brukernes tilpasninger, profiler og andre data etablerer Abbott Point of Care helsetilbudsorganisasjonen. Dette gjøres én gang. Når helsetilbudsorganisasjonen opprettes, må en hovedadministrator for helsetilbudsorganisasjonen identifiseres. Hovedadministratoren for helsetilbudsorganisasjonen er personen som er ansvarlig for CWi. En helsetilbudsorganisasjon må alltid ha en hovedadministrator for helsetilbudsorganisasjonen. Hvis hovedadministratoren for helsetilbudsorganisasjonen må skiftes ut, kontakter du Abbott Point of Care.

Abbott Point of Care er ansvarlig for å etablere:

- helsetilbudsorganisasjonen innenfor CWi
- hovedadministratoren for helsetilbudsorganisasjonen. Bare én administrator for helsetilbudsorganisasjonen angis som «hovedadministrator». Hovedadministratoren for helsetilbudsorganisasjonen har tilgang til alle funksjonene i CWi, inkludert opprettelse av andre CWibrukere.

#### Forutsetninger

Informasjonen om helsetilbudsorganisasjonen som kreves av Abbott Point of Care, omfatter:

- navnet på helsetilbudsorganisasjonen
- fasiliteter
- poststed
- postnummer
- land
- språk

Angi følgende for hovedadministratoren for helsetilbudsorganisasjonen:

- e-postadresse
- fornavn og etternavn
- kontaktinformasjon

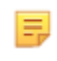

**Merk:** For at alle funksjonene i programvaren skal fungere som de skal, må du bruke CWi med Internet Explorer<sup>®</sup>, nettleseren Google Chrome<sup>™</sup> eller Microsoft Edge.

#### Hvis du er en ny bruker av CWi, logger du deg på som følger:

**1.** Sjekk brukerinnboksen for registrerings-e-post. Klikk på koblingen for å fullføre registreringen.

E,

**Merk:** Hvis koblingen har utløpt eller e-posten aldri ble mottatt, kan du sende eposten på nytt via Forgot Password? (Glemt passord?)-funksjonen på AlinIQ CWipåloggingsskjermbildet.

**2.** Opprett og bekreft passordet.

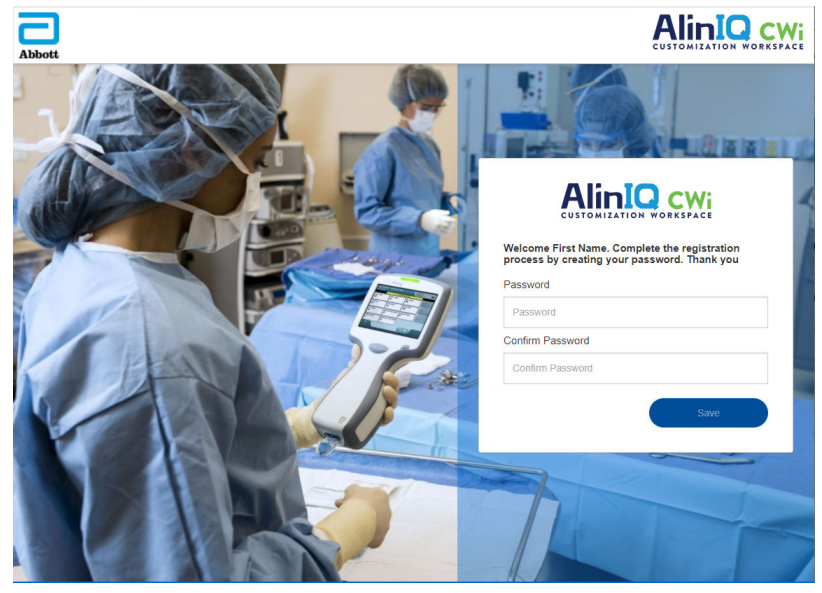

AlinIQ CWi stiller krav til passord. Disse er som følger:

Må bestå av 8 til 20 tegn og inneholde tegn fra tre av de fire gruppene (eksempel: Pr86h22h):

store bokstaver små bokstaver

tall

spesialtegn

#### Kan ikke inneholde:

ampersand (&)

mellomrom

mindre enn-symbol (<)

kontrolltegn

Kan ikke gjenbruke de siste 10 passordene.

På Home (Start)-siden, ved siden av Welcome (Velkommen), finner du e-postadressen til brukeren som

er logget på. Ved siden av e-postadressen er det et tannhjulikon . Klikk på ikonet for å åpne User

Settings (Brukerinnstillinger)-skjermbildet. Passord- og språkinnstillingene kan justeres fra denne siden.

| bott             |                   | Welcome, test | @apoc.com 🛟 | APOC | Home    | Logo |
|------------------|-------------------|---------------|-------------|------|---------|------|
| Iser Settings    |                   |               |             |      |         |      |
| Settings         |                   |               |             |      |         |      |
| Password         |                   |               |             |      |         |      |
| Current Password |                   | *             |             |      |         |      |
| New Password     |                   | **            |             |      |         |      |
| Confirm Password |                   | *             |             |      |         |      |
| Language         |                   |               |             |      |         |      |
| Language         | English (English) | -             |             |      |         |      |
|                  |                   |               |             |      |         |      |
|                  |                   |               |             | Ľ    | Discard | Save |

Hvis du vil endre brukerpassordet eller språkinnstillingene, angir du det nye passordet eller velger et språk fra rullegardinmenyen og klikker på Save (Lagre)-knappen.

#### Hvis du er en eksisterende bruker av CWi, logger du deg på som følger:

- 1. Bruk en kompatibel nettleser og gå til https://www.globalpointofcare.abbott/en/ support/istat-brand/i-stat-alinity.html
- 2. Klikk på koblingen for AlinIQ CWi
- **3.** Logg på med brukerens e-postadresse, og klikk på Next (Neste)-knappen.

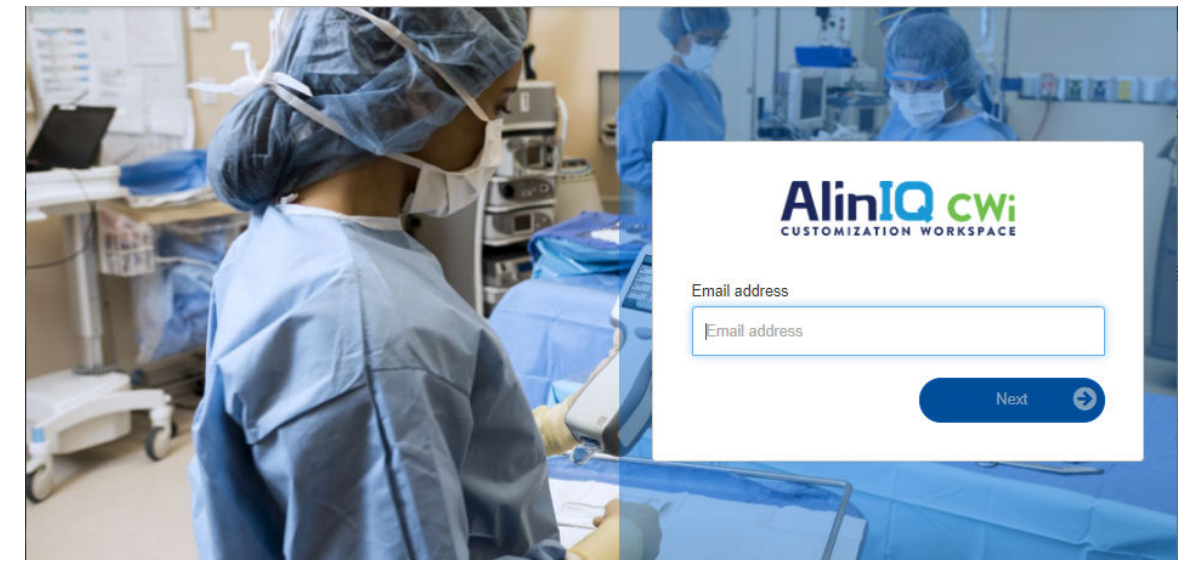

**4.** Angi passordet opprettet av brukeren, og klikk på Log in (Logg på)-knappen. Hvis det gjøres fem mislykkede forsøk, vil systemet utestenge brukeren. Utestengelsen varer i én time, med mindre brukeren tilbakestiller passordet.

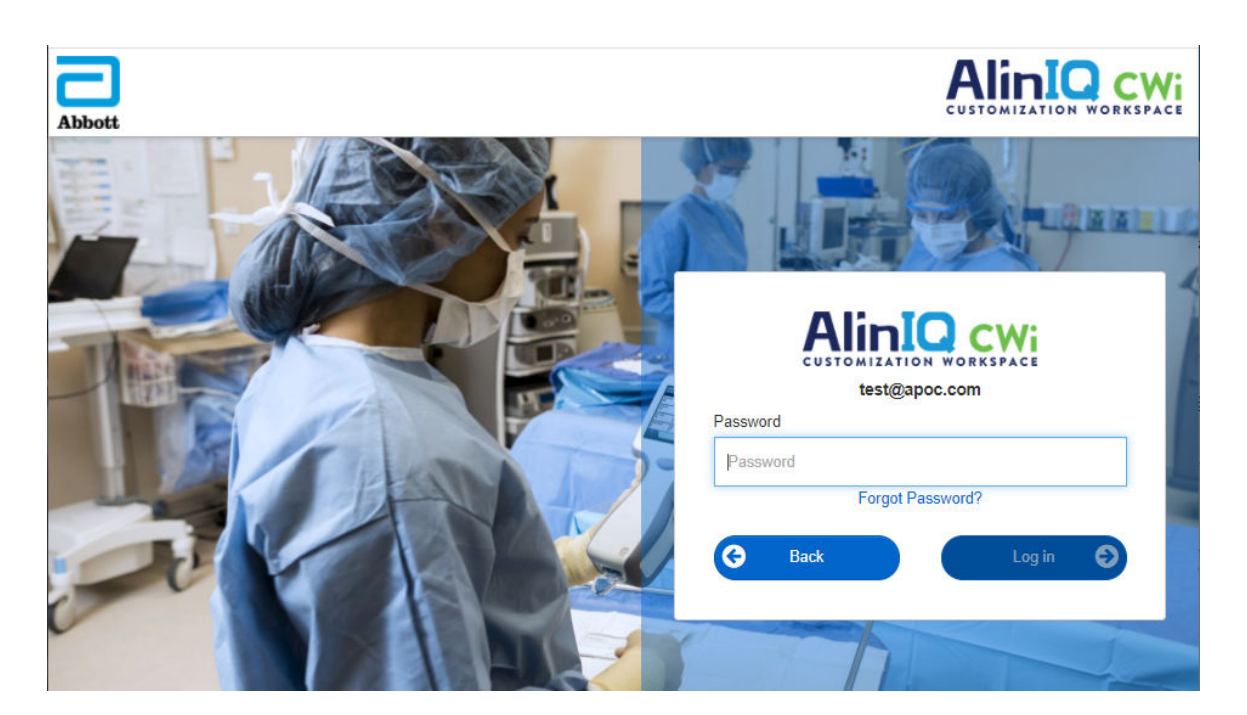

#### Merk:

=

 Hvis koblingen til AlinIQ CWi på https:// www.globalpointofcare.abbott/en/support/istat-brand/istat-alinity.html ikke åpner applikasjonen, tar du kontakt med teknisk støtte for ytterligere hjelp.

### **CWi - Startside**

Home (Start)-siden er det første skjermbildet som vises etter at du har logget deg på CWi.

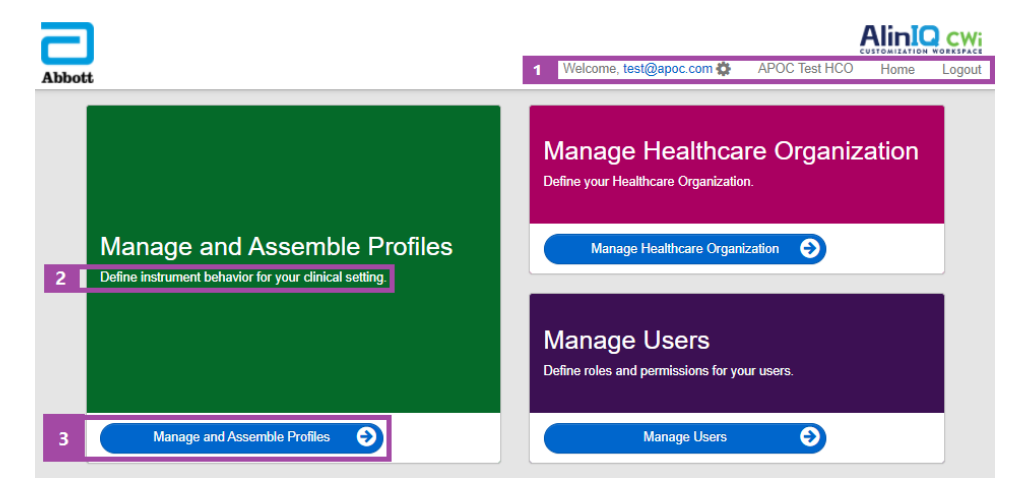

Startside for CWi består av følgende:

| 1<br>Kommandoli<br>nje                      | Welcome (Velkommen)<br>Brukerens e-postadresse<br>Navn på helsetilbudsorganisasjonen som<br>tilordnet av Abbott Point of Care | Viser e-postadressen til brukeren som er<br>logget på, og navnet på<br>helsetilbudsorganisasjonen |
|---------------------------------------------|----------------------------------------------------------------------------------------------------|---------------------------------------------------------------------------------------------------|
|                                             | User Settings (Brukerinnstillinger)                                                                                           | Gir kobling for endring av passord og valg av<br>språk.                                           |
|                                             | Home (startside)                                                                                                    | Kobling til startsiden                                                                            |
|                                             | Logout (logg av)                                                                                                    | Logger av CWi                                                                                     |
| 2<br>Beskrivelse<br>av<br>arbeidsområ<br>de | Fastsett hvordan instrumentet skal<br>fungere for den kliniske innstillingen.                                                 |                                                                                                   |
|                                             | Angi helsetilbudsorganisasjonen din.                                                                                          |                                                                                                   |
|                                             | Angi roller og tillatelser for AlinIQ CWi-<br>brukere.                                                                        |                                                                                                   |
| 3<br>Kobling til<br>arbeidsområ<br>de       | Administrer og sett sammen profiler                                                                                           | Kobling til arbeidsområdet der<br>tilpasningsalternativer er definert.                            |
|                                             | Administrer helsetilbudsorganisasjon                                                                                          |                                                                                                   |
|                                             | Administrere brukere                                                                                                    |                                                                                                   |

Detaljer om hvert arbeidsområde og dets funksjoner er beskrevet i de følgende avsnittene.
## **Oversikt – helsetilbudsorganisasjon**

Helsetilbudsorganisasjonen er den unike ID-en som Abbott Point of Care har tilordnet til en organisasjon. Informasjon som du oppgir til Abbott Point of Care for helsetilbudsorganisasjonen i CWi-skjemaet, vil bli brukt under den første konfigurasjonen av CWi-programmet. Du kan vise **Manage Healthcare Organization** (Administrer helsetilbudsorganisasjon)-arbeidsområdet for å sikre at informasjonen for helsetilbudsorganisasjonen er riktig.

For å sørge for sikkerheten til profiler og andre data, etablerer Abbott Point of Care en unik identifikator for hver helsetilbudsorganisasjon. Dette gjøres én gang. Når helsetilbudsorganisasjonen opprettes, må hovedadministratoren for helsetilbudsorganisasjonen identifiseres. Hovedadministratoren for helsetilbudsorganisasjonen er personen som er ansvarlig for CWi. En helsetilbudsorganisasjon må alltid ha én hovedadministrator for helsetilbudsorganisasjonen. Hvis hovedadministratoren for helsetilbudsorganisasjonen må skiftes ut, kontakter du teknisk støtte.

Abbott Point of Care er ansvarlig for å etablere:

- helsetilbudsorganisasjonen innenfor CWi
- hovedadministratoren for helsetilbudsorganisasjonen. Bare én administrator for helsetilbudsorganisasjonen er angitt som "hovedadministrator" og oppgitt i Manage Users (Administrer brukere)-listen med en hake (✓). Hovedadministratoren for helsetilbudsorganisasjonen har tillatelse til å få tilgang til alle funksjonene i CWi under første konfigurasjon og opprettelse av andre CWi-brukere.

Manage Healthcare Organization (Administrer helsetilbudsorganisasjon)-arbeidsområdet viser denne informasjonen:

- navn
- poststed
- postnummer
- land
- språk
- datoformat\*
- desimaltegn\*

\*Klikk på Change (Endre) i **Manage Healthcare Organization** (Administrer helsetilbudsorganisasjon)arbeidsområdet for å endre innstillingene for **Date Format** (Datoformat) og **Decimal Character** (Desimaltegn).

## Beste fremgangsmåter

Det finnes referanser til beste fremgangsmåter i hele håndboken. Nødvendig informasjon i den innledende installasjonen for Administrer helseinstitusjon-kategorien inkluderer: Navn på helseinstitusjon, by, postnummer, land og språk. Hver helseinstitusjon bør etablere egne rutiner.

## **Oppstart**

Abbott Point of Care krever følgende informasjon om helseinstitusjonen:

- navn på helseinstitusjonen
- by
- postnummer
- land
- språk

Angi følgende for primærforvalteren av helseinstitusjonen:

- e-postadresse
- fornavn og etternavn
- kontaktinformasjon

# **3.3 - Administrer brukere**

Dette arbeidsområdet brukes for å identifisere alle brukere av CWi-en, og spesifiserer tilgangsnivået til alle. Operatører av i-STAT Alinity-apparatet kan identifiseres i datasystemet.

## **Oversikt**

Alle brukere med autorisasjon til å gå inn på CWI må defineres i helseorganisasjonen. Typen rolle tilordnet en bruker bestemmer hvilke handlinger som kan utføres.

- Leder for primær helseorganisasjon Kun én leder for helseorganisasjonen er spesifisert som den «primære» og indikert i Håndtere Bruker-listen med en hake (✓). Den primære lederen for HCO har tillatelse til å ha tilgang til alle CWis funksjoner, herunder å opprette helseorganisasjonen og opprette andre CWi-brukere.
  - Kun en primær helseorganisasjonsleder kan tilordne rollen som helseorganisasjonsleder til en annen bruker.
  - Den er viktig å alltid oppdatere lederen for den primære helseorganisasjonen. Skulle lederen for den primære helseorganisasjonen måtte skiftes ut eller passordet må tilbakestilles, kan du kontakte teknisk støtte via e-post: oustechsvc@apoc.abbott.com.
- Lederen for HCO har tillatelse til å ha tilgang til alle CWis funksjoner, herunder å opprette andre Cwibrukere, unntatt lederen for den primære helseorganisasjonen.
  - Andre ledere av helseorganisasjonen kan kun tilordne rollene Point of Care Super User og Point of Care Coordinator.
- **Point of Care Coordinator** (POCC) har tillatelse til å få tilgang til alle funksjonene i CWi-programmet, men er begrenset til å tilordne rollen som Point of Care Super User når vedkommende oppretter andre brukere.
- **Point of Care Super User** har begrenset tillatelse til CWi-programmet, inkludert mulighet til å vise profiler og kategorier, vise instrumenter med profiler og se informasjon om helseorganisasjonen.

## **Beste praksis**

Når du definerer brukere:

- Abbott Point of Care oppfordrer helseorganisasjoner sterkt til å etablere mer enn én helseorganisasjonsleder for CWi. Slik kan en annen helseinstitusjonsleder bruke systmet skulle en av lederne være utilgjengelig.
- Kun én leder for helseorganisasjonen er spesifisert som den «primære» og indikert i Håndtere Brukerlisten med en hake (✓). For å endre primær leder for helseorganisasjonen, kontakt Abbott Point of Care teknisk støtte via e-post: oustechsvc@apoc.abbott.com.

## Komme i gang

Hvis du vil åpne dette arbeidsområdet, klikker du **Manage Users** (Administrere brukere) nede i høyre hjørne på siden **Home** (Hjem).

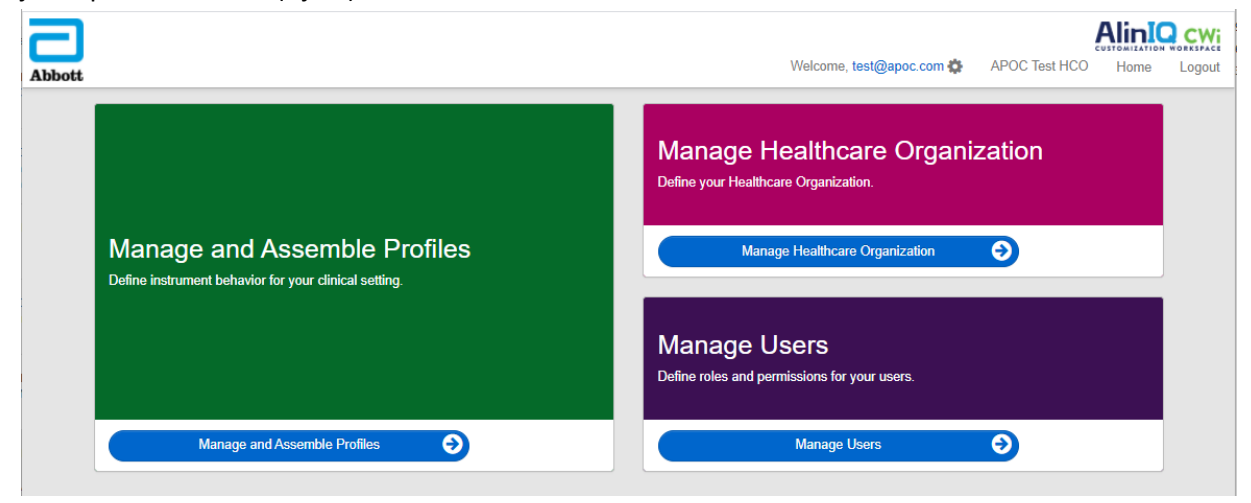

#### Dette skjermbildet viser:

| Us                       | er Workspace         |           |            |                 |            | Create   | View | Change | Delete    | Back   |
|--------------------------|----------------------|-----------|------------|-----------------|------------|----------|------|--------|-----------|--------|
| Sel                      | ect a user to manage |           |            |                 |            |          |      |        |           |        |
|                          |                      |           |            |                 | Search     |          |      | Q      | <b>DT</b> | •      |
|                          | Email address        | Last Name | First Name |                 |            | Role     |      | Å      | Prim      | nary 🍦 |
|                          | dave@hco.com         | Davis     | Dave       | Healthcare Orga | nization N | /lanager |      |        | ~         | •      |
|                          | tracey@hco.com       | Theresa   | Tracey     | Healthcare Orga | nization N | /lanager |      |        |           |        |
| Showing 1 to 2 of 2 rows |                      |           |            |                 |            |          |      |        |           |        |

Navnet på helseorganisasjonen vises øverst i skjermbildet. Legg merke til at dette navnet tildeles av Abbott Point of Care.

#### Kommandolinjehandlinger

I tillegg til **Create** (Opprett) oppe i høyre hjørne av skjermbildet, inneholder kommandolinjen disse handlingene:

- View (Vis) CWi-bruker kan vises
- **Change** (Endre) endre informasjon for en CWi-bruker
- Delete (Slett) slett en CWi-bruker
- Back (Tilbake) gå tilbake til forrige side

Hvis du vil opprette en bruker, klikker du på Create (Opprett) oppe i høyre hjørne av skjermbildet.

Dette skjermbildet viser:

| Create User         |                          |
|---------------------|--------------------------|
| Edit                |                          |
| Email address       |                          |
| Email address       | *                        |
| Contact Information |                          |
| First Name          | *                        |
| Middle Name         |                          |
| Last Name           | *                        |
| Cell Phone          |                          |
| Work Phone          |                          |
| Details             |                          |
| Role                | Point of Care Super User |
| Language            | English (English)        |
|                     | Discard Next >>          |

I dette skjermbildet må alle felt som er merket med en stjerne (\*), ha en verdi. Hvis du skal opprette en bruker, er de **obligatoriske feltene**:

- Email address (E-postadresse) brukerens e-postadresse. Skriv inn opptil 40 tegn.
- First name (Fornavn)
- Last name (Etternavn)
- Language (Språk) velg et språk fra rullegardinlisten.
- Role (Rolle) velg ett av følgende fra rullegardinlisten:

Healthcare Organization Manager (Helseorganisasjonsleder) Point of Care Super User (Point of Care-superbruker) Point of Care Coordinator (Point of Care-koordinator)

Hvis du vil slette disse spesifikasjonene, klikker du på Discard (Forkast).

Hvis du vil lagre dem, klikker du på Next (Neste) og fanen Summary (Sammendrag) vises.

| Summary                                       |                          |             |         |      |
|-----------------------------------------------|--------------------------|-------------|---------|------|
| Email                                         | test@HCO.com             |             |         |      |
| First Name                                    | Test                     |             |         |      |
| Middle Name                                   |                          |             |         |      |
| Last Name                                     | Test                     |             |         |      |
| Cell Phone                                    |                          |             |         |      |
| Work Phone                                    |                          |             |         |      |
| Role                                          | Point of Care Super User |             |         |      |
| Language                                      | English                  |             |         |      |
| Note: An email will be sent to test@HCO.com t | o complete registration. |             |         |      |
|                                               |                          |             |         |      |
|                                               |                          | << Previous | Discard | Save |

Nederst på skjermbildet vises følgende alternativer:

- **Previous** (Forrige) viser skjermbildet **Create User** (Opprett bruker) der du kan redigere spesifikasjonene
- **Discard** (Forkast) sletter disse spesifikasjonene
- Save (Lagre) lagrer brukeren som definert

Feltet Search (Søk) brukes til å finne tekst i et fritt felt (dvs. e-postadresser eller brukernavn) i tabellen User Workspace (Brukerarbeidsområde).

Alternativet Filter brukes til å begrense hva som vises i tabellen User Workspace (Brukerarbeidsområde).

# 3.4 - Administrer og sett sammen profiler

Tilpasning av instrumenter styres av profiler laget i CWi. En profil er et sett med kategorier. En gruppe funksjoner utgjør en kategori.

Ved å lage kategorier og sette dem sammen i profiler kan hvert instrument fungere annerledes enn et instrument som brukes «rett fra esken».

I denne delen finner du instruksjoner for hvordan du lager kategorier og profiler.

Følgende skjermbilde er et eksempel:

| Abbott                     |        | Welcome, test@apoc.c | com 🛟  | APOC Te | est HCO  | Home   | Logout  |
|----------------------------|--------|----------------------|--------|---------|----------|--------|---------|
| Profile Workspace          | Create | Create from Existing | Change | View    | Delete   | Export | Print   |
| Select a profile to manage |        |                      |        |         |          |        |         |
|                            |        | Search               |        |         | <b>Q</b> | 07     | <b></b> |

| Opprett                  | Opprett en profil eller kategori.                                                                                                    |
|--------------------------|----------------------------------------------------------------------------------------------------|
| Opprett fra eksisterende | Administrer profil og alle kategorier har en <b>Create from Existing</b><br>(Opprett fra eksisterende)-funksjon. Formålet med denne handlingen<br>er å gi en bruker muligheten til å velge og kopiere en eksisterende<br>profil eller kategori, slik at det er enkelt å gjøre endringer. Når du<br>bruker denne handlingen, må brukeren gi profilen eller kategorien et<br>nytt navn, og deretter gjøre de ønskede endringene i funksjonene. |
| Endre                    | Administrer profil og alle kategorier kan endres uten å gi nytt navn.                                                                                                    |
| Vise                     | Velg en profil eller kategori for visning for å finne de aktiverte<br>funksjonene.                                                                                                    |
| Slett                    | Fjern en profil eller kategori fra arbeidsområdet Manage and Assemble<br>Profile (Administrer og sett sammen profiler). Tilordnede profiler eller<br>kategorier kan ikke slettes.                                                                                                    |
| Eksporter                | Eksporter en pakkefil til en USB-enhet eller lagringsenhet.                                                                                                    |
| Skriv ut                 | Velg en profil eller kategori for å skrive ut en utskrift.                                                                                                    |

Kommandoene øverst til høyre kan brukes til å utføre disse handlingene:

Søkefeltet brukes til å finne fritekst i tabellen Workspace (Arbeidsområde).

Alternativet Filter brukes til å begrense hva som vises i tabellen Workspace (Arbeidsområde). Disse funksjonene er tilgjengelige for alle kategorier i arbeidsområdet Manage and Assemble Profiles (Administrer og sett sammen profiler).

## Beste fremgangsmåter

For brukervennlighet anbefaler Abbott Point of Care disse retningslinjene når du bruker funksjonene i Arbeidsområdet for å administrere og sette sammen profiler.

- Sett profil- og kategorinavn Gi navn til profilen for området der i-STAT Alinity apparatet skal brukes, for eksempel: Barneintensivavdeling, akuttmottak, åndedrettspleie. Navngi kategorier ved å angi bruken for alle områder eller bestemte områder, slik som: Generelle sykehusinnstillinger, operatørinnstillinger for intensivavdelingen, analyttinnstillinger for barneintensivavdelingen og kvalitetsinnstillinger for akuttmottaket.
- Skriv ut APOC-profilen eller alle APOC-kategoriene individuelt før du oppretter kategorier og profiler. Etter utskrift, gjennomgå og identifiser de ønskede endringene til hver kategori ved å merke av hver endring på utskriften. Bruk utskriften når du oppretter kategorier og etablerer profilen.
- Skriv ut Laboratoriets referanse- og handlings(kritiske)spekter inkludert måleenheter for hver analytt som skal brukes i i-STAT Alinity. Dette kan redusere tiden det tar å etablere funksjonen for analyttinnstillingenes måleenheter og områder.
- Aktiver alder og kjønn i pasientinnstillinger hvis analyttinnstillingenes spekter opprettes med alder og kjønn i bruk. Hvis eGFR brukes, kreves denne funksjonen.
- Hvis flytende QC- og/eller Cal Ver-plan brukes vil en liste over stedets områder og kassettene i bruk for hvert område være nyttig når du oppretter kategorien for kvalitetsinnstillinger.
- Kontakt IT-avdelingen eller pasientregistreringen hvis du bruker pasientarmbånd eller etiketter med strekkoder. Kontroller at strekkodetypen på armbåndet eller etiketten er aktivert i pasientinnstillinger-kategorien.
- Kontakt HR eller personaltjenesten hvis det benyttes kort for ansatte med strekkoder. Kontroller at strekkodetypen på kortet er aktivert i operatørinnstillinger-kategorien.
- Kontakt administrator for laboratoriets informasjonssystem hvis det brukes ID-oppføring for adgang/prøver. Det vil være nødvendig å finne ut hvilken strekkodetype som skal skannes, samt avgjøre hvor strekkodeetikettene skal skrives ut. Utskriftsfunksjoner i LIS må også kanskje endres for adgangsnummeretiketter som skal skrives ut på testetasjen.

Merk: Utvalg gjort i kategorier og profiler endrer skjerm- og sekvensinnhold. Beste fremgangsmåte er å evaluere alle valg som er gjort ved etablering av profilen ved å:

- laste opp profilen
- utføre testbanene for pasient og kontroll
- evaluere resultatet for a sikre at resultater og oppførsel er som forventet.

## Sette opp en kategori

For å sette opp en kategori, naviger til **Hjem**-siden og klikk på **Håndtere og sette sammen profiler**. De ti kategoriene vises på høyre side av skjermen.

Kategoriene som brukes til å sette opp en profil vises nedenfor. Du kan velge kategoriene i en hvilken som helst rekkefølge. Asterisken (\*) indikerer at disse er obligatoriske kategorier:

- \*Generelle innstillinger
- \*Operatørinnstillinger
- \*Kvalitetsinnstillinger
- \*Pasientinnstillinger
- \*Analyttinnstillinger

I tillegg til de obligatoriske kategoriene, er det valgfrie kategorier som kan inkluderes i en profil:

- Brukerdefinert melding
- Opplæringsinnstillinger
- STATMerknader
- Resultat Merknader
- Tilkoblingsinnstillinger

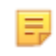

**Merk:** Profiler settes opp ved å sette kategorier sammen. Ved oppsett av profiler for første gang, er det nødvendig å først sette opp kategorier

Detaljer om hver kategori finnes i de følgende delene.

### \*Generelle innstillinger

- <u>Grunnleggende funksjoner</u>
  - Lyd
  - Volumnivå
  - Inaktivitet
  - Programvareoppdateringer
  - Desimaltegn
  - Minne full handling
- <u>Dato</u>
  - Datoinnføring
  - Datovisning
- Kommunikasjon
  - Resultat Auto Overfør
  - Slå av kommunikasjon
  - Trådløs kommunikasjon
- Operatørhandlinger
  - Aksepter eller avvis resultater
  - Testkansellering
  - Testvalg
  - Tilgang / Prøve ID-innføring
- Kritisk tilbakekalling
  - Dokumentasjon av kritisk tilbakekalling
- <u>Skriv ut</u>
  - Testresultat utskrift
  - i-STAT-utskrift

### \*Operatørinnstillinger

- ID-innføring
- <u>Listehandlinger</u>
  - Søk etter operatør-ID på operatørliste
  - Operatør-ID på operatørliste-sertifisering utløpt handling
  - Operatør-ID ikke på operatørliste-handling
- <u>Operatørutløp</u>
  - Melding om utløp av operatørsertifisering

#### \*Pasientinnstillinger

- ID-innføring
- Pasientinformasjon og positiv pasientidentifisering (PPID)
  - Alder og kjønn
  - Pasientliste
- Grunnleggende funksjoner
  - Innføring av pasients alder / kjønn

#### \*Analyttinnstillinger

- <u>Enheter</u>
- <u>Prøvetyper</u>
  - Standard prøvetyper
  - Tilpassede prøvetyper
  - Inføringsalternativer for prøvetyper
- <u>Områder</u>
- Aktivere / deaktivere analytt
  - Søk globalt
  - Søk via panel
- Hematokrit
  - Hematokritinnstilling (Kalibrering via laboratorisk hematologisk analysator)
  - Søk med CPB proteinalgoritme til hematokritinnstilling
- Justeringer
  - BO-ligning
  - eGFR-ligning
  - eGFR-varianter
- <u>ACT</u>
  - ACTk-modus
  - Stopp ACT Testing
- <u>Kritiske tester</u>

#### \*Kvalitetsinnstillinger

- Elektronisk simulator
  - Testplan for simulator
- <u>QC-meldinger</u>
  - Kontrolltest innstillinger
  - Kontrolltest utenfor rekkevidde-innstillinger (Kun manuell fastsettelse av bestått/ikke bestått)
  - Test av kalibreringbekreftelse innstillinger
  - Test av kalibreringbekreftelse utenfor rekkevidde-innstillinger (Kun manuell fastsettelse av bestått/ ikke bestått)
  - eVAS-type
  - Kassettpakke QC innstillinger
- Planer for flytende QC
  - Hyppighet
- Planer for kalibreringbekreftelse
  - Hyppighet

### **Brukerdefinert melding**

Brukerdefinert melding

### Opplæringsinnstillinger

- <u>Grunnleggende funksjoner</u>
  - Opplæringsmodus
  - Opplæringsbane kassetter
  - Sjekkliste for operatørs direkte observasjon
  - Opplæringsscenarioer

#### STATMerknader

- <u>STATMerknader</u>
  - Håndtere elementer
  - Håndtere sett

#### **Resultat Merknader**

- <u>Resultat Merknader</u>
  - Håndtere elementer
  - Håndtere sett

#### Tilkoblingsinnstillinger

- <u>Tilkoblingskart</u>
  - Testjournaler
  - Apparathendelser
  - Operatørliste
  - Pasientliste
  - Kassettliste
  - Logg hendelser

## \*Kategori for generelle innstillinger

Dette avsnittet inneholder funksjoner for tilpasning av generelle innstillinger for i-STAT Alinity, som volum, dato og utskrift. Kategorien for generelle innstillinger kan opprettes eller endres via følgende trinn.

Klikk på Generelle innstillinger, velg så APOCGenerelleInnstillinger og klikk på Vis. Skjermen viser standard navn APOCGenerelleInnstillinger, og standardverdier for hver funksjon. Skann gjennom APOCGenerelleInnstillinger og fastslå om valgene fungerer for profilen som opprettes. Dersom de gjør det, kreves intet ytterligere arbeid i denne kategorien. Kategorien APOCGenerelleInnstillinger vil være tilgjengelig i avsnittet Administrere profiler. Bruk den til å opprette den nye profilen. Dersom APOCGenerelleInnstillinger stillinger stillinger ikke fungerer for profilen som opprettes, klikk på Avslutt for å stanse visningen. Klikk på Sett opp og følg instruksjonene under.

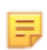

**Merk:** Alle påkrevde kategorier har en standardinnstilling navngitt med APOC-prefikset. Dessuten inneholder innstillingene standardverdier.

Du oppfordres til å spesifisere et navn for innstillingene og en valgfri beskrivelse.

| Navn        | <ul> <li>Obligatorisk. Oppgi et navn med 4 til 40 tegn og:</li> <li>består kun av følgende tegn: <ul> <li>0 til 9</li> <li>A til Z eller alfabet som passer for språk (med store eller små bokstaver)</li> <li>mellomrom</li> <li>understrekning (_)</li> </ul> </li> <li>som ikke begynner med tegnene APOC (med små eller store bokstaver)</li> <li>er et unikt navn ved denne helseinstitusjonen</li> </ul> |
|-------------|----------------------------------------------------------------------------------------------------|
| Beskrivelse | Alternativ. Oppgi all informasjon som hjelper brukeren med å vite hvordan eller hvorfor kategorien ble navngitt eller opprettet.                                                                                                    |

#### Generelle innstillinger

- Forkast for å omgjøre endringer
- Neste for å åpne neste fane

## **Basic Functions (Grunnleggende funksjoner)**

Fanen **Basic Functions** (Grunnleggende funksjoner) som volum, tiltak som treffes når i-STAT-minnet er fullt og resultatene overføres.

På skjermbildet **Basic Functions** (Grunnleggende funksjoner) kan du definere innstillinger for disse funksjonene:

| Lyd                         |                                                                                                    |
|-----------------------------|----------------------------------------------------------------------------------------------------|
| Enable Sound (Aktiver lyd)  | Fjern merket i avmerkingsboksen for å slå av lyden. Dette deaktiverer<br>alle lyder.                                                                                                    |
| Volume Levels (Volumnivåer) | Når lyd er aktivert, kan du angi volumet for disse funksjonene. Velg en<br>verdi fra 0 til 100 % fra rullegardinlisten. Hvis du velger 0, slås lyden av.<br>Standarden er 100 %. Du kan også justere lyden ved hjelp av<br>glidebryteren. Klikk og dra punktet til venstre eller høyre langs<br>«linjalen» for å heve eller senke volumet.<br><b>Basic Functions (Grunnleggende funksjoner)</b><br><b>Transmitting (Overfører)</b><br><b>Touch Screen (Berøringsskjerm)</b><br><b>Barcoding (Koding)</b><br><b>Results Display (Resultatvisning)</b> |

| Inaktivitet                                                                              |                                                                       |  |  |
|------------------------------------------------------------------------------------------|-----------------------------------------------------------------------|--|--|
| Results Present, Data Entry<br>Complete (Resultater vises,<br>dataregistrering fullført) | Instrumentet slås av etter at det valgte antallet sekunder er utløpt. |  |  |
| Results Present, Data Entry<br>Pending (Resultater vises,<br>dataregistrering venter)    | Instrumentet slås av etter at det valgte antallet sekunder er utløpt. |  |  |
| Training Mode Active<br>(Opplæringsmodus aktiv)                                          | Instrumentet slås av etter at det valgte antallet sekunder er utløpt. |  |  |

| Programvareoppdateringer                                             |                                                                                                    |  |  |  |
|----------------------------------------------------------------------|----------------------------------------------------------------------------------------------------|--|--|--|
| Software Expiration Warning<br>(Advarsel om utløp av<br>programvare) | Antall dager før utløp av instrumentprogramvaren for å vise en<br>varselmelding på skjermen. Tillatte verdier er 0–30. Standarden er 15.<br>Følgende er et eksempel på meldingen som vises:                    |  |  |  |
|                                                                      | Software expires on: (Programvaren utløper)<br>31DEC2020<br>Testing will be disabled on that date.<br>(Testing deaktiveres på den datoen)<br>Contact the system administrator (Kontakt<br>systemadministrator) |  |  |  |

| Programvareoppdateringer                                                                                                    |                                                                                                    |  |  |  |
|----------------------------------------------------------------------------------------------------|----------------------------------------------------------------------------------------------------|--|--|--|
| Require Electronic Simulator<br>test after software installation<br>(Krev elektronisk<br>simulatortest etter<br>programvareinstallasjon) | Etter programvareoppdateringen velger du dette alternativet for å låse<br>instrumentet slik at det ikke brukes før den elektroniske<br>simulatortesten er utført og bestått. |  |  |  |
| Oppdater og installer<br>programvare fra serveren                                                                                        | Etter at programvareoppdateringen er lastet ned fra Abbott Managed<br>Server eller SDi, installerer instrumentet programvaren uten å kreve<br>bekreftelse på installasjonen. |  |  |  |

| Desimaltegn |                                                                                                    |
|-------------|----------------------------------------------------------------------------------------------------|
|             | Velg desimaltegn eller komma for visning av resultatene på<br>instrumentet. Desimaltegnet er standard. |

| Handling ved fullt minne                                                                                                    |                                                                                                    |                                                                                                    |  |  |  |
|----------------------------------------------------------------------------------------------------|----------------------------------------------------------------------------------------------------|----------------------------------------------------------------------------------------------------|--|--|--|
| Instrumentet kan lagre 500 resultater (herunder pasient, kvalitetskontroll, opplæringsresultater).<br>Denne innstillingen kontrollerer tiltaket som treffes når minnet er fullt: |                                                                                                    |                                                                                                    |  |  |  |
|                                                                                                    | Overwrite the oldest record<br>without notification (Overskriv<br>den eldste posten uten varsel)              | Nye poster overskriver gamle<br>poster. Den eldste posten<br>overskrives først, den neste<br>eldste posten overskrives neste<br>gang, og så videre. Dette er<br>standard.     |  |  |  |
|                                                                                                    | Memory full notification at<br>instrument start-up (Varsel om<br>fullt minne ved oppstart av<br>instrumentet) | Når instrumentet slås på, vises et<br>oppstartsvarsel som angir at<br>minnet er fullt. Operatøren blir<br>bedt om å tømme minnet, ellers<br>kan gamle poster bli overskrevet. |  |  |  |
|                                                                                                    | Lockout all Testing Pathways until<br>memory is cleared (Lås alle<br>testforløp til minnet er tømt)           | Testingen avbrytes til minnet er<br>tømt. Låsemeldingen vises på<br>instrumentet ved oppstart.                                                                                |  |  |  |

- Forrige for å gå tilbake til forrige skjerm
- Forkast for a omgjøre endringer
- Fullfør senere for å opprette et utkast
- Neste for å åpne neste fane

## Dato

Disse innstillingene kontrollerer datoformatet når den oppgis og vises i i-STAT Alinity.

| Datoinnføring | Velg ett av disse alternativene for formatet som skal benyttes når datoen<br>oppgis i instrumentet. Standard er <b>mm/dd/åå</b> :<br>mm/dd/åå<br>dd/mm/åå |
|---------------|----------------------------------------------------------------------------------------------------|
| Datovisning   | Velg ett av disse alternativene for datoformatet som vises på instrumentet.<br>Standard er <b>dd/mm/åååå</b> :<br>dd/mm/åååå<br>mm/dd/åååå<br>ddMMMåååå   |

- Forrige for å gå tilbake til forrige skjerm
- Forkast for a omgjøre endringer
- Fullfør senere for å opprette et utkast
- Neste for å åpne neste fane

## Kommunikasjoner

Disse innstillingene styrer kommunikasjonsmetode og handlingen som foretas dersom opplastingen mislykkes eller forsinkes.

| Resultat Auto<br>Overfør | Overfør alle resultater eller resultater til dataadministratoren straks de vises på instrumentet, og etter alle påkrevde oppføringer er fullførte eller etter at inaktivitetsperioden utløper.                                                                                                    |                                                                                                    |
|--------------------------|----------------------------------------------------------------------------------------------------|----------------------------------------------------------------------------------------------------|
| Slå av<br>kommunikasjon  | Velg handlingen som skal foretas for dataoverføring når instrumentet slås av:                                                                                                    |                                                                                                    |
|                          | Ingen                                                                                                    | Ingen data kommuniseres eller overføres fra<br>instrumentet til dataadministrasjonssystemet eller<br>skytjeneste når instrumentet slås av.                                                                                                    |
|                          | Usendte resultaterUsendte resultater overføres til<br>dataadministrasjonssystemet når instrumentet<br>slås av.                                                                                                    |                                                                                                    |
|                          | Alle (usendte resultater,<br>lister, eVAS)                                                                                                    | Alle usendte resultater, operatør/pasient/<br>kassettlister, dersom aktivert, og eVAS, dersom<br>den nye versjonen er tilgjengelig, kommuniseres<br>og overføres til eller fra<br>dataadministrasjonssystemet og skytjenesten når<br>instrumentet slås av. |
| Trådløs<br>kommunikasjon | Aktiverer trådløs kommunikasjon for i-STAT Alinity instrumentet.<br>Standardinnstillingen er aktivert. Fjern avkrysningen i boksen for å deaktivere.<br>Trådløs kommunikasjon er ikke fullstendig aktivert før instrumentet er<br>konfigurert med NCi-applikasjonen. Se NCi-avsnittet i denne håndboken for<br>ytterligere instruksjoner. |                                                                                                    |

- Forrige for å gå tilbake til forrige skjerm
- Forkast for a omgjøre endringer
- Fullfør senere for å opprette et utkast
- **Neste** for å åpne neste fane

## Operatørhandlinger

Funksjonene i dette avsnittet fastlegger handlingene for operatører ved arbeider i pasienttestbane eller opplæringsmodusbane.

| Operatørhandlinger            |                                                                                                    |                                                                                                    |
|-------------------------------|----------------------------------------------------------------------------------------------------|----------------------------------------------------------------------------------------------------|
| Godta eller avvise resultater | Fastslår om operatøren skal kunne godta eller avvise resultater etter<br>at de vises på instrumentet. |                                                                                                    |
|                               | Aktivere Godta eller<br>avvise resultater                                                             | Velg avmerkingsboksen for å tillate at<br>operatører godtar eller avviser<br>testresultater etter at resultatene vises<br>på instrumentet. Dersom resultatene<br>avvises bør ingen pasientbehandling<br>utføres på grunnlag av avviste<br>resultater. Velges avmerkingsboksen<br>bort vil ikke operatørene ha mulighet til<br>å avvise eller godta resultatene etter at<br>de vises på instrumentet. Dersom<br>resultatene overføres til<br>dataadministrasjonssystemet, vil kun de<br>som godtas gå gjennom til LIS/EMR.<br>Avviste resultater sendes ikke til LIS/<br>EMR. |
| Avvisningskommentar           | Velg et av alternativene:                                                                             |                                                                                                    |
|                               | Valgfritt                                                                                             | Operatøren oppfordres til å oppgi en<br>kommentar til avvisningen av<br>testresultater.                                                                                                    |
|                               | Obligatorisk                                                                                          | Operatøren oppfordres til å oppgi en<br>obligatorisk kommentar til avvisningen<br>av testresultater.                                                                                                    |
| Avvisningskommentarstil       | Styrer visningen av kommentarer på i-STAT Alinity. Velg enten:                                        |                                                                                                    |
|                               | Kommentarliste                                                                                        | Kun kommentarer som velges fra<br>valglisten vises og er tilgjengelige for å<br>bli tilføyd et avvist resultat.                                                                                                    |
|                               | Kommentarliste med<br>tekstboks                                                                       | Kommentarer som velges fra<br>kommentarlisten vises, sammen med en<br>tekstboks som vil godta 20 tegn, og er<br>tilgjengelige for å bli tilføyd et avvist<br>resultat. Maksimum 6 kommentarer kan<br>vises med en tekstboks.                                                                                                    |

| Operatørhandlinger    |                                                                                                    |
|-----------------------|----------------------------------------------------------------------------------------------------|
| Avvisningskommentarer | Minst en kommentar er påkrevd når Godta/Avvise-funksjonen<br>aktiveres. Kommentarlisten opprettes av CWi-brukeren.<br>Kommentaren vises på instrumentskjermen når et resultat avvises.<br>Operatøren velger det som passer best. Avvisningskommentarer<br>tilføyes testjournalen og kan ses under <b>Gjennomgå resultater</b> ><br><b>Pasientresultater</b> > <b>Avviste pasientresultater</b> |

### Testkansellering

| Aktivere testkansellering  | Lar operatøren kansellere en test under testing. Velg<br>avmerkingsboksen for å aktivere testkansellering. Standard er<br>deaktivert. Kansellerte tester kan vises ved å gå til <b>Gjennomgå</b><br><b>resultater &gt; Avbrutte resultater</b>              |                                                                                                    |
|----------------------------|----------------------------------------------------------------------------------------------------|----------------------------------------------------------------------------------------------------|
| Testvalg                   | Krever at operatøren velger analytter som skal rapporteres blant alle<br>tilgjengelige analytter på kassetten som skannes. Velg<br>avmerkingsboksen for å kreve valg av tester. Velg bort<br>avmerkingsboksen dersom du ikke ønsker å kreve valg av tester. |                                                                                                    |
| Tilgang/Prøve ID-innføring | Tilgang eller prøve-ID-nummer genereres fra institusjonens LIS når<br>en test bestilles:                                                                                                    |                                                                                                    |
|                            | Aktivere                                                                                                    | Velg avmerkingsboksen for å aktivere en<br>oppfordring til innføring. Dersom du velger<br>avmerkingsboksen for å aktivere en oppfordring,<br>velg et av disse alternativene:                                                          |
|                            |                                                                                                    | Valgfritt<br>Oppfordrer operatøren til å oppgi tilgang/prøve-ID-<br>nummer. Operatøren kan hoppe over denne<br>oppfordringen.                                                                                                    |
|                            |                                                                                                    | <b>Obligatorisk med overstyring</b><br>Oppfordre operatøren til en obligatorisk oppføring.<br>Dersom overstyringsfunksjonen velges av<br>operatøren kreves ingen flere handlinger, og<br>instrumentet vil fortsette til neste skjerm. |
|                            |                                                                                                    | <b>Obligatorisk</b><br>Oppfordre operatøren til en obligatorisk oppføring.<br>Testingen av kassetten kan ikke fortsette før<br>informasjonen oppgis.                                                                                  |

| Dataoppføringsformat | Fastlegger formatet som benyttes for oppføring av data. Velg enten:                                   |                                                   |
|----------------------|----------------------------------------------------------------------------------------------------|---------------------------------------------------|
|                      | Kun numerisk                                                                                          | Data føres opp kun som tall.                      |
|                      | Alfanumerisk                                                                                          | Data føres opp enten som bokstaver<br>eller tall. |
| Innføringstype       | Fastslå hvordan data føres inn i i-STAT Alinity instrumentet. Velg én<br>av de følgende:              |                                                   |
|                      | Godta skanning og<br>manuell innføringGodta skanning av strekkode eller<br>manuell innføring av data. |                                                   |
|                      | Kun skanning                                                                                          | Godta kun skanning av strekkode.                  |
|                      | Kun manuell innføring                                                                                 | Godta kun manuell innføring av data.              |

### Manuell innføring

| Ikke gjenta manuell innføring | Velg bort dette alternativet dersom dobbel oppføring er påkrevd når<br>data føres manuelt inn i dette feltet. |
|-------------------------------|----------------------------------------------------------------------------------------------------|
| Minimumslengde                | Oppgi minimumsantallet tegn som godtas.                                                                       |
| Maksimumslengde               | Oppgi maksimumsantallet tegn som godtas.                                                                      |

| Skanne-maske | <ul><li>Innstilling av strekkodeskanning som gjør det mulig å beholde valget<br/>av konkrete tegnposisjoner.</li><li>Den første posisjonen (lengst til venstre) er nummerert som</li></ul>                                         |
|--------------|----------------------------------------------------------------------------------------------------|
|              | <ul> <li>posisjon «1».</li> <li>Skanne-maske-feltet godtar oppføring av tekst bestående av<br/>numrene 1-9, kommaer (','), og bindestreker ('-') for å identifisere<br/>valget av skanne-maske.</li> </ul>                         |
|              | <ul> <li>Dersom strekkoden for eksempel lyder «abcdefghi1234567890»<br/>og valgmønstret er «2,5-8,11-14», vil så strekkoden bli tolket som<br/>"befgh2345". Dersom valgmønstret er «3-4», vil strekkoden være<br/>«cd».</li> </ul> |
|              | <ul> <li>Individuelle posisjonsvalg som separeres av et komma, slik som<br/>«2,4,7,8,19», kan ikke dupliseres.</li> </ul>                                                                                                    |
|              | <ul> <li>Innenfor hvert nummerområde må startnummeret være lavere<br/>enn sluttnummeret. For eksempel er «3-5» et gyldig område,<br/>mens «5-3» ikke er det.</li> </ul>                                                            |
|              | <ul> <li>Valgområder kan ikke overlappe. Slutten av hvert<br/>nummerområde må være lavere enn begynnelsen av neste<br/>nummerområde. For eksempel er «3-6,7-9» et gyldig valg, mens<br/>«3-6,6-9» ikke er det.</li> </ul>          |
|              | <ul> <li>Det å oppgi fortløpende kommaer eller bindestreker er ugyldig.<br/>For eksempel er «25», «2-5,,7-10» og «2,-5» alle ugyldige<br/>områder.</li> </ul>                                                                      |

Art: 746300-20 Rev. J

| Manuell<br>kontrollsiffermetode | <ul> <li>opprettelse av operatør- eller pasient-ID, kan i-STAT Alinity verifisere et oppført ID-format gjennom å beregne kontrollsifferet og sammenligne det med oppført ID-nummer. Dersom kontrollsifferene ikke stemmer overens vil en ID bli avvist.</li> <li>Merk: Systemet i-STAT Alinity støtter kontrollsifferalgoritmene Mod 10 og Mod 11 som er beskrevet i HL7-tabellen 0061 (kontrollsifferskjema) i HL7-spesifikasjonen (Rev 1.4). Ta kontakt med din LIS/HIS eller IT-avdeling for å fastslå om din institusjon benytter kontrollsifre ved opprettelsen av operatør- og/eller pasient-ID-numre, og finne ut hvilken algoritme som benyttes dersom det er tilfelle.</li> <li>Tillatte verdier er:</li> </ul> |                                                                         |
|---------------------------------|----------------------------------------------------------------------------------------------------|-------------------------------------------------------------------------|
|                                 | Intet kontrollsiffer ved<br>manuell innføringIkke benytt et kontrollsiffer ved opprettelse<br>av operatør- eller pasient-ID.                                                                                                    |                                                                         |
|                                 | Mod 11 kontrollsiffer ved manuell innføring                                                                                                    | Benytt Mod 11-algoritmen ved opprettelse av operatør- eller pasient-ID. |
|                                 | Mod 10 kontrollsiffer ved<br>manuell innføringBenytt Mod 10-algoritmen ved opprettelse a<br>operatør- eller pasient-ID.                                                                                                    |                                                                         |
|                                 |                                                                                                    |                                                                         |

| Skanne innføring med<br>kontrollsiffermetode | Hvorvidt det skal benyttes et kontrollsiffer ved skanning av en verdi for opprettelse av en operatør- eller pasient-ID. |                                                                                 |
|----------------------------------------------|----------------------------------------------------------------------------------------------------|---------------------------------------------------------------------------------|
|                                              | Intet kontrollsiffer ved<br>skanne-innføring                                                                            | Ikke benytt et kontrollsiffer ved opprettelse<br>av operatør- eller pasient-ID. |
|                                              | Mod 11 kontrollsiffer ved<br>skanne-innføring                                                                           | Benytt Mod 11-algoritmen ved opprettelse av operatør- eller pasient-ID.         |
|                                              | Mod 10 kontrollsiffer ved<br>skanne-innføring                                                                           | Benytt Mod 10-algoritmen ved opprettelse av operatør- eller pasient-ID.         |
|                                              |                                                                                                    |                                                                                 |

## StrekkodetypeVelg alt som er relevant.

- Forrige for å gå tilbake til forrige skjerm
- Forkast for a omgjøre endringer
- Fullfør senere for å opprette et utkast
- Neste for å åpne neste fane

## Kritisk tilbakekalling

Dette avsnittet beskriver den kritiske tilbakekallingsfunksjonen. Denne funksjonen forutsetter handlingsområder som defineres i kategorien for analyttinnstillinger.

### Dokumentasjon av kritisk tilbakekalling

| Aktivere kritisk tilbakekalling | Velg denne avmerkingsboksen for å aktivere funksjonen<br>Dokumentasjon av kritisk tilbakekalling. |                                                                                                    |
|---------------------------------|---------------------------------------------------------------------------------------------------|----------------------------------------------------------------------------------------------------|
|                                 | Obligatorisk med overstyring                                                                      | Oppfordre operatøren til en<br>obligatorisk oppføring. Dersom<br>overstyringsfunksjonen velges av<br>operatøren kreves ingen flere<br>handlinger, og instrumentet vil<br>fortsette til neste skjerm. |
|                                 | Obligatorisk                                                                                      | Oppfordre operatøren til en<br>obligatorisk oppføring. Testingen<br>av kassetten kan ikke fortsette<br>før informasjonen oppgis.                                                                     |
| <b>F</b>                        | 1                                                                                                 |                                                                                                    |

| Operatøren oppgir pasientens etternavn for bekreftelse når en        |
|----------------------------------------------------------------------|
| kritisk tilbakekalling avleses til omsorgspersonen. Se alternativene |
| under. Dersom positiv pasientidentifisering (PPID) er aktivert blir  |
| denne informasjonen automatisk utfylt.                               |
|                                                                      |

#### Alternativer

| Aktivere | Velg denne avmerkingsboksen for å aktivere kommentarer. Dersom<br>kommentarer er aktivert, velg ett av disse alternativene: |                         |  |  |
|----------|----------------------------------------------------------------------------------------------------|-------------------------|--|--|
|          | Valgfritt                                                                                                    | Kommentar er valgfritt. |  |  |
|          | Obligatorisk                                                                                                    | Kommentar er påkrevd.   |  |  |

| Format | Fastlegger formatet som benyttes for oppføring av data. Velg enten: |                                                   |  |  |
|--------|---------------------------------------------------------------------|---------------------------------------------------|--|--|
|        | Kun numerisk                                                        | Data føres opp kun som tall.                      |  |  |
|        | Alfanumerisk                                                        | Data føres opp enten som bokstaver eller<br>tall. |  |  |

| Innføringstype | Fastslå hvordan data føres inn i i-STAT Alinity instrumentet. Velg én av de følgende: |                                                                 |  |  |
|----------------|---------------------------------------------------------------------------------------|-----------------------------------------------------------------|--|--|
|                | Godta skanning og manuell innføring                                                   | Godta skanning av strekkode eller manuell<br>innføring av data. |  |  |
|                | Kun skanning                                                                          | Godta kun skanning av strekkode.                                |  |  |
|                | Kun manuell innføring                                                                 | Godta kun manuell innføring av data.                            |  |  |
|                | Minimumslengde                                                                        | Oppgi minimumsantallet tegn som godtas.                         |  |  |

|                               | Maksi                                                                                                    | imumslengde                                                                                                    | Oppgi maksimumsantallet tegn som godtas.                                                                                                    |
|-------------------------------|----------------------------------------------------------------------------------------------------|----------------------------------------------------------------------------------------------------|----------------------------------------------------------------------------------------------------|
| Skanne-maske                  | Innstil<br>tegnpo<br>• De<br>• Ska<br>kor<br>• De<br>er<br>val<br>• Inc<br>ikk<br>• Inr<br>slu<br>• Val<br>lav<br>gyl<br>• De<br>«2· | lling av strekkodeskanning som g<br>osisjoner.<br>In første posisjonen (lengst til ver<br>anne-maske-feltet godtar oppfør<br>mmaer (','), og bindestreker ('-')<br>rsom strekkoden for eksempel ly<br>«2,5-8,11-14», vil så strekkoden<br>gmønstret er «3-4», vil strekkod<br>dividuelle posisjonsvalg som sepa<br>te dupliseres.<br>henfor hvert nummerområde må<br>ttnummeret. For eksempel er «3<br>lgområder kan ikke overlappe. Sl<br>rere enn begynnelsen av neste n<br>dig valg, mens «3-6,6-9» ikke er<br>t å oppgi fortløpende kommaer<br>5», «2-5,,7-10» og «2,-5» alle u | jør det mulig å beholde valget av konkrete<br>istre) er nummerert som posisjon «1».<br>ing av tekst bestående av numrene 1-9,<br>for å identifisere valget av skanne-maske.<br>der «abcdefghi1234567890» og valgmønstret<br>bli tolket som "befgh2345". Dersom<br>en være «cd».<br>ireres av et komma, slik som «2,4,7,8,19», kan<br>startnummeret være lavere enn<br>startnummeret være lavere enn<br>startnummeret være lavere enn<br>utten av hvert nummerområde må være<br>ummerområde. For eksempel er «3-6,7-9» et<br>det.<br>eller bindestreker er ugyldig. For eksempel er<br>gyldige områder. |
| Manuell<br>kontrollsiffermeto | ode d<br>l<br>a                                                                                                    | Dersom en institusjon benytter e<br>opprettelse av operatør- eller pa<br>ID-format gjennom å beregne ko<br>oppført ID-nummer. Dersom kon<br>avvist.<br>Merk: Systemet i-STAT A<br>10 og Mod 11 som er be<br>(kontrollsifferskjema) i H<br>din LIS/HIS eller IT-avdel<br>kontrollsifre ved opprett<br>og finne ut hvilken algor                                                                                                    | n understøttet kontrollsifferalgoritme ved<br>sient-ID, kan i-STAT Alinity verifisere et oppført<br>ntrollsifferet og sammenligne det med<br>trollsifrene ikke stemmer overens vil en ID bli<br>linity støtter kontrollsifferalgoritmene Mod<br>skrevet i HL7-tabellen 0061<br>L7-spesifikasjonen (Rev 1.4). Ta kontakt med<br>ng for å fastslå om din institusjon benytter<br>elsen av operatør- og/eller pasient-ID-numre,<br>tme som benyttes dersom det er tilfelle.                                                                                                    |
|                               | <br> <br>                                                                                                    | Intet kontrollsiffer ved<br>manuell innføring                                                                                                    | Ikke benytt et kontrollsiffer ved opprettelse<br>av operatør- eller pasient-ID.                                                                                                    |
|                               | <br>                                                                                                    | wiod 11 kontrollsiffer ved<br>manuell innføring                                                                                                    | Benytt Mod 11-algoritmen ved opprettelse av operatør- eller pasient-ID.                                                                                                    |
|                               | 1                                                                                                    | Mod 10 kontrollsiffer ved<br>manuell innføring                                                                                                    | Benytt Mod 10-algoritmen ved opprettelse av operatør- eller pasient-ID.                                                                                                    |

ſ

| Skanne innføring med<br>kontrollsiffermetode | Hvorvidt det skal benyttes et kontrollsiffer ved skanning av en verdi for opprettelse av en operatør- eller pasient-ID. |                                                                                 |  |  |  |
|----------------------------------------------|----------------------------------------------------------------------------------------------------|---------------------------------------------------------------------------------|--|--|--|
|                                              | Intet kontrollsiffer ved<br>skanne-innføring                                                                            | Ikke benytt et kontrollsiffer ved opprettelse<br>av operatør- eller pasient-ID. |  |  |  |
|                                              | Mod 11 kontrollsiffer ved<br>skanne-innføring                                                                           | Benytt Mod 11-algoritmen ved opprettelse av operatør- eller pasient-ID.         |  |  |  |
|                                              | Mod 10 kontrollsiffer ved<br>skanne-innføring                                                                           | Benytt Mod 10-algoritmen ved opprettelse av operatør- eller pasient-ID.         |  |  |  |

| Strekkodetype |   |  |  | Vel | g alt | sor | n er | rele | evan | ıt. |  |
|---------------|---|--|--|-----|-------|-----|------|------|------|-----|--|
|               | _ |  |  |     |       |     |      |      |      |     |  |
|               |   |  |  |     |       | -   |      | -    |      | 0   |  |

| Operatøren oppgir pasientens fornavn for bekreftelse når en kritisk tilbakekalling |  |  |  |
|------------------------------------------------------------------------------------|--|--|--|
| msorgspersonen. Dersom positiv pasientidentifisering (PPID) er                     |  |  |  |
| denne informasjonen automatisk utfylt.                                             |  |  |  |
| rk: For alternativer til Pasientens fornavn se avsnittet for Pasientens            |  |  |  |
| ernavn Alternativer. Alternativene er de samme for begge.                          |  |  |  |
|                                                                                    |  |  |  |

| Omsorgsperson-ID                             | Operatøren oppgir omsorgspersonens etternavn for bekreftelse når en kritisk tilbakekalling avleses til omsorgspersonen.   |
|----------------------------------------------|----------------------------------------------------------------------------------------------------|
| Format                                       | Merk: Omsorgsperson-ID alternativer for format, innføringstype,                                                           |
| Innføringstype                               | minimumslengde, maksimumslengde, skanne-maske, manuell<br>kontrollsiffermetode, skanne innføring med kontrollsiffermetode |
| Minimumslengde                               | og <b>strekkodetype</b> er de samme som for <b>pasientens etternavn.</b> Se                                               |
| Maksimumslengde                              | Informasjonen som ble vist tidligere i dette avsnittet.                                                                   |
| Skanne-maske                                 |                                                                                                    |
| Manuell<br>kontrollsiffermetode              |                                                                                                    |
| Skanne innføring med<br>kontrollsiffermetode |                                                                                                    |
| Strekkodetype                                | 1                                                                                                    |

#### Kommentarer

#### Alternativer

| Aktivere      | Velg denne avmerkingsboksen for å oppfordre operatøren til å oppgi<br>en kommentar. Dersom du velger denne funksjonen, velg et av de<br>følgende alternativene: |                                                                                                    |  |  |
|---------------|----------------------------------------------------------------------------------------------------|----------------------------------------------------------------------------------------------------|--|--|
|               | Valgfritt                                                                                                    | Oppfordrer operatøren til å oppgi en<br>valgfri kommentar.                                                                                                    |  |  |
|               | Obligatorisk                                                                                                    | Oppfordrer operatøren til å oppgi en<br>obligatorisk kommentar.                                                                                                    |  |  |
| Kommentarstil | Fastslår hvilken informasjo<br>kommentar:                                                                                                    | nstype som kan oppgis som en                                                                                                    |  |  |
|               | Kommentarliste                                                                                                    | Kommentarer må velges fra en liste.                                                                                                    |  |  |
|               | Kommentarliste med<br>tekstboks                                                                                                    | Kommentarer kan velges fra en<br>kommentarliste eller føres opp i en<br>tekstboksen som godtar opptil 20 tegn.<br>En kommentar vises og er tilgjengelig for<br>å bli tilføyd et resultat.                                                                                                    |  |  |
|               | Kommentarer                                                                                                    | En liste over kommentarer opprettet av<br>CWi-brukeren. Operatøren velger det<br>som passer best. Kommentaren tilføyes<br>testposten. Hver kommentar kan ha 17<br>tegn, inkludert mellomrom.                                                                                                    |  |  |
|               | Kommentarfeltoppfordri<br>ng                                                                                                    | Oppgi teksten, opptil 17 tegn, som skal<br>vises på instrumentet som et prefiks til<br>en kommentar.<br>Merk: Prefikset som er<br>spesifisert som<br>kommentarfeltoppfordring<br>vises med en kommentar.<br>Dersom for eksempel<br>kommentarfeltoppfordringen<br>som integreres er Kritisk<br>resultat og operatøren<br>velger Gjenta per MD fra<br>kommentarlisten på<br>instrumentet, vil hele<br>kommentaren vises som<br>Kritisk resultat<br>Gjenta per MD. |  |  |

- Forrige for å gå tilbake til forrige skjerm
- Forkast for å omgjøre endringer

- Fullfør senere for å opprette et utkast
- Neste for å åpne neste fane

### Skriv ut

Denne delen beskriver innstillinger for utskrift fra instrumentet til i-STAT Alinity-skriveren.

| Utskrift av testresultat | Inkluderer eller ekskluderer info                                                                               | derer eller ekskluderer informasjon som skrives ut:                                                                                                    |  |  |  |  |
|--------------------------|----------------------------------------------------------------------------------------------------|----------------------------------------------------------------------------------------------------|--|--|--|--|
|                          | Vis referanseområder                                                                                            | Skriv ut referanseområder med resultatene<br>på utskriften.<br><b>Merk:</b> Reference Ranges<br>(Referanseområder) må defineres i<br>Analyte Settings<br>(Analyttinnstillinger) for at<br>referanseområdene skal vises og<br>være tilgjengelige for utskrift.                                                                                           |  |  |  |  |
|                          | Vis pasientens navn, kjønn og<br>alder                                                                          | <ul> <li>Skriv ut pasientens navn, kjønn og alder på utskriften.</li> <li>Merk: Hvis PPID er aktivert i Patient Settings (Pasientinnstillinger), er pasientens navn, kjønn og alder tilgjengelig for utskrift. Hvis meldinger om pasientens navn, kjønn og alder vises og angis på instrumentet, er informasjonen tilgjengelig for utskrift.</li> </ul> |  |  |  |  |
|                          | Skriv ut operatør-ID i henhold<br>til innstillingen Operator ID<br>Presentation (Visning av<br>operatør-ID)     | Når dette er merket av, inneholder<br>utskrifter operatør-ID i henhold til<br>innstillingen Operator ID Presentation<br>(Visning av operatør-ID) (se kategorien<br>Operator Settings (Operatørinnstillinger)).<br>Når dette ikke er merket av, inneholder<br>utskrifter hele operatør-ID-en.                                                            |  |  |  |  |
|                          | Skriv ut operatørnavn i<br>henhold til innstillingen<br>Operator Name Presentation<br>(Visning av Operatørnavn) | Når dette er merket av, inneholder<br>utskrifter operatørnavn i henhold til<br>innstillingen Operator Name Presentation<br>(Visning av operatørnavn) (se kategorien<br>Operator Settings (Operatørinnstillinger)).<br>Når dette ikke er merket av, inneholder<br>utskrifter hele operatørnavnet.                                                        |  |  |  |  |

### i-STAT-utskrift

| Aktiver i-STAT-utskrift | Fjern merket i avmerkingsboksen hvis utskrift ikke er tillatt eller h |  |  |
|-------------------------|-----------------------------------------------------------------------|--|--|
|                         | det ikke er noen i-STAT Alinity-skrivere tilgjengelig.                |  |  |

Når du er ferdig, velg fra alternativene som vises nederst på skjermen:

- Forrige for å gå tilbake til forrige skjerm
- Forkast for å omgjøre endringer
- Fullfør senere for å opprette et utkast
- **Publiser** for a gjøre innstillinger tilgjengelig for bruk i en profil

### i-STAT reservert

Kun for Abbott Point of Care-bruk og kan kun brukes under veiledelse av Abbott Point of Care.

### Oppsummering

Oppsummeringen er en skjult visning over innstillingene som kan utvides for en fullstendig visning. Oppsummeringen bør gjennomgås før publisering. Når innstillingene er bekreftet, klikk på Publiserknappen for å fullføre dem. En kategori kan først legges til en profil når publiseringsstatus er fullført.

- Forrige for å gå tilbake til forrige skjerm
- Forkast for a omgjøre endringer
- Fullfør senere for å opprette et utkast
- Publiser for å gjøre innstillinger tilgjengelig for bruk i en profil

## \*Kategori for operatørinnstillinger

Dette avsnittet inneholder funksjoner for identifikasjon av operatører, eksempelvis metoden for å oppgi operatør-ID, forbedret sikkerhet ved å benytte en operatørliste, og meldingsvarsel når en operatørsertifisering er i ferd med å utløpe. Kategorien for operatørinnstillinger kan opprettes via følgende trinn.

Klikk på **Operatørinnstillinger**, velg så APOCOperatørinnstillinger og klikk på **Vis**. Skjermen viser standard navn APOCOperatørinnstillinger, og standardverdier for hver funksjon. Skann gjennom APOCOperatørinnstillinger og fastslå om valgene fungerer for profilen som opprettes. Dersom de gjør det, kreves intet ytterligere arbeid i denne kategorien. Kategorien APOCOperatørinnstillinger vil være tilgjengelig i avsnittet Administrere profiler. Bruk den til å opprette den nye profilen. Dersom APOCOperatørinnstillinger ikke fungerer for profilen som opprettes, klikk på Avslutt for å stanse visningen. Klikk på Sett opp og følg instruksjonene under.

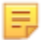

**Merk:** Alle påkrevde kategorier har en standardinnstilling navngitt med APOC-prefikset. Dessuten inneholder innstillingene standardverdier.

Du oppfordres til å spesifisere et navn for innstillingene og en valgfri beskrivelse.

#### Operatørinnstillinger

| Navn        | <ul> <li>Obligatorisk. Oppgi et navn med 4 til 40 tegn og:</li> <li>består kun av følgende tegn: <ul> <li>0 til 9</li> <li>A til Z eller alfabet som passer for språk (med store eller små bokstaver)</li> <li>mellomrom</li> <li>understrekning (_)</li> </ul> </li> <li>som ikke begynner med tegnene APOC (med små eller store bokstaver)</li> <li>er et unikt navn ved denne helseinstitusjonen</li> </ul> |
|-------------|----------------------------------------------------------------------------------------------------|
| Beskrivelse | Alternativ. Oppgi all informasjon som hjelper brukeren med å vite hvordan eller hvorfor kategorien ble navngitt eller opprettet.                                                                                                    |

- Forkast for å omgjøre endringer
- Neste for å åpne neste fane

### ID-innføring

| Alternativer | Velg hvilket som helst av disse alternativene: |  |
|--------------|------------------------------------------------|--|
|              | Alternativ Muliggjør alternativ ID-innføring   |  |
|              | Obligatorisk Muliggjør påkrevd ID-innføring.   |  |
|              |                                                |  |

| Manuell innføring |                                  |                                                                                                    |
|-------------------|----------------------------------|----------------------------------------------------------------------------------------------------|
|                   | Ikke gjenta manuell<br>innføring | Velg bort dette alternativet dersom dobbel<br>oppføring er påkrevd når data føres manuelt<br>inn i dette feltet. |

| Format | Fastlegger formatet som benyttes for oppføring av data. Velg enten: |                                                   |
|--------|---------------------------------------------------------------------|---------------------------------------------------|
|        | Kun numeriskData føres opp kun som tall.                            |                                                   |
|        | Alfanumerisk                                                        | Data føres opp enten som bokstaver eller<br>tall. |

| Innføringstype | Fastslå hvordan data føres inn i i-STAT Alinity instrumentet. Velg én av de følgende:                                                                                                    |                                                                 |
|----------------|----------------------------------------------------------------------------------------------------|-----------------------------------------------------------------|
|                | Godta skanning og manuell innføring                                                                                                    | Godta skanning av strekkode eller manuell<br>innføring av data. |
|                | Kun skanning                                                                                                    | Godta kun skanning av strekkode.                                |
|                | Kun manuell innføring                                                                                                    | Godta kun manuell innføring av data.                            |
|                | Minimumslengde                                                                                                    | Oppgi minimumsantallet tegn som godtas.                         |
|                | Maksimumslengde                                                                                                    | Oppgi maksimumsantallet tegn som godtas.                        |
| Skanne-maske   | <ul> <li>Innstilling av strekkodeskanning som gjør det mulig å beholde valget av konkrete tegnposisjoner.</li> <li>Den første posisjonen (lengst til venstre) er nummerert som posisjon «1».</li> <li>Skanne-maske-feltet godtar oppføring av tekst bestående av numrene 1-9, kommaer (','), og bindestreker ('-') for å identifisere valget av skanne-maske.</li> <li>Dersom strekkoden for eksempel lyder «abcdefghi1234567890» og valgmønstret er «2,5-8,11-14», vil så strekkoden bli tolket som "befgh2345". Dersom valgmønstret er «3-4», vil strekkoden være «cd».</li> <li>Individuelle posisjonsvalg som separeres av et komma, slik som «2,4,7,8,19», kan ikke dupliseres.</li> <li>Innenfor hvert nummerområde må startnummeret være lavere enn sluttnummeret. For eksempel er «3-5» et gyldig område, mens «5-3» ikke er det.</li> <li>Valgområder kan ikke overlappe. Slutten av hvert nummerområde må være lavere enn begynnelsen av neste nummerområde. For eksempel er «3-6,7-9» et gyldig valg, mens «3-6,6-9» ikke er det.</li> <li>Det å oppgi fortløpende kommaer eller bindestreker er ugyldig. For eksempel er «25», «2-5,,7-10» og «2,-5» alle ugyldige områder.</li> </ul> |                                                                 |

| Manuell<br>kontrollsiffermetode | <ul> <li>opprettelse av operatør- eller pasient-ID, kan i-STAT Alinity verifisere et oppført ID-format gjennom å beregne kontrollsifferet og sammenligne det med oppført ID-nummer. Dersom kontrollsifferne ikke stemmer overens vil en ID bli avvist.</li> <li>Merk: Systemet i-STAT Alinity støtter kontrollsifferalgoritmene Mod 10 og Mod 11 som er beskrevet i HL7-tabellen 0061 (kontrollsifferskjema) i HL7-spesifikasjonen (Rev 1.4). Ta kontakt med din LIS/HIS eller IT-avdeling for å fastslå om din institusjon benytter kontrollsifre ved opprettelsen av operatør- og/eller pasient-ID-numre, og finne ut hvilken algoritme som benyttes dersom det er tilfelle.</li> <li>Tillatte verdier er:</li> </ul> |                                                                                 |  |
|---------------------------------|----------------------------------------------------------------------------------------------------|---------------------------------------------------------------------------------|--|
|                                 | Intet kontrollsiffer ved<br>manuell innføring                                                                                                    | Ikke benytt et kontrollsiffer ved opprettelse<br>av operatør- eller pasient-ID. |  |
|                                 | Mod 11 kontrollsiffer ved<br>manuell innføring                                                                                                    | Benytt Mod 11-algoritmen ved opprettelse av operatør- eller pasient-ID.         |  |
|                                 | Mod 10 kontrollsiffer ved<br>manuell innføring                                                                                                    | Benytt Mod 10-algoritmen ved opprettelse av operatør- eller pasient-ID.         |  |

| Skanne innføring med<br>kontrollsiffermetode | Hvorvidt det skal benyttes et kontrollsiffer ved skanning av en verdi for opprettelse av en operatør- eller pasient-ID.     |                                                                         |
|----------------------------------------------|----------------------------------------------------------------------------------------------------|-------------------------------------------------------------------------|
|                                              | Intet kontrollsiffer ved<br>skanne-innføringIkke benytt et kontrollsiffer ved opprettelse<br>av operatør- eller pasient-ID. |                                                                         |
|                                              | Mod 11 kontrollsiffer ved<br>skanne-innføring                                                                               | Benytt Mod 11-algoritmen ved opprettelse av operatør- eller pasient-ID. |
|                                              | Mod 10 kontrollsiffer ved<br>skanne-innføring                                                                               | Benytt Mod 10-algoritmen ved opprettelse av operatør- eller pasient-ID. |

| Strekkodetype               | Velg alt s                   | Velg alt som er relevant.                                                               |                                        |
|-----------------------------|------------------------------|-----------------------------------------------------------------------------------------|----------------------------------------|
| Operatør-ID<br>presentasjon | Fastslå hvor<br>alternativer | astslå hvordan operatør-ID vises på i-STAT Alinity. Velg blant følgende<br>Iternativer: |                                        |
|                             | Vis operatø                  | r-ID                                                                                    | Vis hele operatør-ID-en.               |
|                             | Vis delvis o                 | peratør-ID                                                                              | Vis kun siste 3 sifre hos operatør-ID. |
|                             | Skjul operat                 | tør-ID                                                                                  | Vis intet av operatør-ID.              |

| Operatør-navn | Fastslå hvordan operatør-navn vises på i-STAT Alinity. Velg blant følgende |                                                             |
|---------------|----------------------------------------------------------------------------|-------------------------------------------------------------|
| presentasjon  | alternativer:                                                              |                                                             |
|               | Vis delvis operatør-navn                                                   | Viser kun operatørens fornavn og<br>etternavnets initialer. |

### Hjelp ved kassettinnsetting

| Aktivere hjelp ved | Bilder som vises på instrumentskjermen etter at alle obligatoriske                   |
|--------------------|--------------------------------------------------------------------------------------|
| kassettinnsetting  | felter er fullført, men før kassetten settes inn. Hjelpeskjermene                    |
|                    | for kassetten inkluderer tegningene 'innhente og blande prøve' og<br>'fyll kassett'. |

## Listehandlinger

Listehandlinger fastsetter hvordan i-STAT Alinity reagerer når du åpner Operator List (Operatørlisten). I tillegg kontrollerer disse alternativene handlingene som utføres i forskjellige situasjoner, for eksempel tilgang til testbaner hvis operatørens sertifisering er utløpt. Aktivering av disse valgene krever tilkobling til et dataadministrasjonssystem, LIS og/eller HIS, avhengig av institusjonens oppsett.

| Operatørinnstillinger – listehar                                                                         | Operatørinnstillinger – listehandlinger                                                                                                    |                                                                                                    |  |
|----------------------------------------------------------------------------------------------------|----------------------------------------------------------------------------------------------------|----------------------------------------------------------------------------------------------------|--|
| Søk etter Operator ID<br>(operatør-ID) i Operator List<br>(Operatørlisten)                               | Velg denne avmerkingsboksen for å søke etter Operator ID (Operatør-<br>ID) i Operator List (Operatørlisten) når du angir en hvilken som helst av<br>testbanene. Operator List (Operatørlisten) må være aktivert og<br>konfigurert i Connectivity Settings (Tilkoblingsinnstillinger) for å kunne<br>søke etter Operator ID (Operatør-ID) i Operator List (Operatørlisten). |                                                                                                    |  |
| Operator ID (Operatør-ID) i<br>Operator List (Operatørliste)<br>– sertifisering for handling er<br>utløp | Fastsett en operatørs tilgang til testbanen hvis operatør-ID-en er<br>utløpt.                                                                                                    |                                                                                                    |  |
|                                                                                                    | Testbane for<br>kvalitetskontroll som ikke<br>er planlagt                                                                                                    | Velg ett av disse alternativene:                                                                                                    |  |
|                                                                                                    |                                                                                                    | Warn user and prompt to continue<br>(Varsle brukeren og spør om å fortsette)                                                                                                    |  |
|                                                                                                    |                                                                                                    | Vis en advarsel til operatøren om at<br>sertifiseringen er utløpt, og angi en fane<br><b>Continue</b> (Fortsett) for å gi tilgang til<br>testbanen for testing som skal utføres. |  |
|                                                                                                    |                                                                                                    | Lockout user (Låsing av bruker)                                                                                                    |  |
|                                                                                                    |                                                                                                    | Avslå tilgang hvis en operatørs<br>sertifisering er utløpt.                                                                                                    |  |
|                                                                                                    | Testbane for opplæring                                                                                                    | Fastsett en operatørs tilgang til testbanen<br>hvis operatør-ID-en er utløpt.                                                                                                    |  |
|                                                                                                    |                                                                                                    | Warn user and prompt to continue<br>(Varsle brukeren og spør om å fortsette)                                                                                                    |  |
|                                                                                                    |                                                                                                    | Vis en advarsel til operatøren om at<br>sertifiseringen er utløpt, og angi en fane<br><b>Continue</b> (Fortsett) for å gi tilgang til<br>testbanen slik at testing kan utføres.  |  |
|                                                                                                    |                                                                                                    | Lockout user (Låsing av bruker)<br>Avslå tilgang hvis en operatørs<br>sertifisering er utløpt.                                                                                   |  |

| Operatørinnstillinger – listehandlinger         |                                                                                                    |                                                                                                    |  |
|-------------------------------------------------|----------------------------------------------------------------------------------------------------|----------------------------------------------------------------------------------------------------|--|
|                                                 | Andre testbaner enn<br>opplæring eller<br>kvalitetskontroll som ikke<br>er planlagt                        | Fastsett en operatørs tilgang hvis<br>operatørens sertifisering er utløpt.                                                                                                    |  |
|                                                 |                                                                                                    | Warn user and prompt to continue<br>(Varsle brukeren og spør om å fortsette)                                                                                                    |  |
|                                                 |                                                                                                    | Vis en melding til operatøren som advarer<br>om at sertifiseringen er utløpt, og gi<br>tilgang til testbanen slik at testing kan<br>utføres.                                                                                            |  |
|                                                 |                                                                                                    | Lockout user (Låsing av bruker)                                                                                                    |  |
|                                                 |                                                                                                    | Avslå tilgang hvis en operatørs<br>sertifisering er utløpt.                                                                                                    |  |
| Operatør-ID er ikke på<br>operatørlistehandling | Fastsett hvilken tilgang en operatør vil ha i testbanene når operatør-ID-<br>en ikke er på operatørlisten. |                                                                                                    |  |
|                                                 | Testbane for<br>kvalitetskontroll som ikke<br>er planlagt                                                  | Velg ett av disse alternativene:                                                                                                    |  |
|                                                 |                                                                                                    | Warn user and prompt to continue                                                                                                    |  |
|                                                 |                                                                                                    | Vis en advarsel til operatøren som sier at<br>operatørens ID ikke er på operatørlisten,<br>og gi tilgang til testbanen for testing som<br>skal utføres.                                                                                 |  |
|                                                 |                                                                                                    | Lockout user (Låsing av bruker)                                                                                                    |  |
|                                                 |                                                                                                    | Avslå tilgang hvis en operatørs ID ikke er<br>på operatørlisten.                                                                                                    |  |
|                                                 | Testbane for opplæring                                                                                     | Fastsett en operatørs tilgang til testbanen<br>hvis operatør-ID-en er utløpt.                                                                                                    |  |
|                                                 |                                                                                                    | Warn user and prompt to continue<br>(Varsle brukeren og spør om å fortsette)<br>Vis en advarsel til operatøren som sier at<br>operatørens ID ikke er på operatørlisten,<br>og gi tilgang til testbanen for testing som<br>skal utføres. |  |

| Operatørinnstillinger – listehandlinger |                                                                                     |                                                                                                    |
|-----------------------------------------|-------------------------------------------------------------------------------------|----------------------------------------------------------------------------------------------------|
|                                         |                                                                                     | Lockout user (Låsing av bruker)<br>Avslå tilgang hvis en operatørs ID ikke er<br>på operatørlisten.                                                                                                    |
|                                         | Andre testbaner enn<br>opplæring eller<br>kvalitetskontroll som ikke<br>er planlagt | Fastsett en operatørs tilgang til testbanen<br>hvis operatør-ID-en er utløpt.                                                                                                    |
|                                         |                                                                                     | Warn user and prompt to continue<br>(Varsle brukeren og spør om å fortsette)<br>Vis en advarsel som sier at operatørens ID<br>ikke er på operatørlisten, og gi tilgang til<br>testbanen for testing som skal utføres. |
|                                         |                                                                                     | <b>Lockout user (Låsing av bruker)</b><br>Avslå tilgang hvis en operatørs ID ikke er<br>på operatørlisten.                                                                                                    |

- Forrige for å gå tilbake til forrige skjerm
- Forkast for a omgjøre endringer
- Fullfør senere for å opprette et utkast
- **Neste** for å åpne neste fane

## Operatørutløp

| Melding om utløp av<br>operatørsertifisering | Viser en melding på i-STAT Alinity før datoen for utløp av<br>operatørsertifisering |                                                                                                    |
|----------------------------------------------|-------------------------------------------------------------------------------------|----------------------------------------------------------------------------------------------------|
|                                              | Vis meldingen <i>n</i> dager før<br>sertifiseringen utløper                         | Oppgi antall dager (0 - 365) før<br>utløp av operatørsertifisering<br>som melding vises. Standard er<br>0, som deaktiverer meldinger. |
|                                              | Melding som vises                                                                   | Oppgi en tilpasset melding på<br>opptil 5 linjer og maksimalt 40<br>tegn per linje.                                                   |

Når du er ferdig, velg fra alternativene som vises nederst på skjermen:

- Forrige for å gå tilbake til forrige skjerm
- Forkast for å omgjøre endringer
- Fullfør senere for å opprette et utkast
- Neste for å åpne neste fane

## Oppsummering

Oppsummeringen er en skjult visning over innstillingene som kan utvides for en fullstendig visning. Oppsummeringen bør gjennomgås før publisering. Når innstillingene er bekreftet, klikk på Publiserknappen for å fullføre dem. En kategori kan først legges til en profil når publiseringsstatus er fullført.

- Forrige for å gå tilbake til forrige skjerm
- Forkast for å omgjøre endringer
- Fullfør senere for å opprette et utkast
- Publiser for å gjøre innstillinger tilgjengelig for bruk i en profil
# \*Kategori for pasientinnstillinger

Dette avsnittet inneholder funksjoner for tilpasning av pasientinnstillinger for i-STAT Alinity. Kategorien for pasientinnstillinger kan opprettes via følgende trinn.

Klikk på Pasientinnstillinger, velg så APOCPasientInnstillinger og klikk på Vis. Skjermen viser standard navn APOCPasientInnstillinger, og standardverdier for hver funksjon. Skann gjennom APOCPasientInnstillinger og fastslå om valgene fungerer for profilen som opprettes. Dersom de gjør det, kreves intet ytterligere arbeid i denne kategorien. Kategorien

APOCPasientInnstillinger vil være tilgjengelig i avsnittet Administrere profiler. Bruk den til å opprette den nye profilen. Dersom APOCPasientInnstillinger ikke fungerer for profilen som opprettes, klikk på Avslutt for å stanse visningen. Klikk på Sett opp og følg instruksjonene under.

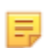

**Merk:** Alle påkrevde kategorier har en standardinnstilling navngitt med APOC-prefikset. Dessuten inneholder innstillingene standardverdier.

Du oppfordres til å spesifisere et navn for innstillingene og en valgfri beskrivelse.

| Navn på pasientinnstillinger | Obligatorisk. Oppgi et navn med 4 til 40 tegn og:<br>• består bare av følgende tegn:                                                                                                    |  |
|------------------------------|----------------------------------------------------------------------------------------------------|--|
|                              | <ul> <li>0 til 9</li> <li>A til Z eller gjeldende alfabet for språket (i store eller små<br/>bokstaver)</li> </ul>                                                                                |  |
|                              | <ul> <li>mellomrom</li> <li>understrekingstegnet (_)</li> <li>ikke begynner med tegnene APOC (i store eller små bokstaver)</li> <li>er et unikt navn innenfor denne helseinstitusjonen</li> </ul> |  |
| Beskrivelse                  | Alternativ. Oppgi all informasjon som hjelper brukeren med å vite<br>hvordan eller hvorfor kategorien ble navngitt eller opprettet.                                                               |  |

- Forkast for å omgjøre endringer
- **Neste** for å åpne neste fane

# ID-innføring

| Alternativer | Velg hvilket som helst av disse alternativene: |                                   |
|--------------|------------------------------------------------|-----------------------------------|
|              | Alternativ                                     | Muliggjør alternativ ID-innføring |
|              | Obligatorisk                                   | Muliggjør påkrevd ID-innføring.   |

| Manuell innføring |                               |                                                                                                    |
|-------------------|-------------------------------|----------------------------------------------------------------------------------------------------|
|                   | Ikke gjenta manuell innføring | Velg bort dette alternativet<br>dersom dobbel oppføring er<br>påkrevd når data føres manuelt<br>inn i dette feltet. |

| Format | Fastlegger formatet som benyttes for oppføring av data. Velg enten: |                                                   |
|--------|---------------------------------------------------------------------|---------------------------------------------------|
|        | Kun numerisk Data føres opp kun som tall.                           |                                                   |
|        | Alfanumerisk                                                        | Data føres opp enten som bokstaver eller<br>tall. |

| Innføringstype | Fastslå hvordan data føres inn i i-STAT Alinity instrumentet. Velg én av de følgende: |                                                                 |
|----------------|---------------------------------------------------------------------------------------|-----------------------------------------------------------------|
|                | Godta skanning og manuell innføring                                                   | Godta skanning av strekkode eller manuell<br>innføring av data. |
|                | Kun skanning                                                                          | Godta kun skanning av strekkode.                                |
|                | Kun manuell innføring                                                                 | Godta kun manuell innføring av data.                            |
|                | Minimumslengde                                                                        | Oppgi minimumsantallet tegn som godtas.                         |
|                | Maksimumslengde                                                                       | Oppgi maksimumsantallet tegn som godtas.                        |

| Skanne-maske | Innstilling av strekkodeskanning som gjør det mulig å beholde valget av konkrete<br>tegnposisjoner.                                                                                                    |
|--------------|----------------------------------------------------------------------------------------------------|
|              | Den første posisjonen (lengst til venstre) er nummerert som posisjon «1».                                                                                                    |
|              | <ul> <li>Skanne-maske-feltet godtar oppføring av tekst bestående av numrene 1-9,<br/>kommaer (','), og bindestreker ('-') for å identifisere valget av skanne-maske.</li> </ul>                                                |
|              | <ul> <li>Dersom strekkoden for eksempel lyder «abcdefghi1234567890» og valgmønstret<br/>er «2,5-8,11-14», vil så strekkoden bli tolket som "befgh2345". Dersom<br/>valgmønstret er «3-4», vil strekkoden være «cd».</li> </ul> |
|              | <ul> <li>Individuelle posisjonsvalg som separeres av et komma, slik som «2,4,7,8,19», kan<br/>ikke dupliseres.</li> </ul>                                                                                                    |
|              | <ul> <li>Innenfor hvert nummerområde må startnummeret være lavere enn<br/>sluttnummeret. For eksempel er «3-5» et gyldig område, mens «5-3» ikke er det.</li> </ul>                                                            |
|              | <ul> <li>Valgområder kan ikke overlappe. Slutten av hvert nummerområde må være<br/>lavere enn begynnelsen av neste nummerområde. For eksempel er «3-6,7-9» et<br/>gyldig valg, mens «3-6,6-9» ikke er det.</li> </ul>          |
|              | <ul> <li>Det å oppgi fortløpende kommaer eller bindestreker er ugyldig. For eksempel er<br/>«25», «2-5,,7-10» og «2,-5» alle ugyldige områder.</li> </ul>                                                                      |

| Manuell<br>kontrollsiffermetode | <ul> <li>opprettelse av operatør- eller pasient-ID, kan i-STAT Alinity verifisere et oppført ID-format gjennom å beregne kontrollsifferet og sammenligne det med oppført ID-nummer. Dersom kontrollsifrene ikke stemmer overens vil en ID bli avvist.</li> <li>Merk: Systemet i-STAT Alinity støtter kontrollsifferalgoritmene Mod 10 og Mod 11 som er beskrevet i HL7-tabellen 0061 (kontrollsifferskjema) i HL7-spesifikasjonen (Rev 1.4). Ta kontakt med din LIS/HIS eller IT-avdeling for å fastslå om din institusjon benytter kontrollsifre ved opprettelsen av operatør- og/eller pasient-ID-numre, og finne ut hvilken algoritme som benyttes dersom det er tilfelle.</li> </ul> |                                                                                 |
|---------------------------------|----------------------------------------------------------------------------------------------------|---------------------------------------------------------------------------------|
|                                 | Intet kontrollsiffer ved<br>manuell innføring                                                                                                    | Ikke benytt et kontrollsiffer ved opprettelse<br>av operatør- eller pasient-ID. |
|                                 | Mod 11 kontrollsiffer ved<br>manuell innføring                                                                                                    | Benytt Mod 11-algoritmen ved opprettelse av operatør- eller pasient-ID.         |
|                                 | Mod 10 kontrollsiffer ved<br>manuell innføring                                                                                                    | Benytt Mod 10-algoritmen ved opprettelse av operatør- eller pasient-ID.         |

| Skanne innføring med<br>kontrollsiffermetode | Hvorvidt det skal benyttes et kontrollsiffer ved skanning av en verdi for opprettelse av en operatør- eller pasient-ID. |                                                                                 |
|----------------------------------------------|----------------------------------------------------------------------------------------------------|---------------------------------------------------------------------------------|
|                                              | Intet kontrollsiffer ved<br>skanne-innføring                                                                            | Ikke benytt et kontrollsiffer ved opprettelse<br>av operatør- eller pasient-ID. |

|               | Mod 11 kontrollsiffer ved skanne-innføring |      | Benytt Mod 11-algoritmen ved opprettelse av operatør- eller pasient-ID. |
|---------------|--------------------------------------------|------|-------------------------------------------------------------------------|
|               | Mod 10 kontrollsiffer ved skanne-innføring |      | Benytt Mod 10-algoritmen ved opprettelse av operatør- eller pasient-ID. |
|               |                                            |      |                                                                         |
| Strekkodetype |                                            | Velg | alt som er relevant.                                                    |

Når du er ferdig, velg fra alternativene som vises nederst på skjermen:

- Forrige for å gå tilbake til forrige skjerm
- Forkast for a omgjøre endringer
- Fullfør senere for å opprette et utkast
- Neste for å åpne neste fane

#### Pasientinformasjon og positiv pasientidentifisering (PPID)

Tilpasning av pasientinformasjon inneholder styringsforespørsler om pasientens alder og kjønn, samt om pasientens kjønn som ble innhentet fra pasientlisten skal benyttes som pasientens kjønn. Positiv pasientidentifisering (PPID er en funksjon som muliggjør at i-STAT Alinity presenterer sekundær pasientidentifisering (pasientens navn, fødselsdato og kjønn) som innhentes fra sykehusets ADT-data (innleggelse, utskrivning og overføring), basert på nummeret som oppgis for pasientinformasjon. Ved å benytte disse sekundære identifiseringene kan operatøren bekrefte pasientens identitet. PPIDfunksjonen hjelper sykehus med å forbedre nøyaktigheten ved pasientidentifisering ved å innhente minste to former for pasientidentifisering før diagnostisk testing.

| Alder og kjønn                                                                                                    |                                                                                                    |                                                                                                    |
|----------------------------------------------------------------------------------------------------|----------------------------------------------------------------------------------------------------|----------------------------------------------------------------------------------------------------|
| Forespørsel om alder og kjønn<br>når pasientlisten er deaktivert<br>eller informasjonen ikke er i<br>pasientlisten | <ul> <li>Pasientens alder og kjønn er påkrevd dersom referanse- og handlingsområder kosntrueres med alder og kjønn benyttet i</li> <li>Analyttinnstillinger. For å vise eGFR-resultater må alternativet</li> <li>Forespørsel om alder og kjønn når pasientlisten er deaktivert eller informasjonen ikke er i pasientlisten være aktivert.</li> <li>Merk: Ulike kjønn som vises på instrumentet for manuell oppføring av alder og kjønn er Mann, Kvinne, og Ukjent. Dersom en type kjønn velges fra listen, men uten at et referanse- og handlingsområde er stilt inn for det kjønnet, vises intet referanse- eller handlingsområde med resultatene.</li> </ul> |                                                                                                    |
| Bruk pasientliste                                                                                                  | Velg denne avmerkingsboksen for å søke etter pasientlisten for<br>aktuell pasient-ID. Dersom du aktiverer denne funksjonen, er<br>følgende alternativer tilgjengelige:                                                                                                    |                                                                                                    |
|                                                                                                    | Pasient-ID ikke på liste                                                                                                    | Velg ett av disse alternativene for<br>handlingen som skal foretas dersom<br>en pasient-ID ikke er på pasientlisten:                                                                            |
|                                                                                                    |                                                                                                    | <b>Tillate testing</b><br>Standard er å vise en melding for å<br>varsle brukeren og oppfordre<br>vedkommende til å fortsette.                                                                   |
|                                                                                                    |                                                                                                    | Krev gjentakelse av ID-innføring for å<br>tillate testing<br>Velg dette alternativet for å kreve at<br>brukeren gjentar pasienten ID-<br>innføring for å kunne fortsette med<br>pasienttesting. |

| Alder og kjønn                                                                                     |                                                                                                    |                                                                                                    |
|----------------------------------------------------------------------------------------------------|----------------------------------------------------------------------------------------------------|----------------------------------------------------------------------------------------------------|
|                                                                                                    |                                                                                                    | <b>Forby testing</b><br>Velg dette alternativet for å forby<br>pasienttesting.                                                               |
| Bekreft pasient som vises på<br>instrumentet                                                       | Fastlegger metoden som benyttes for å bekrefte pasient-ID. Velg én av de følgende:                                                                                                    |                                                                                                    |
|                                                                                                    | Bekrefte                                                                                                    | Operatøren bekrefter pasient-ID.                                                                                                    |
|                                                                                                    | Gjenta fødselsår                                                                                                    | Operatøren oppfordres til å oppgi de<br>fire tallene i pasientens fødselsår.<br>Fødselsåret, fra ADT-feeden, vises på<br>instrumentskjermen. |
|                                                                                                    | Oppgi fødselsår                                                                                                    | Operatøren oppfordres til å oppgi de<br>fire tallene i pasientens fødselsår.                                                                 |
| Kartlegging av kjønn                                                                               |                                                                                                    |                                                                                                    |
| Kjønnet i listen er kanskje IKKE<br>identisk med kjønnet ved<br>fødselen: Ikke tillate kartlegging | Velg dette alternativet dersom kjønnet som står i pasientlisten <u>ikke</u><br><u>er</u> identisk med pasientens kjønn ved fødselen: Dette er<br>standardalternativet.                                                                                                    |                                                                                                    |
| Kjønnet i listen er identisk med<br>kjønnet ved fødselen: Tillate<br>kartlegging                   | Velg dette alternativet dersom kjønnet som står i pasientlisten <u>er</u><br>identisk med pasientens kjønn ved fødselen: Når dette alternativet<br>velges, og dersom kjønnet er tilgjengelig fra pasientlisten, blir<br>pasientens kjønn benyttes for elementer som krever at pasientens<br>kjønn oppgis (referanseområder, handlingsområder, eGFR) og<br>operatøren bes ikke om å oppgi pasientens kjønn. |                                                                                                    |

Når du er ferdig, velg fra alternativene som vises nederst på skjermen:

- Forrige for å gå tilbake til forrige skjerm
- Forkast for å omgjøre endringer
- Fullfør senere for å opprette et utkast
- Neste for å åpne neste fane

#### Oppsummering

Oppsummeringen er en skjult visning over innstillingene som kan utvides for en fullstendig visning. Oppsummeringen bør gjennomgås før publisering. Når innstillingene er bekreftet, klikk på Publiserknappen for å fullføre dem. En kategori kan først legges til en profil når publiseringsstatus er fullført.

- Forrige for å gå tilbake til forrige skjerm
- Forkast for å omgjøre endringer
- Fullfør senere for å opprette et utkast
- Publiser for å gjøre innstillinger tilgjengelig for bruk i en profil

Dette avsnittet inneholder funksjoner for tilpasning av analyttinnstillinger for i-STAT Alinity, som enheter, referanse- og handlingsområder. Kategorien for analyttinnstillinger kan opprettes eller endres via følgende trinn.

Klikk på Analyttinnstillinger, velg så APOCAnalyttInnstillinger og klikk på Vis. Skjermen viser standard navn APOCAnalyttInnstillinger, og standardverdier for hver funksjon. Skann gjennom APOCAnalyttInnstillinger og fastslå om valgene fungerer for profilen som opprettes. Dersom de gjør det, kreves intet ytterligere arbeid i denne kategorien. Kategorien

APOCAnalyttInnstillinger vil være tilgjengelig i avsnittet Administrere profiler. Bruk den til å opprette den nye profilen. Dersom APOCAnalyttInnstillinger ikke fungerer for profilen som opprettes, klikk på Avslutt for å stanse visningen. Klikk på Sett opp og følg instruksjonene under.

=

**Merk:** Alle påkrevde kategorier har en standardinnstilling navngitt med APOC-prefikset. Dessuten inneholder innstillingene standardverdier.

Du oppfordres til å spesifisere et navn for innstillingene og en valgfri beskrivelse.

#### Analyttinnstillinger

| Navn        | <ul> <li>Obligatorisk. Oppgi et navn med 4 til 40 tegn og:</li> <li>består kun av følgende tegn: <ul> <li>0 til 9</li> <li>A til Z eller alfabet som passer for språk (med store eller små bokstaver)</li> <li>mellomrom</li> <li>understrekning (_)</li> </ul> </li> <li>som ikke begynner med tegnene APOC (med små eller store bokstaver)</li> <li>er et unikt navn ved denne helseinstitusjonen</li> </ul> |
|-------------|----------------------------------------------------------------------------------------------------|
| Beskrivelse | Alternativ. Oppgi all informasjon som hjelper brukeren med å vite<br>hvordan eller hvorfor kategorien ble navngitt eller opprettet.                                                                                                    |

- Forkast for å omgjøre endringer
- **Neste** for å åpne neste fane

### Enheter

Oppgi måleenhet som skal benyttes for en analytt. I tillegg kan du velge analyttnavn for noen analytter. For eksempel, BUN eller Urea. For å endre en verdi, klikk på rullegardinlisten og velg et alternativ.

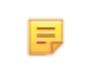

**Merk:** Dersom du endrer enheter for en analytt, må du kanskje også justere referanseområder, handlingsområder og standard rapporteringsområder for den analytten.

- Forrige for å gå tilbake til forrige skjerm
- Forkast for a omgjøre endringer
- Fullfør senere for å opprette et utkast
- **Neste** for å åpne neste fane

#### Prøvetyper

| Prøvetyper                               |                                                                                                    |                                                                                                    |
|------------------------------------------|----------------------------------------------------------------------------------------------------|----------------------------------------------------------------------------------------------------|
| Bruk standard prøvetyper                 | Velg bort denne<br>prøvetyper. Stan<br>Arteriell<br>Venøs<br>Kapillær<br>Uspesifisert                                                                                                    | avmerkingsboksen for å benytte tilpassede<br>dard prøvetyper er:                                                                                                    |
| Tilpassede prøvetyper                    | Definer et navn for hver prøvetype som tilpasses. Oppgi et navn<br>med opp til 20 tegn. Maksimalt 6 prøvetypet kan defineres. I<br>rullegardinboksen ved siden av navnet velges prøvetype: annet,<br>arteriell, venøs eller kapillær. Standard prøvetype som velges fra<br>rullegardinboksen vil tilby hjelpeskjermer med bilder på<br>instrumentet mens operatøren benytter banen for pasienttesting. |                                                                                                    |
| Innføringsalternativer for<br>prøvetyper | Fastslå om operatøren skal oppfordres til å oppgi prøvetypen som benyttes.                                                                                                    |                                                                                                    |
|                                          | Aktivere                                                                                                    | Velg bort avmerkingsboksen dersom du ikke<br>ønsker å be operatøren oppgi prøvetype.                                                                                                    |
|                                          |                                                                                                    | <b>Alternativ</b><br>Brukere oppfordres til å oppgi alternativ<br>prøvetype.                                                                                                    |
|                                          |                                                                                                    | <b>Obligatorisk med overstyring</b><br>Brukere oppfordres til å oppgi obligatorisk<br>prøvetype. Dersom overstyringsfunksjonen velges<br>av operatøren kreves ingen flere handlinger, og<br>instrumentet vil fortsette til neste skjerm. |
|                                          |                                                                                                    | <b>Obligatorisk</b><br>Brukere må oppgi prøvetype.                                                                                                    |

- Forrige for å gå tilbake til forrige skjerm
- Forkast for a omgjøre endringer
- Fullfør senere for å opprette et utkast
- Neste for å åpne neste fane

## Områder

Denne delen tillater innstilling av områder. Alternativene er måle, referanse- og handlingsområder. Hvis et referanse- og måleområde er angitt for en analytt, definerer systemet området mellom disse som unormalt. Angivelse av områder endrer visningen av resultatskjermbildet på instrumentet. Resultater som faller innenfor referanseområdet, har ingen farge eller piler som er tilknyttet til dette resultatet (i resultatboblen). Resultater som faller innenfor handlingsområdet (kritisk område), har en rød spiss og en hel pil i resultatboblen. Pilretningen angir om resultatet er utenfor området, høy eller lav. Resultater som faller utenfor referanseområdet, men som ennå ikke er innenfor handlingsområdet, er unormale. Resultatboblen har en gul spiss og hule piler som angir om resultatet er høyt eller lavt.

## Område

Område åpnes til en liste over analytter, og den egendefinerte visningen av måleområdet. Slik begynner du redigeringen:

- **1.** Klikk på ikonet + i kolonnen lengst til venstre.
- 2. Klikk på knappen Edit (Rediger).
- **3.** Hvis du vil egendefinere referanseområde(r), klikker du på **Add Range** (Legg til område) under delen Reference Range (Referanseområde). Dette området gjør det mulig å angi områder basert på prøvetype og/eller alder og/eller kjønn. Du kan også angi bare det lave og det høye området, uavhengig av prøvetype, alder eller kjønn.
  - Hvis du vil gjøre referanseområder avhengig av prøvetype, merker du av i boksen i kolonnen Apply (Bruk) og velger de aktuelle prøvetypene ved å klikke på pil ned i kolonnen Sample Type (Prøvetype). Prøvetypene som vises, er enten standardtypene eller typene som er egendefinert i delen Sample Types (Prøvetyper) i kategorien Analyte Settings (Analyttinnstillinger).
  - Referanseområder er aldersavhengige som standard. Opptil seks ulike områdegrupper kan være aldersavhengige. Angi de nedre og øvre aldersgrensene og -enhetene. Hvis du vil deaktivere aldersavhengige referanseområder, fjerner du merket i boksen i kolonnen Apply (Bruk). Hvis du vil bruke denne funksjonen, må du legge til et annet tilpasningselement i profilen: Patient Settings (Pasientinnstillinger) > Patient Information and Positive Patient Identification (Pasientinformasjon og Positiv pasient-ID) > Age and Sex (Alder og kjønn)
  - Hvis du vil gjøre referanseområder avhengig av kjønn, merker du av i boksen i kolonnen Apply (Bruk) og velger de aktuelle prøvetypene ved å klikke på pil ned i kolonnen Sex (Kjønn). Hvis du vil bruke denne funksjonen, må du legge til et annet tilpasningselement i profilen: Patient Settings (Pasientinnstillinger) > Patient Information and Positive Patient Identification (Pasientinformasjon og Positiv pasient-ID) > Age and Sex (Alder og kjønn)

Hvis du vil egendefinere referanseområde(r), klikker du på **Add Range** (Legg til område) under delen **Action Range** (Handlingsområde). Den samme strukturen er på plass for endring av handlingsområde som for referanseområde.

Nedenfor finner du et eksempel på referanseområde, unormale områder og handlingsområder. I dette eksemplet ble referanseområdet satt til 4,0–7,5. Det lave handlingsområdet ble satt til 2,0, og det høye handlingsområdet ble satt til 15,0. Instrumentet beregner det unormale området. Når områder er angitt og profilen er lastet inn på instrumentet, gjenspeiler resultatskjermbildet disse endringene. Du finner et eksempel på et resultatskjermbilde som viser egendefinering av område Tolke resultater med bruk av egendefinerte funksjoner.

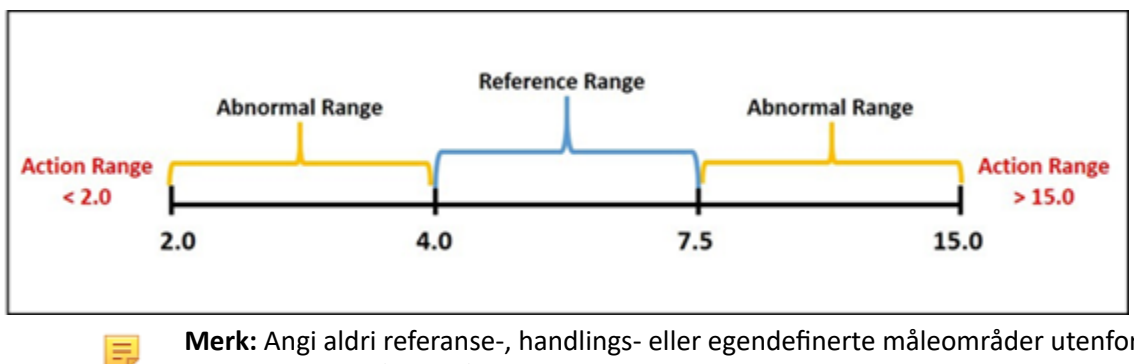

Merk: Angi aldri referanse-, handlings- eller egendefinerte måleområder utenfor produsentens måleområde.

#### Egendefinerte måleområder

Begrens visningsområdet til egendefinerte verdier. Helseorganisasjonsledere begrenser for eksempel visningsområdene til verdier som har blitt verifisert ved hjelp av kalibreringsverifiseringsmateriell. Angi de lave og høye verdiene. Innsnevring av måleområdet av bestemte tester kan påvirke visningen av andre avhengige testresultater. Hvis noen av resultatene i den første kolonnen er utenfor måleområdet i tabellen nedenfor, undertrykkes de avhengige testresultatene i den andre kolonnen (vises som <>).

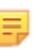

Merk: Angi aldri en nullverdi (tom) for det egendefinerte måleområdet for lav eller høy. Verdiene kan være -99999,9 for lav eller 99999,9 for høy.

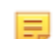

Merk: Egendefinering av området gjelder ikke nødvendigvis for alle kassettyper.

#### Tabell 3–1: Begrensninger for måleområde

| Test (utenfor måleområdet) | Avhengige undertrykte tester (vises som <>)                                    |
|----------------------------|--------------------------------------------------------------------------------|
| Na                         | K, Cl, BUN, aniongap, Hgb, HcT                                                 |
| Hct                        | Cl, Bun, aniongap, Hgb                                                         |
| PCO <sub>2</sub>           | TCO <sub>2</sub> , aniongap, baseoverskudd, HCO <sub>3</sub> , sO <sub>2</sub> |
| рН                         | TCO <sub>2</sub> , aniongap, baseoverskudd, HCO <sub>3</sub> , sO <sub>2</sub> |
| HCO <sub>3</sub>           | TCO <sub>2</sub> , aniongap, baseoverskudd, sO <sub>2</sub>                    |
| Cl                         | Aniongap                                                                       |
| К                          | Aniongap                                                                       |
| TCO <sub>2</sub>           | Aniongap                                                                       |
| PO <sub>2</sub>            | sO <sub>2</sub>                                                                |

Klikk på **Update** (Oppdater) for å lagre endringer i analytt, eller klikk på **Cancel** (Avbryt) for å forkaste. Gjenta denne prosessen for alle nødvendige analytter.

Når du er ferdig med å velge alle områdene for alle ønskede analytter, velger du blant alternativene som vises nederst på skjermen:

- Forrige for å gå tilbake til forrige skjerm
- Forkast for a omgjøre endringer
- Fullfør senere for å opprette et utkast
- Neste for å åpne neste fane

### Aktivere/deaktivere analytt

Dette avsnittet benyttes til å deaktivere analytter. Systemstandarden er at alle analytter er aktivert, unntatt eGFR.

| Søk globalt   | Analytter kan deaktiveres for alle kassettyper. Dersom for eksempel<br>glukose er deaktivert, vil ingen kassett som leverer glukose vise et<br>glukoseresultatet.                                                                                                    |
|---------------|----------------------------------------------------------------------------------------------------|
| Søk via panel | Analytter kan deaktiveres for visse kassettyper, med unntak av BhCG. For<br>eksempel er glukose tilgjengelig på CHEM8+ og EC8+. Dersom glukose<br>ikke rapporteres ved testing av en EC8+, foreta deaktivering av glukose<br>via panelet (kassettype). Glukose vil vises når CHEM8+ kassetten testes,<br>for det ble ikke deaktivert på CHEM8+ kassetten. |

- Forrige for å gå tilbake til forrige skjerm
- Forkast for a omgjøre endringer
- Fullfør senere for å opprette et utkast
- Neste for å åpne neste fane

# Hematokrit

I denne fanen velges innstillingene for testing av hematokrit.

| Hematokritinnstilling (kalibrering<br>via laboratorisk hematologisk<br>analysator) | Oppgi antiakoagulant som benyttes til å beregne<br>hematokritresultat. For den beste avtalen av i-STAT Alinity og<br>hematologianalysator for hematokritresultater, velges tilpassede<br>i-STAT Alinity-innstillinger basert på kalibreringen av den<br>komparative hematologianalysatoren (MH-K <sub>2</sub> EDTA eller MH-<br>K <sub>3</sub> EDTA). Ettersom de fleste kliniske hematologianalysatorer<br>kalibreres med mikrohematokrit-metoden ved å benytte K <sub>3</sub> EDTA<br>antikoagulant, er i-STAT Alinity-systemets standard tilpasning<br>K <sub>3</sub> EDTA.<br>Velg enten:<br><b>K2EDTA</b><br><b>K3EDTA</b><br>Standard er K3EDTA.                                                                                                    |
|------------------------------------------------------------------------------------|----------------------------------------------------------------------------------------------------|
| Søk med CPB proteinalgoritme til<br>hematokrit                                     | <ul> <li>Søk med CPB-alternativet er ment å skulle benyttes når prøver innhentes fra pasienter på kardiopulmonal bypass. CPB-funksjonen tilpasser hematokrit- og hemoglobinresultater for fortynningseffekten av pumpevæske under kardiopulmonale bypass-operasjoner. Imidlertid kan institusjonen validere bruk av den for andre pasientpopulasjoner som er kjent for å ha betydelig lavere proteinnivåer enn den vanlige voksenpopulasjonen.</li> <li>Merk: Dersom et instrument tilpasset som "CPB, benyttes alltid" benyttes for pasienter som ikke er på pumpen, er det mulig at hematokritresultatene som rapporteres ligger for høyt. Dersom et instrument tilpasset som "rapporteres ligger for lavt.</li> <li>Et instrument som tilpasses til å etterlyse CPB krever at</li> </ul> |
|                                                                                    | operatøren svarer Ja eller Nei. Her indikerer Ja at CPB-korrektur<br>bør anvendes. Nei indikerer at CPB-korrektur ikke bør anvendes.<br>Velg én av de følgende:                                                                                                    |
|                                                                                    | <b>CPB, oppfordring</b><br>Oppfordrer operatøren til å benytte CPB-korrektur når kassetten<br>har en hematokritsensor.                                                                                                    |
|                                                                                    | <b>CPB, benyttes alltid</b><br>Foreta CPB-korrektur hver gang en kassett med en<br>hematokritsensor benyttes.                                                                                                    |

| CPB, benyttes aldri                             |
|-------------------------------------------------|
| Ikke foreta CPB-korrektur når en kassett med en |
| hematokritsensor benyttes.                      |
|                                                 |

- Forrige for å gå tilbake til forrige skjerm
- Forkast for a omgjøre endringer
- Fullfør senere for å opprette et utkast
- Neste for å åpne neste fane

### Justeringer

Innstillingene for resultatvisninger av baseoverskudd og eGFR (estimert glomerulusfiltrasjonshastighet) bestemmes i denne kategorien.

| BO-ligning     | Baseoverskuddet av den ekstracellulære væsken eller standard<br>baseoverskudd er konsentrasjonen av titrerbar base minus<br>konsentrasjonen av titrerbar syre ved titrering av den gjennomsnittlige<br>intracellulære væsken (plasma pluss interstitiell væske) av en arteriell<br>plasma pH på 7,40 ved PCO <sub>2</sub> på 40 mmHg ved 37°C. Overflødig<br>konsentrasjon av base i den gjennomsnittlige ECV forblir tilnærmet<br>konstant under akutte endringer i PCO <sub>2</sub> og reflekterer kun den ikke-<br>respiratoriske komponenten av pH-forstyrrelser. Velg et av alternativene: |
|----------------|----------------------------------------------------------------------------------------------------|
|                | Ekstracellulær væske<br>Baseoverskudd av ekstracellulær væske (BOecv)<br>Boecv = HCO <sub>3</sub> - 24,8 + 16,2 (pH - 7,4)<br>Dette er standard.                                                                                                    |
|                | <pre>Blod Baseoverskudd av blod (BOb) BOb = (1 - 0.014*Hb) * [HCO<sub>3</sub> - 24,8 + (1,43 * Hb + 7,7) * (pH - 7,4)]</pre>                                                                                                    |
| eGFR-ligning   | MDRD (standard)                                                                                                    |
|                | СКД-ЕРІ 2009                                                                                                    |
| eGFR-varianter | Velg ett av disse alternativene:                                                                                                    |
|                | Vis både eGFR og afroamerikansk eGFR                                                                                                    |
|                | Vis kun eGFR                                                                                                    |
|                | Vis kun afroamerikansk eGFR<br>Merk: Afroamerikansk eGRF vises som eGFR-a på<br>instrumentskjermen.                                                                                                    |

- Forrige for å gå tilbake til forrige skjerm
- Forkast for å omgjøre endringer
- Fullfør senere for å opprette et utkast
- **Neste** for å åpne neste fane

# ACT (Aktivert koaguleringstid)

Denne skjermen lar deg tilpasse innstillingene for ACT-testing med Kaolin-aktivatoren. Du kan velge mellom den aktuelle 37° (forvarm)-resultatkalibreringen og en omgivelsestemperatur (ikke-varm)-resultatkalibrering.

Alternativene på skjermen er:

| ACTk-modus     | For ACT-K (Kaolin ACT)-kassetter, velg enten:<br>Forvarm<br>37°C-resultatkalibrering<br>gjelder kun for pasienttestbane<br>forvarming er standard                                                                                     |  |
|----------------|----------------------------------------------------------------------------------------------------|--|
|                |                                                                                                    |  |
|                | Ikke-varm<br>omgivelsestemperatur-resultatkalibrering                                                                                                    |  |
| Stopp ACT-test | Bestemmer om en operatør kan stoppe en ACT-test under dens<br>utførelse. Velg avmerkingsboksen for å muliggjøre stopp av en<br>test. Dette er standard. Bortvelg avmerkingsboksen for å<br>forhindre stopp av en test av en operatør. |  |

- Forrige for å gå tilbake til forrige skjerm
- Forkast for å omgjøre endringer
- Fullfør senere for å opprette et utkast
- Neste for å åpne neste fane

Kritisk tester kan velges av kunden.

Når du er ferdig, velg fra alternativene som vises nederst på skjermen:

- Forrige for å gå tilbake til forrige skjerm
- Forkast for å omgjøre endringer
- Fullfør senere for å opprette et utkast
- Neste for å åpne neste fane

## Oppsummering

Oppsummeringen er en skjult visning over innstillingene som kan utvides for en fullstendig visning. Oppsummeringen bør gjennomgås før publisering. Når innstillingene er bekreftet, klikk på Publiserknappen for å fullføre dem. En kategori kan først legges til en profil når publiseringsstatus er fullført.

- Forrige for å gå tilbake til forrige skjerm
- Forkast for å omgjøre endringer
- Fullfør senere for å opprette et utkast
- Publiser for å gjøre innstillinger tilgjengelig for bruk i en profil

# \*Kategori for kvalitetsinnstillinger

Dette avsnittet inneholder funksjoner for tilpasning av kvalitetsinnstillinger for i-STAT Alinity, som fastsettelse av væskekvalitetskontroll bestått/ikke bestått, fastsettelse av kalibreringsbekreftelse bestått/ ikke bestått og kvalitetskontroll av kassettparti. Kategorien for kvalitetsinnstillinger kan opprettes eller endres via følgende trinn.

Klikk på Kvalitetsinnstillinger, velg så APOCKvalitetsinnstillinger og klikk på Vis. Skjermen viser standard navn APOCKvalitetsinnstillinger, og standardverdier for hver funksjon. Skann gjennom APOCKvalitetsinnstillinger og fastslå om valgene fungerer for profilen som opprettes. Dersom de gjør det, kreves intet ytterligere arbeid i denne kategorien. Kategorien APOCKvalitetsinnstillinger vil være tilgjengelig i avsnittet Administrere profiler. Bruk den til å opprette den nye profilen. Dersom APOCKvalitetsinnstillinger ikke fungerer for profilen som opprettes, klikk på Avslutt for å stanse visningen. Klikk på Sett opp og følg instruksjonene under.

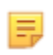

**Merk:** Alle påkrevde kategorier har en standardinnstilling navngitt med APOC-prefikset. Dessuten inneholder innstillingene standardverdier.

Du oppfordres til å spesifisere et navn for innstillingene og en valgfri beskrivelse.

| Navn        | <ul> <li>Obligatorisk. Oppgi et navn med 4 til 40 tegn og:</li> <li>består kun av følgende tegn: <ul> <li>0 til 9</li> <li>A til Z eller alfabet som passer for språk (med store eller små bokstaver)</li> <li>mellomrom</li> <li>understrekning (_)</li> </ul> </li> <li>som ikke begynner med tegnene APOC (med små eller store bokstaver)</li> <li>er et unikt navn ved denne helseinstitusjonen</li> </ul> |
|-------------|----------------------------------------------------------------------------------------------------|
| Beskrivelse | Alternativ. Oppgi all informasjon som hjelper brukeren med å vite hvordan eller hvorfor kategorien ble navngitt eller opprettet.                                                                                                    |

#### Kvalitetsinnstillinger

Når fullført, velg blant handlingene nederst på skjermen:

- Forkaste for å angre på endringene
- **Neste** for å åpne den neste fanen

### **Elektronisk simulator**

Testing av den eksterne elektroniske simulatoren kan fastlegges utført basert på et intervall som utgjør et antall dager. Denne innstillingen fastlegges normalt ut fra samsvar med tilsynsmyndigheter.

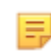

**Merk:** Testing av den interne elektroniske simulatoren utføres hver gang en kassett testes på i-STAT Alinity.

| Testplan for simulator                                 |                                                                                                    |
|--------------------------------------------------------|----------------------------------------------------------------------------------------------------|
| Kjør den elektroniske<br>simulatoren hver <i>n</i> dag | <ul> <li>Fastlegger hvor hyppig den eksterne elektroniske simulatoren testes. Oppgi et visst antall dager i området 0 til 365. Standard er 0, som deaktiverer testing.</li> <li>Merk: Abbott Point of Care produsentkrav testes for den elektroniske simulatoren hver 6. måned (182 dager).</li> </ul> |

- Forrige for å gå tilbake til forrige skjerm
- Forkast for å omgjøre endringer
- Fullfør senere for å opprette et utkast
- Neste for å åpne neste fane

## Kvalitetskontrollvarsler

| Innstillinger for kontrolltest            |                                                                                                    |                                                                                                    |
|-------------------------------------------|----------------------------------------------------------------------------------------------------|----------------------------------------------------------------------------------------------------|
|                                           | Bruk innstillingene for<br>responsen eller -funksj<br>Disse innstillingene kar<br>av forskrifter og bruker                                   | kontrolltest til å fastsette i-STAT Alinity-<br>onen når kvalitetskontrolltestingen utføres.<br>n være til hjelp når det gjelder overholdelse<br>vennlighet for operatøren.                                                                                                    |
| Fastsettelse av bestått / ikke<br>bestått | Beskriver metoden som brukes til å fastsette om resultater for<br>væskekvalitetskontroll kan aksepteres. Velg ett av disse<br>alternativene: |                                                                                                    |
|                                           | None (Ingen)                                                                                                    | Fastsettelse av bestått / ikke bestått<br>kvalitetskontroll brukes ikke.                                                                                                    |
|                                           | Auto via eVAS<br>(Automatisk via<br>eVAS)                                                                                                    | Fastsett automatisk om resultatene for en<br>test av væskekvalitetskontroll er bestått<br>eller ikke bestått, basert på<br>kvalitetskontrollområder fra et elektronisk<br>verditildelingsark (eVAS eller ReVAS) som er<br>lastet ned til instrumentet. Vi anbefaler at<br>instrumentene kobles trådløst til CWi for<br>automatiske eVAS-oppdateringer. Hvis<br>instrumentene ikke er koblet til CWi, må<br>eVAS lastes inn på hvert instrument ved<br>hjelp av USB-porten på basestasjonen. |
|                                           | Manual (Manuell)                                                                                                    | Operatøren sammenligner resultatene for<br>væskekvalitetskontroll manuelt med et<br>verditildelingsark som er lastet ned eller<br>skrevet ut fra nettstedet Abbott Point of<br>Care på: <i>vas-i-stat-alinity.html</i> , og angir på<br>instrumentet om kvalitetskontrolltesten er<br>bestått eller ikke.                                                                                                    |
| Visningsformat for resultater             | Fastsetter om resultate<br>instrumentet, er enten                                                                                            | ene for kvalitetskontrollen som vises på<br>:                                                                                                    |
|                                           | Numeric (Numerisk)                                                                                                    | Vis resultater for væskekvalitetskontroll i<br>numerisk format.                                                                                                    |
|                                           | Suppressed<br>(Undertrykket)                                                                                                    | Følgende symbol <> vises ved siden av hvert<br>testnavn for væskekvalitetskontroll i stedet<br>for de kvantitative (numeriske) resultatene.<br>Ikke velg dette alternativet hvis manuell<br>fastsettelse av bestått/ikke bestått er valgt.                                                                                                    |

| Væskeinnstillinger                  |                                                                                                    |
|-------------------------------------|----------------------------------------------------------------------------------------------------|
| Tillat bare APOC-væsker             | Fjern merket i boksen hvis væsker som ikke er APOC, brukes.                                                                                                    |
|                                     |                                                                                                    |
| Kassetthjelp                        |                                                                                                    |
| Vis hjelp for innsetting av kassett | Grafikken vises på instrumentskjermbildet etter at alle nødvendige<br>felt er fullført, men før kassetten settes inn. Skjermbildene for<br>kassetthjelp inneholder grafikkene «samle og blande prøve» og<br>«fyll kassett». |

| Innstillinger for kontrolltest utenfor område (bare manuell fastsettelse av bestått / ikke bestått) |                                                                                                    |  |
|----------------------------------------------------------------------------------------------------|----------------------------------------------------------------------------------------------------|--|
|                                                                                                    | Disse innstillingene fastsetter operatørhandlingen når resultater<br>for væskekvalitetskontroll er utenfor det akseptable området, og<br>Pass/Fail Determination (Fastsettelse av bestått / ikke bestått) er<br>satt til Manual (Manuell). |  |

| Kommentarer   |                                                                                                    |                                                                                                    |  |  |  |
|---------------|----------------------------------------------------------------------------------------------------|----------------------------------------------------------------------------------------------------|--|--|--|
| Kommentarkode | Enable (Aktiver)Velg denne avmerkingsboksen for å be operatøre<br>kommentarkode når resultatene er utenfor områd<br>ett av følgende alternativer:                                               |                                                                                                    |  |  |  |
|               |                                                                                                    | <b>Optional (Valgfritt)</b><br>Be operatøren om en valgfri oppføring.                                                                                                    |  |  |  |
|               |                                                                                                    | Mandatory (Obligatorisk)<br>Be operatøren om en obligatorisk oppføring. Testing av<br>kassett kan ikke fortsette før informasjonen er angitt.                                                               |  |  |  |
| Kommentarstil | Fastsetter hvordan kommentarer vises på instrumentet når et resultat for<br>væskekvalitetskontroll er utenfor det akseptable området. Velg ett av disse<br>alternativene:                       |                                                                                                    |  |  |  |
|               | Comment ListKommentarer må velges fra en valgliste. Se nedenfor for å(Kommentarliste)opprette kommentarer som skal vises.                                                                       |                                                                                                    |  |  |  |
|               | Comment List<br>with Text Box<br>(Kommentarliste<br>med tekstboks)                                                                                                    | Operatøren blir bedt om å velge en kommentar eller skrive<br>inn en kommentar i tekstboksen. Operatøren velger ett av<br>de to alternativene. Det kan maksimalt vises seks<br>kommentarer med en tekstboks. |  |  |  |
| Kommentarer   | En liste over kommentarer opprettet av CWi-brukeren. Operatøren velger det<br>som passer best. Kommentaren knyttes til testposten. Hver kommentar kan<br>bestå av 20 tegn, inkludert mellomrom. |                                                                                                    |  |  |  |

# Testinnstillinger for Cal Ver

Testinnstillingene for kalibreringsverifisering (Cal Ver) kan hjelpe operatøren og støtte samsvar med kontrollmyndigheter.

| Testinnstillinger for Cal Ver             |                                                                                                    |                                                                                                    |  |  |  |
|-------------------------------------------|----------------------------------------------------------------------------------------------------|----------------------------------------------------------------------------------------------------|--|--|--|
| Fastsettelse av bestått / ikke<br>bestått | Beskriver metoden som brukes til å fastsette om Cal Ver-resultater<br>kan aksepteres. Velg ett av disse alternativene:                                                                                                    |                                                                                                    |  |  |  |
|                                           | None (Ingen)                                                                                                    | Fastsettelse av bestått / ikke bestått Cal Ver<br>brukes ikke.                                                                                                    |  |  |  |
|                                           | Auto via eVAS<br>(Automatisk via<br>eVAS)Fastsett automatisk om resultatene for<br>Ver-test er bestått eller ikke bestått, b<br>Cal Ver-områder fra et elektronisk<br>verditildelingsark (eVAS eller ReVAS) s<br>lastet ned til instrumentet. Vi anbefal<br>instrumentene kobles trådløst til CWi<br>automatiske eVAS-oppdateringer. Hvis<br>instrumentene ikke er koblet til CWi, i<br> |                                                                                                    |  |  |  |
|                                           | Manual (Manuell)                                                                                                    | Operatøren sammenligner Cal Ver-resultatene<br>manuelt med et verditildelingsark som er lastet<br>ned eller skrevet ut fra nettstedet Abbott Point<br>of Care på: <i>vas-i-stat-alinity.html</i> , og angir på<br>instrumentet om Cal Ver-testen er bestått eller<br>ikke. |  |  |  |
| Visningsformat for resultater             | Fastsetter om Cal Ver-resultatene som vises på instrumentet, er enten:                                                                                                    |                                                                                                    |  |  |  |
|                                           | Numeric         Cal Ver-resultater vises i numerisk format           (Numerisk)         Cal Ver-resultater vises i numerisk format                                                                                                    |                                                                                                    |  |  |  |
|                                           | Suppressed<br>(Undertrykket)Følgende symbol <> vises ved siden av hvert<br>Cal Ver-testnavn i stedet for de kvantitative<br>(numeriske) resultatene. Ikke velg dette<br>alternativet hvis manuell fastsettelse av<br>bestått/ikke bestått er valgt.                                                                                                    |                                                                                                    |  |  |  |
| Væskeinnstillinger                        | -                                                                                                    |                                                                                                    |  |  |  |
| Tillat bare APOC-væsker                   | Fjern merket i bokse                                                                                                    | en hvis væsker som ikke er APOC-Cal Ver, brukes.                                                                                                    |  |  |  |
| Kassetthjelp                              |                                                                                                    |                                                                                                    |  |  |  |
| Vis hjelp for innsetting av<br>kassett    | Grafikken vises på instrumentskjermbildet etter at alle nødvendige<br>felt er fullført, men før kassetten settes inn. Skjermbildene for<br>kassetthjelp inneholder grafikkene «samle og blande prøve» og «fyll<br>kassett».                                                                                                    |                                                                                                    |  |  |  |

| Innstillinger for Cal Ver-test utenfor område (bare manuell fastsettelse av bestått / ikke bestått) |                                                                                                    |                                                                                                    |  |  |  |
|----------------------------------------------------------------------------------------------------|----------------------------------------------------------------------------------------------------|----------------------------------------------------------------------------------------------------|--|--|--|
|                                                                                                    | Innstillingene i dette avsnittet fastsetter operatørhandlingen når et<br>Cal Ver-resultat er utenfor det akseptable området, og Pass/Fail<br>Determination (Fastsettelse av bestått / ikke bestått) er satt til<br>Manual (Manuell) |                                                                                                    |  |  |  |
| Kommentarkode                                                                                       |                                                                                                    |                                                                                                    |  |  |  |
| Enable (Aktiver)                                                                                    | Velg denne avmerkingsboksen for å be operatøren angi en<br>kommentarkode når resultatene er utenfor området. Hvis du merker<br>av denne avmerkingsboksen for å aktivere spørring, velger du ett av<br>følgende alternativer:        |                                                                                                    |  |  |  |
|                                                                                                    | Optional (Valgfritt)                                                                                                    | Operatøren blir bedt om å angi en<br>valgfri kommentarkode.                                                                                                    |  |  |  |
|                                                                                                    | Mandatory (Obligatorisk)                                                                                                    | Operatøren blir bedt om å angi en<br>obligatorisk kommentarkode.                                                                                                    |  |  |  |
| Kommentarstil                                                                                       | Fastsetter om kommentarer må velges fra en valgliste eller kan angis<br>som tekst. Velg ett av disse alternativene:                                                                                                    |                                                                                                    |  |  |  |
|                                                                                                    | Comment ListKommentarer kan bare velges fra e<br>valgliste.                                                                                                    |                                                                                                    |  |  |  |
|                                                                                                    | Comment List with text<br>box (Kommentarliste med<br>tekstboks)                                                                                                    | Operatøren blir bedt om å velge en<br>kommentar eller skrive inn en<br>kommentar i tekstboksen. Operatøren<br>velger ett av de to alternativene. Det<br>kan maksimalt vises seks kommentarer<br>med en tekstboks. |  |  |  |
|                                                                                                    | KommentarerEn liste over kommentarer opprette<br>CWi-brukeren. Operatøren velger de<br>som passer best. Kommentaren kny<br>til testposten. Hver kommentar kan<br>bestå av 20 tegn, inkludert mellomre                               |                                                                                                    |  |  |  |
| eVAS-type                                                                                           | Filtypen som lastes opp til i<br>Fail Determination )Fastsett<br>enten:                                                                                                    | -STAT Alinity for bruk av funksjonen Pass/<br>else av bestått / ikke bestått). Velg                                                                                                    |  |  |  |
|                                                                                                    | eVAS                                                                                                    | Velg for alle land unntatt Tyskland.                                                                                                    |  |  |  |
|                                                                                                    | ReVAS                                                                                                    | Velg bare hvis du er i Tyskland.                                                                                                    |  |  |  |

| Innstillinger for kvalitetskontroll a | av kassettlot                                                                                                    |                                                                                                    |  |  |  |
|---------------------------------------|----------------------------------------------------------------------------------------------------|----------------------------------------------------------------------------------------------------|--|--|--|
|                                       | Brukerdefinerte innstillinger for kvalitetskontroll av kassett som er til<br>hjelp i samsvar med krav eller anbefalinger fra kontrollmyndigheter.<br>Ikke velg alternativene nedenfor hvis dataadministrasjonssystemet<br>som brukes, ikke støtter kvalitetskontroll av kassettlot.<br>Dataadministrasjonssystemet må kunne godta kassettlotnumre og<br>endre statusen, slik at kassetter er tilgjengelige for bruk. |                                                                                                    |  |  |  |
| Søk etter kassettlotnummer i kass     | settliste                                                                                                    |                                                                                                    |  |  |  |
| Enable (Aktiver)                      | Merk av i denne avmerkingsboksen hvis du vil søke etter<br>lotnummeret i en liste over kassetter som er i bruk eller klare til<br>bruk.                                                                                                    |                                                                                                    |  |  |  |
|                                       | Lotnummer er ikke på listen<br>– kvalitetskontrolltester                                                                                                    | Fastsett hvilken handling som skal<br>utføres hvis lotnummeret ikke er på<br>listen:                                                                                                    |  |  |  |
|                                       |                                                                                                    | Warn (Advar)<br>Vis en advarsel til operatøren, og la<br>testen kun kjøres i testbanen for for<br>kvalitetskontroll. Pasient- og<br>egnethetstesting deaktiveres til<br>kassettlotnummeret er tilgjengelig i<br>kassettlisten. |  |  |  |
|                                       |                                                                                                    | <b>Lockout (Lås)</b><br>Ikke la testen kjøres før lotnummeret<br>er lagt til i listen over kassetter.                                                                                                    |  |  |  |

| Varselskjermbilde for kvalitetskontroll for kassett                                                       |                                                                                                    |                                                                                                    |  |  |  |  |
|----------------------------------------------------------------------------------------------------|----------------------------------------------------------------------------------------------------|----------------------------------------------------------------------------------------------------|--|--|--|--|
| Enable Cartridge QC Warning<br>Screen (Aktiver<br>varselskjermbilde for<br>kvalitetskontroll for kassett) | Velg denne avmerkingsboksen for å vise et varselskjermbilde på<br>instrumentet når kvalitetskontrollen for i-STAT-kassett forfaller. Hvis<br>du velger denne funksjonen, er følgende alternativ tilgjengelig: |                                                                                                    |  |  |  |  |
|                                                                                                    | Show warning <i>n</i> days in<br>advance (Vis advarsel <i>n</i><br>dager på forhånd)                                                                                                    | Angi hvor mange dager før tidsfristen<br>for kvalitetskontroll forfaller for når<br>varselmeldingen vises. Tillatte verdier<br>varierer fra 1 til 365. Standarden er 1. |  |  |  |  |

- Forrige for å gå tilbake til forrige skjerm
- Forkast for å omgjøre endringer
- Fullfør senere for å opprette et utkast
- **Neste** for å åpne neste fane

Denne funksjonen brukes til å definere en plan for væskekvalitetskontroll for i-STAT Alinityinstrumentene. En egendefinert testplan for kvalitetskontroll kan omfatte: typen kassetter og kvalitetskontrollvæsker som skal brukes, hvilke kassettyper som aktiveres ved å kjøre væskekvalitetskontroll, og planen for å utføre væskekvalitetskontroll. Opptil tre planer for væskekvalitetskontroll kan defineres. Alternativene for planer for væskekvalitetskontroll vises her én gang, siden alternativene er identiske for alle tre.

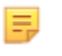

**Merk:** Ikke alle produkter er tilgjengelig i alle områder. Hør med den lokale representanten om tilgjengelighet i spesifikke markeder.

| Frekvens | Velg ett av følgende:                                                        |                                                                                                    |  |  |  |  |
|----------|------------------------------------------------------------------------------|----------------------------------------------------------------------------------------------------|--|--|--|--|
|          | Off (Av)                                                                     | Dette er standard.                                                                                                    |  |  |  |  |
|          | Daily (Hver dag)                                                             | Kjør flytende kvalitetskontroll hver dag.                                                                                                    |  |  |  |  |
|          | Every<br>(Hver)                                                              | Feltet fylles ut med en dag i ukesutvalget fra<br>rullegardinlisten.                                                                                                    |  |  |  |  |
|          | Every of<br>each month<br>(Hver<br>i hver<br>måned)                          | Det første tomme feltet fylles ut med første, andre,<br>tredje, fjerde eller sist valgte verdi fra<br>rullegardinlisten. Det andre feltet fylles ut med<br>dagen i uken som er valgt fra rullegardinlisten.<br>Eksempel – hver andre torsdag i måneden.                                                                                             |  |  |  |  |
|          | Every <i>n</i> days starting<br>on <i>mmddyy</i> (Hver n.<br>dag fra og med) | Planlegg væskekvalitetskontroll i henhold til et<br>tidsintervall og en startdato. Tidsintervallet er et<br>antall dager i området 1 til 99. Velg startdatoen i<br>popup-kalenderen.                                                                                                    |  |  |  |  |
|          | Time (Klokkeslett)                                                           | Dette alternativet er bare aktivert når en annen<br>verdi enn AV er angitt for Frekvens.                                                                                                    |  |  |  |  |
|          | Testing due at <i>HH:mm</i><br>(Testing utføres kl.<br>TT:mm)                | Tid på dagen når væskekvalitetskontroll skal<br>utføres. Angi en verdi for timer og minutter i<br>området 00:00 til 23:59. Standard er 00:00<br>(midnatt).                                                                                                    |  |  |  |  |
|          | Grace period<br>(Løpeperiode)                                                | Ekstra tillatt tid før og etter testing på grunn av<br>tiden det tar å utføre væskekvalitetskontroll hvis<br>kontrollen ikke utføres på det planlagte<br>tidspunktet. Etter at denne tiden har utløpt,<br>deaktiveres pasienttesting. Løpeperioden avgjør<br>også når varselmeldingen for planlagt<br>kvalitetskontroll skal vises på instrumentet. |  |  |  |  |
|          |                                                                              | <i>n</i> hours (n timer)<br>Antall timer. 8 timer er standard. Området er 0 til<br>255.                                                                                                    |  |  |  |  |
|          | Apply Schedule to<br>(Bruk plan for)                                         | Velg hvilke måneder du vil utføre testing. Noen<br>eller alle månedene i året kan velges.                                                                                                    |  |  |  |  |

| Cartridge QC Profile<br>(Kvalitetskontrollprofil<br>for kassett) | Hvis frekvens er angitt, definerer du minst én<br>Cartridge QC Profile (Kvalitetskontrollprofil for<br>kassett). |
|------------------------------------------------------------------|----------------------------------------------------------------------------------------------------|
| Add QC Profile (Legg til<br>kvalitetskontrollprofil)             | Klikk på <b>Add QC Profile (Legg til</b><br><b>kvalitetskontrollprofil)</b> . Dette panelet viser:               |

#### Cartridge QC Profile

| QC Cartridge E3+         | *      |             |        |   |
|--------------------------|--------|-------------|--------|---|
| Dependent Cartridges     |        |             |        |   |
| EC4+                     | CHEM8+ | CG8+        | G      |   |
| EC8+                     | 6+     | CG4+        | EG6+   |   |
| G3+                      | EG7+   | Crea        | ACT-K  |   |
| BNP                      | BhCG   | PTplus/aPTT | PTplus |   |
| hs-Tnl                   | TBI    | TBI Plasma  |        |   |
| QC Fluids                | Nana   |             | Nana   |   |
| None                     | - None |             | None   | Ť |
| None                     | - None | -           | None   | Ŧ |
| Update QC Profile Cancel |        |             |        |   |
|                          |        |             |        |   |

| QC Cartridge              | Klikk på pilen for å vise en rullegardinliste med kassetter. Velg kassetten for |
|---------------------------|---------------------------------------------------------------------------------|
| (Kvalitetskontrollkassett | denne profilen fra listen. Dette er den overordnede kassetten.                  |
|                           |                                                                                 |

| Underordnede kassetter | Dersom mer enn en type av kassetter kan testes for samme analytt,<br>kan en kassett være underordnet den andre. Når testing utføres<br>gjelder resultatet for en analytt som er felles for begge kassetter da<br>både for kassetten som ble testet og den som er underordnet denne.<br>For eksempel tester en CHEM8+ kassett for natrium. En E3+- kassett<br>tester også for natrium. Dersom CHEM8+ velges fra rullegardinlisten<br>kalt «Kvalitetskontrollkassett», kan en E3+-kassett velges som<br>underordnet den. CHEM8+ er overordnet og E3+ er underordnet. Når<br>kvalitetskontrolltesting foretas for CHEM8+ kassetten og resultatet er<br>'bestått' for natrium, så vil også E3+ kassetten anses å ha bestått<br>testen for natrium.<br>Alternativ å velge en eller flere kassetter som underordnede. Velg en<br>underordnet ved å velge avmerkingsboksen ved siden av kassettens<br>navn. |
|------------------------|----------------------------------------------------------------------------------------------------|
|                        | Merk: Alle analytter som benyttes hos institusjonen bør<br>inkluderes i tidsplanen for testing av væskekvalitetskontroll<br>og kalibreringsverifisering.                                                                                                    |
|                        | Figure 4.2.2.2.2.2.2.2.2.2.2.2.2.2.2.2.2.2.2.2                                                                                                    |

|                                    | CHEM8+ | б+ | EC4+ | E3+ | G | Creat | EC8+ | CG8+ | EG7+ | EG6+ | CG4+ | G3+ |
|------------------------------------|--------|----|------|-----|---|-------|------|------|------|------|------|-----|
| Sodium<br>(Na)                     | х      | х  | х    | х   |   |       | х    | х    | х    | х    |      |     |
| Potassium<br>(K)                   | x      | х  | х    | x   |   |       | х    | х    | х    | х    |      |     |
| Chloride<br>(Cl)                   | x      | х  |      |     |   |       | х    |      |      |      |      |     |
| Ionized<br>Calcium<br>(iCa)        | x      |    |      |     |   |       |      | Х    | Х    |      |      |     |
| Glucose<br>(GLU)                   | x      | х  | х    |     | x |       | Х    | Х    |      |      |      |     |
| Urea<br>Nitrogen<br>(BUN)⁄<br>Urea | x      | х  |      |     |   |       | x    |      |      |      |      |     |
| Creatinine                         | х      |    |      |     |   | Х     |      |      |      |      |      |     |
| TCO <sub>2</sub>                   | x      |    |      |     |   |       |      |      |      |      |      |     |
| Hematocrit                         | x      | х  | х    | х   |   |       | х    | х    | х    | х    |      |     |
| Lactate                            |        |    |      |     |   |       |      |      |      |      | х    |     |
| pH                                 |        |    |      |     |   |       | Х    | х    | Х    | Х    | х    | Х   |
| PCO <sub>2</sub>                   |        |    |      |     |   |       | Х    | х    | х    | х    | Х    | Х   |
| PO <sub>2</sub>                    |        |    |      |     |   |       | Х    | Х    | Х    | Х    | Х    | х   |

#### **Cartridges and Analytes (Kassetter og analytter)**

 

 QC Fluids (Kvalitetskontrollvæsker)
 Velg opptil 6 forskjellige væsker i 1 kvalitetskontrollplan. Utvalget må ikke dupliseres.

 Image: State of the state of the state of the

- Forrige for å gå tilbake til forrige skjerm
- Forkast for a omgjøre endringer
- Fullfør senere for å opprette et utkast
- Neste for å åpne neste fane

# Cal Ver Schedules (planer for kalibreringsverifisering)

Denne funksjonen brukes til å fastsette en testplan for kalibreringsverifisering for i-STAT Alinityinstrumentene. En egendefinert testplan for kalibreringsverifisering kan inkludere: kassettypene og væskene for kalibreringsverifisering som skal brukes, kassettypene som aktiveres ved å kjøre væsker for kalibreringsverifisering og planen for å utføre kalibreringsverifiseringstesting. Det kan oppgis opptil 3 testplaner for kalibreringsverfisering. Alternativene for planer vises her én gang, siden alternativene er identiske for alle tre.

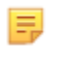

**Merk:** Ikke alle produkter er tilgjengelig i alle områder. Hør med den lokale representanten om tilgjengelighet i spesifikke markeder.

| Frekvens | Velg ett av følgende:                                            |                                                                                                    |  |  |
|----------|------------------------------------------------------------------|----------------------------------------------------------------------------------------------------|--|--|
|          | Off (Av)                                                         | Dette er standard.                                                                                                    |  |  |
|          | Every of<br>each month<br>(Hver<br>i hver<br>måned)              | Det første tomme feltet fylles ut med første, andre,<br>tredje, fjerde eller sist valgte verdi fra<br>rullegardinlisten. Det andre feltet fylles ut med<br>dagen i uken som er valgt fra rullegardinlisten.<br>Eksempel – hver andre torsdag i måneden.                                                                                                    |  |  |
|          | Time (Klokkeslett)                                               | Dette alternativet er bare aktivert når en annen<br>verdi enn AV er angitt for Frekvens.                                                                                                    |  |  |
|          | Testing due at <i>HH:mm</i><br>(Testing utføres kl.<br>TT:mm)    | Tidspunkt for når kalibreringsverifisering skal<br>utføres. Angi en verdi for timer og minutter i<br>området 00:00 til 23:59. Standard er 00:00<br>(midnatt).                                                                                                    |  |  |
|          | Grace period<br>(Løpeperiode)                                    | Ekstra tillatt tid før og etter testing på grunn av<br>tiden det tar å utføre<br>kalibreringsverifiseringstesting hvis testingen ikke<br>utføres på det planlagte tidspunktet. Etter at<br>denne tiden har utløpt, deaktiveres pasienttesting.<br>Løpeperioden avgjør også når varselmeldingen for<br>planlagt kalibreringsverifisering skal vises på<br>instrumentet. |  |  |
|          |                                                                  | <i>n</i> hours (n timer)<br>Antall timer. 8 timer er standard. Området er 0 til<br>255.                                                                                                    |  |  |
|          | Apply Schedule to<br>(Bruk plan for)                             | Velg hvilke måneder du vil utføre testing. Noen<br>eller alle månedene i året kan velges.                                                                                                    |  |  |
|          | Cartridge QC Profile<br>(Kvalitetskontrollprofil<br>for kassett) | Hvis frekvens er angitt, definerer du minst én<br>Cartridge QC Profile (Kvalitetskontrollprofil for<br>kassett).                                                                                                    |  |  |
|          | Add QC Profile (Legg til<br>kvalitetskontrollprofil)             | Klikk på Add QC Profile (Legg til<br>kvalitetskontrollprofil). Dette panelet viser:                                                                                                    |  |  |

#### Cartridge QC Profile

| QC Cartridge E3+                                             | ×                                   |                                                   |                              |   |
|--------------------------------------------------------------|-------------------------------------|---------------------------------------------------|------------------------------|---|
| Dependent Cartridges<br>EC4+<br>CC8+<br>G3+<br>NPP<br>hs-Tnl | CHEM8+<br>6+<br>EG7+<br>BhCG<br>TBI | CG8+<br>CG4+<br>Crea<br>PTplus/aPTT<br>TBI Plasma | G<br>EG6+<br>ACT-K<br>PTplus |   |
| QC Fluids                                                    |                                     |                                                   |                              |   |
| None                                                         | - None                              | ~                                                 | None                         | - |
| None                                                         | - None                              | ~                                                 | None                         | w |
| Update QC Profile Cancel                                     |                                     |                                                   |                              |   |
| Add QC Profile                                               |                                     |                                                   |                              |   |

| QC Cartridge<br>(Kvalitetskontrollkassett<br>) | Klikk<br>denr | på pilen for å vise en rullegardinliste med kassetter. Velg kassetten for<br>ne profilen fra listen. Dette er den overordnede kassetten. |
|------------------------------------------------|---------------|----------------------------------------------------------------------------------------------------|
|                                                |               |                                                                                                    |
| Underordnede kassetter                         |               | Dersom mer enn en type av kassetter kan testes for samme analytt                                                                         |

| Underordnede kassetter | Dersom mer enn en type av kassetter kan testes for samme analytt<br>kan en kassett være underordnet den andre. Når testing utføres<br>gjelder resultatet for en analytt som er felles for begge kassetter da<br>både for kassetten som ble testet og den som er underordnet denr<br>For eksempel tester en CHEM8+ kassett for natrium. En E3+- kasset<br>tester også for natrium. Dersom CHEM8+ velges fra rullegardinliste<br>kalt «Kvalitetskontrollkassett», kan en E3+-kassett velges som<br>underordnet den. CHEM8+ er overordnet og E3+ er underordnet. N<br>kvalitetskontrolltesting foretas for CHEM8+ kassetten og resultatet<br>'bestått' for natrium, så vil også E3+ kassetten anses å ha bestått<br>testen for natrium. |  |
|------------------------|----------------------------------------------------------------------------------------------------|--|
|                        | Alternativ å velge en eller flere kassetter som underordnede. Velg en<br>underordnet ved å velge avmerkingsboksen ved siden av kassettens<br>navn.                                                                                                    |  |
|                        | Merk: Alle analytter som benyttes hos institusjonen bør<br>inkluderes i tidsplanen for testing av væskekvalitetskontroll<br>og kalibreringsverifisering.                                                                                                    |  |
|                        | <b>Merk:</b> En kvalitetskontrollkassett som velges som overordnet<br>kassett i en kassettprofil for kvalitetskontroll kan ikke være en<br>underordnet kassett i en annen kassettprofil for<br>kvalitetskontroll i samme tidsplan. Den kan være en<br>underordnet kassett i en kassettprofil for kvalitetskontroll<br>som hører til en annen tidsplan.                                                                                                    |  |

| QC Fluids                 | Velg opptil 6 forskjellige væsker i 1 kvalitetskontrollplan. Utvalget     |
|---------------------------|---------------------------------------------------------------------------|
| (Kvalitetskontrollvæsker) | må ikke dupliseres. Når du har valgt væskene, klikker du på <b>Update</b> |
|                           | QC Profile (Oppdater kvalitetskontrollprofil).                            |

Når du er ferdig, velg fra alternativene som vises nederst på skjermen:

- Forrige for å gå tilbake til forrige skjerm
- Forkast for a omgjøre endringer
- Fullfør senere for å opprette et utkast
- Neste for å åpne neste fane

#### Oppsummering

Oppsummeringen er en skjult visning over innstillingene som kan utvides for en fullstendig visning. Oppsummeringen bør gjennomgås før publisering. Når innstillingene er bekreftet, klikk på Publiserknappen for å fullføre dem. En kategori kan først legges til en profil når publiseringsstatus er fullført.

- Forrige for å gå tilbake til forrige skjerm
- Forkast for å omgjøre endringer
- Fullfør senere for å opprette et utkast
- Publiser for å gjøre innstillinger tilgjengelig for bruk i en profil

# Brukerdefinert meldingskategori

Denne kategorien muliggjør opprettelse av en brukerdefinert melding, som vises på i-STAT Alinity instrumentet før innsetting av kassetten i testbanen. Denne kategorien er et alternativ.

For å opprette nye brukerdefinerte meldinger, klikk på **Sett opp**. Skjermen viser standard navn MidlertidigNavn. Endre navnet ved å benytte spesifikasjonene som vist under: **Brukerdefinert melding** 

| Navn        | <ul> <li>Obligatorisk. Oppgi et navn med 4 til 40 tegn og:</li> <li>består kun av følgende tegn: <ul> <li>0 til 9</li> <li>A til Z eller alfabet som passer for språk (med store eller små bokstaver)</li> <li>mellomrom</li> <li>understrekning (_)</li> </ul> </li> <li>som ikke begynner med tegnene APOC (med små eller store bokstaver)</li> <li>er et unikt navn ved denne helseinstitusjonen</li> </ul> |
|-------------|----------------------------------------------------------------------------------------------------|
| Beskrivelse | Alternativ. Oppgi all informasjon som hjelper brukeren med å vite hvordan eller hvorfor kategorien ble navngitt eller opprettet.                                                                                                    |

Når du er ferdig, velg fra alternativene som vises nederst på skjermen:

- Forkast for a omgjøre endringer
- **Neste** for å åpne neste fane

| Brukerdefinert melding | Skjermen for oppføring av brukerdefinert meldingsinnhold vises.      |
|------------------------|----------------------------------------------------------------------|
|                        | Maksimalt 40 tegn per linje og maksimalt 10 linjer kan spesifiseres. |

Etter å ha ført opp den brukerdefinerte meldingen velger du blant alternativene som vises nederst på skjermen.

- Previous for å gå tilbake til skjermen som ble vist før denne skjermen
- Forkaste for å angre på endringene
- Finish Later for a opprette et utkast
- Next for å åpne den neste fanen

Oppsummeringen er en skjult visning over innstillingene som kan utvides for en fullstendig visning. Oppsummeringen bør gjennomgås før publisering. Når innstillingene er bekreftet, klikk på Publiserknappen for å fullføre dem. En kategori kan først legges til en profil når publiseringsstatus er fullført.

Når du er ferdig, velg fra alternativene som vises nederst på skjermen:

- Forrige for å gå tilbake til forrige skjerm
- Forkast for å omgjøre endringer
- Fullfør senere for å opprette et utkast
- Publiser for å gjøre innstillinger tilgjengelig for bruk i en profil

# Kategori for opplæringsinnstillinger

I kategorien for opplæringsinnstillinger kan du opprette brukerdefinerte opplæringsscenarier, for å tilby en samsvarende opplevelse av opplæringen for alle operatører. Hver operatør vil se samme pasientinformasjoner og resultater, opprettet i opplæringsscenarier. Det gir et standardisert opplæringsmateriale for testing av individuell pleie under tilsyn.

For å opprette nye kategoriinnstillinger, klikk på Sett opp. Skjermen viser standard navn, MidlertidigNavn. Endre navnet ved å benytte spesifikasjonene som vist under:

| Navn        | <ul> <li>Obligatorisk. Oppgi et navn med 4 til 40 tegn og:</li> <li>består kun av følgende tegn: <ul> <li>0 til 9</li> <li>A til Z eller alfabet som passer for språk (med store eller små bokstaver)</li> <li>mellomrom</li> <li>understrekning (_)</li> </ul> </li> <li>som ikke begynner med tegnene APOC (med små eller store bokstaver)</li> <li>er et unikt navn ved denne helseinstitusjonen</li> </ul> |
|-------------|----------------------------------------------------------------------------------------------------|
| Beskrivelse | Alternativ. Oppgi all informasjon som hjelper brukeren med å vite<br>hvordan eller hvorfor kategorien ble navngitt eller opprettet.                                                                                                    |

#### Opplæringsinnstillinger

- Forkast for å omgjøre endringer
- **Neste** for å åpne neste fane
# **Basic Functions (Grunnleggende funksjoner)**

Alternativene på denne fanen kontrollerer tilgangen til øvingsmodusen og leverer et arbeidsområde for å opprette øvingsscenarioer.

| Training Mode (Øvingsmodus)                                                                 |                                                                                                    |                                                                       |  |  |
|---------------------------------------------------------------------------------------------|----------------------------------------------------------------------------------------------------|-----------------------------------------------------------------------|--|--|
| Allow Instrument to Enter<br>Training Mode (Tillat<br>instrumentet gå inn i<br>øvingsmodus) | Hvis du vil nekte tilgang til øvingsbanen, fjerner du merket i<br>avkrysningsboksen. Hvis tilgang til øvingsbanen er aktivert, velger<br>du ett av disse alternativene: |                                                                       |  |  |
|                                                                                             | Require permissions (Krev<br>tillatelser)Dette er standard.                                                                                                    |                                                                       |  |  |
|                                                                                             | No permissions required (Ingen tillatelser kreves)                                                                                                    | Velg for å gi tilgang til<br>øvingsbanen uavhengig av<br>tillatelser. |  |  |

| Kassetter i treningsbane                                                                   |                                                                                    |  |
|--------------------------------------------------------------------------------------------|------------------------------------------------------------------------------------|--|
| Allow Expired Cartridges in<br>Training Pathway (Tillat utløpte<br>kassetter i øvingsbane) | Merk av i denne boksen for å tillate at utløpte kassetter brukes i<br>øvingsbanen. |  |

| Sjekkliste for direkte observasjon                                         | Sjekkliste for direkte observasjon av operatør                                                                                                    |  |  |  |  |
|----------------------------------------------------------------------------|----------------------------------------------------------------------------------------------------|--|--|--|--|
| Edit Observation Checklist<br>(Rediger sjekkliste for<br>observasjon)      | Velg dette alternativet for å opprette en sjekkliste med elementer<br>som skal vises på i-STAT Alinity-instrument. Sjekklisten for<br>observasjon er ment å brukes som et sted på instrumentet der en<br>superbruker (instruktør) og en operatør kan se en utfyllende liste<br>over ferdighetene som trengs for å opprettholde kompetansen.<br>Superbrukeren (instruktøren) observerer operatøren ved å utføre<br>ferdighetene og kommuniserer til POCC (administratoren) at<br>operatøren har fullført listen.<br>Det vises en tekstboks, og du kan skrive inn opptil 40 tegn. Klikk på<br><b>Add Observation</b> (Legg til observasjon) for å lagre. Da vil en annen<br>tekstboks for et tilleggselement vises. Når alle elementene er<br>registrert, angir du en identifikator for revisjonen i tekstboksen<br><b>Checklist Revision</b> (Sjekklisterevisjon). |  |  |  |  |
| Update Observation Checklist<br>(Oppdater kontrolliste for<br>observasjon) | Velg dette alternativet etter at alle sjekklisteelementene er<br>opprettet og en verdi for <b>Checklist Revision</b> (Sjekklisterevisjon) er<br>angitt. Sjekklisteelementene og informasjonen for<br>revisjonssjekklisten vises.                                                                                                    |  |  |  |  |

| Øvingsscenarioer        |                                                                                                    |
|-------------------------|----------------------------------------------------------------------------------------------------|
| Legg til øvingsscenario | Velg dette alternativet for å åpne et arbeidsområde for å opprette<br>øvingsscenarioer. Vær oppmerksom på følgende:                                                                                       |
|                         | <ul> <li>For at pasientinformasjonen skal vises på i-STAT Alinity-<br/>instrumentet, må PPID-funksjonen i Patient Settings<br/>(pasientinnstillinger) være aktivert.</li> </ul>                           |
|                         | <ul> <li>For at analyseverdier skal vises som kritiske, unormale eller<br/>normale verdier, er det nødvendig med referanse- og<br/>handlingsområder i Analyte Settings (Analyttinnstillinger).</li> </ul> |

#### På skjermbildet som vises, angir du verdier for scenarioet du oppretter.

Training Scenarios

| Patient ID                                          |                                          |                                       |                                                                                       |                               |                      |
|-----------------------------------------------------|------------------------------------------|---------------------------------------|---------------------------------------------------------------------------------------|-------------------------------|----------------------|
| Patient Last Name                                   |                                          |                                       |                                                                                       |                               |                      |
| Date of Birth                                       | 09/21/2021                               |                                       |                                                                                       |                               |                      |
| Gender                                              | Male -                                   |                                       |                                                                                       |                               |                      |
|                                                     |                                          |                                       |                                                                                       |                               |                      |
| Accontable out                                      | teeme veluee e                           | re numerie outer                      | mania 19E art                                                                         | ***                           |                      |
| Acceptable out                                      | tcome values a                           | re numeric outco<br><sub>Sodium</sub> | bmes i.e. 4.25 or *<br>BUN                                                            | lonized Calcium               | рH                   |
| Acceptable out                                      | tcome values a<br>Potassium              | re numeric outco<br>Sodium            | BUN                                                                                   | Ionized Calcium               | рН                   |
| Acceptable out<br>Chloride<br>Glucose               | tcome values a<br>Potassium<br>Total CO2 | Sodium<br>PO2                         | BUN<br>PC02                                                                           | Ionized Calcium<br>Hematocrit | pH<br>Lactate        |
| Acceptable out<br>Chloride<br>Glucose<br>Creatinine | tcome values a Potassium Total CO2 ACT-K | Sodium<br>PO2<br>aPTT                 | BUN<br>BUN<br>PCO2<br>BNP                                                             | Hematocrit<br>BhCG            | pH<br>Lactate<br>PT+ |
| Acceptable out<br>Chloride<br>Glucose<br>Creatinine | tcome values a Potassium Total CO2 ACT-K | re numeric outco                      | by mesilie.         4.25 or *           BUN         PC02           BNP         PC0114 | Hematocrit<br>BhCG            | pH<br>Lactate<br>PT+ |

Når all informasjon er lagt inn, klikker du på **Update Training Scenario** (Oppdater øvingsscenario). Scenarioet som ble opprettet, vises på et skjermbilde som det som vises her:

# **Training Scenarios**

| Patient ID : 12345<br>Patient Last Name : Smith<br>Date of Birth : 09/21/2021<br>Gender : Male                                                                                                    |
|----------------------------------------------------------------------------------------------------|
| Chloride : 100 Potassium : 34<br>Sodium : 140 BUN : 13<br>Ionized Calcium : pH : Glucose : 78<br>Total CO2 : 30 PO2 : PCO2 :<br>Hematocrit : Lactate : Creatinine :<br>ACT-K : aPTT : BNP : BhCG :<br>PT+ : INR+ : hs-Tnl : GFAP :<br>UCH-L1 : |
| Edit Training Scenario<br>Delete Training Scenario                                                                                                    |

Du kan velge:

- Edit Training Scenario (Rediger øvingsscenario) for å gjøre endringer
- Delete Training Scenario (Slett øvingsscenario) for å forkaste
- Add Training Scenario (Legg til øvingsscenario) for å opprette et annet scenario

Når du er ferdig, velg fra alternativene som vises nederst på skjermen:

- Forrige for å gå tilbake til forrige skjerm
- Forkast for å omgjøre endringer
- Fullfør senere for å opprette et utkast
- Neste for å åpne neste fane

# Oppsummering

Oppsummeringen er en skjult visning over innstillingene som kan utvides for en fullstendig visning. Oppsummeringen bør gjennomgås før publisering. Når innstillingene er bekreftet, klikk på Publiserknappen for å fullføre dem. En kategori kan først legges til en profil når publiseringsstatus er fullført.

Når du er ferdig, velg fra alternativene som vises nederst på skjermen:

- Forrige for å gå tilbake til forrige skjerm
- Forkast for å omgjøre endringer
- Fullfør senere for å opprette et utkast
- Publiser for å gjøre innstillinger tilgjengelig for bruk i en profil

# **Kategori for STATNotes**

STATNotes brukes til å innhente relevant pasientinformasjon, for eksempel respirasjonsparametre, på tidspunktet for en test. I likhet med profiler som lages med kategorier, lages STATNotes ved hjelp av sett. I tillegg lages settene med elementer. Elementer er det operatøren ser på instrumentet. Elementer krever svar. Elementer tilordnes til et sett. Dette utføres i delen Manage Set (Administrer sett). Fortsett prosessen til settet er publisert. Når et sett er publisert, er det mulig å tilordne det til en kassettype når du lager et STATNote. Informasjonen nedenfor forklarer prosessen i detalj.

Elementer som er oppført med navn som begynner med APOC, er forhåndsdefinert. Du kan vise detaljert informasjon om hvert APOC-forhåndsdefinerte element ved å klikke på elementet og deretter på **View** (Vis). Hvis det forhåndsdefinerte elementet oppfyller behovene til kunden, er det ikke nødvendig med flere handlinger, og elementet er klart til å legges til i et sett. Hvis det er nødvendig å endre det forhåndsdefinerte elementet i APOC, følger du instruksjonene for **Create from Existing** (Opprett fra eksisterende) i delen Generelle innstillinger i dette dokumentet.

| Abbo |                                                | Welcome | , test@apoc.com 🏟    | APOC Test | HCO  | Home   | Logout |
|------|------------------------------------------------|---------|----------------------|-----------|------|--------|--------|
| ST   | ATNotes Items                                  | Create  | Create from Existing | Change    | View | Delete | Print  |
| Se   | lect a STATNotes Item to manage                |         |                      |           |      |        |        |
|      |                                                |         |                      | Search    |      |        | Q      |
|      | STATNotes It                                   | em Name |                      |           |      |        | ÷      |
|      | APOC Allens Test                               |         |                      |           |      |        |        |
|      | APOC CPAP                                      |         |                      |           |      |        |        |
|      | APOC DelSys                                    |         |                      |           |      |        |        |
|      | APOC EPAP                                      |         |                      |           |      |        |        |
|      | APOC ET                                        |         |                      |           |      |        |        |
|      | APOC FI02                                      |         |                      |           |      |        |        |
|      | APOC I Time                                    |         |                      |           |      |        |        |
|      | APOC IPAP                                      |         |                      |           |      |        |        |
|      | APOC LPM                                       |         |                      |           |      |        |        |
|      | APOC Mode                                      |         |                      |           |      |        |        |
|      | APOC PEEP                                      |         |                      |           |      |        |        |
|      | APOC PIP                                       |         |                      |           |      |        |        |
|      | APOC PS                                        |         |                      |           |      |        |        |
|      | APOC PT Temp C                                 |         |                      |           |      |        |        |
|      | APOC PT Temp F                                 |         |                      |           |      |        |        |
| Sh   | owing 1 to 15 of 25 rows 15 m records per page |         |                      |           |      | ۲ (    | 2 >    |
|      |                                                |         |                      |           |      | ſ      | Done   |

Begynn å lage et element. Klikk på **Manage and Assemble Profiles** > **STATNotes** > **Manage Items** > **Create** (Administrer og sett sammen profiler > STATNotes > Administrer elementer > Opprett. Følgende elementtyper er tilgjengelige: Datainntasting, valgliste, valgliste med tekstboks, leveringssystem, modus og pasienttemperatur. Hvert av disse valgene er beskrevet nedenfor.

| STATNotes Ite                      | ms                                                                                                    | Cancel       | Create Item |
|------------------------------------|----------------------------------------------------------------------------------------------------|--------------|-------------|
| Select STATNotes Item Ty           | pe                                                                                                    |              |             |
| <ul> <li>Data Entry</li> </ul>     | Item created to scan or enter a numeric/alphanumeric data response using the keypad.                                                                                        |              |             |
| <ul> <li>Selection List</li> </ul> | Item created to select from a customized list of responses.                                                                                                    |              |             |
| Selection List with<br>Text box    | Selection List created from user customized responses or Free Text Box available for Operator customized                                                                    | l response.  |             |
| O Delivery System                  | Item created to list delivery systems utilized for patient care then provides the ability to enter or scan data<br>responses for documentation of patient care information. | or selection | list        |
| OMode                              | Item created to document more patient care information when a specific delivery system is chosen.                                                                           |              |             |
| O Patient Temperature              | Item created to document a patient's temperature during the time of testing.                                                                                                |              |             |

# Datainntasting

Denne delen beskriver hvordan du oppretter et datainntastingselement som ber operatøren om å oppgi informasjon, enten ved hjelp av tastaturet eller ved å skanne.

| em Name                                                                                                    |                   | Item Prompt on Analyzer |  |
|----------------------------------------------------------------------------------------------------|-------------------|-------------------------|--|
| escription                                                                                                    |                   |                         |  |
|                                                                                                    |                   |                         |  |
|                                                                                                    |                   |                         |  |
|                                                                                                    |                   |                         |  |
|                                                                                                    |                   |                         |  |
|                                                                                                    |                   |                         |  |
| Entry                                                                                                    |                   |                         |  |
| Entry, optional     Entry, mandatory wit                                                                                                    | n override        |                         |  |
| Entry, mandatory                                                                                                    |                   |                         |  |
| Entry, mandatory     Format                                                                                                    |                   |                         |  |
| Entry, mandatory      Format     Numeric Only     Alphanumoric                                                                                         |                   |                         |  |
| Entry, mandatory      Format     Numeric Only     Alphanumeric      Entry, Type                                                                        |                   |                         |  |
| Entry, mandatory      Format     Numeric Only     Alphanumeric      Entry Type     Allow Scan and N                                                    | lanual Entry      |                         |  |
| Format<br>Numeric Only<br>Alphanumeric<br>Entry Type<br>Allow Scan and M<br>Scan Only<br>Manual Entry On                                               | lanual Entry<br>f |                         |  |
| Entry, mandatory     Format     Numeric Only     Alphanumeric     Entry Type     Allow Scan and M     Scan Only     Manual Entry On     Minimum Length | lanual Entry<br>/ |                         |  |

På dette skjermbildet angir du følgende:

| Item Name (Elementnavn)                                | <ul> <li>Obligatorisk. Angi et navn som består av 1 til 20 tegn og</li> <li>ikke begynner med tegnene APOC (med store eller små bokstaver)</li> <li>er et unikt navn innen denne helsetilbudsorganisasjonen.</li> </ul>              |                                                                                                    |  |
|--------------------------------------------------------|----------------------------------------------------------------------------------------------------|----------------------------------------------------------------------------------------------------|--|
| Item Prompt on Analyzer<br>(Ledetekst på analysatoren) | <ul> <li>Obligatorisk. Angi en melding som består av mellom 1 og 20 tegn og</li> <li>ikke begynner med tegnene APOC (med store eller små<br/>bokstaver)</li> <li>er et unikt navn innen denne helsetilbudsorganisasjonen.</li> </ul> |                                                                                                    |  |
| Description (Beskrivelse)                              | Valgfritt.                                                                                                    |                                                                                                    |  |
| Entry (Oppføring)                                      | Velg ett av følgende:                                                                                                    |                                                                                                    |  |
|                                                        | Entry, optional Be operatøren om en valgfri oppføring. (Oppføring, valgfritt)                                                                                                    |                                                                                                    |  |
|                                                        | Entry, mandatory with<br>override (Oppføring,<br>obligatorisk med<br>overstyring)                                                                                                    | Be operatøren om en obligatorisk<br>oppføring. Hvis overstyringsfunksjonen<br>velges av operatøren, er det ikke<br>nødvendig å gjøre noe mer, og<br>instrumentet går videre til neste<br>skjermbilde. |  |
|                                                        | Entry, mandatory<br>(Oppføring,<br>obligatorisk)                                                                                                    | Be operatøren om en obligatorisk<br>oppføring. Testing av kassett kan ikke<br>fortsette før informasjonen er angitt.                                                                                  |  |

| Format | Fastlegger formatet som benyttes for oppføring av data. Velg enten: |                                                   |  |
|--------|---------------------------------------------------------------------|---------------------------------------------------|--|
|        | Kun numeriskData føres opp kun som tall.                            |                                                   |  |
|        | Alfanumerisk                                                        | Data føres opp enten som bokstaver eller<br>tall. |  |

| Innføringstype | Fastslå hvordan data føres inn i i-STAT Alinity instrumentet. Velg én av de følgende:                                                                                                    |                                                                                                    |  |  |
|----------------|----------------------------------------------------------------------------------------------------|----------------------------------------------------------------------------------------------------|--|--|
|                | Godta skanning og manuell innføring                                                                                                    | Godta skanning av strekkode eller manuell<br>innføring av data.                                                                                                    |  |  |
|                | Kun skanning                                                                                                    | Godta kun skanning av strekkode.                                                                                                    |  |  |
|                | Kun manuell innføring                                                                                                    | Godta kun manuell innføring av data.                                                                                                    |  |  |
|                | Minimumslengde                                                                                                    | Oppgi minimumsantallet tegn som godtas.                                                                                                    |  |  |
|                | Maksimumslengde                                                                                                    | Oppgi maksimumsantallet tegn som godtas.                                                                                                    |  |  |
| Skanne-maske   | <ul> <li>Innstilling av strekkodeskanning som gjø<br/>tegnposisjoner.</li> <li>Den første posisjonen (lengst til vens<br/>Skanne-maske-feltet godtar oppførin<br/>kommaer (','), og bindestreker ('-') fo</li> <li>Dersom strekkoden for eksempel lyd<br/>er «2,5-8,11-14», vil så strekkoden b<br/>valgmønstret er «3-4», vil strekkoder</li> <li>Individuelle posisjonsvalg som separi<br/>ikke dupliseres.</li> <li>Innenfor hvert nummerområde må s<br/>sluttnummeret. For eksempel er «3-4</li> <li>Valgområder kan ikke overlappe. Slut<br/>lavere enn begynnelsen av neste nur<br/>gyldig valg, mens «3-6,6-9» ikke er d</li> <li>Det å oppgi fortløpende kommaer el<br/>«25», «2-5,,7-10» og «2,-5» alle ug</li> </ul> | ör det mulig å beholde valget av konkrete<br>stre) er nummerert som posisjon «1».<br>Ing av tekst bestående av numrene 1-9,<br>or å identifisere valget av skanne-maske.<br>Ier «abcdefghi1234567890» og valgmønstret<br>li tolket som "befgh2345". Dersom<br>in være «cd».<br>eres av et komma, slik som «2,4,7,8,19», kan<br>startnummeret være lavere enn<br>5» et gyldig område, mens «5-3» ikke er det.<br>tten av hvert nummerområde må være<br>inmerområde. For eksempel er «3-6,7-9» et<br>et.<br>ler bindestreker er ugyldig. For eksempel er<br>yldige områder. |  |  |

| k | /anuell<br>ontrollsiffermetode | Dersom en institusjon benytter o<br>opprettelse av operatør- eller på<br>ID-format gjennom å beregne ko<br>oppført ID-nummer. Dersom kor<br>avvist.<br>Merk: Systemet i-STAT Å<br>10 og Mod 11 som er bø<br>(kontrollsifferskjema) i H<br>din LIS/HIS eller IT-avde<br>kontrollsifre ved oppret<br>og finne ut hvilken algon | <ul> <li>opprettelse av operatør- eller pasient-ID, kan i-STAT Alinity verifisere et oppført D-format gjennom å beregne kontrollsifferet og sammenligne det med oppført ID-nummer. Dersom kontrollsifrene ikke stemmer overens vil en ID bli avvist.</li> <li>Merk: Systemet i-STAT Alinity støtter kontrollsifferalgoritmene Mod 10 og Mod 11 som er beskrevet i HL7-tabellen 0061 (kontrollsifferskjema) i HL7-spesifikasjonen (Rev 1.4). Ta kontakt med din LIS/HIS eller IT-avdeling for å fastslå om din institusjon benytter kontrollsifre ved opprettelsen av operatør- og/eller pasient-ID-numre, og finne ut hvilken algoritme som benyttes dersom det er tilfelle.</li> </ul> |  |
|---|--------------------------------|----------------------------------------------------------------------------------------------------|----------------------------------------------------------------------------------------------------|--|
|   |                                | Intet kontrollsiffer ved<br>manuell innføring                                                                                                    | Ikke benytt et kontrollsiffer ved opprettelse<br>av operatør- eller pasient-ID.                                                                                                    |  |

| Mod 11 kontrollsiffer ved<br>manuell innføring | Benytt Mod 11-algoritmen ved opprettelse av operatør- eller pasient-ID. |
|------------------------------------------------|-------------------------------------------------------------------------|
| Mod 10 kontrollsiffer ved<br>manuell innføring | Benytt Mod 10-algoritmen ved opprettelse av operatør- eller pasient-ID. |

| Skanne innføring med<br>kontrollsiffermetode | Hvorvidt det skal benyttes et kontrollsiffer ved skanning av en verdi for opprettelse av en operatør- eller pasient-ID. |                                                                                 |
|----------------------------------------------|----------------------------------------------------------------------------------------------------|---------------------------------------------------------------------------------|
|                                              | Intet kontrollsiffer ved<br>skanne-innføring                                                                            | Ikke benytt et kontrollsiffer ved opprettelse<br>av operatør- eller pasient-ID. |
|                                              | Mod 11 kontrollsiffer ved<br>skanne-innføring                                                                           | Benytt Mod 11-algoritmen ved opprettelse av operatør- eller pasient-ID.         |
|                                              | Mod 10 kontrollsiffer ved<br>skanne-innføring                                                                           | Benytt Mod 10-algoritmen ved opprettelse av operatør- eller pasient-ID.         |

| Strekkodetype | Velg alt som er relevant. |
|---------------|---------------------------|
|---------------|---------------------------|

Når spesifikasjonene for dette elementet er fullført, gjør følgende i nedre høyre hjørne av skjermen:

- Klikk på **Publish** (Publiser) for å fullføre elementet slik at det vises i listen Manage Items (Administrer elementer)
- Klikk på **Discard** (Forkast) for å slette elementet

# Valgliste

Bruk valglisten til å opprette en liste over elementer som operatøren kan velge blant.

| Elementnavn | <ul> <li>Obligatorisk. Oppgi et navn med 1 til 20 tegn og:</li> <li>som ikke begynner med tegnene APOC (med små eller store bokstaver)</li> </ul> |  |
|-------------|----------------------------------------------------------------------------------------------------|--|
|             | er et unikt navn ved denne helseinstitusjonen.                                                                                                    |  |

| Elementoppfordring på Analyzer | Obligatorisk. Spesifiser en forespørsel med 1 til 20 tegn og:                                                                                      |  |
|--------------------------------|----------------------------------------------------------------------------------------------------|--|
|                                | <ul> <li>som ikke begynner med tegnene APOC (med små eller store<br/>bokstaver)</li> <li>er et unikt navn ved denne helseinstitusjonen.</li> </ul> |  |

| Beskrivelse Alternativ. |
|-------------------------|
|-------------------------|

| Innføringsoppfordring | Velg én av de følgende:                                                                                                    |
|-----------------------|----------------------------------------------------------------------------------------------------|
|                       | Innføring, alternativ<br>Oppfordre operatøren til en alternativ innføring.                                                                                                    |
|                       | Innføring, obligatorisk med overstyring<br>Oppfordre operatøren til en obligatorisk oppføring. Dersom<br>overstyringsfunksjonen velges av operatøren kreves ingen flere<br>handlinger, og instrumentet vil fortsette til neste skjerm. |
|                       | Innføring, obligatorisk<br>Oppfordre operatøren til en obligatorisk oppføring. Testingen av<br>kassetten kan ikke fortsette før informasjonen oppgis.                                                                                  |

Hvert element for valglisten defineres deretter.

Klikk Rediger valgliste. En tekstboks vises.

Skriv inn opp til 20 tegn i tekstboksen. Dette vil være det første elementet i valglisten. For å opprette flere elementer, klikk **Legg til element.** 

Eksempel på element fra valgliste som vises på i-STAT Alinity:

```
Item prompt: Allens Test
Selection list: Yes
NO
NA
```

Operatøren oppfordres til å velge et av svarene på valglisten.

Etter at alle elementer på valglisten har blitt opprettet, klikk **Oppdater valgliste** eller **Avbryt**.

• Klikk Forkast for å slette elementet

# Valgliste med tekstboks

Den er nesten identisk med elementet på valglisten, men det er en viktig forskjell. Med et element på valglisten kan operatøren velge fra en liste med elementer. I en valgliste med tekstboks kan operatøren velge fra en liste med elementer, eller skrive inn et standardisert svar i tekstboksen.

| Elementnavn                    | <ul> <li>Obligatorisk. Oppgi et navn med 1 til 20 tegn og:</li> <li>som ikke begynner med tegnene APOC (med små eller store bokstaver)</li> <li>er et unikt navn ved denne helseinstitusjonen.</li> </ul>                              |
|--------------------------------|----------------------------------------------------------------------------------------------------|
| Elementoppfordring på Analvzer | Obligatorisk. Spesifiser en forespørsel med 1 til 20 tegn og:                                                                                                    |
|                                | <ul> <li>som ikke begynner med tegnene APOC (med små eller store<br/>bokstaver)</li> </ul>                                                                                                    |
|                                | <ul> <li>er et unikt navn ved denne helseinstitusjonen.</li> </ul>                                                                                                    |
| Beskrivelse                    | Alternativ.                                                                                                    |
|                                |                                                                                                    |
| Innføringsoppfordring          | Velg én av de følgende:                                                                                                    |
|                                | Innføring, alternativ<br>Oppfordre operatøren til en alternativ innføring.                                                                                                    |
|                                | Innføring, obligatorisk med overstyring<br>Oppfordre operatøren til en obligatorisk oppføring. Dersom<br>overstyringsfunksjonen velges av operatøren kreves ingen flere<br>handlinger, og instrumentet vil fortsette til neste skjerm. |
|                                | Innføring, obligatorisk<br>Oppfordre operatøren til en obligatorisk oppføring. Testingen av<br>kassetten kan ikke fortsette før informasjonen oppgis.                                                                                  |

Hvert element for valglisten defineres deretter.

Klikk **Rediger valgliste**. En tekstboks vises.

Skriv inn opp til 20 tegn i tekstboksen. Dette vil være det første elementet i valglisten. For å opprette flere elementer, klikk **Legg til element**.

Etter at alle elementer på valglisten har blitt opprettet, klikk **Oppdater valgliste** eller **Avbryt**.

- Klikk Publiser for å fullføre elementet slik at det vil vises på listen Behandle elementer
- Klikk **Forkast** for å slette elementet

# Modus

Bruk moduselementet til å dokumentere mer detaljert informasjon om pasientbehandlingen når et konkret leveringssystem velges. «Modus» viser til ventilatormodus. Det finnes mange ulike ventilatormodi. Hver modus har ulike innstillinger. Hver innstilling opprettes som et STATNote-element. Se tabellen under for eksempler.

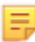

**Merk:** Alle STATNotes-elementer må være tilgjengelige før et modus-element kan opprettes.

For eksempel viser tabellen under ulike ventilatormodi og korresponderende STATNotes-elementer.

| Modus | STATNotes-elementer                                       |
|-------|-----------------------------------------------------------|
| A/C   | Still inn rate<br>Vt<br>FIO2<br>PEEP<br>PS<br>Heliox      |
| CMV   | Still inn rate<br>Vt<br>FIO2<br>PEEP<br>PS<br>Heliox<br>N |
| СРАР  | Vt<br>PIP<br>FIO2<br>PEEP<br>PS<br>iNO<br>Heliox<br>N     |
| HFOV  | HZ<br>AMP<br>Delta P<br>Bias Flow<br>FIO2                 |

Tabell 3–2: Modus (kun eksempler).

| Modus | STATNotes-elementer |
|-------|---------------------|
| NIV   | Still inn rate      |
|       | Vt                  |
|       | FIO2                |
|       | PEEP                |
|       | PS                  |
|       |                     |

I tabellen under vil A/C-modus kreve 6 STATNotes-elementer. For å sjekke om disse STATNoteselementene finnes: Klikk på **Håndtere og sette sammen profiler** > **STATNotes** > **Håndtere elementer**.

Skjermen viser alle eksisterende elementer.

Dersom alle STATNotes-elementer som trengs for A/C-modusen er inkludert på listen, betyr det at A/Cmoduselementet kan konstrueres. Det er også viktig å merke seg at når man sjekker STATNotes-listen for et element, så kan elementet fies under «APOC»-navnet. Dersom du for eksempel søker i listen etter elementet **Still inn rate**, kan det være oppført som **APOC-innstilt rate**.

Dersom et eller flere av STATNotes-elementene ikke eksisterer, så opprett dem.

Når et moduselement opprettes, vil følgende trinn fullføres:

| Elementnavn                    | <ul> <li>Obligatorisk. Oppgi et navn med 1 til 20 tegn og:</li> <li>som ikke begynner med tegnene APOC (med små eller store bokstaver)</li> <li>er et unikt navn ved denne helseinstitusjonen.</li> </ul>             |  |
|--------------------------------|----------------------------------------------------------------------------------------------------|--|
| Elementoppfordring på Analyzer | <ul> <li>Obligatorisk. Spesifiser en forespørsel med 1 til 20 tegn og:</li> <li>som ikke begynner med tegnene APOC (med små eller store bokstaver)</li> <li>er et unikt navn ved denne helseinstitusjonen.</li> </ul> |  |
| Beskrivelse                    | Alternativ.                                                                                                    |  |

I dette eksemplet trenger du ikke å spesifisere en beskrivelse.

| Innføringsoppfordring | Velg én av de følgende:                                                                                                    |
|-----------------------|----------------------------------------------------------------------------------------------------|
|                       | Innføring, alternativ<br>Oppfordre operatøren til en alternativ innføring.                                                                                                    |
|                       | Innføring, obligatorisk med overstyring<br>Oppfordre operatøren til en obligatorisk oppføring. Dersom<br>overstyringsfunksjonen velges av operatøren kreves ingen flere<br>handlinger, og instrumentet vil fortsette til neste skjerm. |

| Innføring, obligatorisk                                          |
|------------------------------------------------------------------|
| Oppfordre operatøren til en obligatorisk oppføring. Testingen av |
| kassetten kan ikke fortsette før informasjonen oppgis.           |
|                                                                  |

#### Valgliste

Klikk Rediger valgliste. Det vil vise neste del av skjermsiden:

Selection List

| Selection List Entry | Upon Selection Show | Page       |      |      |             |
|----------------------|---------------------|------------|------|------|-------------|
|                      | No Page   STAT      | Notes Page |      |      | Save Cancel |
| STATNotes Items      |                     |            |      |      |             |
| None                 | None                |            | None | None | -           |
| None                 | None                | . *        | None | None | *           |
| None                 | None                | *          | None |      |             |
|                      |                     |            |      |      |             |

| Innføring på valgliste | Oppgi navnet på ventilatormodus. Et eksempel på en<br>ventilatormodus er AC. Dersom ingen STATNotes-elementer<br>tilordnes siden, velg: <b>Ingen side</b> . Dersom STATNotes-elementer sk<br>tilordnes siden, velg: <b>STATNotes-side</b>                                         |  |
|------------------------|----------------------------------------------------------------------------------------------------|--|
| STATNotes-elementer    | I boksen rett under <b>STATNotes-elementer</b> klikker du på pilen for å<br>vise nedtrekkslisten. Velg alle elementer som bør benyttes på<br>instrumentet for å oppfordre til responser for ventilatormodusen<br>som konstrueres. Elementene må være unike og velges kun en gang. |  |

| None      | ÷ |
|-----------|---|
| CPAP      | ^ |
| APOC Site |   |
| APOC FIO2 |   |
| APOC Vt   |   |
| APOC PEEP |   |
| APOC PIP  | ~ |

Gjenta denne prosessen for alle STATNotes-elementer som trengs for ventilatormodusen som konstrueres. Når alle STATNotes-elementer har blitt valgt for ventilatormodusen, klikk **Lagre**.

#### Skjermvisningen vil ligne på:

| 0  |        |       |
|----|--------|-------|
| 50 | action | 1 101 |
| Se | echon  | LISL  |

|      | , |                  |                   |             |
|------|---|------------------|-------------------|-------------|
| PRVC |   | STATNotes Page : | APOC Tidal Volume | APOC PIP    |
|      |   |                  | APOC Set Rate     | APOC I Time |
|      |   |                  | APOC Resp Rate    | None        |
|      |   |                  | APOC FIO2         | None        |
|      |   |                  | APOC PEEP         | None        |
|      |   |                  | APOC PS           |             |

Følg samme trin som beskrevet over for hver enkelt modus.

Når fullført, velg fra de viste alternativene nederst på skjermen:

- Klikk Publiser for å fullføre elementet slik at det vil vises på listen Behandle elementer
- Klikk **Forkast** for å slette elementet

# Forsyningssystem

Forsyningssystem-elementet opprettes for å dokumentere hvordan oksygen leveres. Ulike oksygenforsyningssystemer har innstillinger og mål som bør dokumenteres. Innstillinger og/eller mål opprettes som STATNote-elementer. Elementer må være opprettet og tilgjengelige i avsnittet Håndtere elementer før du kan konstruere et forsyningssystem. Se tabellen under for eksempler på forsyningssystemer.

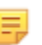

**Merk:** Alle STATNotes-elementer må være tilgjengelige før et forsyningssystem-element kan opprettes.

For eksempel viser tabellen under ulike forsyningssystemer og korresponderende STATNotes-elementer og modi.

| Forsyningssystem | STATNotes-elementer og modi    |
|------------------|--------------------------------|
| Vent             | Modus (spesialtilpasset modus) |
| Romluft          | Ingen                          |
| BNC              | LPM                            |
|                  | FIO2                           |
|                  | iNO                            |
| VentiMask        | FIO2                           |
| СРАР             | FIO2                           |
|                  | СРАР                           |
|                  | LPM                            |
|                  |                                |

#### Tabell 3–3: Forsyningssystemtabell

I tabellen under krever forsyningssystemet BNC krever 3 STATNotes-elementer. For å sjekke om disse STATNotes-elementene finnes: Klikk på **Håndtere og sette sammen profiler** > **STATNotes** > **Håndtere elementer** 

Skjermen viser alle eksisterende elementer. Dersom alle STATNotes-elementer som trengs til forsyningssystemet er inkludert på listen, betyr det at forsyningssystemet kan konstrueres. Det er også viktig å merke seg at når man sjekker STATNotes-listen for et element, så kan elementet fies under «APOC»-navnet. Dersom du for eksempel søker i listen etter elementet **Still inn rate**, kan det være oppført som **APOC-innstilt rate**.

Dersom et eller flere av STATNotes-elementene ikke eksisterer, så opprett dem.

Når et forsyningssystem opprettes, vil følgende trinn fullføres:

| Elementnavn                    | <ul> <li>Obligatorisk. Oppgi et navn med 1 til 20 tegn og:</li> <li>som ikke begynner med tegnene APOC (med små eller store bokstaver)</li> <li>er et unikt navn ved denne helseinstitusjonen.</li> </ul>             |  |
|--------------------------------|----------------------------------------------------------------------------------------------------|--|
| Elementoppfordring på Analyzer | <ul> <li>Obligatorisk. Spesifiser en forespørsel med 1 til 20 tegn og:</li> <li>som ikke begynner med tegnene APOC (med små eller store bokstaver)</li> <li>er et unikt navn ved denne helseinstitusjonen.</li> </ul> |  |

| Beskrivelse           | Alternativ.                                                                                                    |
|-----------------------|----------------------------------------------------------------------------------------------------|
|                       | 1                                                                                                    |
| Innføringsoppfordring | Velg én av de følgende:                                                                                                    |
|                       | Innføring, alternativ<br>Oppfordre operatøren til en alternativ innføring.                                                                                                    |
|                       | Innføring, obligatorisk med overstyring<br>Oppfordre operatøren til en obligatorisk oppføring. Dersom<br>overstyringsfunksjonen velges av operatøren kreves ingen flere<br>handlinger, og instrumentet vil fortsette til neste skjerm. |
|                       | Innføring, obligatorisk<br>Oppfordre operatøren til en obligatorisk oppføring. Testingen av<br>kassetten kan ikke fortsette før informasjonen oppgis.                                                                                  |

#### Selection List

| Selection List Entry     |   | Upon Selection Show Page |                |          |          |      |
|--------------------------|---|--------------------------|----------------|----------|----------|------|
| Test                     |   | No Page Mode APOC Mode   | STATNotes Page |          | Save Car | ncel |
| STATNotes Items          |   |                          |                |          |          |      |
| None                     |   | None ~                   | None           | None     |          | +    |
| APOC FI02                | ~ | None -                   | None           | <br>None |          |      |
| APOC LPM<br>APOC CPAP    | ł | None -                   | None           | <br>None |          |      |
| APOC Set Rate<br>APOC ET |   |                          |                |          |          |      |
| APOC I Time              | ~ |                          |                |          | Decard 1 |      |

#### Feltene på denne skjermen er:

| Valgliste              | En liste over oksygenforsyningssystemer identifisert med et sidenavn. Hvert forsyningssystem vil ha Ingen elementer, som modus eller STATNotes-side anvendt. |
|------------------------|----------------------------------------------------------------------------------------------------|
| Innføring på valgliste | Navnet på siden til forsyningssystemet. Eksempel: <b>BNC</b> . Velg<br><b>STATNotes-elementer</b>                                                            |

| Ingen side     | Forsyningssystemet har ingen innstillinger eller mål. Eksempel:<br>Romluft. Straks <b>Ingen side</b> velges, klikk <b>Lagre</b> .                                                                                                    |
|----------------|----------------------------------------------------------------------------------------------------|
| Modus          | Forsyningssystemet har ulike modi. Eksempel: Ventilator. Straks<br><b>Modus</b> velges, klikk <b>Lagre</b> .                                                                                                    |
| STATNotes-side | Forsyningssystemet har ulike innstillinger og mål. Eksempel: <b>BNC</b> ,<br>STATNotes-elementer: <b>FIO2</b> , <b>LPM</b> , <b>iNO</b> .<br>I boksen rett under <b>STATNotes-elementer</b> klikker du på pilen for å<br>vise nedtrekkslisten. Velg alle elementer som bør oppfordre til<br>responser på instrumentet for forsyningssystemet som konstrueres. |

| None      | - |
|-----------|---|
| CPAP      | ^ |
| APOC Site |   |
| APOC FIO2 |   |
| APOC Vt   |   |
| APOC PEEP |   |
| APOC PIP  | ~ |

Gjenta denne prosessen for alle STATNotes-elementer som trengs for forsyningssystemet som konstrueres. Når alle STATNotes-elementer har blitt valgt for forsyningssystemet, klikk Lagre.

For alle forsyningssystemsider som konstrueres, klikk **Tilføye innføring på valgliste**, gjenta så alle trinn fra innføring på valglisten til instruksjoner for STATNotes-side.

| Selection List Entry | Upon Selection Show P | age                                                        |                                              |        |      |
|----------------------|-----------------------|------------------------------------------------------------|----------------------------------------------|--------|------|
| BNC                  | STATNotes Page :      | APOC FI02<br>APOC Set Rate<br>APCC Tidal Volume            | None<br>None<br>None                         | Delete | Edit |
|                      |                       | None<br>None                                               | None<br>None<br>None                         |        |      |
| CPAP                 | STAINdes Page         | APOC FIC2<br>APOC CPAP<br>APOC LPM<br>None<br>None<br>None | None<br>None<br>None<br>None<br>None<br>None | Delete | Edit |
| Ventimask            | STATNotes Page :      | APOC FIO2<br>None<br>None<br>None<br>None<br>None          | None<br>None<br>None<br>None<br>None<br>None | Delete | Edit |
| Ventilator           | Mode :                | APOC Mode                                                  |                                              | Delete | Edit |

Nedenfor er et eksempel på et forsyningssystem med 4 innføringer på valglisten:

Merk: STATNotes-elementene som vises i eksemplene over stemmer kanskje ikke overens med de som etterspørres på i-STAT Alinity. Eksempel: APOC FIO2 vises på instrumentet

=

som **FIO2**. Dessuten vil STATNotes-element vist som **Ingen** ikke være synlig på instrumentet.

Når fullført, velg fra de viste alternativene nederst på skjermen:

- Klikk **Publisere** for å fullføre elementet slik at det vises på administrer elementer-listen.
- Klikk **Discard** for å slette elementet

### Pasienttemperatur

Bruk dette elementet til å oppfordre operatøren til å registrere pasienttemperaturen ved testtidspunktet.

For å opprette et element med STATNotes pasienttemperatur, oppgi følgende informasjon på skjermen:

| Elementnavn                    | <ul> <li>Obligatorisk. Oppgi et navn med 1 til 20 tegn og:</li> <li>som ikke begynner med tegnene APOC (med små eller store bokstaver)</li> <li>er et unikt navn ved denne helseinstitusjonen.</li> </ul>                              |                          |  |  |  |
|--------------------------------|----------------------------------------------------------------------------------------------------|--------------------------|--|--|--|
| Elementoppfordring på Analyzer | <ul> <li>Obligatorisk. Spesifiser en forespørsel med 1 til 20 tegn og:</li> <li>som ikke begynner med tegnene APOC (med små eller store bokstaver)</li> <li>er et unikt navn ved denne helseinstitusjonen.</li> </ul>                  |                          |  |  |  |
| Beskrivelse                    | Alternativ.                                                                                                    |                          |  |  |  |
| Innføringsoppfordring          | Velg én av de følgende:                                                                                                    |                          |  |  |  |
|                                | Innføring, alternativ<br>Oppfordre operatøren til en alternativ innføring.                                                                                                    |                          |  |  |  |
|                                | Innføring, obligatorisk med overstyring<br>Oppfordre operatøren til en obligatorisk oppføring. Dersom<br>overstyringsfunksjonen velges av operatøren kreves ingen flere<br>handlinger, og instrumentet vil fortsette til neste skjerm. |                          |  |  |  |
|                                | Innføring, obligatorisk<br>Oppfordre operatøren til en obligatorisk oppføring. Testingen av<br>kassetten kan ikke fortsette før informasjonen oppgis.                                                                                  |                          |  |  |  |
| Enhet                          | Temperaturskala som benyttes. Ve                                                                                                    | lg en av disse verdiene: |  |  |  |
|                                | Fahrenheit                                                                                                    | Dette er standard.       |  |  |  |

Når fullført, velg fra de viste alternativene nederst på skjermen:

• Klikk Publisere for å fullføre elementet slik at det vil vises på administrer elementer-listen

Celsius

• Klikk **Discard** for å slette elementet

### Administrer sett

Et STATNotes-sett er en samling STATNotes-elementer. Bruk **Manage Items** (Administrer elementer)for å vise en liste over alle tilgjengelige elementer. Elementer må opprettes og være tilgjengelige under delen Manage items (Administrer elementer) før et Manage Set (Administrer sett) kan lages. Når du har bekreftet at alle elementene finnes, kan du opprette et STATNotes-sett. Når et sett er opprettet, kan det brukes på kassetter. Når pasienttesting utføres ved hjelp av en kassett som har et STATNotes-sett i bruk, vises STATNotes-elementene på instrumentet.

| Klikk ı | oå Manage Sets | > Create | (Administrer s | sett > Opp | orett). Dette sk | iermbildet viser: |
|---------|----------------|----------|----------------|------------|------------------|-------------------|
|         |                |          |                | Jett opp   |                  |                   |

| Create STA        | TNotes Se | et   |     |      |     |      |         |        |
|-------------------|-----------|------|-----|------|-----|------|---------|--------|
| STATNotes Set Nar | ne        |      |     |      |     |      |         |        |
|                   |           |      |     |      |     |      |         |        |
| Description       |           |      |     |      |     |      |         |        |
|                   |           |      |     |      |     |      |         |        |
|                   |           |      |     |      |     |      |         |        |
|                   |           |      |     |      |     |      |         |        |
|                   |           |      |     |      |     |      |         |        |
|                   |           |      |     |      |     |      |         |        |
| STATNotos It      | ome       |      |     |      |     |      |         |        |
|                   | ems       |      |     |      |     |      |         |        |
| None              | -         | None | · · | None | · · | None |         |        |
| None              | ~         | None | ~   |      |     |      |         |        |
|                   |           |      |     |      |     |      |         |        |
|                   |           |      |     |      |     |      | Discard | Publis |

I dette skjermbildet angir du:

| STATNotes Set Name (Navn på<br>STATNotes-sett) | <ul> <li>Obligatorisk. Angi et navn som består av 1 til 20 tegn og</li> <li>ikke begynner med tegnene APOC (med store eller små bokstaver)</li> <li>er et unikt navn i denne helsetilbudsorganisasjonen.</li> </ul> |
|------------------------------------------------|----------------------------------------------------------------------------------------------------|
| Beskrivelse                                    | Alternativ.                                                                                                    |
| STATNotes Items (STATNotes-<br>elementer)      | Velg opptil 6 elementer fra rullegardinboksene for å opprette settet.<br>Ikke dupliser.                                                                                                    |

Når du er ferdig, velger du blant alternativene som vises nederst på skjermen:

- Klikk på Publish (Publiser) for å opprette settet
- Klikk på Discard (Forkast) for å slette settet

Når et STATNotes-sett er publisert, klikker du på Done (Ferdig).

Klikk på Create (Opprett) på kommandolinjen.

| Category STATNotes           |   |         | Create | Create from Existing | Change | View | Delete | Print | Profiles   | Manage Items | Manage Sets  |
|------------------------------|---|---------|--------|----------------------|--------|------|--------|-------|------------|--------------|--------------|
| Select a STATNotes to manage |   |         |        |                      |        |      |        |       |            |              |              |
|                              |   |         |        |                      |        |      | Sea    | rch   |            |              | >▼ ■-        |
| STATNotes Name               | ÷ | State 🕴 |        | Last Modified        |        | ÷    |        | м     | odified by | ÷            | Edit Draft 🕴 |

Følgende meldinger vil vises på skjermen:

#### **STATNotes Name (STATNotes**-navn)

|             | <ul> <li>består kun av følgende tegn:</li> <li>0 til 9</li> <li>A til Z eller alfabet som passer for språk (med store eller små bokstaver)</li> <li>mellomrom</li> <li>understrekning (_)</li> <li>som ikke begynner med tegnene APOC (med små eller store bokstaver)</li> <li>er et unikt navn ved denne helseinstitusjonen</li> </ul> |
|-------------|----------------------------------------------------------------------------------------------------|
| Beskrivelse | Alternativ. Oppgi all informasjon som hjelper brukeren med å vite hvordan eller hvorfor kategorien ble navngitt eller opprettet.                                                                                                    |

Når du er ferdig, velger du blant alternativene som vises nederst på skjermen:

- Next (Neste) for å åpne neste fane i denne kategorien
- **Discard** (Forkast) for å angre endringer

# Applying STATNotes to a Cartridge (Bruke STATNotes på en kassett)

Hvis du vil bruke STATNotes på en kassett, klikker du på rullegardinboksen ved siden av kassetten og merker navnet på settet.

Når du er ferdig, velger du blant alternativene som vises nederst på skjermen:

- **Previous** (Forrige) for å gå tilbake til forrige skjermbilde
- Discard (Forkast) for å angre endringer
- Finish Later (Fullfør senere) for å lage et utkast
- Next (Neste) for å åpne neste fane

### Oppsummering

Oppsummeringen er en skjult visning over innstillingene som kan utvides for en fullstendig visning. Oppsummeringen bør gjennomgås før publisering. Når innstillingene er bekreftet, klikk på Publiserknappen for å fullføre dem. En kategori kan først legges til en profil når publiseringsstatus er fullført.

Når du er ferdig, velg fra alternativene som vises nederst på skjermen:

- Forrige for å gå tilbake til forrige skjerm
- Forkast for å omgjøre endringer
- Fullfør senere for å opprette et utkast
- Publiser for å gjøre innstillinger tilgjengelig for bruk i en profil

# **Kategori for Resultatnotater**

Resultatnotater brukes til å be operatør om tilleggsinformasjon etter visning av pasient- eller kvalitetsresultater. I likhet med profiler som er bygget med kategorier, er Resultatnotater bygget med sett. I tillegg er sett bygget med elementer. Elementer er det operatøren ser på apparatet. Elementer krever svar. Elementer tildeles et sett. Dette utføres i **Administrer sett**-seksjonen.

Når du bygger et sett, vil det være nødvendig å velge om settet skal vises i Pasientveien eller Kontroll og Kal Ver-veien. Fortsett gjennom prosessen til settet er publisert. Når et sett er publisert er det tilgjengelig for tildeling til en kassett-type ved bygging av et Resultatnotat. Informasjonen nedenfor vil forklare prosessen i detalj.

Begynne å bygge et element. Klikk på **Behandle og sette opp Profiler > Resultatnoter > Behandle elementer > Opprett**. De følgende element-typene er tilgjengelige: Dataregistrering, Valgliste, Valgliste med tekstboks, Gjenta testen, Handlingsområde kommentar og QC Auto feil kommentar. Hvert av disse valgene er beskrevet nedenfor.

# Datainntasting

Denne delen beskriver hvordan du oppretter et datainntastingselement som ber operatøren om å oppgi informasjon, enten ved hjelp av tastaturet eller ved å skanne.

| Create Result Notes Item                                                                                  |                         |
|----------------------------------------------------------------------------------------------------|-------------------------|
| Item Name                                                                                                 | Item Prompt on Analyzer |
| Description                                                                                               |                         |
| Entry  Entry, optional Entry, mandatory with override Entry, mandatory  Format Numeric Only  Alphanumeric | <i>b</i>                |

På dette skjermbildet angir du følgende:

| Elementnavn                    | <ul> <li>Obligatorisk. Oppgi et navn med 1 til 20 tegn og:</li> <li>som ikke begynner med tegnene APOC (med små eller store bokstaver)</li> <li>er et unikt navn ved denne helseinstitusjonen.</li> </ul> |
|--------------------------------|----------------------------------------------------------------------------------------------------|
|                                |                                                                                                    |
| Elementoppfordring på Analyzer | Obligatorisk. Spesifiser en forespørsel med 1 til 20 tegn og:                                                                                                    |
|                                | <ul> <li>som ikke begynner med tegnene APOC (med små eller store<br/>bokstaver)</li> </ul>                                                                                                    |
|                                | <ul> <li>er et unikt navn ved denne helseinstitusjonen.</li> </ul>                                                                                                    |
|                                | 1                                                                                                    |
| Beskrivelse                    | Alternativ.                                                                                                    |
|                                |                                                                                                    |
| 1                              | Note that the fall of the second                                                                                                    |

| Innføringsoppfordring Velg én av de følgende: |                                                                                                    |  |  |
|-----------------------------------------------|----------------------------------------------------------------------------------------------------|--|--|
|                                               | Innføring, alternativ<br>Oppfordre operatøren til en alternativ innføring.                                                                                                    |  |  |
|                                               | Innføring, obligatorisk med overstyring<br>Oppfordre operatøren til en obligatorisk oppføring. Dersom<br>overstyringsfunksjonen velges av operatøren kreves ingen flere<br>handlinger, og instrumentet vil fortsette til neste skjerm. |  |  |

| Innføring, obligatorisk<br>Oppfordre operatøren til en obligatorisk oppføring. Testingen av |
|---------------------------------------------------------------------------------------------|
| kassetten kan ikke fortsette før informasjonen oppgis.                                      |

| Format | Fastlegger formatet som benyttes for oppføring av data. Velg enten: |                                                   |  |
|--------|---------------------------------------------------------------------|---------------------------------------------------|--|
|        | Kun numerisk                                                        | Data føres opp kun som tall.                      |  |
|        | Alfanumerisk                                                        | Data føres opp enten som bokstaver eller<br>tall. |  |

| Innføringstype | Fastslå hvordan data føres inn i i-STAT Alinity instrumentet. Velg én av de følgende:                                                                                                    |                                          |  |
|----------------|----------------------------------------------------------------------------------------------------|------------------------------------------|--|
|                | <b>Godta skanning og manuell innføring</b><br>innføring av strekkode eller manuel                                                                                                    |                                          |  |
|                | Kun skanning         Godta kun skanning av strekkode.                                                                                                    |                                          |  |
|                | Kun manuell innføring                                                                                                    | Godta kun manuell innføring av data.     |  |
|                | Minimumslengde                                                                                                    | Oppgi minimumsantallet tegn som godtas.  |  |
|                | Maksimumslengde                                                                                                    | Oppgi maksimumsantallet tegn som godtas. |  |
| Skanne-maske   | <ul> <li>Innstituing av strekkodeskalning som gjør det mung a benolde valget av konkrete tegnposisjoner.</li> <li>Den første posisjonen (lengst til venstre) er nummerert som posisjon «1».</li> <li>Skanne-maske-feltet godtar oppføring av tekst bestående av numrene 1-9, kommaer (','), og bindestreker ('-') for å identifisere valget av skanne-maske.</li> <li>Dersom strekkoden for eksempel lyder «abcdefghi1234567890» og valgmønstre er «2,5-8,11-14», vil så strekkoden bli tolket som "befgh2345". Dersom valgmønstret er «3-4», vil strekkoden være «cd».</li> <li>Individuelle posisjonsvalg som separeres av et komma, slik som «2,4,7,8,19», ka ikke dupliseres.</li> <li>Innenfor hvert nummerområde må startnummeret være lavere enn sluttnummeret. For eksempel er «3-5» et gyldig område, mens «5-3» ikke er det</li> <li>Valgområder kan ikke overlappe. Slutten av hvert nummerområde må være lavere enn begynnelsen av neste nummerområde. For eksempel er «3-6,7-9» et gyldig valg, mens «3-6,6-9» ikke er det.</li> <li>Det å oppgi fortløpende kommaer eller bindestreker er ugyldig. For eksempel er «2-5», «2-5,,7-10» og «2,-5» alle ugyldige områder.</li> </ul> |                                          |  |

| Manuell<br>kontrollsiffermetode | Dersom en institusjon benytter o<br>opprettelse av operatør- eller på<br>ID-format gjennom å beregne ko<br>oppført ID-nummer. Dersom kor<br>avvist.<br>Merk: Systemet i-STAT A<br>10 og Mod 11 som er bø<br>(kontrollsifferskjema) i H<br>din LIS/HIS eller IT-avde<br>kontrollsifre ved oppret<br>og finne ut hvilken algon | en understøttet kontrollsifferalgoritme ved<br>asient-ID, kan i-STAT Alinity verifisere et oppført<br>ontrollsifferet og sammenligne det med<br>ntrollsifrene ikke stemmer overens vil en ID bli<br>Alinity støtter kontrollsifferalgoritmene Mod<br>eskrevet i HL7-tabellen 0061<br>HL7-spesifikasjonen (Rev 1.4). Ta kontakt med<br>ling for å fastslå om din institusjon benytter<br>telsen av operatør- og/eller pasient-ID-numre,<br>ritme som benyttes dersom det er tilfelle. |
|---------------------------------|----------------------------------------------------------------------------------------------------|----------------------------------------------------------------------------------------------------|
|                                 | Intet kontrollsiffer ved<br>manuell innføring                                                                                                    | Ikke benytt et kontrollsiffer ved opprettelse<br>av operatør- eller pasient-ID.                                                                                                    |
|                                 | Mod 11 kontrollsiffer ved<br>manuell innføring                                                                                                    | Benytt Mod 11-algoritmen ved opprettelse av operatør- eller pasient-ID.                                                                                                    |
|                                 | Mod 10 kontrollsiffer ved<br>manuell innføring                                                                                                    | Benytt Mod 10-algoritmen ved opprettelse av operatør- eller pasient-ID.                                                                                                    |
| Skanne innføring med            | Hyonvidt det skal benyttes et ko                                                                                                    | ntrollsiffer ved skanning av en verdi for                                                                                                    |

| Skanne innføring med<br>kontrollsiffermetode | Hvorvidt det skal benyttes et kontrollsiffer ved skanning av en verdi for opprettelse av en operatør- eller pasient-ID. |      |                                                                                 |
|----------------------------------------------|----------------------------------------------------------------------------------------------------|------|---------------------------------------------------------------------------------|
|                                              | Intet kontrollsiffer ved<br>skanne-innføring                                                                            |      | Ikke benytt et kontrollsiffer ved opprettelse<br>av operatør- eller pasient-ID. |
|                                              | Mod 11 kontrollsiffer ved<br>skanne-innføring                                                                           |      | Benytt Mod 11-algoritmen ved opprettelse av operatør- eller pasient-ID.         |
|                                              | Mod 10 kontrollsiffer ved<br>skanne-innføring                                                                           |      | Benytt Mod 10-algoritmen ved opprettelse av operatør- eller pasient-ID.         |
|                                              |                                                                                                    |      |                                                                                 |
| Strekkodetype                                |                                                                                                    | Velg | alt som er relevant.                                                            |

| Når  | spesifikasionene | e for dette elemente | et er fullført. ve | lg fra muligheten | nederst til høvre i | oå skiermen: |
|------|------------------|----------------------|--------------------|-------------------|---------------------|--------------|
| 1101 | spesimasjonene   |                      |                    |                   | neacist in nøyre j  | ou sigermen. |

- Klikk Publiser for å fullføre elementet slik at det vil vises på listen Behandle elementer
- Klikk **Forkast** for å slette elementet

# Valgliste

Bruk valglisten til å opprette en liste over elementer som operatøren kan velge blant.

| Elementnavn                    | <ul> <li>Obligatorisk. Oppgi et navn med 1 til 20 tegn og:</li> <li>som ikke begynner med tegnene APOC (med små eller store bokstaver)</li> <li>er et unikt navn ved denne helseinstitusjonen.</li> </ul>                              |
|--------------------------------|----------------------------------------------------------------------------------------------------|
| Elementoppfordring på Analyzer | <ul> <li>Obligatorisk. Spesifiser en forespørsel med 1 til 20 tegn og:</li> <li>som ikke begynner med tegnene APOC (med små eller store bokstaver)</li> <li>er et unikt navn ved denne helseinstitusjonen.</li> </ul>                  |
| Beskrivelse                    | Alternativ.                                                                                                    |
| Innføring                      | Velg én av de følgende:<br>Innføring, alternativ<br>Oppfordre operatøren til en alternativ innføring.                                                                                                    |
|                                | Innføring, obligatorisk med overstyring<br>Oppfordre operatøren til en obligatorisk oppføring. Dersom<br>overstyringsfunksjonen velges av operatøren kreves ingen flere<br>handlinger, og instrumentet vil fortsette til neste skjerm. |
|                                | Innføring, obligatorisk<br>Oppfordre operatøren til en obligatorisk oppføring. Testingen av<br>kassetten kan ikke fortsette før informasjonen oppgis.                                                                                  |

Hvert element for valglisten defineres deretter.

Klikk Rediger valgliste. En tekstboks viser:

Selection List

| Add Item | :        | Ŵ |  |  |
|----------|----------|---|--|--|
|          | Add Item |   |  |  |
|          |          |   |  |  |

Skriv inn opp til 20 tegn i tekstboksen. Dette vil være det første elementet i valglisten. For å opprette flere elementer, klikk **Legg til element**.

Etter at alle elementer på valglisten har blitt opprettet, klikk **Oppdater valgliste** eller **Avbryt**.

- Klikk **Publiser** for å fullføre elementet slik at det vil vises på listen Behandle elementer
- Klikk **Forkast** for å slette elementet

Listen **Resultatmerknader elementnavn** vises og inkluderer nå elementet som nettopp ble opprettet på valglisten.

# Valgliste med tekstboks

Den er nesten identisk med elementet på valglisten, men det er en viktig forskjell. Med et element på valglisten kan operatøren velge fra en liste med elementer. I en valgliste med tekstboks oppfordres operatøren til å velge sitt svar, enten fra valglisten, eller ved å skrive inn et standardisert svar i tekstboksen.

| Elementnavn | <ul> <li>Obligatorisk. Oppgi et navn med 1 til 20 tegn og:</li> <li>som ikke begynner med tegnene APOC (med små eller store bokstaver)</li> <li>er et unikt navn ved denne helseinstitusjonen.</li> </ul> |
|-------------|----------------------------------------------------------------------------------------------------|
|             |                                                                                                    |

| Elementoppfordring på Analyzer | Obligatorisk. Spesifiser en forespørsel med 1 til 20 tegn og:                                                                                      |
|--------------------------------|----------------------------------------------------------------------------------------------------|
|                                | <ul> <li>som ikke begynner med tegnene APOC (med små eller store<br/>bokstaver)</li> <li>er et unikt navn ved denne helseinstitusjonen.</li> </ul> |

| Beskrivelse           | Alternativ.                                                                                                    |
|-----------------------|----------------------------------------------------------------------------------------------------|
|                       |                                                                                                    |
| Innføringsoppfordring | Velg én av de følgende:                                                                                                    |
|                       | Innføring, alternativ<br>Oppfordre operatøren til en alternativ innføring.                                                                                                    |
|                       | Innføring, obligatorisk med overstyring<br>Oppfordre operatøren til en obligatorisk oppføring. Dersom<br>overstyringsfunksjonen velges av operatøren kreves ingen flere<br>handlinger, og instrumentet vil fortsette til neste skjerm. |
|                       | Innføring, obligatorisk<br>Oppfordre operatøren til en obligatorisk oppføring. Testingen av<br>kassetten kan ikke fortsette før informasjonen oppgis.                                                                                  |

Hvert element for valglisten defineres deretter.

Klikk **Rediger valgliste**. En tekstboks vises.

Skriv inn opp til 20 tegn i tekstboksen. Dette vil være det første elementet i valglisten. For å opprette flere elementer, klikk Legg til element.

Etter at alle elementer på valglisten har blitt opprettet, klikk **Oppdater valgliste** eller **Avbryt**.

- Klikk Publiser for å fullføre elementet slik at det vil vises på listen Behandle elementer
- Klikk **Forkast** for å slette elementet

# Gjenta testelement

Gjenta testelement benyttes for å oppfordre operatøren til å svare «Ja» eller «Nei» dersom det er påkrevd å gjenta en test.

På skjermen som vises, angi verdiene for:

| Elementnavn                    | <ul> <li>Obligatorisk. Oppgi et navn med 1 til 20 tegn og:</li> <li>som ikke begynner med tegnene APOC (med små eller store bokstaver)</li> <li>er et unikt navn ved denne helseinstitusjonen.</li> </ul>                              |
|--------------------------------|----------------------------------------------------------------------------------------------------|
|                                |                                                                                                    |
| Elementoppfordring på Analyzer | <ul> <li>Obligatorisk. Spesifiser en forespørsel med 1 til 20 tegn og:</li> <li>som ikke begynner med tegnene APOC (med små eller store bokstaver)</li> <li>er et unikt navn ved denne helseinstitusjonen.</li> </ul>                  |
|                                |                                                                                                    |
| Beskrivelse                    | Alternativ.                                                                                                    |
|                                |                                                                                                    |
| Innføring                      | Velg én av de følgende:                                                                                                    |
|                                | Innføring, alternativ<br>Oppfordre operatøren til en alternativ innføring.                                                                                                    |
|                                | Innføring, obligatorisk med overstyring<br>Oppfordre operatøren til en obligatorisk oppføring. Dersom<br>overstyringsfunksjonen velges av operatøren kreves ingen flere<br>handlinger, og instrumentet vil fortsette til neste skjerm. |
|                                | Innføring obligatorisk                                                                                                    |

| Innføring, obligatorisk                                          |
|------------------------------------------------------------------|
| Oppfordre operatøren til en obligatorisk oppføring. Testingen av |
| kassetten kan ikke fortsette før informasjonen oppgis.           |

Under Valgliste vises verdiene Ja og Nei. Dette er de eneste mulige svarene som vises på instrumentet.

- Klikk Publiser for å fullføre elementet slik at det vil vises på listen Behandle elementer
- Klikk **Forkast** for å slette elementet

# Handlingsområde-kommentar

Et **handlingsområde-kommentar** element oppfordrer operatøren til å velge en kommentar for et pasientresultat som er innenfor handlingsområdet.

| Elementnavn                    | <ul> <li>Obligatorisk. Oppgi et navn med 1 til 20 tegn og:</li> <li>som ikke begynner med tegnene APOC (med små eller store bokstaver)</li> <li>er et unikt navn ved denne helseinstitusjonen.</li> </ul>                              |
|--------------------------------|----------------------------------------------------------------------------------------------------|
| Elementoppfordring på Analyzer | <ul> <li>Obligatorisk. Spesifiser en forespørsel med 1 til 20 tegn og:</li> <li>som ikke begynner med tegnene APOC (med små eller store bokstaver)</li> <li>er et unikt navn ved denne helseinstitusjonen.</li> </ul>                  |
| Beskrivelse                    | Alternativ.                                                                                                    |
| Innføringsoppfordring          | Velg én av de følgende:                                                                                                    |
|                                | Innføring, alternativ<br>Oppfordre operatøren til en alternativ innføring.                                                                                                    |
|                                | Innføring, obligatorisk med overstyring<br>Oppfordre operatøren til en obligatorisk oppføring. Dersom<br>overstyringsfunksjonen velges av operatøren kreves ingen flere<br>handlinger, og instrumentet vil fortsette til neste skjerm. |
|                                | Innføring, obligatorisk<br>Oppfordre operatøren til en obligatorisk oppføring. Testingen av<br>kassetten kan ikke fortsette før informasjonen oppgis.                                                                                  |

Hvert element for valglisten defineres deretter.

Klikk Rediger valgliste. En tekstboks viser:

# Selection List

| :                     |        | 圓 |
|-----------------------|--------|---|
| Add Item              |        |   |
| Update Selection List | Cancel |   |

Skriv inn opp til 20 tegn i tekstboksen. Dette vil være det første elementet i valglisten. For å opprette flere elementer, klikk Legg til element.

Etter at alle elementer på valglisten har blitt opprettet, klikk **Oppdater valgliste** eller **Avbryt**.

- Klikk Publiser for å fullføre elementet slik at det vil vises på listen Behandle elementer
- Klikk **Forkast** for å slette elementet

## QC Autofeil kommentar

Resultatmerknader for kvalitetskontroll AutoFeil kommentaren benyttes kun når fastsettelse av bestått/ ikke bestått kvalitetskontroll settes på Auto via eVAS (viser til kategorien for kvalitetsinnstillinger).

| Elementnavn                    | <ul> <li>Obligatorisk. Oppgi et navn med 1 til 20 tegn og:</li> <li>som ikke begynner med tegnene APOC (med små eller store bokstaver)</li> <li>er et unikt navn ved denne helseinstitusjonen.</li> </ul>                              |
|--------------------------------|----------------------------------------------------------------------------------------------------|
| Elementoppfordring på Analyzer | <ul> <li>Obligatorisk. Spesifiser en forespørsel med 1 til 20 tegn og:</li> <li>som ikke begynner med tegnene APOC (med små eller store bokstaver)</li> <li>er et unikt navn ved denne helseinstitusjonen.</li> </ul>                  |
| Beskrivelse                    | Alternativ.                                                                                                    |
| Innføringsoppfordring          | Velg én av de følgende:                                                                                                    |
|                                | Innføring, alternativ<br>Oppfordre operatøren til en alternativ innføring.                                                                                                    |
|                                | Innføring, obligatorisk med overstyring<br>Oppfordre operatøren til en obligatorisk oppføring. Dersom<br>overstyringsfunksjonen velges av operatøren kreves ingen flere<br>handlinger, og instrumentet vil fortsette til neste skjerm. |
|                                | Innføring, obligatorisk<br>Oppfordre operatøren til en obligatorisk oppføring. Testingen av<br>kassetten kan ikke fortsette før informasjonen oppgis.                                                                                  |

Hvert element for valglisten defineres deretter.

Klikk Rediger valgliste. En tekstboks viser:

# **Selection List**

| :                     |        | <u></u> |
|-----------------------|--------|---------|
| Add Item              |        |         |
| Update Selection List | Cancel |         |

Skriv inn opp til 20 tegn i tekstboksen. Dette vil være det første elementet i valglisten. For å opprette flere elementer, klikk **Legg til element**.

Etter at alle elementer på valglisten har blitt opprettet, klikk **Oppdater valgliste** eller **Avbryt**.

- Klikk Publiser for å fullføre elementet slik at det vil vises på listen Behandle elementer
- Klikk **Forkast** for å slette elementet

### Administrer sett

Et sett med resultatnotater er en samling av resultatnotatelementer. Bruk **Manage Items** (Administrer elementer) til å vise en liste over alle tilgjengelige elementer. Elementer må være opprettet og tilgjengelig i Manage items (Administrer elementer)-delen før det kan lages en Manage Set (Administrer sett). Når du har bekreftet at alle elementene finnes, kan du opprette et sett med resultatnotater. Når du oppretter et sett med resultatnotater, må du angi banen for pasienttesting eller kontroll- og kalibreringsverifiseringstesting for resultatnotatsettet. Når et sett er opprettet, kan det brukes på kassetter. Etter at pasienttesting eller kontroll- og kalibreringsverifiseringstesting er utført med en kassett, vises elementet med resultatnotater på instrumentet.

Bruk Manage Sets > Create (Administrer sett > Opprett). Dette skjermbildet viser:

| Select Result Notes Set Type |                                                             |
|------------------------------|-------------------------------------------------------------|
| Patient pathway              | Apply Result Note when performing Patient Testing           |
| Control and Cal/Ver pathways | Apply Result Note when performing Control or CalVer Testing |

Velg ett av følgende på skjermbildet som vises ovenfor:

| Patient pathway (Pasientbane)                                                       | Bruk resultatnotater når du utfører pasienttesting.                                     |
|-------------------------------------------------------------------------------------|-----------------------------------------------------------------------------------------|
| Control and Cal Ver pathways<br>(Baner for kontroll og<br>kalibreringsverifisering) | Bruk resultatnotater når du utfører kontroll- eller<br>kalibreringsverifiseringstesting |

Klikk deretter på Create Set (Opprett sett) øverst til høyre på skjermen.

#### **Result Notes Set (Sett med resultatnotater)**
| Navn | Obligatorisk. Oppgi et navn med 4 til 40 tegn og:                                                  |  |  |
|------|----------------------------------------------------------------------------------------------------|--|--|
|      | består kun av følgende tegn:                                                                       |  |  |
|      | ◆ 0 til 9                                                                                          |  |  |
|      | <ul> <li>A til Z eller alfabet som passer for språk (med store eller små<br/>bokstaver)</li> </ul> |  |  |
|      | <ul> <li>◆ mellomrom</li> </ul>                                                                    |  |  |
|      | <ul> <li>understrekning ( _ )</li> </ul>                                                           |  |  |
|      | <ul> <li>som ikke begynner med tegnene APOC (med små eller store<br/>bokstaver)</li> </ul>         |  |  |
|      | er et unikt navn ved denne helseinstitusjonen                                                      |  |  |

| Beskrivelse                | Alternativ.                                                           |
|----------------------------|-----------------------------------------------------------------------|
| Result Notes Items         | Velg opptil 6 elementer fra rullegardinboksene for å opprette settet. |
| (Resultatnotaterelementer) | Ikke dupliser.                                                        |

Når du er ferdig, velger du blant alternativene som vises nederst på skjermen:

- **Discard** (Forkast) for å angre endringer
- **Publish** (Publiser) for a opprette settet

Når et sett med resultatnotater er publisert, klikker du på Done (Ferdig).

#### **Create Result Notes (Opprett resultatnotater)**

Klikk på Create (Opprett) på kommandolinjen.

| Sek | ect a Result Notes to manage |           |               |      |             |  |
|-----|------------------------------|-----------|---------------|------|-------------|--|
|     | Result Notes Name            | i State i | Last Modified |      | Modified by |  |
|     | AssignedResultNotes          | Assigned  | 34.5          | APOC |             |  |
|     | DraftResutNotes              | Draft     | (A.)          | APOC |             |  |
|     | PublishedResultNotes         | Published | - 14 H        | APOC |             |  |

#### **Result Notes (Resultatnotater)**

| Navn | <ul> <li>Obligatorisk. Oppgi et navn med 4 til 40 tegn og:</li> <li>består kun av følgende tegn: <ul> <li>0 til 9</li> <li>A til Z eller alfabet som passer for språk (med store eller små bokstaver)</li> <li>mellomrom</li> <li>understrekning (_)</li> </ul> </li> <li>som ikke begynner med tegnene APOC (med små eller store bokstaver)</li> <li>er et unikt navn ved denne helseinstitusjonen</li> </ul> |
|------|----------------------------------------------------------------------------------------------------|
|------|----------------------------------------------------------------------------------------------------|

| Beskrivelse | Alternativ. |
|-------------|-------------|
|-------------|-------------|

Når du er ferdig, velger du blant alternativene som vises nedenfor:

- Next (Neste) for å åpne neste fane i denne kategorien
- **Discard** (Forkast) for å angre endringer.

#### Bruke et resultatnotatsett på en kassett

Hvis du vil bruke et resultatnotatsett på en kassett, klikker du på rullegardinboksen ved siden av kassetten og merker navnet på settet. Resultatnotatsett for pasientbane kan brukes på kassetter. Resultatnotatsett for kontroll- og kalibreringsverifiseringsbaner kan bare brukes på kontroll-/ kalibreringsverifiseringssett.

Når du er ferdig, velger du blant alternativene som vises nederst på skjermen:

- **Previous** (Forrige) for å gå tilbake til forrige skjermbilde
- **Discard** (Forkast) for å angre endringer
- Finish later (Fullfør senere) for å lage et utkast
- Next (Neste) for å åpne neste fane

#### Oppsummering

Oppsummeringen er en skjult visning over innstillingene som kan utvides for en fullstendig visning. Oppsummeringen bør gjennomgås før publisering. Når innstillingene er bekreftet, klikk på Publiserknappen for å fullføre dem. En kategori kan først legges til en profil når publiseringsstatus er fullført.

Når du er ferdig, velg fra alternativene som vises nederst på skjermen:

- Forrige for å gå tilbake til forrige skjerm
- Forkast for å omgjøre endringer
- Fullfør senere for å opprette et utkast
- Publiser for å gjøre innstillinger tilgjengelig for bruk i en profil

## Kategori for tilkoblingsinnstillinger

Dette avsnittet inneholder funksjoner for tilpasning av tilkoblingsinnstillinger for i-STAT Alinity for å kunne sende til, og motta fra, eksterne systemer, slikt som operatør-, kassett- og pasientlister.

For å opprette tilkoblingsinnstillinger, klikk på **Sett opp**. Skjermen viser standard navn MidlertidigNavn. Endre navnet ved å benytte spesifikasjonene som vist under:

#### Tilkoblingsinnstillinger

| Navn        | <ul> <li>Obligatorisk. Oppgi et navn med 4 til 40 tegn og:</li> <li>består kun av følgende tegn: <ul> <li>0 til 9</li> <li>A til Z eller alfabet som passer for språk (med store eller små bokstaver)</li> <li>mellomrom</li> <li>understrekning (_)</li> </ul> </li> <li>som ikke begynner med tegnene APOC (med små eller store bokstaver)</li> <li>er et unikt navn ved denne helseinstitusjonen</li> </ul> |
|-------------|----------------------------------------------------------------------------------------------------|
| Beskrivelse | Oppgi all informasjon som hjelper brukeren med å vite hvordan eller hvorfor kategorien ble navngitt eller opprettet.                                                                                                    |

Når du er ferdig med å velge verdier, velg blant alternativene som vises under:

- **Neste** for å åpne den neste fanen for denne kategorien
- Forkaste for å angre på endringene.

## Tilkoblingskart

For å aktivere sending og mottak av data til og fra i-STAT Alinity-apparat, konfigureres tilkoblingene til de eksterne systemene som er oppført på tilkoblingskartet.

Tilkoblingskartet inkluderer:

Testjournaler Apparathendelser Operatørliste Pasientliste Kassettliste Logghendelser

For hvert eksternt system på kartet trengs følgende informasjon:

- Korrekturlesernavn informasjonssystemnavn, for eksempel InfoHQ
- Leverandørnavn for eksempel Abbott Point of Care
- IP-adresse
- Nettverksport

#### Synkronisering av instrumentklokkens dato/tid

Når innstillinger for tilkoblingskart er aktivert for testjournaler, operatørliste, pasientliste eller kassettliste og instrumentet er koblet til et nettverk via et kablet eller trådløst grensesnitt, vil instrumentet automatisk synkronisere dato og klokkeslett med tiden hos dataadministratoren. Denne funksjonen kan deaktiveres via instrumentets prosedyre for å Angi klokke. Se *Instrument Clock Date/Time Synchronization (Instrumentsynkronisering av dato/klokkeslett)* i avsnitt 1.2 i-STAT Alinity instrument for detaljer.

Dersom alle IP-adresser på tilkoblingskartet er de samme, kan instrumentet synkronisere tiden under alle kommunikasjonsøkter hos dataadministratoren (for eksempel under overføring av resultater eller mottak av lister).

Dersom IP-adressene på tilkoblingskartet ikke er de samme, vil instrumentet synkronisere tiden med kun en dataadministrator. I et slikt tilfelle vil instrumentet velge en dataadministratoren i henhold til den først aktiverte IP-adressen på tilkoblingskartet i følgende rekkefølge: Testjournaler, operatørliste, kassettliste, pasientliste.

# =

**Merk:** Instrumenter kan stilles inn slik at de innleder kommunikasjon med interne kilder hver gang de slås av. Se avsnittet *Kommunikasjoner* for detaljer om å **Slå av kommunikasjon**.

Når du er ferdig, velg fra alternativene som vises nederst på skjermen:

- Forrige for å gå tilbake til forrige skjerm
- Forkast for å omgjøre endringer
- Fullfør senere for å opprette et utkast
- Neste for å åpne neste fane

## Oppsummering

Oppsummeringen er en skjult visning over innstillingene som kan utvides for en fullstendig visning. Oppsummeringen bør gjennomgås før publisering. Når innstillingene er bekreftet, klikk på Publiserknappen for å fullføre dem. En kategori kan først legges til en profil når publiseringsstatus er fullført.

Når du er ferdig, velg fra alternativene som vises nederst på skjermen:

- Forrige for å gå tilbake til forrige skjerm
- Forkast for a omgjøre endringer
- Fullfør senere for å opprette et utkast
- Publiser for å gjøre innstillinger tilgjengelig for bruk i en profil

# **Opprette en profil**

En i-STAT Alinity profil er en samling av kategorier. Det er fem kategorier (markert med en asterisk \*) som er påkrevd for å konstruere en profil og fem valgfrie kategorier, som alle er oppført under.

Følgende kategorier er obligatorisk (markert med en asterisk \*) for å konstruere en profil:

- \*Generelle innstillinger
- \*Operatørinnstillinger
- \*Kvalitetsinnstillinger
- \*Pasientinnstillinger
- \*Analyttinnstillinger

I tillegg til de obligatoriske kategoriene, er det valgfrie kategorier som kan inkluderes i en profil:

- Brukerdefinert melding
- Opplæringsinnstillinger
- STATMerknader
- Resultat Merknader
- Tilkoblingsinnstillinger

For å starte og definere en profil fra **Hjem**-siden: klikk **Håndtere og sette sammen profiler > Profil > Sett opp**. Denne skjermen viser:

| Profile Name |         |          |
|--------------|---------|----------|
| Profile Name |         |          |
| APOCProfile  |         |          |
| Description  |         |          |
|              |         |          |
|              |         |          |
|              |         |          |
|              |         |          |
|              |         |          |
|              |         | 10       |
|              | _       | _        |
|              | Discard | Next >>  |
|              | Discard | INEX! >> |

Denne skjermen har følgende alternativer: **Profil** 

| Navn        | <ul> <li>Obligatorisk. Oppgi et navn med 4 til 40 tegn og:</li> <li>består kun av følgende tegn: <ul> <li>0 til 9</li> <li>A til Z eller alfabet som passer for språk (med store eller små bokstaver)</li> <li>mellomrom</li> <li>understrekning (_)</li> </ul> </li> <li>som ikke begynner med tegnene APOC (med små eller store bokstaver)</li> <li>er et unikt navn ved denne helseinstitusjonen</li> </ul> |
|-------------|----------------------------------------------------------------------------------------------------|
| Beskrivelse | Oppgi all informasjon som hjelper brukeren med å vite hvordan<br>eller hvorfor profilen ble navngitt eller opprettet.                                                                                                    |

Nede i skjermens høyre hjørne klikker du enten:

- Forkaste for å forkaste informasjonen, eller
- Neste for å åpne den neste fanen

### Velg forhåndsdefinerte eller tilpassede kategorier for en profil.

Klikk på **Neste** etter å ha spesifisert et profilnavn for å åpne listen **Generelle innstillinger**. Dette er en liste over alle de eksisterende kategoriene for generelle innstillinger:

| 0   | * General Settings     General Settings : APOCGeneral |           |               |                              | atSettings 🥑 |
|-----|-------------------------------------------------------|-----------|---------------|------------------------------|--------------|
|     | General Settings Name                                 | State     | Last Modified | Modified by                  |              |
| ۲   | APOCGeneralSettings                                   | Assigned  |               | APOC                         | Details      |
|     | AssignedGeneralSettings                               | Assigned  |               | APOC                         | Details      |
|     | PublishedGeneralSettings                              | Published | +             | APOC                         | Details      |
| Sho | wing 1 to 3 of 3 rows                                 |           |               |                              |              |
| -   |                                                       |           |               |                              |              |
|     |                                                       |           |               | Revious Discard Firesh Later | Next >>      |

Generelle innstillinger er en obligatorisk kategori for en profil. Velg en kategori for generelle innstillinger ved å klikke på avmerkingsboksen ved siden av navnet. For å vise innholdet i kategorien, klikk på **Detaljer**. En oppsummeringsskjerm åpnes:

| Summary                 | × |
|-------------------------|---|
| + General Settings Name |   |
| + Basic Functions       |   |
| + Date                  |   |
| + Communications        |   |
| + Operator Actions      |   |
| + Critical CallBack     |   |
| + Print                 |   |
| + i-STAT Reserved       |   |

Oppsummeringsskjermen viser alle faner for den kategorien. Klikk på en fane for å vise alternativene for den fanen. Etter å ha gjennomgått detaljene for kategorien forlates oppsummeringsskjermen ved å klikke på **X**.

Når det å velge kategorier er fullført, velg fra de viste alternativene på bunnen av skjermen:

- Forrige for å gå tilbake til forrige skjerm
- Forkast for å omgjøre endringer
- Fullfør senere for å opprette et utkast
- Neste for å åpne neste fane

For å velge alle kategorier for en profil, følg samme trinn som beskrevet for generelle innstillinger. Velg en kategori for hver av de påkrevde kategoriene: Generelle innstillinger, operatørinnstillinger, kvalitetsinnstillinger, pasientinnstillinger og analyttinnstillinger. Dersom ingen obligatorisk kategori velges, vil den forhåndsdefinerte kategorien benyttes for profilen. Alternative kategorier kan også velges for profilen. Når du er ferdig, velg fra alternativene som vises nederst på skjermen:

- Forrige for å gå tilbake til forrige skjerm
- Forkast for a omgjøre endringer
- Fullfør senere for å opprette et utkast
- Publiserfor å gjøre profilen tilgjengelig for bruk

Listen **Profilnavn** vises og inkluderer nå profilen som nettopp ble opprettet.

#### Lagre og eksportere en profil

Etter at en profil er publisert kan den lagres og eksporteres. For å lagre en profil på **Profilenavn**-listen, velg avmerkingsboksen ved siden av navnet til profilen som lagres. Oppe i skjermens høyre hjørne klikker du på **Eksport**. Nederst på skjermen vil en oppfordring som ligner på den som kan ses under vise:

| Do you want to open or save APOCProfile.apkg (85 KB) from 10.100.50.728? Open | Save | • 🔻 | Cancel | × | l |
|-------------------------------------------------------------------------------|------|-----|--------|---|---|
|-------------------------------------------------------------------------------|------|-----|--------|---|---|

Velg:

| Åpne    | (Ikke anbefalt)                                   |                                                       |  |
|---------|---------------------------------------------------|-------------------------------------------------------|--|
| Lagre   | For å lagre filen. Klikk på nedoverpilen og velg: |                                                       |  |
|         | Lagre som                                         | For å lagre filen på en konkret<br>destinasjon (USB). |  |
|         | Lagre og åpne     (Ikke anbefalt)                 |                                                       |  |
| Avbryte | For ikke å lagre filen.                           |                                                       |  |

# Installer en profil fra en USB

- **1.** Kontroller at riktig profile.apkg-fil er lastet inn i USB.
- **2.** Finn USB-porten på siden av basestasjonen og sett inn USB-en.
- 3. Plasser apparatet på basestasjonen. Slå på apparatet.
- 4. Naviger til Flere valg > Administrative valg > Profiladministrasjon > Installer profil fra USB
- 5. Følg instruksjonene på skjermen for å starte installasjonen.
- 6. Skjermen med Aktiver USB-enheten viser to avmerkingsbokser. Begge boksene må vise en grønn hake (✔) for at installeringen skal fortsette. Eventuelle feilsøkingstrinn vises nedenfor.
- 7. Kontroller at profilen er lastet opp på apparatet ved å navigere til Flere valg > Apparatstatus og bruk så Side-knappen for å navigere til side to. Profilnavn og dato for installasjon vil vises. Gjenta installasjonen hvis den riktige informasjonen ikke vises.

#### Feilsøking

Dersom apparatet ikke oppdager basestasjonen, prøv det følgende:

- fjern apparatet og sett det tilbake på basestasjonen
- kontroller at basestasjonen får strøm (blått lys skal da lyse)

Dersom apparatet ikke oppdager USB-enheten, prøv det følgende:

- fjern USB-en og sett den inn igjen
- kontroller at USB-en er formatert

# 3.5 - AlinIQ CWi – Arbeidsområde for tilpasning av i-STAT-feilsøking

| Problem                                         | Løsning                                                                                                    |
|-------------------------------------------------|----------------------------------------------------------------------------------------------------|
| Kategori- eller profilnavn viser en feilmelding | Følgende tegn er ikke tillatt når du navngir<br>kategorier eller profiler:<br>< (mindre enn)<br>: (kolon)<br>/ (skråstrek forover)<br>  (vertikal strek)<br>* (stjernetegn)<br>> (større enn)<br>« (anførselstegn)<br>\ (skråstrek bakover)<br>? (spørsmålstegn)  |
| Glemt AlinIQ CWi passord                        | Start CWi og oppgi e-postadresse. Klikk på <b>Har du<br/>glemt passordet?</b> linken. Sjekk e-posten din for<br>meldinger mottatt fra<br><b>pointofcare_services@noreply.abbott.com</b> Følg<br>instruksjonene i meldingen for å tilbakestille<br>passordet ditt. |
| Ingen lyd på i-STAT Alinity                     | Kontroller <b>General Settings Category</b> for å<br>bekrefte at lyden er aktivert for profilen tildelt<br>instrumentet. Følg CWi-instruksjonene i denne<br>håndboken for å foreta de nødvendige<br>endringene.                                                   |
| Datovisningen er feil på i-STAT Alinity         | Kontroller <b>General Settings Category</b> for<br><b>datovisning</b> . Følg CWi-instruksjonene i denne<br>håndboken for å foreta de nødvendige<br>endringene.                                                                                                    |
| i-STAT Alinity trådløs funksjon fungerer ikke   | Kontroller <b>General Settings Category</b> for å<br>bekrefte at avmerkingsboksen er avmerket med<br>aktivert trådløs kommunikasjon. Kontroller NCi-<br>innstillingene for trådløse tilkoblingsmuligheter.                                                        |
| Operatør-strekkoden kan ikke skannes            | Kontroller strekkodeinnstillingene i <b>Operator</b><br><b>Settings ID Entry</b> -funksjonen på profilen tildelt<br>instrumentet. Følg CWi-instruksjonene i denne<br>håndboken for å endre strekkodetypen.                                                        |

| Problem                                                                                                    | Løsning                                                                                                    |
|----------------------------------------------------------------------------------------------------|----------------------------------------------------------------------------------------------------|
| i-STAT Alinity viser kun de tre siste tallene eller<br>bokstavene av operatør-ID-en eller ingen operatør-<br>ID. Hele operatør-ID-en skal vises. | Kontroller <b>Operator ID Presentation</b> -funksjonen i<br><b>Operator ID Entry</b> -funksjonen på profilen tildelt<br>instrumentet. Følg CWi-instruksjonene i denne<br>håndboken for å endre displayet.                                                                                                    |
| i-STAT Alinity viser kun operatørens fornavn og<br>etternavnets initialer. Hele navnet skal vises.                                               | Kontroller <b>Operator Name Presentation</b> i<br><b>Operator ID Entry</b> -funksjonen på profilen tildelt<br>instrumentet. Hvis avmerkingsboksen er avmerket<br>for <b>Partially Display Operator Name</b> , fjern<br>merkingen for å vise hele navnet. Følg CWi-<br>instruksjonene i denne håndboken.                                                                                                    |
| i-STAT Alinity laster ikke opp operatørlisten                                                                                                    | Kontroller og bekreft at <b>Search for Operator ID on</b><br><b>Operator List</b> -funksjonen i <b>Operator Settings</b><br><b>Category</b> er avmerket på profilen tildelt<br>instrumentet. Hvis ikke kontrollert, følg CWi-<br>instruksjonene i denne håndboken for å endre<br>profilen og aktivere instrumentet, og laste<br>operatørlisten fra dataadministrasjonssystemet.<br>Kontroller <b>Connectivity Settings Category</b> for å<br>bekrefte at IP-adressen er programmert for<br>operatørlisten.                |
| i-STAT Alinity laster ikke opp kassettpartilisten                                                                                                | Kontroller og bekreft at <b>Search Cartridge List for</b><br><b>Cartridge Lot Number</b> er aktivert i <b>Quality Settings</b><br><b>Category</b> for profilen tildelt instrumentet. Hvis ikke<br>aktivert, følg CWi-instruksjonene i denne<br>håndboken for å aktivere <b>Search Cartridge List for</b><br><b>Cartridge Lot Number</b> og laste kassettlisten fra<br>dataadministrasjonssystemet. Kontroller<br><b>Connectivity Settings Category</b> for å bekrefte at<br>IP-adressen er programmert for kassettlisten. |
| Pasientarmbånd-strekkoden kan ikke skannes                                                                                                    | Kontroller strekkodeinnstillingene i <b>Patient</b><br>Settings ID Entry-funksjonen på profilen tildelt<br>instrumentet. Følg CWi-instruksjonene i denne<br>håndboken for å endre strekkodetypen.                                                                                                    |
| Pasientlisten kan ikke lastes opp til i-STAT Alinity                                                                                             | Kontroller og bekreft at <b>Search Patient List for</b><br><b>Patient ID</b> -funksjonen er aktivert i <b>Patient Settings</b><br><b>Category</b> for profilen tildelt instrumentet. Hvis<br>ikke, følg CWi-instruksjonene i denne håndboken<br>for å endre profilen og aktivere instrumentet, og<br>laste pasientlisten fra<br>dataadministrasjonssystemet. Kontroller<br><b>Connectivity Settings Category</b> for å bekrefte at<br>IP-adressen er programmert for pasientlisten.                                       |

| Problem                                                                                                    | Løsning                                                                                                    |
|----------------------------------------------------------------------------------------------------|----------------------------------------------------------------------------------------------------|
| Analyttområder ble opprettet med benyttet alder<br>og kjønn, men ingen referanse- eller<br>handlingsområder vil vises på i-STAT Alinity.<br>Displayet er fargeløst.                                                  | Kontroller for å bekrefte i <b>Patient Settings, Basic</b><br><b>Functions</b> at <b>Patient Age/Gender Entry</b> er aktivert.<br>Hvis ikke, følg instruksjonene i denne håndboken<br>for å endre innstilling og laste opp profilen med<br>korreksjoner.                                                 |
| STATNotes-settet vises ikke når det klikkes på<br>nedtrekkspilen ved siden av kassetten.                                                                                                    | Det må opprettes og publiseres et STATNotes-sett<br>under <b>Manage Set</b> -kategorien før settet vil vises<br>som tilgjengelig for bruk for en kassett. Følg<br>instruksjonene i denne håndboken for å opprette<br>et STATNotes-sett.                                                                  |
| Den opprettede kategorien vises ikke i listen over<br>tilgjengelige kategorier når du oppretter en profil                                                                                                    | Kategoriene må være i <b>Published</b> -statusen for å<br>vises som tilgjengelige når du oppretter en profil.                                                                                                    |
| Kassettkvalitetskontroll-partilisten benyttew og<br>defineres i CWi og dataadministrasjonssystemet,<br>men kvalitetskontroll- og<br>kalibreringsbekreftelsesresultatene vises ikke i<br>dataadministrasjonssystemet. | CWi bestått / ikke bestått-bestemmelse for<br>kvalitetskontroll og kaliberingsbekreftelse er<br>påkrevd. Hvis angitt til <b>None</b> , vil<br>dataadministrasjonssystemet ikke gjenkjenne den<br>utførte testen. Følg instruksjonene i denne<br>håndboken for å angi <b>Auto via eVAS eller Manual</b> . |

| Problem                                                         | Løsning                                                                                                    |
|-----------------------------------------------------------------|----------------------------------------------------------------------------------------------------|
| Instrumenttiden er ikke i samsvar med<br>dataadministratortiden | <ol> <li>Slå på instrumentet og gi deg tilstrekkelig tid<br/>for at startskjermen skal forbindes med<br/>nettverket og kommunisere med<br/>dataadministratoren.</li> <li>Sjekk ikonet for nettverksstatus på<br/>instrumentskjermen. Dersom ikonet vises, men<br/>indikerer manglende forbindelse:<br/>For kablet tilkobling:</li> </ol>                                                    |
|                                                                 | - Påse at instrumentet sitter godt festet i<br>basestasjonen.<br>- Bekreft at basestasjone har en kablet<br>tilkobling til nettverket.                                                                                                    |
|                                                                 | <ul> <li>For trådløs tilkobling: <ul> <li>Påse at Trådløs er aktivert via Aktiver/deaktiver trådløs arbeidsflyt.</li> <li>Sjekk at trådløs kommunikasjon er aktivert i tilpasningsprofilen, kategorien for generelle innstillinger. Følg CWi-instruksjonene i denne håndboken for å foreta de nødvendige endringene.</li> </ul> </li> <li>Siekk at ikanat for nettvarkestatus nå</li> </ul> |
|                                                                 | 3. Sjekk at ikonet for nettverksstatus pa<br>instrumentskjermen viser at instrumentet har<br>en nettverksforbindelse. Dersom ikke benyttes<br>NCi til å verifisere at NC-innstillingene i NC-filen<br>som er installert på instrumentet er korrekte.<br>Følg NCi-instruksjonene i denne håndboken for<br>å foreta de nødvendige endringene av<br>nettverksinnstillingene.                   |
|                                                                 | 4. Sjekk tilkoblingskartet i tilpasningsprofilen for å<br>bekrefte at minst en av følgende er aktivert og<br>har korrekt IP-adresse og port for<br>dataadministratoren: Testresultater,<br>operatørliste, kassettliste, pasientliste. Følg<br>CWi-instruksjonene i denne håndboken for å<br>foreta de nødvendige endringene.                                                                |
|                                                                 | <ol> <li>Sjekk dataadministratoren for å sikre at den er<br/>funksjonsdyktig og støtter kommunikasjon med<br/>i-STAT Alinity-instrumenter.</li> </ol>                                                                                                    |

#### Tilleggsinformasjon

AlinIQ CWi er et nettbasert program og kan derfor oppleve perioder med nedetid. Planlagt nedetid varsles når du logger deg inn. Nedetid som ikke er planlagt, selv om det aldri ønskes, kan forekomme fra tid til annen. (F.eks.: sikkerhets- og programoppdateringer).

Beste praksis vil være å lagre alle tildelte profiler i en fil på datamaskinen til lederen av helseorganisasjonen. Hvis en profil må lastes på et instrument mens systemet er nede, kan opplastingen utføres via USB. Midlertidig tap av brukertilgang til AlinIQ CWi vil ikke påvirke profilene som allerede er lastet på instrumentene.